# **iStorage**

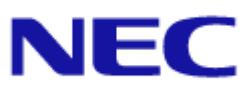

## iStorage M シリーズ NAS オプション ソフトウェア

**Virtual File Platform** 

トラブルシューティングガイド

#### 対象製品

Virtual File Platform 6.4.3-20 以降

#### 輸出時の注意

本製品(ソフトウェアを含む)は、外国為替及び外国貿易法で規定される規制貨物(または役務)に該当することがあります。 その場合、日本国外へ輸出する場合には日本国政府の輸出許可が必要です。 なお、輸出許可申請手続にあたり資料等が必要な場合には、お買い上げの販売店またはお近くの当社営業拠点にご相談ください。

#### 商標類

Virtual File Platform は、株式会社日立製作所の登録商標です。

Active Directory は,米国 Microsoft Corporation の,米国およびその他の国における登録商標または商標です。 Internet Explorer は,米国 Microsoft Corporation の米国およびその他の国における登録商標または商標です。 Microsoft Edge は,米国 Microsoft Corporation の米国およびその他の国における登録商標または商標です。 Microsoft は,米国 Microsoft Corporation の米国およびその他の国における登録商標または商標です。 Oracle と Java は,Oracle Corporation 及びその子会社,関連会社の米国及びその他の国における登録商標です。 This product includes software developed by the Apache Software Foundation (http://www.apache.org/). This product includes software developed by IAIK of Graz University of Technology. RSA および BSAFE は,米国 EMC コーポレーションの米国およびその他の国における商標または登録商標です。 UNIX は,The Open Group の米国ならびに他の国における登録商標です。 Windows は,米国 Microsoft Corporation の米国およびその他の国における登録商標または商標です。 File Services Manager は,米国 EMC コーポレーションの RSA BSAFE(R)ソフトウェアを搭載しています。

その他記載の会社名,製品名は、それぞれの会社の商標もしくは登録商標です。

This product includes software developed by Ben Laurie for use in the Apache-SSL HTTP server project. Portions of this software were developed at the National Center for Supercomputing Applications (NCSA) at the University of Illinois at Urbana-Champaign.

This product includes software developed by the University of California, Berkeley and its contributors.

This software contains code derived from the RSA Data Security Inc. MD5 Message-Digest Algorithm, including various modifications by Spyglass Inc., Carnegie Mellon University, and Bell Communications Research, Inc (Bellcore). Regular expression support is provided by the PCRE library package, which is open source software, written by Philip Hazel,

Regular expression support is provided by the PCRE library package, which is open source software, written by Philip Hazel, and copyright by the University of Cambridge, England. The original software is available from ftp://ftp.csx.cam.ac.uk/pub/software/programming/pcre/.

 $\label{eq:constraint} This product includes software developed by Ralf S. Engelschall < rse@engelschall.com > for use in the mod_ssl project (http://www.modssl.org/).$ 

This product includes software developed by Daisuke Okajima and Kohsuke Kawaguchi (http://relaxngcc.sf.net/).

This product includes software developed by the Java Apache Project for use in the Apache JServ servlet engine project (http://java.apache.org/).

This product includes software developed by Andy Clark.

その他記載の会社名、製品名などは、それぞれの会社の商標もしくは登録商標です。

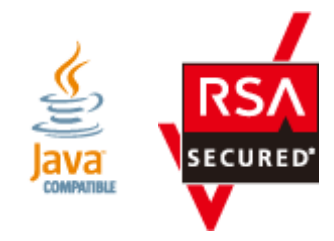

**発行** 2023年12月(第15版)

# 目次

|    | はじめに<br>対象読者<br>マニュアルの構成<br>マニュアル体系<br>このマニュアルでの表記<br>このマニュアルで使用する記号<br>コマンドの書式で使用する記号<br>KB (キロバイト) などの単位表記について                                                                                                    | 13<br>14<br>14<br>16<br>16<br>16<br>16<br>17 |
|----|----------------------------------------------------------------------------------------------------|----------------------------------------------|
| 1. | <b>障害対策の流れ</b><br>1.1 障害対策の概要<br>1.2 ファイルシステムを利用できない場合<br>1.3 File Services Manager の GUI が正常に動作しない場合<br>1.4 Backup Restore・ファイルスナップショット・File Remote Replicator の機能がエラー終了した場合                                                                                    | 19<br>20<br>21<br>24<br>25                   |
| 2. | <ul> <li>障害要因の特定.</li> <li>2.1 GUI または標準エラー出力に表示されたエラーメッセージを確認する</li> <li>2.2 ノード上のシステムメッセージを確認する</li> <li>2.3 クラスタおよびノードの状態を確認する</li> <li>2.3.1 OS が起動したときに発生した障害の特定</li> <li>2.3.2 クラスタを操作しているときに発生した障害の特定</li> </ul>                                          | 27<br>29<br>29<br>30<br>31<br>32             |
|    | <ul> <li>2.3.3 サービスを利用できない場合の障害の特定</li> <li>2.4 リソースグループまたは Virtual Server の状態を確認する</li> <li>2.4.1 Virtual Server の起動処理中または停止処理中に発生した障害の特定</li> <li>2.4.2 フェールオーバーする契機となった障害の特定</li> <li>2.4.3 フェールオーバーが失敗したときの障害の特定</li> <li>2.5 ファイルシステムのエラー状態を確認する</li> </ul> | 33<br>33<br>36<br>37<br>38<br>38             |
|    | <ul> <li>2.6 差分格納デバイスのエラー状態を確認する</li> <li>2.7 ユーザーマッピングの情報を確認する</li> <li>2.7.1 RID 方式のユーザーマッピングを使用している場合</li> <li>2.7.2 LDAP 方式のユーザーマッピングを使用している場合</li> <li>2.7.3 Active Directory スキーマ方式のユーザーマッピングを使用している場合</li> </ul>                                          | 39<br>41<br>42<br>43<br>43                   |
|    | <ul> <li>2.8 官理サーハの修測入態を確認する</li> <li>2.9 サーバとの接続に問題がないか確認する</li> <li>2.10 DNS による名前解決に問題がないか確認する</li> <li>2.11 FC パスの状態を確認する</li> </ul>                                                                                                    | 44<br>45<br>45<br>45                         |

| 2.12 | ハードウェアの状態を確認する4                              | 7  |
|------|----------------------------------------------|----|
| 2.13 | 管理ポートおよび BMC ポートの通信を確認する4                    | 7  |
| 2.14 | NTP による時刻同期に問題がないか確認する4                      | 8  |
| 2.15 | バックアップ管理ソフトウェアの状態および設定を確認する4                 | 8  |
|      | 2.15.1 バックアップサーバおよびメディアサーバでエラーメッセージやログを確認する4 | 9  |
|      | 2.15.2 バックアップまたはリストアの実行結果を確認する4              | 9  |
|      | 2.15.3 バックアップ管理ソフトウェアの設定内容を確認する4             | 9  |
|      | 2.15.4 テープドライブの状態を確認する4                      | 9  |
| 2.16 | 同じテープ装置を接続しているほかのノードの OS の状態を確認する4           | 9  |
| 2.17 | ノードに SAN で接続されたテープ装置の状態を確認する4                | 9  |
| 2.18 | HFRR ペアの状態を確認する                              | 51 |

#### 3. 障害情報の収集とカスタマー

| サポートセンターへの連絡                                   | 53 |
|------------------------------------------------|----|
| 3.1 管理サーバのログファイルの採取方法                          | 55 |
| 3.1.1 Windows のメニューから実行する場合                    | 55 |
| 3.1.2 コマンドを使用する場合                              | 55 |
| 3.2 ノードおよび Virtual Server のログファイルの採取方法         | 57 |
| 3.3 File Services Manager のインストーラーのログファイルの採取方法 | 57 |
| 3.4 パケットトレースのログファイルの採取方法                       | 59 |
| 3.5 性能統計情報の採取方法                                | 60 |
| 3.6 CIFS サービスの性能解析用ログの採取方法                     | 61 |
| 3.7 HW 関連情報の採取方法                               | 61 |
| 3.7.1 BMC 接続                                   | 61 |
| 3.7.2 IPMI 情報採取                                | 62 |

| 4. | 障害の回復                                              | 65 |
|----|----------------------------------------------------|----|
|    | 4.1 GUIの操作ミスを確認して操作し直す                             | 67 |
|    | 4.2 コマンドの操作ミスを確認して操作し直す                            | 67 |
|    | 4.3 管理サーバの認証パスワードを登録し直す                            | 67 |
|    | 4.4 システムメッセージを確認して障害を回復する                          | 67 |
|    | 4.5 クラスタおよびノードのエラー情報を確認して障害を回復する                   | 67 |
|    | 4.5.1 クラスタおよびノードのエラー情報の確認と回復方法の特定                  | 67 |
|    | 4.5.2 回復方法1                                        | 69 |
|    | 4.5.3 回復方法 2                                       | 69 |
|    | 4.5.4 回復方法 3                                       | 69 |
|    | 4.5.5 回復方法 4                                       | 69 |
|    | 4.5.6 回復方法 5                                       | 69 |
|    | 4.5.7 回復方法 6                                       | 70 |
|    | 4.5.8 回復方法7                                        | 70 |
|    | 4.5.9 回復方法 8                                       | 70 |
|    | 4.6 リソースグループまたは Virtual Server のエラー情報を確認して障害を回復する  | 70 |
|    | 4.6.1 リソースグループまたは Virtual Server のエラー情報の確認と回復方法の特定 | 70 |
|    | 4.6.2 回復方法1                                        |    |
|    | 4.6.3 回復方法 2                                       |    |
|    | 4.6.4 回復方法 3                                       |    |
|    | 4.6.5 回復方法 4                                       |    |
|    | 4.6.6 回復方法 5                                       |    |
|    | 4.6.7 回復方法 6                                       |    |
|    | 4.6.8 回復方法7                                        |    |
|    | 4.6.9 回復方法 8                                       |    |

| -                                                                                           | .6.10 回復万法 9                                                                                                    | 75                                                                                                    |
|---------------------------------------------------------------------------------------------|----------------------------------------------------------------------------------------------------|----------------------------------------------------------------------------------------------------|
| 4                                                                                           | .6.11 回復方法 10                                                                                                    | 76                                                                                                    |
| 4                                                                                           | .6.12 回復方法 11                                                                                                    | 76                                                                                                    |
| 4                                                                                           | .6.13 回復方法 12                                                                                                    | 76                                                                                                    |
| 4                                                                                           | .6.14 回復万法 13                                                                                                    | 76                                                                                                    |
| 4                                                                                           | .6.15 回復方法 14                                                                                                    | 76                                                                                                    |
| 4                                                                                           | .0.10 回復刀法 15                                                                                                    | //<br>77                                                                                                    |
| 4                                                                                           | .0.17 回復刀広 10                                                                                                    | //<br>77                                                                                                    |
| -<br>4                                                                                      | 6.19. 回復方法 18                                                                                                    | ''<br>77                                                                                                    |
| 4                                                                                           | .6.20 回復方法 19                                                                                                    | 78                                                                                                    |
| 4                                                                                           | .6.21 回復方法 20                                                                                                    | 78                                                                                                    |
| 4                                                                                           | .6.22 回復方法 21                                                                                                    | 78                                                                                                    |
| 4                                                                                           | .6.23 回復方法 22                                                                                                    | 78                                                                                                    |
| 4                                                                                           | .6.24 回復方法 23                                                                                                    | 78                                                                                                    |
| 4                                                                                           | .6.25 回復方法 24                                                                                                    | 79                                                                                                    |
| 4                                                                                           | .6.26 回復方法 25                                                                                                    | 79                                                                                                    |
| 4                                                                                           | .6.27 回復方法 26                                                                                                    | 79                                                                                                    |
| 4                                                                                           | .6.28 回復方法 27                                                                                                    | 81                                                                                                    |
| 4.7 手                                                                                       | 動でフェールオーバー・フェールバックする                                                                                                    | 81                                                                                                    |
| 4.8 フ                                                                                       | ァイルシステムの障害を回復する                                                                                                    | 82                                                                                                    |
| 4                                                                                           | .8.1 64 ビット inode に対応していないファイルシステムでファイルおよびディレクトリを作成できない                                                                                                    | ١,                                                                                                    |
|                                                                                             | 場合                                                                                                    | 83                                                                                                    |
| 4                                                                                           | .8.2 OS 障害によってファイルシステムが閉塞している場合(自動フェールオーバー機能を設定してい                                                                                                    | る                                                                                                    |
|                                                                                             | とき)                                                                                                    | 83                                                                                                    |
| 4                                                                                           | .8.3 OS 障害によってファイルシステムが閉塞している場合(自動フェールオーバー機能を設定してい                                                                                                    | な                                                                                                    |
|                                                                                             | いとき)                                                                                                    | 84                                                                                                    |
| 4                                                                                           | .8.4 ストレージシステムの障害によってファイルシステムが閉塞している場合                                                                                                    | 85                                                                                                    |
|                                                                                             |                                                                                                    | ~ ~                                                                                                    |
| 4                                                                                           | .8.5 ファイルシステムを継続使用できない場合                                                                                                    | 86                                                                                                    |
| 4                                                                                           | .8.5 ファイルシステムを継続使用できない場合                                                                                                    | 86<br>87                                                                                                    |
| 4<br>4<br>4                                                                                 | .8.5 ファイルシステムを継続使用できない場合                                                                                                    | 86<br>87<br>87<br>87                                                                                                    |
| 4<br>4<br>4<br>4                                                                            | <ul> <li>.8.5 ファイルシステムを継続使用できない場合</li> <li>.8.6 プールの容量不足によってノード上のファイルシステムが閉塞している場合</li> <li>.8.7 プールの容量不足によって Virtual Server 上のファイルシステムが閉塞している場合</li> <li>.8.8 差分格納デバイスを設定したファイルシステムが閉塞している場合</li> <li>.8.9 プールの容量不足によって差分格納デバイスを設定したファイルシステムが閉塞している場合</li> </ul>                                                                                                    | 86<br>87<br>87<br>88                                                                                                    |
| 4<br>4<br>4<br>4                                                                            | <ul> <li>8.5 ファイルシステムを継続使用できない場合</li></ul>                                                                                                    | 86<br>87<br>87<br>88                                                                                                    |
| 4<br>4<br>4<br>4<br>4<br>4                                                                  | <ul> <li>8.5 ファイルシステムを継続使用できない場合</li> <li>8.6 プールの容量不足によってノード上のファイルシステムが閉塞している場合</li> <li>8.7 プールの容量不足によって Virtual Server 上のファイルシステムが閉塞している場合</li> <li>8.8 差分格納デバイスを設定したファイルシステムが閉塞している場合</li> <li>8.9 プールの容量不足によって差分格納デバイスを設定したファイルシステムが閉塞している場合</li> <li>(Virtual Server 未使用時)</li> <li>8.10 プールの容量不足によって差分格納デバイスを設定したファイルシステムが閉塞している場合</li> </ul>                                                                                                    | 86<br>87<br>87<br>88<br>88                                                                                                    |
| 4<br>4<br>4<br>4<br>4                                                                       | <ul> <li>8.5 ファイルシステムを継続使用できない場合</li> <li>8.6 プールの容量不足によってノード上のファイルシステムが閉塞している場合</li> <li>8.7 プールの容量不足によって Virtual Server 上のファイルシステムが閉塞している場合</li> <li>8.8 差分格納デバイスを設定したファイルシステムが閉塞している場合</li> <li>8.9 プールの容量不足によって差分格納デバイスを設定したファイルシステムが閉塞している場合</li> <li>(Virtual Server 未使用時)</li> <li>8.10 プールの容量不足によって差分格納デバイスを設定したファイルシステムが閉塞している場合</li> <li>(Virtual Server 使用時)</li> </ul>                                                                                                    | 86<br>87<br>87<br>88<br>88<br>88                                                                                                    |
| 4<br>4<br>4<br>4<br>4<br>4                                                                  | <ul> <li>8.5 ファイルシステムを継続使用できない場合</li> <li>8.6 プールの容量不足によってノード上のファイルシステムが閉塞している場合</li> <li>8.7 プールの容量不足によって Virtual Server 上のファイルシステムが閉塞している場合</li> <li>8.8 差分格納デバイスを設定したファイルシステムが閉塞している場合</li> <li>8.9 プールの容量不足によって差分格納デバイスを設定したファイルシステムが閉塞している場合</li> <li>(Virtual Server 未使用時)</li> <li>8.10 プールの容量不足によって差分格納デバイスを設定したファイルシステムが閉塞している場合</li> <li>(Virtual Server 使用時)</li> <li>8.11 システム設定情報を回復したときに差分スナップショットが閉塞した場合</li> </ul>                                                                                                    | 86<br>87<br>87<br>88<br>88<br>88<br>89                                                                                                    |
| 4<br>4<br>4<br>4<br>4<br>4<br>4                                                             | <ul> <li>8.5 ファイルシステムを継続使用できない場合</li> <li>8.6 プールの容量不足によってノード上のファイルシステムが閉塞している場合</li> <li>8.7 プールの容量不足によって Virtual Server 上のファイルシステムが閉塞している場合</li> <li>8.8 差分格納デバイスを設定したファイルシステムが閉塞している場合</li> <li>8.9 プールの容量不足によって差分格納デバイスを設定したファイルシステムが閉塞している場合</li> <li>(Virtual Server 未使用時)</li> <li>8.10 プールの容量不足によって差分格納デバイスを設定したファイルシステムが閉塞している場合</li> <li>(Virtual Server 使用時)</li> <li>8.11 システム設定情報を回復したときに差分スナップショットが閉塞した場合</li> <li>4.8.11.1 Virtual Server を使用していない場合</li> </ul>                                                                                                    | <ul> <li>86</li> <li>87</li> <li>87</li> <li>88</li> <li>88</li> <li>89</li> <li>89</li> <li>89</li> <li>89</li> </ul>                                                 |
| 4<br>4<br>4<br>4<br>4<br>4<br>4                                                             | <ul> <li>8.5 ファイルシステムを継続使用できない場合</li> <li>8.6 プールの容量不足によってノード上のファイルシステムが閉塞している場合</li> <li>8.7 プールの容量不足によって Virtual Server 上のファイルシステムが閉塞している場合</li> <li>8.8 差分格納デバイスを設定したファイルシステムが閉塞している場合</li> <li>8.9 プールの容量不足によって差分格納デバイスを設定したファイルシステムが閉塞している場合</li> <li>(Virtual Server 未使用時)</li> <li>8.10 プールの容量不足によって差分格納デバイスを設定したファイルシステムが閉塞している場合</li> <li>(Virtual Server 使用時)</li> <li>8.11 システム設定情報を回復したときに差分スナップショットが閉塞した場合</li> <li>4.8.11.1 Virtual Server を使用している場合</li> </ul>                                                                                                    | <ul> <li>86</li> <li>87</li> <li>87</li> <li>88</li> <li>88</li> <li>89</li> <li>89</li> <li>89</li> <li>90</li> </ul>                                                 |
| 4<br>4<br>4<br>4<br>4<br>4<br>4                                                             | <ul> <li>8.5 ファイルシステムを継続使用できない場合</li> <li>8.6 プールの容量不足によってノード上のファイルシステムが閉塞している場合</li> <li>8.7 プールの容量不足によって Virtual Server 上のファイルシステムが閉塞している場合</li> <li>8.8 差分格納デバイスを設定したファイルシステムが閉塞している場合</li> <li>8.9 プールの容量不足によって差分格納デバイスを設定したファイルシステムが閉塞している場合<br/>(Virtual Server 未使用時)</li> <li>8.10 プールの容量不足によって差分格納デバイスを設定したファイルシステムが閉塞している場合<br/>(Virtual Server 使用時)</li> <li>8.11 システム設定情報を回復したときに差分スナップショットが閉塞した場合</li> <li>4.8.11.1 Virtual Server を使用していない場合</li> <li>4.8.11.2 Virtual Server を使用している場合</li> <li>8.12 ストレージシステムの一時的な障害によってファイルシステムが閉塞している場合</li> </ul>                                                                                                    | <ul> <li>86</li> <li>87</li> <li>87</li> <li>88</li> <li>88</li> <li>89</li> <li>89</li> <li>89</li> <li>90</li> <li>90</li> </ul>                                     |
| 4<br>4<br>4<br>4<br>4<br>4<br>4<br>4<br>4.9 差;                                              | <ul> <li>8.5 ファイルシステムを継続使用できない場合</li> <li>8.6 プールの容量不足によってノード上のファイルシステムが閉塞している場合</li> <li>8.7 プールの容量不足によって Virtual Server 上のファイルシステムが閉塞している場合</li> <li>8.8 差分格納デバイスを設定したファイルシステムが閉塞している場合</li> <li>8.9 プールの容量不足によって差分格納デバイスを設定したファイルシステムが閉塞している場合</li> <li>(Virtual Server 未使用時)</li> <li>8.10 プールの容量不足によって差分格納デバイスを設定したファイルシステムが閉塞している場合</li> <li>(Virtual Server 使用時)</li> <li>8.11 システム設定情報を回復したときに差分スナップショットが閉塞した場合</li> <li>4.8.11.1 Virtual Server を使用していない場合</li> <li>4.8.11.2 Virtual Server を使用している場合</li> <li>8.12 ストレージシステムの一時的な障害によってファイルシステムが閉塞している場合</li> </ul>                                                                                                    | <ul> <li>86</li> <li>87</li> <li>87</li> <li>88</li> <li>89</li> <li>89</li> <li>90</li> <li>90</li> <li>90</li> <li>90</li> </ul>                                     |
| 4<br>4<br>4<br>4<br>4<br>4<br>4<br>4<br>4.9 差:<br>4                                         | <ul> <li>8.5 ファイルシステムを継続使用できない場合</li> <li>8.6 プールの容量不足によってノード上のファイルシステムが閉塞している場合</li> <li>8.7 プールの容量不足によって Virtual Server 上のファイルシステムが閉塞している場合</li> <li>8.8 差分格納デバイスを設定したファイルシステムが閉塞している場合</li> <li>8.9 プールの容量不足によって差分格納デバイスを設定したファイルシステムが閉塞している場合</li> <li>(Virtual Server 未使用時)</li> <li>8.10 プールの容量不足によって差分格納デバイスを設定したファイルシステムが閉塞している場合</li> <li>(Virtual Server 使用時)</li> <li>8.11 システム設定情報を回復したときに差分スナップショットが閉塞した場合</li> <li>4.8.11.1 Virtual Server を使用していない場合</li> <li>4.8.11.2 Virtual Server を使用している場合</li> <li>8.12 ストレージシステムの一時的な障害によってファイルシステムが閉塞している場合</li> <li>9.1 差分格納デバイスの障害を回復する</li> <li>9.1 差分格納デバイスの容量が不足した場合(状態が Overflow のとき)</li> </ul>                                                                                                    | <ul> <li>86</li> <li>87</li> <li>88</li> <li>88</li> <li>89</li> <li>89</li> <li>90</li> <li>90</li> <li>90</li> <li>91</li> </ul>                                     |
| 4<br>4<br>4<br>4<br>4<br>4<br>4<br>4.9 差:<br>4<br>4                                         | <ul> <li>8.5 ファイルシステムを継続使用できない場合</li> <li>8.6 プールの容量不足によってノード上のファイルシステムが閉塞している場合</li> <li>8.7 プールの容量不足によって Virtual Server 上のファイルシステムが閉塞している場合</li> <li>8.8 差分格納デバイスを設定したファイルシステムが閉塞している場合</li> <li>8.9 プールの容量不足によって差分格納デバイスを設定したファイルシステムが閉塞している場合</li> <li>(Virtual Server 未使用時)</li> <li>8.10 プールの容量不足によって差分格納デバイスを設定したファイルシステムが閉塞している場合</li> <li>(Virtual Server 使用時)</li> <li>8.11 システム設定情報を回復したときに差分スナップショットが閉塞した場合</li> <li>4.8.11.1 Virtual Server を使用している場合</li> <li>8.12 ストレージシステムの一時的な障害によってファイルシステムが閉塞している場合</li> <li>9.1 差分格納デバイスの容量が不足した場合(状態が Overflow のとき)</li> <li>9.2 差分格納デバイスの容量が不足した場合(状態が Blocked のとき)</li> </ul>                                                                                                    | <ul> <li>86</li> <li>87</li> <li>87</li> <li>88</li> <li>89</li> <li>89</li> <li>89</li> <li>90</li> <li>90</li> <li>90</li> <li>91</li> <li>91</li> </ul>             |
| 4<br>4<br>4<br>4<br>4<br>4<br>4<br>4.9 差:<br>4<br>4<br>4<br>4                               | <ul> <li>8.5 ファイルシステムを継続使用できない場合</li> <li>8.6 プールの容量不足によってノード上のファイルシステムが閉塞している場合</li> <li>8.7 プールの容量不足によって Virtual Server 上のファイルシステムが閉塞している場合</li> <li>8.8 差分格納デバイスを設定したファイルシステムが閉塞している場合</li> <li>8.9 プールの容量不足によって差分格納デバイスを設定したファイルシステムが閉塞している場合</li> <li>(Virtual Server 未使用時)</li> <li>8.10 プールの容量不足によって差分格納デバイスを設定したファイルシステムが閉塞している場合</li> <li>(Virtual Server 使用時)</li> <li>8.11 システム設定情報を回復したときに差分スナップショットが閉塞した場合</li> <li>4.8.11.1 Virtual Server を使用していない場合</li> <li>4.8.11.2 Virtual Server を使用している場合</li> <li>8.12 ストレージシステムの一時的な障害によってファイルシステムが閉塞している場合</li> <li>9.1 差分格納デバイスの容量が不足した場合(状態が Overflow のとき)</li> <li>9.2 差分格納デバイスの容量が不足した場合(状態が Warning のとき)</li> </ul>                                                                                                    | <ul> <li>86</li> <li>87</li> <li>88</li> <li>89</li> <li>89</li> <li>90</li> <li>90</li> <li>90</li> <li>91</li> <li>91</li> <li>92</li> </ul>                         |
| 4<br>4<br>4<br>4<br>4<br>4<br>4<br>4.9 差:<br>4<br>4<br>4<br>4<br>4<br>4<br>4                | <ul> <li>8.5 ファイルシステムを継続使用できない場合</li> <li>8.6 プールの容量不足によってノード上のファイルシステムが閉塞している場合</li> <li>8.7 プールの容量不足によって Virtual Server 上のファイルシステムが閉塞している場合</li> <li>8.8 差分格納デバイスを設定したファイルシステムが閉塞している場合</li> <li>8.9 プールの容量不足によって差分格納デバイスを設定したファイルシステムが閉塞している場合<br/>(Virtual Server 未使用時)</li> <li>8.10 プールの容量不足によって差分格納デバイスを設定したファイルシステムが閉塞している場合<br/>(Virtual Server 使用時)</li> <li>8.11 システム設定情報を回復したときに差分スナップショットが閉塞した場合</li> <li>4.8.11.1 Virtual Server を使用していない場合</li> <li>4.8.11.2 Virtual Server を使用している場合</li> <li>8.12 ストレージシステムの一時的な障害によってファイルシステムが閉塞している場合</li> <li>9.1 差分格納デバイスの容量が不足した場合(状態が Overflow のとき)</li> <li>9.2 差分格納デバイスの容量が不足した場合(状態が Blocked のとき)</li> <li>9.3 差分格納デバイスの容量が不足した場合(状態が Warning のとき)</li> <li>9.4 デバイスファイルにアクセス障害が発生した場合(Virtual Server 未使用時)</li> </ul>                                                                                                    | <ul> <li>86</li> <li>87</li> <li>88</li> <li>89</li> <li>89</li> <li>90</li> <li>90</li> <li>91</li> <li>92</li> <li>92</li> </ul>                                     |
| 4<br>4<br>4<br>4<br>4<br>4<br>4<br>4.9 差:<br>4<br>4<br>4<br>4                               | <ul> <li>8.5 ファイルシステムを継続使用できない場合</li> <li>8.6 プールの容量不足によってノード上のファイルシステムが閉塞している場合</li> <li>8.7 プールの容量不足によって Virtual Server 上のファイルシステムが閉塞している場合</li> <li>8.8 差分格納デバイスを設定したファイルシステムが閉塞している場合</li> <li>8.9 プールの容量不足によって差分格納デバイスを設定したファイルシステムが閉塞している場合</li> <li>(Virtual Server 未使用時)</li> <li>8.10 プールの容量不足によって差分格納デバイスを設定したファイルシステムが閉塞している場合</li> <li>(Virtual Server 使用時)</li> <li>8.11 システム設定情報を回復したときに差分スナップショットが閉塞した場合</li> <li>4.8.11.1 Virtual Server を使用していない場合</li> <li>4.8.11.2 Virtual Server を使用している場合</li> <li>8.12 ストレージシステムの一時的な障害によってファイルシステムが閉塞している場合</li> <li>9.1 差分格納デバイスの容量が不足した場合(状態が Overflow のとき)</li> <li>9.2 差分格納デバイスの容量が不足した場合(状態が Blocked のとき)</li> <li>9.3 差分格納デバイスの容量が不足した場合(状態が Warning のとき)</li> <li>9.4 デバイスファイルにアクセス障害が発生した場合</li> </ul>                                                                                                    | <ul> <li>86</li> <li>87</li> <li>88</li> <li>88</li> <li>89</li> <li>89</li> <li>90</li> <li>90</li> <li>91</li> <li>91</li> <li>92</li> <li>93</li> </ul>             |
| 4<br>4<br>4<br>4<br>4<br>4<br>4<br>4.9 差:<br>4<br>4<br>4<br>4<br>4                          | <ul> <li>8.5 ファイルシステムを継続使用できない場合</li> <li>8.6 プールの容量不足によってノード上のファイルシステムが閉塞している場合</li> <li>8.7 プールの容量不足によって Virtual Server 上のファイルシステムが閉塞している場合</li> <li>8.8 差分格納デバイスを設定したファイルシステムが閉塞している場合</li> <li>8.9 プールの容量不足によって差分格納デバイスを設定したファイルシステムが閉塞している場合</li> <li>(Virtual Server 未使用時)</li> <li>8.10 プールの容量不足によって差分格納デバイスを設定したファイルシステムが閉塞している場合</li> <li>(Virtual Server 使用時)</li> <li>8.11 システム設定情報を回復したときに差分スナップショットが閉塞した場合</li> <li>4.8.11.1 Virtual Server を使用していない場合</li> <li>4.8.11.2 Virtual Server を使用している場合</li> <li>8.12 ストレージシステムの一時的な障害によってファイルシステムが閉塞している場合</li> <li>9.1 差分格納デバイスの容量が不足した場合(状態が Overflow のとき)</li> <li>9.2 差分格納デバイスの容量が不足した場合(状態が Blocked のとき)</li> <li>9.3 差分格納デバイスの容量が不足した場合(状態が Warning のとき)</li> <li>9.4 デバイスファイルにアクセス障害が発生した場合(Virtual Server 未使用時)</li> <li>4.9.4.1 ストレージシステムに障害の回復</li> </ul>                                                                                                    | 86<br>87<br>88<br>88<br>89<br>89<br>90<br>90<br>90<br>91<br>91<br>92<br>92<br>93<br>93                                                                                 |
| 4<br>4<br>4<br>4<br>4<br>4<br>4<br>4<br>4<br>4<br>4<br>4<br>4<br>4<br>4<br>4<br>4<br>4<br>4 | <ul> <li>8.5 ファイルシステムを継続使用できない場合</li> <li>8.6 プールの容量不足によってノード上のファイルシステムが閉塞している場合</li> <li>8.7 プールの容量不足によって Virtual Server 上のファイルシステムが閉塞している場合</li> <li>8.8 差分格納デバイスを設定したファイルシステムが閉塞している場合</li> <li>8.9 プールの容量不足によって差分格納デバイスを設定したファイルシステムが閉塞している場合</li> <li>(Virtual Server 未使用時)</li> <li>8.10 プールの容量不足によって差分格納デバイスを設定したファイルシステムが閉塞している場合</li> <li>(Virtual Server 使用時)</li> <li>8.11 システム設定情報を回復したときに差分スナップショットが閉塞した場合</li> <li>4.8.11.1 Virtual Server を使用していない場合</li> <li>4.8.11.2 Virtual Server を使用している場合</li> <li>8.12 ストレージシステムの一時的な障害によってファイルシステムが閉塞している場合</li> <li>9.1 差分格納デバイスの障害を回復する</li> <li>9.2 差分格納デバイスの容量が不足した場合(状態が Overflow のとき)</li> <li>9.3 差分格納デバイスの容量が不足した場合(状態が Warning のとき)</li> <li>9.4 デバイスファイルにアクセス障害が発生した場合(Virtual Server 使用時)</li> <li>4.9.4.1 ストレージシステムに障害が発生した場合(Virtual Server 使用時)</li> <li>4.9.4.2 差分格納デバイスの障害の回復</li> <li>9.5 デバイスファイルにアクセス障害が発生した場合(Virtual Server 使用時)</li> </ul>                                                                                                    | 86<br>87<br>88<br>88<br>89<br>89<br>90<br>90<br>90<br>91<br>91<br>92<br>93<br>93<br>93<br>94                                                                           |
| 4<br>4<br>4<br>4<br>4<br>4<br>4<br>4<br>4<br>4<br>4<br>4<br>4<br>4<br>4<br>4<br>4<br>4<br>4 | <ul> <li>8.5 ファイルシステムを継続使用できない場合</li> <li>8.6 プールの容量不足によってノード上のファイルシステムが閉塞している場合</li> <li>8.7 プールの容量不足によって Virtual Server 上のファイルシステムが閉塞している場合</li> <li>8.8 差分格納デバイスを設定したファイルシステムが閉塞している場合</li> <li>8.9 プールの容量不足によって差分格納デバイスを設定したファイルシステムが閉塞している場合<br/>(Virtual Server 未使用時)</li> <li>8.10 ブールの容量不足によって差分格納デバイスを設定したファイルシステムが閉塞している場合<br/>(Virtual Server 使用時)</li> <li>8.11 システム設定情報を回復したときに差分スナップショットが閉塞した場合</li> <li>4.8.11.1 Virtual Server を使用していない場合</li> <li>4.8.11.2 Virtual Server を使用している場合</li> <li>8.12 ストレージシステムの一時的な障害によってファイルシステムが閉塞している場合</li> <li>9.1 差分格納デバイスの容量が不足した場合(状態が Overflow のとき)</li> <li>9.2 差分格納デバイスの容量が不足した場合(状態が Blocked のとき)</li> <li>9.3 差分格納デバイスの容量が不足した場合(状態が Warning のとき)</li> <li>9.4 デバイスファイルにアクセス障害が発生した場合(Virtual Server 未使用時)</li> <li>4.9.4.1 ストレージシステムに障害が発生した場合</li> <li>4.9.4.2 差分格納デバイスの障害の回復</li> <li>9.5 デバイスファイルにアクセス障害が発生した場合(Virtual Server 使用時)</li> <li>4.9.5.1 ストレージシステムに障害が発生した場合</li> <li>4.9.5.1 ストレージシステムに障害が発生した場合</li> </ul>                                                                                                    | 86<br>87<br>88<br>88<br>89<br>90<br>90<br>91<br>91<br>92<br>93<br>93<br>94<br>94                                                                                       |
| 4<br>4<br>4<br>4<br>4<br>4<br>4<br>4<br>4<br>4<br>4<br>4<br>4<br>4<br>4<br>4<br>4<br>4<br>4 | <ul> <li>8.5 ファイルシステムを継続使用できない場合</li> <li>8.6 プールの容量不足によってノード上のファイルシステムが閉塞している場合</li> <li>8.7 プールの容量不足によって Virtual Server 上のファイルシステムが閉塞している場合</li> <li>8.8 差分格納デバイスを設定したファイルシステムが閉塞している場合</li> <li>8.9 プールの容量不足によって差分格納デバイスを設定したファイルシステムが閉塞している場合<br/>(Virtual Server 未使用時)</li> <li>8.10 ブールの容量不足によって差分格納デバイスを設定したファイルシステムが閉塞している場合<br/>(Virtual Server 使用時)</li> <li>8.11 システム設定情報を回復したときに差分スナップショットが閉塞した場合</li> <li>4.8.11.1 Virtual Server を使用していない場合</li> <li>4.8.11.2 Virtual Server を使用している場合</li> <li>8.12 ストレージシステムの一時的な障害によってファイルシステムが閉塞している場合</li> <li>9.1 差分格納デバイスの容量が不足した場合(状態が Overflow のとき)</li> <li>9.2 差分格納デバイスの容量が不足した場合(状態が Blocked のとき)</li> <li>9.3 差分格納デバイスの容量が不足した場合(状態が Warning のとき)</li> <li>9.4 デバイスファイルにアクセス障害が発生した場合(Virtual Server 未使用時)</li> <li>4.9.4.1 ストレージシステムに障害が発生した場合</li> <li>4.9.5.2 差分格納デバイスの障害の回復</li> <li>9.5.1 ストレージシステムに障害が発生した場合</li> <li>4.9.5.2 差分格納デバイスの障害の回復</li> </ul>                                                                                                    | <ul> <li>86</li> <li>87</li> <li>88</li> <li>89</li> <li>89</li> <li>90</li> <li>91</li> <li>92</li> <li>93</li> <li>94</li> <li>95</li> </ul>                         |
| 4<br>4<br>4<br>4<br>4<br>4<br>4<br>4<br>4<br>4<br>4<br>4<br>4<br>4<br>4<br>4<br>4<br>4<br>4 | <ul> <li>8.5 ファイルシステムを継続使用できない場合</li> <li>8.6 ブールの容量不足によってノード上のファイルシステムが閉塞している場合</li> <li>8.7 ブールの容量不足によって Virtual Server 上のファイルシステムが閉塞している場合</li> <li>8.8 差分格納デバイスを設定したファイルシステムが閉塞している場合</li> <li>8.9 プールの容量不足によって差分格納デバイスを設定したファイルシステムが閉塞している場合</li> <li>(Virtual Server 未使用時)</li> <li>8.10 プールの容量不足によって差分格納デバイスを設定したファイルシステムが閉塞している場合</li> <li>(Virtual Server 使用時)</li> <li>8.11 システム設定情報を回復したときに差分スナップショットが閉塞した場合</li> <li>4.8.11.2 Virtual Server を使用している場合</li> <li>8.12 ストレージシステムの一時的な障害によってファイルシステムが閉塞している場合</li> <li>8.12 ストレージシステムの一時的な障害によってファイルシステムが閉塞している場合</li> <li>9.1 差分格納デバイスの容量が不足した場合(状態が Overflow のとき)</li> <li>9.2 差分格納デバイスの容量が不足した場合(状態が Warning のとき)</li> <li>9.3 差分格納デバイスの容量が不足した場合(Virtual Server 未使用時)</li> <li>4.9.4.1 ストレージシステムに障害が発生した場合(Virtual Server 使用時)</li> <li>4.9.4.2 差分格納デバイスの障害の回復</li> <li>9.5 デバイスファイルにアクセス障害が発生した場合(Virtual Server 使用時)</li> <li>4.9.5.1 ストレージシステムに障害が発生した場合</li> <li>4.9.5.2 差分格納デバイスの障害の回復</li> <li>5.5 デバイスファイルにアクセス障害が発生した場合</li> <li>4.9.5.2 差分格納デバイスの障害の回復</li> <li>5.5 デバイスファイルにアクセス障害が発生した場合(Virtual Server 使用時)</li> <li>4.9.5.1 ストレージシステムに障害の回復</li> <li>5.5 デバイスファイルにアクセス障害が発生した場合(Virtual Server 使用時)</li> <li>4.9.5.2 差分格納デバイスの障害の回復</li> <li>5.5 デバイスファイルにアクセス障害が発生した場合</li> <li>5.5 デバイスファイルにアクセス障害が発生した場合(Virtual Server 使用時)</li> <li>5.5 デバイスファイルにアクセス障害が発生した場合(Virtual Server 使用時)</li> <li>5.5 デバイスファイルにアクセス障害が発生した場合(Virtual Server 使用時)</li> <li>5.5 デバイスの障害の回復</li> <li>5.5 デバイスの障害の回復</li> <li>5.5 デバイスの障害の回復</li> <li>5.5 デバイスの障害の回復</li> <li>5.5 デバイスの障害の回復</li> <li>5.5 デバイスの障害が発生した場合(Virtual Server 使用時)</li> <li>5.5 デバイスの障害が発生した場合(Virtual Server 使用時)</li> <li>5.5 デバイスの障害が発生した場合(Virtual Server 使用時)</li> <li>5.5 デバイスの障害が発生した場合</li> <li>5.5 デバイスの障害が発生した場合</li> <li>5.5 デバイスの障害が発生した場合</li> <li>5.5 デバイスの障害が発生した場合</li> <li>5.5 デバイスの障害</li> <li>5.5 デバイスの障害</li> <li>5.5 デバイスの障害</li> <li>5.5 デバイスの障害</li> <li>5.5 デバイスの障害</li> <li>5.5 デバイスの障害</li> <li>5.5 デバイスの障害</li> <li>5.5 デバイスの障害</li> <li>5.5 デバイスの障害</li> <li>5.5 デバイスの障害</li> <li>5.5 ディイスの障害</li> <li>5.5 ディインの</li> <li>5.5 ディアンの</li> <li>5.5 ディアンの</li> <li>5</li></ul> | <ul> <li>86</li> <li>87</li> <li>88</li> <li>89</li> <li>89</li> <li>90</li> <li>91</li> <li>91</li> <li>92</li> <li>93</li> <li>94</li> <li>95</li> <li>95</li> </ul> |
| 4<br>4<br>4<br>4<br>4<br>4<br>4<br>4<br>4<br>4<br>4<br>4<br>4<br>4<br>4<br>4<br>4<br>4<br>4 | <ul> <li>8.5 ファイルシステムを継続使用できない場合</li> <li>8.6 プールの容量不足によってノード上のファイルシステムが閉塞している場合</li> <li>8.7 プールの容量不足によって Virtual Server 上のファイルシステムが閉塞している場合</li> <li>8.8 差分格納デバイスを設定したファイルシステムが閉塞している場合</li> <li>8.9 プールの容量不足によって差分格納デバイスを設定したファイルシステムが閉塞している場合</li> <li>(Virtual Server 未使用時)</li> <li>8.10 プールの容量不足によって差分格納デバイスを設定したファイルシステムが閉塞している場合</li> <li>(Virtual Server 使用時)</li> <li>8.11 システム設定情報を回復したときに差分スナップショットが閉塞した場合</li> <li>4.8.11.1 Virtual Server を使用していない場合</li> <li>4.8.11.2 Virtual Server を使用している場合</li> <li>8.12 ストレージシステムの一時的な障害によってファイルシステムが閉塞している場合</li> <li>8.12 ストレージシステムの一時的な障害によってファイルシステムが閉塞している場合</li> <li>9.1 差分格納デバイスの容量が不足した場合(状態が Overflow のとき)</li> <li>9.2 差分格納デバイスの容量が不足した場合(状態が Warning のとき)</li> <li>9.3 差分格納デバイスの容量が不足した場合(Vitual Server 未使用時)</li> <li>4.9.4.1 ストレージシステムに障害が発生した場合(Virtual Server 未使用時)</li> <li>4.9.4.2 差分格納デバイスの障害の回復</li> <li>9.5 デバイスファイルにアクセス障害が発生した場合(Virtual Server 使用時)</li> <li>4.9.5.1 ストレージシステムに障害が発生した場合</li> <li>4.9.5.2 差分格納デバイスの障害の回復</li> <li>5.5 デバイスファイルにアクセス障害が発生した場合(Virtual Server 使用時)</li> <li>4.9.5.2 差分格納デバイスの障害の回復</li> <li>5.5 デバイスファイルにアクセス障害が発生した場合(Virtual Server 使用時)</li> <li>4.9.5.2 差分格納デバイスの障害の回復</li> <li>5.5 デバイスファイルにアクセス障害が発生した場合(Virtual Server 使用時)</li> <li>4.9.5.2 差分格納デバイスの障害の回復</li> <li>5.5 デバイスファイルにアクセス障害が発生した場合(Virtual Server 使用時)</li> <li>4.9.5.2 差分格納デバイスの障害の回復</li> <li>5.5 2 差分格納デバイスの障害の回復</li> </ul>                                                                                                    | <ul> <li>86</li> <li>87</li> <li>88</li> <li>89</li> <li>89</li> <li>90</li> <li>91</li> <li>92</li> <li>93</li> <li>94</li> <li>95</li> <li>95</li> </ul>             |
| 4<br>4<br>4<br>4<br>4<br>4<br>4<br>4<br>4<br>4<br>4<br>4<br>4<br>4<br>4<br>4<br>4<br>4<br>4 | <ul> <li>8.5 ファイルシステムを継続使用できない場合</li> <li>8.6 ブールの容量不足によってノード上のファイルシステムが閉塞している場合</li> <li>8.7 ブールの容量不足によって Virtual Server 上のファイルシステムが閉塞している場合</li> <li>8.8 差分格納デバイスを設定したファイルシステムが閉塞している場合</li> <li>8.9 ブールの容量不足によって差分格納デバイスを設定したファイルシステムが閉塞している場合</li> <li>(Virtual Server 未使用時)</li> <li>8.10 ブールの容量不足によって差分格納デバイスを設定したファイルシステムが閉塞している場合</li> <li>(Virtual Server 使用時)</li> <li>8.11 システム設定情報を回復したときに差分スナップショットが閉塞した場合</li> <li>4.8.11.1 Virtual Server を使用していない場合</li> <li>4.8.11.2 Virtual Server を使用している場合</li> <li>8.12 ストレージシステムの一時的な障害によってファイルシステムが閉塞している場合</li> <li>9.1 差分格納デバイスの容量が不足した場合(状態が Overflow のとき)</li> <li>9.2 差分格納デバイスの容量が不足した場合(状態が Warning のとき)</li> <li>9.3 差分格納デバイスの障害が不足した場合(状態が Warning のとき)</li> <li>9.4 デバイスファイルにアクセス障害が発生した場合</li> <li>4.9.4.2 差分格納デバイスの障害の回復</li> <li>9.5.7 デバイスファイルにアクセス障害が発生した場合</li> <li>4.9.5.1 ストレージシステムに障害が発生した場合</li> <li>4.9.5.2 差分格納デバイスの障害の回復</li> <li>5.7 デバイスファイルにアクセス障害が発生した場合</li> <li>4.9.5.2 差分格納デバイスの障害の回復</li> <li>5.7 デバイスファイルにアクセス障害が発生した場合</li> <li>4.9.5.2 差分格納デバイスの障害の回復</li> <li>5.7 ジステムに障害が発生した場合</li> <li>4.9.5.2 差分格納デバイスの障害の回復</li> <li>5.7 デバイスファイルにアクセス障害が発生した場合</li> <li>4.9.5.1 ストレージシステムに障害が発生した場合</li> <li>4.9.5.2 差分格納デバイスの障害の回復</li> <li>5.2 差分格納デバイスの障害の回復</li> <li>5.2 差分格納デバイスの障害の回復</li> <li>5.2 差分格納デバイスの障害の回復</li> <li>5.2 差分格納デバイスの障害の回復</li> <li>5.3 2.2 差分格納デバイスの障害の回復</li> <li>5.4 ブレージシステムに障害が発生した場合</li> <li>5.5 差別を結果での一次の定権</li> <li>5.5 2.2 差別を結果での一次の定権</li> <li>5.5 2.2 差別を結果での回復</li> <li>5.5 2.2 差別を結果での回復</li> <li>5.5 2.2 差別を結果での回復</li> <li>5.5 2.2 差別を結果での回復</li> </ul>                                                                                                    | <ul> <li>86</li> <li>87</li> <li>88</li> <li>89</li> <li>89</li> <li>90</li> <li>91</li> <li>92</li> <li>93</li> <li>94</li> <li>95</li> <li>95</li> <li>96</li> </ul> |
| 4<br>4<br>4<br>4<br>4<br>4<br>4<br>4<br>4<br>4<br>4<br>4<br>4<br>4<br>4<br>4<br>4<br>4<br>4 | <ul> <li>8.5 ファイルシステムを継続使用できない場合</li> <li>8.6 ブールの容量不足によってノード上のファイルシステムが閉塞している場合</li> <li>8.7 ブールの容量不足によって Virtual Server 上のファイルシステムが閉塞している場合</li> <li>8.8 差分格納デバイスを設定したファイルシステムが閉塞している場合</li> <li>8.9 ブールの容量不足によって差分格納デバイスを設定したファイルシステムが閉塞している場合</li> <li>(Virtual Server 未使用時)</li> <li>8.10 ブールの容量不足によって差分格納デバイスを設定したファイルシステムが閉塞している場合</li> <li>(Virtual Server 使用時)</li> <li>8.11 システム設定情報を回復したときに差分スナップショットが閉塞した場合</li> <li>4.8.11.1 Virtual Server を使用していない場合</li> <li>4.8.11.2 Virtual Server を使用している場合</li> <li>8.11 システム設定情報を回復したときに差分スナップショットが閉塞した場合</li> <li>4.8.11.2 Virtual Server を使用している場合</li> <li>8.12 ストレージシステムの一時的な障害によってファイルシステムが閉塞している場合</li> <li>9.1 差分格納デバイスの容量が不足した場合(状態が Overflow のとき)</li> <li>9.2 差分格納デバイスの容量が不足した場合(状態が Warning のとき)</li> <li>9.3 差分格納デバイスの容量が不足した場合(Vitual Server 未使用時)</li> <li>4.9.4.1 ストレージシステムに障害が発生した場合(Virtual Server 使用時)</li> <li>4.9.4.2 差分格納デバイスの障害が発生した場合(Virtual Server 使用時)</li> <li>4.9.5.1 ストレージシステムに障害が発生した場合(Virtual Server 使用時)</li> <li>4.9.5.2 差分格納デバイスの障害の回復</li> <li>5.5 デバイスファイルにアクセス障害が発生した場合(Virtual Server 使用時)</li> <li>4.9.5.2 差分格納デバイスの障害の回復</li> <li>5.7 デバイスファイルにアクセス障害が発生した場合(Virtual Server 使用時)</li> <li>4.9.5.1 ストレージシステムに障害が発生した場合(Virtual Server 使用時)</li> <li>4.9.5.2 差分格納デバイスの障害の回復</li> <li>5.5 デバイスファイルにアクセス障害が発生した場合(Virtual Server 使用時)</li> <li>4.9.5.2 差分格納デバイスの障害の回復</li> <li>5.5 デバイスマチム防害を回復する</li> <li>10.1 Virtual Server を使用していない場合</li> <li>ステム設定情報を回復する</li> </ul>                                                                                                    | <ul> <li>86</li> <li>87</li> <li>88</li> <li>89</li> <li>90</li> <li>91</li> <li>92</li> <li>93</li> <li>94</li> <li>95</li> <li>95</li> <li>96</li> <li>97</li> </ul> |
| 4<br>4<br>4<br>4<br>4<br>4<br>4<br>4<br>4<br>4<br>4<br>4<br>4<br>4<br>4<br>4<br>4<br>4<br>4 | <ul> <li>8.5 ファイルシステムを継続使用できない場合</li> <li>8.6 ブールの容量不足によってノード上のファイルシステムが閉塞している場合</li> <li>8.7 ブールの容量不足によって Virtual Server 上のファイルシステムが閉塞している場合</li> <li>8.8 差分格納デバイスを設定したファイルシステムが閉塞している場合</li> <li>8.9 ブールの容量不足によって差分格納デバイスを設定したファイルシステムが閉塞している場合</li> <li>(Virtual Server 未使用時)</li> <li>8.10 ブールの容量不足によって差分格納デバイスを設定したファイルシステムが閉塞している場合</li> <li>(Virtual Server 使用時)</li> <li>8.11 システム設定情報を回復したときに差分スナップショットが閉塞した場合</li> <li>4.8.11.1 Virtual Server を使用していない場合</li> <li>4.8.11.2 Virtual Server を使用している場合</li> <li>8.8.12 ストレージシステムの一時的な障害によってファイルシステムが閉塞している場合</li> <li>9.1 差分格納デバイスの容量が不足した場合(状態が Overflow のとき)</li> <li>9.2 差分格納デバイスの容量が不足した場合(状態が Blocked のとき)</li> <li>9.3 差分格納デバイスの容量が不足した場合(状態が Warning のとき)</li> <li>9.4 デバイスファイルにアクセス障害が発生した場合(Virtual Server 使用時)</li> <li>4.9.4.1 ストレージシステムに障害が発生した場合</li> <li>4.9.5.2 差分格納デバイスの障害の回復</li> <li>5.5 デバイスファイルにアクセス障害が発生した場合</li> <li>4.9.5.2 差分格納デバイスの障害の回復</li> <li>5.6 ボバイスの障害を回復する</li> <li>10.1 Virtual Server を使用していない場合</li> <li>10.2 Virtual Server を使用している場合</li> <li>11.1 OS ディスクに障害が発生したいる場合</li> </ul>                                                                                                    | 86<br>87<br>88<br>89<br>89<br>90<br>90<br>91<br>92<br>93<br>94<br>95<br>95<br>96<br>97<br>97                                                                           |

|       | 4.11.3 ノードの OS ディスクおよび共有 LU のうち複数のディスクに障害が発生している場合                              | 98  |
|-------|---------------------------------------------------------------------------------|-----|
| 4 4 9 | 4.11.4 Villual Server OS LO に降音が完全している場合                                        |     |
| 4.12  | FCハスの障害を回復する                                                                    | 101 |
|       | 4.12.2 同 ターゲットへの両方のパスで「Cinine (IU Error)」が表示されている場合                             | 101 |
|       | 4.12.3 同一ターゲットへの両方のパスで「Error」が表示されている場合                                         | 102 |
|       | 4.12.4 同一ターゲットへの両方のパスで「Configuration Mismatch」が表示されている場合                        | 103 |
|       | 4.12.5 同一ターゲットへの両方のパスで「Unknown」が表示されている場合                                       | 104 |
|       | 4.12.6 特定の FC パスで「Partially Online」が表示されている場合                                   | 104 |
|       | 4.12.7 同一ターゲットへの片方のパスで「Configuration Mismatch」が表示されている場合                        | 104 |
|       | 4.12.8 FC パスの情報が表示されない場合                                                        | 104 |
| 4.13  | インターフェースやネットワークのエラー情報を確認して障害を回復する                                               | 105 |
|       | 4.13.1「Unknown」が表示されている場合                                                       | 105 |
|       | 4.13.2 管理ポートに「Invalid」が表示されている場合                                                | 106 |
|       | 4.13.3 データポートに「Invalid」が表示されている場合                                               | 106 |
| 4.14  | リンク結合のエラー情報を確認して障害を回復する                                                         | 106 |
|       | 4.14.1 [Link status] に I Down」が表示されている場合                                        | 106 |
|       | 4.14.2 [LACP] の [Aggregate] に「Not aggregated」が表示されている場合                         | 107 |
|       | 4.14.3 通常稼働させるホートの [Active port] の [Status] に「Standby] が表示されている場合               | 107 |
| 4.15  | データボートのエラー情報を確認して障害を回復する                                                        | 108 |
|       | 4.15.1 [LINK status] に「Down」が表示されている場合                                          | 108 |
|       | 4.15.2 [Confine Clear Status] の [Speed] に設つた通信迷皮が衣示されている場合                      | 100 |
| 4.40  |                                                                                 |     |
| 4.10  |                                                                                 | 109 |
| 4.17  | OS 起動時に LU か認識できない障害を回復する                                                       | 109 |
| 4.18  | ほかのファイルサーバからのデータインボートでの障害を回復する                                                  | 110 |
|       | 4.18.1 インホート元のファイルサーハとの通信に矢敗した場合                                                | 110 |
|       | 4.18.2 HVFP ビ I/U 障害が完全した場合                                                     | 111 |
|       | 4.10.5                                                                          | 111 |
|       | 4.18.3.2 マッピングが未設定の場合                                                           | 112 |
|       | 4.18.4 インポートが完了する前にインポートの設定を解除した場合                                              | 113 |
|       | 4.18.5 アカウントの名前解決が失敗した場合                                                        | 113 |
|       | 4.18.6 アカウント名にマルチバイト文字が含まれる場合                                                   | 113 |
| 4.19  | Backup Restore の機能に関する障害を回復する                                                   | 113 |
|       | 4.19.1 オンラインバックアップがエラー終了した場合                                                    | 113 |
|       | 4.19.2 バックアップサーバまたはメディアサーバと NDMP サーバ間の接続に問題があった場合                               | 114 |
|       | 4.19.3 ジョブの実行状態やテープ装置の状態に問題があった場合                                               | 114 |
|       | 4.19.4 テープドライブとノードの接続が閉塞状態になっている場合                                              | 115 |
|       | 4.19.5 Backup Restore の処理でタイムアウトが頻発する場合                                         | 115 |
|       | 4.19.0 稲返連用中にハックアッフまにはリストアを美行する場合                                               | 115 |
|       | 4.19.0.1 稲返連用中にハックアッフまたはリストアを実119 る場合の注意争項                                      | 116 |
|       | 4.19.6.3 それぞれのノードで異なるテープドライブを使用している場合                                           | 116 |
|       | 4.19.6.4 Virtual Server でテープドライブを使用している場合                                       | 116 |
| 4.20  | File Remote Replicator の機能に関する障害を回復する                                           | 117 |
|       | 4.20.1 ネットワークに障害が発生した場合                                                         | 117 |
|       | 4.20.2 サイト間で HFRR ペアの状態が一致していない場合                                               | 117 |
|       | 4.20.2.1 片方のサイトで nobaseline と表示されるとき                                            | 118 |
|       | 4.20.2.2 片方のサイトで suspend, cancel-error, restoring, restore-error または disable と表 | 示さ  |
|       |                                                                                 | 118 |
|       | 4.20.2.3 片万のサイトで copy, fullcopy または copy-error と表示されるとき                         | 118 |
|       | 4.20.2.4 万万のサイトで Cancel と衣示されるとき                                                |     |
|       | +.20.2.5 万刀のツョドビー こ衣小されるこさ・・・・・・・・・・・・・・・・・・・・・・・・・・・・・・・・・・・                   | 110 |
|       |                                                                                 |     |

| 4.20.3 フェールオーバーの発生によって処理が中断された場合                                          | 119<br>⊢ 7 |
|---------------------------------------------------------------------------|------------|
| 4.20.4 リソースクルーフまたは Virtual Server のリソースが稼働していない状態で HFRR ヘアを解除す<br>担本      | る<br>120   |
| 場口<br>4.20.5 コマンドの処理を途中で終了した場合                                            | 120        |
| 4.20.6 HFRR ペアを構成するファイルシステムの容量拡張に関連する障害が発生した場合                            | 120        |
| 4.20.7 両サイトの時刻が同期していない場合                                                  | 121        |
| 4.20.8 ruspairlist コマンドで Baseline と Copying に同じ差分スナップショット名が表示される場合        | 121        |
| 4.20.9 セカンダリーサイトで synclist コマンドに copying と表示される場合                         | 121        |
| 4.20.10 ruspairdelete コマンドまたは ruspairdisable コマンドで KAQR10760-E メッセージが出力され | る場<br>101  |
|                                                                           | 121        |
| 4.21 ノアイルスブップジョットの処理で発生したダイムアットを回復する                                      | 123        |
| 付録 A インストール履歴                                                             | 125        |
| A.1 ソフトウェアのインストール履歴ログファイルの確認                                              | 126        |
|                                                                           |            |
| 付録 B ネットワーク情報                                                             | 127        |
| B.1 ネットワーク情報ログファイルの確認                                                     | 128        |
| B.2 enas_routelist.log ファイル                                               | 128        |
| B.3 log_ifconfig ファイル                                                     | 129        |
| B.4 log_interfaces_check ファイル                                             | 131        |
|                                                                           |            |
| 付録 C ネットワークの通信状況の確認方法                                                     | 139        |
| C.1 ネットワークの通信状況を確認する前に                                                    | 140        |
| C.2 ネットワーク構成ごとの通信の確認                                                      | 140        |
| C.2.1 ネットワーク内での通信を確認する                                                    | 141        |
| C.2.2 異なるネットワーク間の通信を確認する                                                  | 142        |
| C.3 通信できない場合の対処                                                           | 142        |
| U.3.1 IP アトレス, イツトマスクの唯認                                                  | 142        |
| C.3.3 MTU 値の確認                                                            | 143        |
| C.3.4 ルーティングの確認                                                           | 143        |
| C.3.5 ネゴシエーションモードの確認                                                      | 146        |
| C.4 ネットワークの通信確認の実行例                                                       | 147        |
| C.4.1 nasping コマンドを使用した通信の確認の実行例                                          | 147        |
| C.4.2 nastraceroute コマントを使用した通信の確認の実行例                                    | 148        |
| 付録 D File Remote Replicator のログの出力内容                                      | 151        |
| D.1 File Remote Replicator ログ                                             | 152        |
| D.2 File Remote Replicator 統計情報ログ                                         | 152        |
|                                                                           |            |
| 付録 E トラブルシューティング事例                                                        | 155        |
| E.1 GUI に関するトラブルシューティング事例                                                 | 156        |
| E.2 ウイルススキャンに関するトラブルシューティング事例                                             | 168        |
| E.3 CIFS アクセスに関するトラブルシューティング事例                                            | 169        |
| E.4 SNMP に関するトラブルシューティング事例                                                | 171        |

# 図目次

| 义 | 1-1 :        | 障害が発生した場合の対策の流れ                        |
|---|--------------|----------------------------------------|
| 义 | 3-1 :        | EXPRESSSCOPE エンジン 3 画面62               |
| 义 | 3-2 :        | EXPRESSSCOPE エンジン 3 [システム] 画面62        |
| 义 | 3-3 :        | IPMI 情報のバックアップ画面                       |
| 义 | 3-4 :        | ファイルの保存先画面                             |
| 义 | 3-5 :        | ダウンロード状況画面                             |
| 义 | 3-6 :        | 終了画面                                   |
| 义 | C-1 :        | HVFP とクライアントが同一ネットワークに属している場合の構成例140   |
| 义 | <b>C-2</b> : | HVFP とクライアントが異なるネットワークに属している場合の構成例     |
| 义 | C-3 :        | 外部のネットワークセグメントへのゲートウェイが複数存在する場合の構成例146 |

# 表目次

| 表 1-1 : | Backup Restore・ファイルスナップショット・File Remote Replicator の機能がエラー終了した際に確認する<br>項目                  |
|---------|---------------------------------------------------------------------------------------------|
| 表 2-1 : | クラスタ状態と状態が表示される要因                                                                           |
| 表 2-2 : | ノード状態と状態が表示される要因                                                                            |
| 表 2-3 : | リソースグループ状態と状態が表示される要因                                                                       |
| 表 2-4 : | リソースグループのエラー情報とエラー情報が表示される要因                                                                |
| 表 2-5 : | Virtual Server 状態と状態が表示される要因         35                                                     |
| 表 2-6 : | Virtual Server のエラー情報とエラー情報が表示される要因                                                         |
| 表 2-7 : | Command Suite 共通コンポーネントおよび File Services Manager のログファイル                                    |
| 表 2-8 : | 管理サーバ上の統合トレースログファイルおよび File Services Manager のメッセージログに出力される情報<br>44                         |
| 表 2-9 : | イベントログに出力される情報                                                                              |
| 表 2-10  | :管理ポートおよび BMC ポートの通信確認ワークシート                                                                |
| 表 2-11  | :管理ポートおよび BMC ポートの通信確認ワークシートの記入例 ...................... 48                                  |
| 表 3-1 : | 種別として指定する値と作成されるアーカイブファイルの関係                                                                |
| 表 3-2 : | インストールまたはアンインストールがエラー終了したときの状況とログファイルの格納先58                                                 |
| 表 4-1 : | [Browse Cluster Status] ページ([Cluster / Node status] 表示)で表示されるクラスタ状態に対応した障害の回復方法             |
| 表 4-2 : | [Browse Cluster Status] ページ([Cluster / Node status] 表示)で表示されるノード状態に対応した障害の<br>回復方法          |
| 表 4-3 : | [Browse Cluster Status] ページ([Resource group status] 表示)で表示されるリソースグループ状態に対応した障害の回復方法         |
| 表 4-4 : | [Browse Cluster Status] ページ([Resource group status] 表示)で表示されるリソースグループのエラー<br>情報に対応した障害の回復方法 |
| 表 4-5 : | [< Virtual Server >] サブウィンドウで表示される Virtual Server 状態に対応した障害の回復方法73                          |
| 表 4-6 : | [< Virtual Server >]サブウィンドウに表示される Virtual Server のエラー情報に対応した障害の回復方法<br>73                   |
| 表 4-7 : | Virtual Server の処理が完了していない(コマンドが中断した)場合の対処および実行可能なコマンド80                                    |
| 表 4-8 : | ほかのファイルサーバからのデータインポート時に HVFP で I/O 障害が発生した場合のメッセージと対処 .<br>111                              |
| 表 A-1 : | インストール履歴ファイルに出力される情報126                                                                     |
| 表 B-1 : | enas_routelist.log ファイルに出力される情報128                                                          |
| 表 B-2 : | log_ifconfig ファイルに出力される情報130                                                                |
| 表 B-3 : | log_interfaces_check ファイルに出力される項目131                                                        |
| 表 B-4 : | DNS サーバとの接続状態として出力される情報132                                                                  |

| 表 B-5: NIS サーバとの接続状態として出力される情報                    | 132 |
|---------------------------------------------------|-----|
| 表 B-6: NTP サーバとの接続状態として出力される情報                    | 133 |
| 表 B-7: CIFS クライアントの認証サーバとの接続状態として出力される情報          | 133 |
| 表 B-8: NFS クライアントの認証サーバとの接続状態として出力される情報           | 134 |
| 表 B-9: ユーザーマッピング用の LDAP サーバとの接続状態として出力される情報       | 135 |
| 表 D-1: File Remote Replicator のシステム統計情報として出力される内容 | 152 |
| 表 D-2: File Remote Replicator のペア統計情報として出力される内容   | 152 |
| 表 E-1: GUI に関するトラブルシューティング事例                      | 156 |
| 表 E-2: ウイルススキャンに関するトラブルシューティング事例                  | 168 |
| 表 E-3: CIFS アクセスに関するトラブルシューティング事例                 | 169 |
| 表 E-4: SNMP に関するトラブルシューティング事例                     | 171 |
| 表 E-5:SNMP エージェントログ(/var/log/snmpd.log)の出力内容      | 172 |
|                                                   |     |

# はじめに

このマニュアルは, Virtual File Platform (HVFP)の障害発生時の対応について説 明したものです。

対象読者
 マニュアルの構成
 マニュアル体系
 このマニュアルでの表記
 このマニュアルで使用する記号
 このマニュアルで使用する構文要素
 コマンドの書式で使用する記号
 KB (キロバイト)などの単位表記について

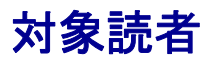

このマニュアルは、次の方にお読みいただくことを前提に説明しています。

- ・ HVFP を運用・管理する方(システム管理者)
- HVFP を利用する方(エンドユーザー)

また、次の知識をお持ちであることを前提に説明しています。

- ストレージシステムに関する基本的な知識
- ・ ネットワークに関する基本的な知識
- ファイル共有サービスに関する基本的な知識
- ・ SAN に関する基本的な知識
- ・ CIFS に関する基本的な知識
- ・ NFS に関する基本的な知識
- ・ UNIX に関する基本的な知識
- Windows に関する基本的な知識
- ・ WWW ブラウザーに関する基本的な知識

### マニュアルの構成

このマニュアルは、次に示す章と付録から構成されています。

| 章                 | 内容                                                 |
|-------------------|----------------------------------------------------|
| 1. 障害対策の流れ        | HVFP に障害が発生したときに、障害の発生元と要因を特定するまでの流れを説             |
|                   | 明しています。                                            |
| 2. 障害要因の特定        | 障害情報を確認し、要因を特定する方法について説明しています。                     |
| 3. 障害情報の収集とカス     | ログファイルの採取方法について説明しています。                            |
| タマーサポートセンター       |                                                    |
| への連絡              |                                                    |
| 4. 障害の回復          | 障害を回復する方法について説明しています。                              |
| A. インストール履歴       | ソフトウェアのインストール履歴のログファイルおよび出力内容について説明し               |
|                   | ています。                                              |
| B. ネットワーク情報       | ネットワーク情報のログファイルおよび出力内容について説明しています。                 |
| C. ネットワークの通信状     | File Services Manager のネットワーク設定の問題のため, HVFP とクライアン |
| 況の確認方法            | トの間で通信できない場合の対処方法について説明しています。                      |
| D. File Remote    | File Remote Replicator のログについて説明しています。             |
| Replicator のログの出力 |                                                    |
| 内容                |                                                    |
| E. トラブルシューティン     | トラブルシューティングの事例について説明しています。                         |
| グ事例               |                                                    |

### マニュアル体系

HVFP のマニュアル体系を次に示します。

| マニュアル名                                                                                                    | 内容                                                                                                    |
|----------------------------------------------------------------------------------------------------|----------------------------------------------------------------------------------------------------|
| Virtual File Platform ファース                                                                                                    | HVFP をセットアップする前に検討しておくべきこと,および,セット                                                                                                    |
| トステップガイド(IF301)                                                                                                    | アップの手順について説明しています。                                                                                                    |
| Virtual File Platform システム                                                                                                    | HVFP を運用するために,最初にお読みいただくマニュアルです。                                                                                                    |
| 構成ガイド(IF302)                                                                                                    | HVFP の運用を開始する前に理解または検討しておいていただきたいこと                                                                                                    |
|                                                                                                    | や、外部サーバの環境設定などについて説明しています。                                                                                                    |
| Virtual File Platform セット                                                                                                    | HVFPのセットアップ方法について説明しています。                                                                                                    |
| ノツノルイト(IF303)                                                                                                    | 仮想サーハビHVFPを連用する場合は、「仮想サーハ環境セットアックカ<br>イド」(IF204)をお読みください                                                                                            |
| Vinteral Eile Dlatfanne /后相引                                                                                                    | イト」(11004) そんしいへんとく。                                                                                                    |
| Virtual File Platform 仮想サー<br>バ晋倍セットアップガイド                                                                                                    | HVFP CO Virtual Server のセットアック方法について説明しています。                                                                                                    |
| (IF304)                                                                                                    |                                                                                                    |
| Virtual File Platform 仮想サー                                                                                                    | HVFP における Virtual Server の性能に関する説明をしています。                                                                                                    |
| バ環境セットアップガイド別紙                                                                                                    |                                                                                                    |
| (IF318)                                                                                                    |                                                                                                    |
| Virtual File Platform ユーザー                                                                                                    | HVFP を運用するために必要な手順や GUI リファレンスなどを説明して                                                                                                    |
| ズガイド(IF305)                                                                                                    | います。                                                                                                    |
| Virtual File Platform ファイル                                                                                                    | CIFS または NFS クライアントから、HVFP の CIFS サービスまたは                                                                                                    |
| アクセス(CIFS/NFS)ユー                                                                                                    | NFS サービスを利用するに当たって,事前に知っておいていただきたいこ                                                                                                    |
| ザーズガイド(IF306)                                                                                                    | とや、注意する必要があることについて説明しています。                                                                                                    |
| Virtual File Platform ファイル                                                                                                    | ファイルシステムやディレクトリに Quota を設定する際に,事前に知って                                                                                                    |
| アクセス (Quota) ユーザーズ                                                                                                    | おいていただきたいことや、注意する必要があることについて説明してい                                                                                                    |
| ガイド(IF307)                                                                                                    | ます。                                                                                                    |
| Virtual File Platform トラブル                                                                                                    | HVFP の障害対策を説明しています。                                                                                                    |
| シューティングガイド<br>(IE208) (このマニュアル)                                                                                                    |                                                                                                    |
|                                                                                                    | INTERのリフトは、マ陸安の同復で順について説明しています                                                                                                    |
| Virtual File Platform トラフル<br>シューティングガイド別紙                                                                                                    | HVFPのシントリエノ障害の回復手順について説明しています。                                                                                                    |
| (IF309)                                                                                                    |                                                                                                    |
| Virtual File Platform インス                                                                                                    | HVFP のインストール方法について説明しています。                                                                                                    |
| トールガイド(IF310)                                                                                                    |                                                                                                    |
| Virtual File Platform コマンド                                                                                                    | HVFP で使用できるコマンドの文法について説明しています。                                                                                                    |
| リファレンス(IF311)                                                                                                    |                                                                                                    |
| Virtual File Platform API 빗                                                                                                    | HVFPのAPIの使用方法について説明しています。                                                                                                    |
| ファレンス(IF312)                                                                                                    |                                                                                                    |
| Virtual File Platform メッセー                                                                                                    | HVFP のメッセージについて説明しています。                                                                                                    |
| ジリファレンス(IF313)                                                                                                    |                                                                                                    |
| Virtual File Platform メッセー                                                                                                    | HVFP の SNMP Trap にて通知されるメッセージについて説明していま                                                                                                    |
| ジリファレンス別紙(IF314)                                                                                                    | す。                                                                                                    |
| Virtual File Platform                                                                                                    | ESMPRO と連携して通報を行うための設定方法について説明しています。                                                                                                    |
| ESMPRO 通報設定(IF315)                                                                                                    |                                                                                                    |
| Virtual File Platform                                                                                                    | NetBackup のマニュアルの理解を補助するためのものです。                                                                                                    |
| BackupRestore 機能補足資料                                                                                                    |                                                                                                    |
| (NetBackup) (IF316)                                                                                                    |                                                                                                    |
| Virtual File Platform システム                                                                                                    | HVFP のシステム動作情報をグラフ化する手順について説明しています。                                                                                                    |
| 助TFIF報のクラフ化手順書<br>(IF317)                                                                                                    |                                                                                                    |
| Virtual File Platform 仮相计一                                                                                                    | 仮相サーバ環境セットアップガイドを補足すスものです                                                                                                    |
| バ環境セットアップガイド 別                                                                                                    | www.comでフェア ファルコーでとmtACする DV/とす。                                                                                                    |
| 紙 (IF318)                                                                                                    |                                                                                                    |
| ジリファレンス別紙 (IF314)<br>Virtual File Platform<br>ESMPRO 通報設定 (IF315)<br>Virtual File Platform<br>BackupRestore 機能補足資料<br>(NetBackup) (IF316)<br>Virtual File Platform システム<br>動作情報のグラフ化手順書<br>(IF317)<br>Virtual File Platform 仮想サー<br>バ環境セットアップガイド別<br>紙 (IF318) | す。<br>ESMPRO と連携して通報を行うための設定方法について説明しています。<br>NetBackup のマニュアルの理解を補助するためのものです。<br>HVFP のシステム動作情報をグラフ化する手順について説明しています。<br>仮想サーバ環境セットアップガイドを補足するものです。 |

| マニュアル名                     | 内容                                             |
|----------------------------|------------------------------------------------|
| Virtual File Platform      | HVPF の管理コンソールの Web ブラウザとして Microsoft Edge の IE |
| Microsoft Edge IE モード設定    | モードを使用する場合の設定手順を説明しています。                       |
| 手順書(IF319)                 |                                                |
| Virtual File Platform 保守アカ | HVPFの保守アカウントを無効化・有効化する場合の設定手順を説明して             |
| ウントの無効化・有効化手順書             | います。                                           |
| (IF320)                    |                                                |

### このマニュアルでの表記

このマニュアルでは、製品の名称を省略して表記しています。このマニュアルでの表記と、製品 の正式名称または意味を次の表に示します。

| このマニュアルでの表記       | 製品名称または意味                                |
|-------------------|------------------------------------------|
| Active Directory  | Active Directory(R)                      |
| ALog ConVerter    | ALog ConVerter(R)                        |
| Firefox           | Mozilla Firefox(R)                       |
| HVFP              | Virtual File Platform                    |
| Internet Explorer | Windows(R) Internet Explorer(R)          |
| Microsoft Edge    | Microsoft Edge(R)                        |
| Windows           | Microsoft(R) Windows(R) Operating System |

なお,このマニュアルでは File Remote Replicator 固有の処理に関することを指す場合,File Remote Replicator を略して HFRR と表記することがあります。

### このマニュアルで使用する記号

このマニュアルでは、次に示す記号を使用しています。

| 記号    | 意味                                            |
|-------|-----------------------------------------------|
| [ ]   | 画面,メニュー,ボタン,キーボードのキーなどを示します。                  |
|       | (例)<br>「<ファイルシステム>]サブウィンドウ                    |
|       | [OK] ボタン                                      |
|       | [Enter] +                                     |
| < >   | 可変値であることを示します。                                |
|       | (例)<ホスト名>. <ポート番号>                            |
|       | 実際のホスト名が「host0」,ポート番号が「1024」の場合,「host0.1024」と |
|       | 指定することを示します。                                  |
| []-[] | 「-」の前に示したメニューから、「-」の後ろのメニュー項目を選択することを表しま      |
|       | す。                                            |

### このマニュアルで使用する構文要素

このマニュアルで使用する構文要素(設定値やファイル名などに指定できる値)の種類を,次の ように定義します。

| 種類  | 定義                               |
|-----|----------------------------------|
| 英字  | $A \sim Z$ $a \sim z$            |
| 数字  | $0 \sim 9$                       |
| 英数字 | $A \sim Z$ $a \sim z$ $0 \sim 9$ |

注 すべて半角で指定してください。

## コマンドの書式で使用する記号

このマニュアルでは、次に示す記号を使用してコマンドを説明しています。

| 記号 | 意味                                                                                                    |
|----|----------------------------------------------------------------------------------------------------|
| [] | この記号で囲まれている項目は省略してもよいことを示します。複数の項目がこの<br>記号で囲まれている場合は、すべてを省略するか、どれか1つを指定することを示<br>します。<br>(例1)[A]<br>「何も指定しない」か「Aを指定する」ことを示します。<br>(例2)[B C]<br>「何も指定しない」か「BまたはCを指定する」ことを示します。 |
|    | この記号の直前に示された項目を繰り返して複数指定できます。<br>(例) A, B,<br>「A の後ろに, B を複数指定できる」ことを示します。                                                                                                    |

## KB(キロバイト)などの単位表記について

1KB (キロバイト), 1MB (メガバイト), 1GB (ギガバイト), 1TB (テラバイト), 1PB (ペタ バイト) はそれぞれ 1,024 バイト, 1,024<sup>2</sup> バイト, 1,024<sup>3</sup> バイト, 1,024<sup>4</sup> バイト, 1,024<sup>5</sup> バイト です。

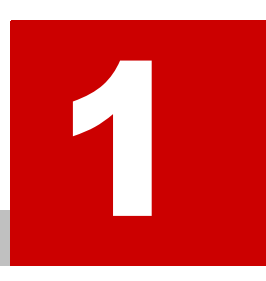

# 障害対策の流れ

この章では、Virtual File Platform (HVFP) に障害が発生したときに、障害の発生 元と要因を特定するまでの流れを説明します。

障害要因を特定できなかったり、障害要因を特定する過程で、フェールオーバーが発生していることを確認したりした場合は、カスタマーサポートセンターに連絡してください。なお、Virtual Server を使用していない場合は、Virtual Server についての記述は読み飛ばしてください。

- 1.1 障害対策の概要
- □ 1.2 ファイルシステムを利用できない場合
- □ 1.3 File Services Manager の GUI が正常に動作しない場合
- 1.4 Backup Restore・ファイルスナップショット・File Remote Replicator の機能が エラー終了した場合

障害対策の流れ

## **1.1** 障害対策の概要

HVFP で障害が発生していることを確認したら,GUI またはコマンドを利用できる場合には,最初にシステム設定情報の定時保存を解除します。また,Virtual Server を使用している場合は, Virtual Server の設定情報の定時保存を解除します。その後,リフレッシュ処理を実行して管理 サーバのデータベースを更新したら,要因を特定し,障害を回復します。

障害対策の流れを次の図に示します。

#### 図 1-1: 障害が発生した場合の対策の流れ

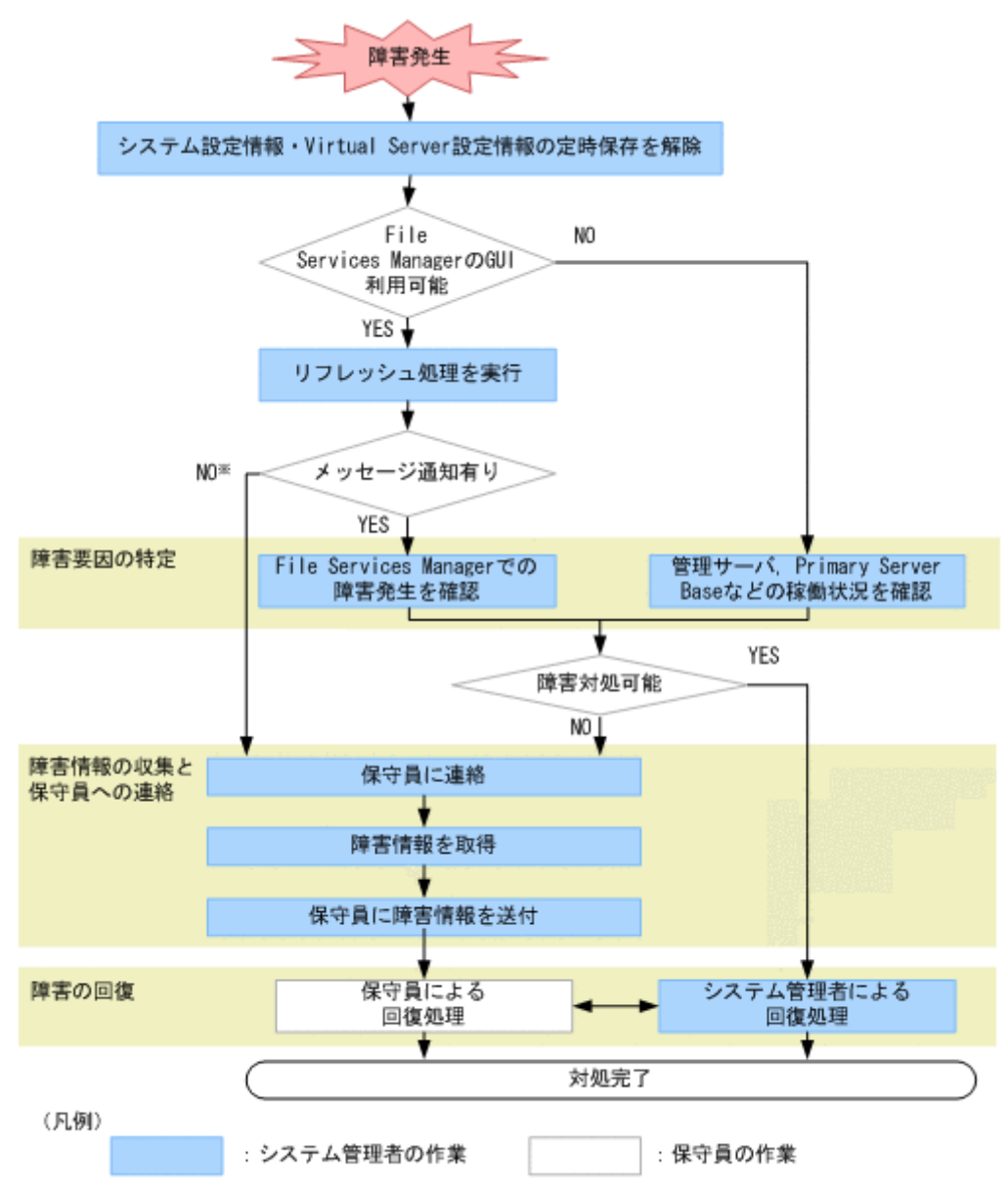

※:まずサポートサービスに連絡してください。障害が解決しない場合は保守員に連絡してください。

障害要因の特定

障害情報を確認して、障害要因を特定します。障害が発生してフェールオーバーしている場合 は、早急にカスタマーサポートセンターに連絡してください。

#### 関連項目

- 。 1.2 ファイルシステムを利用できない場合
- 。 1.3 File Services Manager の GUI が正常に動作しない場合

障害対策の流れ

- 1.4 Backup Restore・ファイルスナップショット・File Remote Replicator の機能がエラー終 了した場合
- 2. 障害要因の特定

障害情報の収集とカスタマーサポートセンターへの連絡

システム管理者が対処できない障害が発生したり、障害要因を特定できなかったりした場合 は、障害情報を収集し、カスタマーサポートセンターに送付します。障害情報を収集する方法 については、「3. 障害情報の収集とカスタマーサポートセンターへの連絡」を参照してください。

障害の回復

障害要因を特定したら、メッセージに従って障害を回復します。障害の内容によっては、カス タマーサポートセンターとシステム管理者の間で互いに連絡を取って障害を回復する必要があ ります。障害を回復する方法については、「4. 障害の回復」を参照してください。

なお,障害回復後は,必要に応じて,システム設定情報および Virtual Server の設定情報の定時 保存を有効にしてください。

## 1.2 ファイルシステムを利用できない場合

エンドユーザーがファイル共有を利用できなかったり、アクセスできなかったりするなど、HVFP のサービスを利用できない場合に、システム管理者が障害要因を特定する方法について説明しま す。

空き容量があってもファイルを作成できない場合は、「4.8.1 64 ビット inode に対応していないファ イルシステムでファイルおよびディレクトリを作成できない場合」に従って対処してください。

#### エンドユーザーから連絡を受けて、システム管理者が障害の発生元と要因を特定するまでの手順を 次に示します。

 ファイル共有のサービス停止について、エンドユーザーから通知を受けます。
 システム管理者は、エンドユーザーが利用していたファイル共有が NFS 共有か CIFS 共有か 確認します。

NFS 共有のサービスが停止した場合

システム管理者はサービス停止した仮想 IP アドレスと共有ディレクトリ名をエンドユー ザーに確認し、エンドユーザーが利用しているクラスタ、ノード、リソースグループ、 Virtual Server、ファイルシステム、ディレクトリを特定します。

CIFS 共有のサービスが停止した場合

システム管理者はサービス停止した共有のパス名(¥¥ <ノードのホスト名または Virtual Server 名 \* > ¥ < CIFS 共有名 > ¥ <使用するディレクトリのパス>)をエンドユー ザーに確認し,エンドユーザーが利用しているクラスタ,ノード,リソースグループ, Virtual Server,ファイルシステム,フォルダを特定します。

また、ユーザーマッピングを使用している場合、サービスを利用できないユーザーに対し てユーザー ID やグループ ID が正しく割り当てられているか、ユーザーマッピング情報 を確認してください。ユーザーマッピング情報を確認する手順については、「2.7 ユー ザーマッピングの情報を確認する」を参照してください。

フェールオーバーやフェールバックによってリソースグループまたは Virtual Server が 移動すると、フェールオーバーやフェールバックが成功しても、移動するリソースグルー プまたは Virtual Server を利用していた CIFS 共有のサービスは強制的に停止されます。 CIFS クライアントからファイルシステムを利用する場合の注意事項については、「シス テム構成ガイド」(IF302) を参照してください。

注\*ノードのホスト名または Virtual Server 名には, DNS の CNAME レコードに登録した別名を指定できません。

- 2. ノード,スイッチおよびストレージシステムの電源が入っていることを確認します。 電源が入っていない場合は、電源を入れてから、エンドユーザーが HVFP のサービスを利用 できるか、確認してください。
- 3. ノード上のシステムメッセージを確認します。
- ファイルシステムに対するアクセスの抑止状況を確認します。 次の操作の処理中は、エンドユーザーからのファイルシステムに対するアクセスが一時的に抑 止されます。処理が終了すると抑止が解除されます。
  - 。 ファイルシステムの拡張
  - 。 差分格納デバイスの設定, 拡張および解除
  - 。 差分スナップショットの作成および削除
  - 。 オンラインバックアップの実行
  - 。 仮想 LU の未使用領域の解放

また, Backup Restore のボリュームレプリケーション連携機能を利用している場合は、シス テム管理者が horcfreeze コマンドを実行して、クライアントからのアクセスを意図的に抑 止していることも考えられます。システム管理者は、fsctl コマンドを使用して、エンド ユーザーが利用していたファイルシステムに対するアクセスの抑止状況を確認してください。 システム管理者の操作ミスなどによって抑止が解除されていない場合には、horcunfreeze コマンドを実行して、抑止を解除してください。

5. [Cluster Management] ダイアログの [Browse Cluster Status] ページで, クラスタ, ノー ド, リソースグループ, Virtual Server のエラー情報を確認します。

File Services Manager の [Browse Cluster Status] ページで,手順1で特定したクラスタの 状態を参照し,フェールオーバー機能に障害が発生していないか確認してください。 Virtual Server を使用している場合は,File Services Manager の [< Virtual Server >] サ ブウィンドウで,手順1で特定した Virtual Server の状態を参照し,障害が発生していない か確認してください。

6. [Access Protocol Configuration] ダイアログの [List of Services] ページでサービスの動作 状態を確認します。

フェールオーバー機能に障害が認められない場合は、サービスが停止していることがありま す。[Cluster Management] ダイアログの [Browse Cluster Status] ページ ([Resource group status] 表示) にある [Running node] で、エンドユーザーが利用しているリソースグ ループに割り当てられているノードを確認します。 次に、File Services Manager の [List of Services] ページを参照し、エンドユーザーが利用 していたサービスの動作状態を確認します。

- 7. [< Physical Node >] または [< Virtual Server >] サブウィンドウの [ファイルシステム] タブでファイルシステムのエラー情報を確認します。 エンドユーザーが利用していたサービスが稼働していて、障害が認められない場合は、ファイルシステムに障害が発生していることがあります。File Services Manager の [< Physical Node >] または [< Virtual Server >] サブウィンドウの [ファイルシステム] タブを参照し、操作 1. で特定したファイルシステムの状態を確認します。
- 8. [< Physical Node >] または [< Virtual Server >] サブウィンドウの [共有] タブでファ イル共有の設定を確認します。 ファイルシステムが正常にマウントされていて,障害が認められない場合は,File Services Manager の [< Physical Node >] または [< Virtual Server >] サブウィンドウの [共有] タブを参照し,エンドユーザーが利用していたファイル共有の設定を確認します。 また,ホスト名やネットグループ名を指定して設定した NFS 共有が表示されない場合は,ホ スト名の名前解決ができないことや,次に示すサーバとの接続状況に問題があることも要因と して考えられます。 。 DNS サーバ

障害対策の流れ

。 NIS サーバ

。 WINS サーバ

各サーバとの接続状況を確認する方法については、「2.9 サーバとの接続に問題がないか確認 する」を参照してください。また、NIS サーバおよび DNS サーバの設定を [Network & System Configuration] ダイアログの [DNS, NIS, LDAP Setup] ページで確認してくださ い。

9. ネットワークやクライアントの動作環境を確認します。

ファイル共有が表示されていて、障害が認められない場合は、ネットワークやクライアントの 動作環境に問題がないかどうかを調査します。

ネットワークの動作環境

ノードとクライアントを接続するネットワークの構成・動作状態を確認します。 通常はネットワークに接続しているポートがリンクダウンするとフェールオーバーが発生 しますが、スイッチやケーブルの障害によって両方のノードが同時にリンクダウンする と、フェールオーバーは抑止されます。ポートのエラー情報を確認する方法については、 「4.13 インターフェースやネットワークのエラー情報を確認して障害を回復する」を参照 してください。

- このほか、次に示すサーバとの接続状況や動作状況を確認してください。
- ・DNS サーバ
- ・NIS サーバ
- ・ユーザーマッピング用の LDAP サーバ
- ・CIFS クライアントの認証サーバ(ドメインコントローラー)
- ・NFS クライアントの認証サーバ (KDC サーバ)

各サーバとの接続状況を確認する方法については、「2.9 サーバとの接続に問題がないか 確認する」を参照してください。

クライアントの動作環境

クライアントの動作環境が HVFP の提供するファイルシステムを利用する条件に違反し ている場合,フェールオーバーやフェールバックなどを契機にファイル共有のサービスを 受けられなくなることがあります。

HVFP が提供するファイルシステムを利用するクライアントの動作環境については、「シ ステム構成ガイド」(IF302)を参照してください。

- 10.サービスを利用できないエンドユーザーのクライアントマシンから, ping コマンドで, ノードまたは Virtual Server の仮想 IP アドレスとの接続状態を確認します。
  - ノードまたは Virtual Server から応答があった場合
    - OS に障害が発生しているおそれがあります。カスタマーサポートセンターに連絡してく ださい。
  - ノードまたは Virtual Server から応答がない場合
    - サービスを利用できないエンドユーザーのクライアントマシンからノードまたはVirtual Server までの経路で、ネットワーク障害が発生しているおそれがあります。IP アドレス の設定に問題がないか確認し、ネットワーク管理者に連絡してください。ネットワーク障 害が発生していない場合は、カスタマーサポートセンターに連絡してください。

上記の手順で障害要因を特定できなかった場合は、カスタマーサポートセンターに連絡してください。

## 1.3 File Services Manager の GUI が正常に動作しな い場合

File Services Manager の GUI が正常に動作しない場合は、次の手順に従って障害要因を特定して ください。

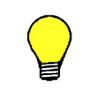

**ヒント** SNMP または E-mail 通知を利用していない場合, File Services Manager の GUI を利用できない障害が発生すると、障害情報を確認できません。障害情報を確認するために、SNMP または E-mail 通知を併用することを推奨します。

#### 障害要因を特定する手順を次に示します。

- 1. 管理コンソールで次のことを確認します。
  - 。 JavaScript が有効になっているか
  - 。 Cookie が有効になっているか

上記の設定に問題がない場合は、「Eトラブルシューティング事例」を参照して対処してくだ さい。

- 2. 管理サーバが正常に稼働しているかを確認します。 マシンおよび OS が正常に稼働していることを確認します。
- 3. 次のどちらかの方法で, File Services Manager および Command Suite 共通コンポーネント が稼働していることを確認します。
  - 。 [スタート] [プログラム] [Command Suite] [File Services Manager] [Status - HFSM] を選択する
  - 。 スタート画面のアプリー覧から [Status · HFSM] を選択する
- 4. nasping コマンドでネットワークの接続状態を確認します。

応答エラーになった場合には次のことを確認してください。

- 。 LAN ケーブルが断絶していないか
- 。 ノードに装着ミスがないか
- 。 ノード,スイッチおよびストレージシステムの電源が入っているか
- 。 管理 LAN およびハートビート LAN の接続が正しいか

このほか,ネットワークの設定に問題があって応答エラーになることもあります。この場合 は、クラスタを構成するノードのうち、GUIが正常に動作するノードで [Network & System Configuration] ダイアログの [List of Interfaces] ページを確認してから障害を回復する必 要があります。障害回復の手順については、「4.13 インターフェースやネットワークのエラー 情報を確認して障害を回復する」を参照してください。

5. Primary Server Base の稼働状態を確認します。

Primary Server Base の WWW サーバ機能の障害の場合は、一時的なものであることがあります。5 分程度待ったあと、GUI で操作し次の事象が発生しないか確認してください。

- 。 KAQM23101-E<sup>\*</sup> または KAQM23102-E メッセージが表示される
- [< Physical Node >] または [< Virtual Server >] サブウィンドウの [設定] タブか らダイアログを起動できない
- 注\*: Virtual Server 上で操作する場合は,事前に [< Virtual Server >] サブウィンドウ
- で、Virtual Server の状態が「Offline」でないことを確認してください。

なお, Primary Server BaseのWWWサーバ機能に障害が発生しても,ユーザーに対するファイル共有サービスは停止しません。

6. SNMP を設定している場合は、SNMP マネージャーで、SNMP トラップが出力されていない か確認します。

E-mail 通知を設定している場合は、障害情報の E-mail を受信しているか確認します。

障害対策の流れ

- 7. 障害の要因を特定できなかった場合は、次のログファイルを採取して、カスタマーサポートセンターに連絡してください。
  - ノードの全ログデータ\*
  - 。 Virtual Server の全ログデータ<sup>\*</sup>
  - 。 管理サーバのログファイル

注\*:障害の状態によってはシステム管理者が採取できないこともあります。

ログファイルの採取方法については「3. 障害情報の収集とカスタマー サポートセンターへの 連絡」を参照してください。

#### 1.4

## Backup Restore・ファイルスナップショット・ File Remote Replicator の機能がエラー終了した 場合

Backup Restore, ファイルスナップショットまたは File Remote Replicator の機能を実行中に処 理がエラー終了した場合は,エラー終了する直前にエラーメッセージが出力されていないか確認し て,障害が発生したサイトや要因を特定してください。

各機能の実行中に発生したエラーの要因を特定するためには、次の項目を確認します。

| 表 1-1 : | Backup Restore • 7 | <b>ファイルスナップショッ</b> | ト・File Remote | Replicator の機能が | エラー |
|---------|--------------------|--------------------|---------------|-----------------|-----|
| 終了し     | た際に確認する項目          |                    |               |                 |     |

| 確認する項目                                                    | 参照先  |
|-----------------------------------------------------------|------|
| GUI に表示されたエラーメッセージ(Backup Restore, ファイルスナップショットの場合)       | 2.1  |
| 標準エラー出力に表示されたエラーメッセージ                                     | 2.1  |
| システムメッセージ(Backup Restore, File Remote Replicator の場合)     | 2.2  |
| クラスタおよびノードのエラー状態                                          | 2.3  |
| リソースグループまたは Virtual Server のエラー状態                         | 2.4  |
| ファイルシステムのエラー状態(Backup Restore,File Remote Replicator の場合) | 2.5  |
| 差分格納デバイスのエラー状態                                            | 2.6  |
| 差分スナップショットのエラー状態(File Remote Replicator の場合)              |      |
| 管理サーバの稼働状態(Backup Restore,ファイルスナップショットの場合)                | 2.8  |
| ノード上のハードウェアの状態(Backup Restore の場合)                        | 2.12 |
| バックアップ管理ソフトウェアの状態および設定(Backup Restore の場合)                | 2.15 |
| 同じテープ装置を接続しているほかのノードの OS の状態(Backup Restore の場合)          | 2.16 |
| ノードに SAN で接続されたテープ装置の状態(Backup Restore の場合)               | 2.17 |
| HFRR ペアの状態(File Remote Replicator の場合)                    | 2.18 |

障害対策の流れ

## 障害要因の特定

この章では、障害情報を確認し、要因を特定する方法について説明します。

システム管理者は、障害が発生したことを認識する前に、エンドユーザーから、 HVFP のサービスを利用できないとの連絡を受けることがあります。このとき、障 害要因を特定する方法については、「1.2 ファイルシステムを利用できない場合」を 参照してください。

障害要因を特定する過程で、フェールオーバーが発生していることを確認した場合 は、カスタマーサポートセンターに連絡してください。

- □ 2.1 GUI または標準エラー出力に表示されたエラーメッセージを確認する
- □ 2.2 ノード上のシステムメッセージを確認する
- □ 2.3 クラスタおよびノードの状態を確認する
- □ 2.4 リソースグループまたは Virtual Server の状態を確認する
- □ 2.5 ファイルシステムのエラー状態を確認する
- □ 2.6 差分格納デバイスのエラー状態を確認する
- □ 2.7 ユーザーマッピングの情報を確認する
- □ 2.8 管理サーバの稼働状態を確認する
- □ 2.9 サーバとの接続に問題がないか確認する
- □ 2.10 DNS による名前解決に問題がないか確認する
- □ 2.11 FC パスの状態を確認する
- □ 2.12 ハードウェアの状態を確認する
- □ 2.13 管理ポートおよび BMC ポートの通信を確認する
- □ 2.14 NTP による時刻同期に問題がないか確認する
- □ 2.15 バックアップ管理ソフトウェアの状態および設定を確認する
- □ 2.16 同じテープ装置を接続しているほかのノードの OS の状態を確認する

- □ 2.17 ノードに SAN で接続されたテープ装置の状態を確認する
- □ 2.18 HFRR ペアの状態を確認する

## 2.1 GUI または標準エラー出力に表示されたエラー メッセージを確認する

GUI 操作に起因する障害が発生した場合,GUI にエラーメッセージが表示されます。また,コマンド操作に起因する障害が発生した場合,標準エラー出力にエラーメッセージが表示されます。システム管理者は,表示されたエラーメッセージを確認して要因を特定してください。なお,File Remote Replicator の機能に起因するエラーの場合は,プライマリーサイトとセカンダリーサイト両方でエラーメッセージを確認する必要があります。

表示されるエラーメッセージの詳細については、「メッセージリファレンス」(IF313) を参照して ください。

### 2.2

### ノード上のシステムメッセージを確認する

システムメッセージには、ハードウェアやソフトウェアで発生した障害に関する重要メッセージが 出力されます。

システム管理者は、障害が発生したら、[Check for Errors] ダイアログの [List of RAS Information] ページ ([List of messages] 表示) でシステムメッセージを確認し、障害の発生元 と要因を特定します。ノードのシステムメッセージは [< Physical Node >] サブウィンドウか ら、Virtual Server のシステムメッセージは [< Virtual Server >] サブウィンドウから確認でき ます。

システム管理者は、システムメッセージのメッセージ ID で障害が発生したプログラムを特定し、 メッセージテキストで障害の要因を特定します。

システムメッセージから障害要因を特定できなかった場合や、対処方法としてカスタマーサポート センターに連絡するよう指示された場合は、障害情報をダウンロードして、カスタマーサポートセ ンターに送付してください。

システムメッセージは、メッセージ ID とそれに続くメッセージテキストで構成されています。

メッセージ ID の形式は次のとおりです。

 $\kappa \mathtt{A} \! < \! \mathtt{X}^1 \mathtt{X}^2 \! > \! < \! \mathtt{Y}^1 \mathtt{Y}^2 \mathtt{Y}^3 \mathtt{Y}^4 \mathtt{Y}^5 \! > \! - \! < \! \mathtt{Z} \! > \!$ 

 $< \mathrm{X}^1\mathrm{X}^2 >$ 

出力元のプログラムを表す記号です。記号の意味を次に示します。

- **QB** : Backup Restore
- QG:File Sharing
- QK, QM : File Services Manager
- $\mathbf{QR}$  : File Remote Replicator
- QS : File snapshots
- $\mathbf{QV}$ : Anti-Virus Enabler

 $< Y^{1}Y^{2}Y^{3}Y^{4}Y^{5} >$ 

メッセージの分類を表す数字です。

< Z >

```
メッセージレベルを表す記号です。記号の意味を次に示します。
E:エラーレベル
I:情報レベル
```

W:警告レベル Q:応答レベル

KAQG70000 ~ KAQG72999のメッセージ ID の場合,フェールオーバー機能に関連したメッ セージが出力されています。

システム管理者は、フェールオーバーが成功したメッセージが出力されていても、フェールオー バーする契機となった障害を回復する必要があります。システムメッセージを確認して障害要因を 特定してください。

また、フェールオーバーに失敗したメッセージが出力されていた場合は、フェールオーバーする契 機となった障害を回復するほか、フェールオーバーに失敗した原因を特定して回復する必要があり ます。フェールオーバー機能で障害が発生した場合に障害要因を特定する手順については、「2.3 クラスタおよびノードの状態を確認する」および「2.4 リソースグループまたは Virtual Server の状 態を確認する」を参照してください。

ノード間のハートビート通信に問題がある場合は, KAQG72012-W または KAQG72013-W が出 力されます。この場合,フェールオーバーが失敗したり,クラスタの状態が正しく表示されなかっ たりするおそれがあります。ハートビートの正の通信路ではハートビートポート,副の通信路では 管理ポートを使用します。ハートビートポートまたは管理ポートで障害が発生していないか確認し てください。

リソースグループの起動時やフェールオーバー時に,NFS 共有の公開先ホストの名前解決に失敗 すると、ノード上のシステムメッセージに KAQG72021-W が出力されます。Virtual Server の起 動時やフェールオーバー時に、NFS 共有の公開先ホストの名前解決に失敗すると、Virtual Server のシステムメッセージに KAQM35012-W が出力されます。このとき、名前解決に失敗した公開先 を利用するクライアントから HVFP にアクセスできません。

なお、フェールオーバーに失敗し、KAQS11197-E または KAQG72009-E のメッセージがノード 上に出力された場合、および Virtual Server の使用時にこれらのメッセージに加えて KAQS11197-E または KAQM35004-E のメッセージが Virtual Server 上に出力された場合、 Backup Restore のボリュームレプリケーション連携機能によって、ファイルシステムに対するア クセスが一時的に抑止されているおそれがあります。システム管理者は、fsctl コマンドでファ イルシステムに対するアクセスの抑止状況を確認し、horcunfreeze コマンドですべてのファイ ルシステムの抑止を解除してから、再度フェールオーバーしてください。

### 2.3 クラスタおよびノードの状態を確認する

クラスタおよびノードのエラー状態を [Cluster Management] ダイアログの [Browse Cluster Status] ページで確認できます。

また,確認したクラスタおよびノードの状態ごとに障害を回復する手順については,「4.5 クラス タおよびノードのエラー情報を確認して障害を回復する」を参照してください。

システム管理者は、障害が発生した前後のシステムメッセージを確認し、[Browse Cluster Status] ページでエラー状態を確認することで、フェールオーバー機能に発生した障害要因を特定できます。

なお、システムに障害が発生した場合、[Cluster Management] ダイアログの [Browse Cluster Status] ページのクラスタやノードの状態が表示されないことがあります。システム管理者は、 [Browse Cluster Status] ページでクラスタやノードの状態を確認できない場合、障害情報を収集 してカスタマーサポートセンターに連絡してください。 クラスタの状態を確認する場合は, [Browse Cluster Status] ページ([Cluster / Node status] 表示)の[Cluster status] を確認します。[Browse Cluster Status] ページ([Cluster / Node status] 表示)で表示されるクラスタ状態と状態が表示される要因について次の表に示します。

表 2-1: クラスタ状態と状態が表示される要因

|           |                   | 状態が表示される要因 |              |              |     |  |  |
|-----------|-------------------|------------|--------------|--------------|-----|--|--|
| クラスタ状態 説明 |                   | 正常         | ハードウェ<br>ア障害 | ソフトウェ<br>ア障害 | 誤操作 |  |  |
| ACTIVE    | 正常に稼働しています。       | 0          | —            | —            | —   |  |  |
| INACTIVE  | 停止しています。          | 0          | —            | —            | 0   |  |  |
| UNKNOWN   | 状態が確認できません。       | 0          | 0            | 0            | 0   |  |  |
| DISABLE   | 障害によってフェールオーバー機能が | -          | 0            | 0            | -   |  |  |
|           | 無効になっています。        |            |              |              |     |  |  |

(凡例)○:該当する-:該当しない

ノードの状態を確認する場合は、[Browse Cluster Status] ページ([Cluster / Node status] 表示)の[Node status] を確認します。[Browse Cluster Status] ページ([Cluster / Node status] 表示)で表示されるノード状態と状態が表示される要因について次の表に示します。

表 2-2: ノード状態と状態が表示される要因

|          |                         | 状態が表示される要因 |              |                  |     |  |
|----------|-------------------------|------------|--------------|------------------|-----|--|
| ノード状態    | 説明                      | 正常         | ハードウェ<br>ア障害 | ソフト<br>ウェア障<br>害 | 誤操作 |  |
| UP       | 正常に稼働しています。             | 0          | _            | _                | —   |  |
| INACTIVE | 停止しています。                | 0          | _            | _                | —   |  |
| DOWN     | OS が異常終了して,ノードが停止しています。 | _          | 0            | 0                | _   |  |
| UNKNOWN  | 状態が確認できません。             | 0          | 0            | 0                | 0   |  |

(凡例)○:該当する-:該当しない

フェールオーバー機能で発生する障害は、次のとおり大別できます。

- ・ OS が起動したときに発生した障害
- クラスタを操作しているときに発生した障害
- ・ フェールオーバーする契機となった障害
- フェールオーバーが失敗したときの障害
- サービスを利用できない障害

障害が発生した状況に応じて、障害要因を特定する手順が異なります。それぞれの対処を次に示します。

#### **2.3.1** OS が起動したときに発生した障害の特定

**OS** が起動したときに障害が発生し、クラスタを構成するノード間の通信に失敗すると、[Cluster Management] ダイアログの [Browse Cluster Status] ページ ([Cluster / Node status] 表示) にクラスタやノードの状態が「UNKNOWN」と表示され、サービスは開始されません。

OSの起動時に障害が発生すると、ノード上のシステムメッセージに次のメッセージが出力されていることがあります。

- KAQG72006-E
- KAQG72007-E
- KAQG72008-E
- KAQG72009-E
- KAQG72018-E

システム管理者は、メッセージを確認して障害要因を特定してください。

OS が起動してサービスが開始されると、すべてのファイルシステムのマウント処理が実行されま す。ファイルシステムの数が多いと、OS が起動してサービスが開始されるまでに時間が掛かりま す。システム管理者は、OS が起動してサービスが開始されるまでの標準時間を事前に計測してお くことで、障害が発生していることを早期に発見できます。

**OS** が起動したあと,標準時間を超えてもサービスが開始されない場合,[Browse Cluster Status] ページ([Cluster / Node status] 表示) でクラスタやノードの状態を確認して,障害要因を特定してください。

ノードの電源を遮断して計画的に HVFP を全面停止した場合,再度電源を入れると,自動的に サービスが開始されます。しかし,次の状態でノードを計画停止(電源遮断)した場合には,再度 電源を入れても,サービスは自動的に開始されません。

- ・ クラスタまたはノードが停止している状態
- ・ リソースグループまたは Virtual Server が停止している状態

#### 2.3.2 クラスタを操作しているときに発生した障害の特定

クラスタを操作しているときに障害が発生し、クラスタ操作に失敗すると、[Cluster Management] ダイアログの [Browse Cluster Status] ページのクラスタ・ノードにエラー状態 が表示されます。

クラスタが操作される主な契機を次に示します。

- ・ [Browse Cluster Status] ページでクラスタ・ノードの状態を操作したとき
- ファイルシステムを追加・削除したとき
- ファイル共有を追加・解除したとき
- ノード名やクラスタ名を変更したとき
- ・ 仮想 IP アドレスを追加・変更・削除したとき

HVFPでは、フェールオーバーしても同じ障害が検出されるためにサービスを継続して提供でき ないと判断した場合、フェールオーバーしないでサービスを停止します。このとき発生した障害を 回復しないで、リソースグループまたは Virtual Server をクラスタ内の別のノードに移動しよう とすると、クラスタの操作に失敗します。また、マウントしようとしたファイルシステムが、 HVFPで利用できないファイルシステムだったり、ファイルシステムの構築に失敗していたりす ると、クラスタの操作に失敗します。

クラスタ操作時にサービスが停止した場合, [Browse Cluster Status] ページでクラスタ・ノードの状態を確認して, 障害要因を特定してください。

また,クラスタ操作時に障害が発生すると,ノード上のシステムメッセージに次のメッセージが出 力されていることがあります。

- KAQG72006-E
- KAQG72007-E
- KAQG72008-E
- KAQG72009-E
- KAQG72018-E

システム管理者は、メッセージを確認して障害要因を特定してください。

### 2.3.3 サービスを利用できない場合の障害の特定

フェールオーバー機能を構成するデーモンは、何らかの要因によって停止した場合でも、自動的に 再起動します。なお、各デーモンが停止する際に、core ファイルを出力することがあります。

サービスを利用できない障害が発生した場合, [Check for Errors] ダイアログの [List of RAS Information] ページ ([List of core files] 表示) を参照して, どのサービスの core ファイルが生成されているか, また同じサービスの core ファイルが複数回生成されているかどうかを確認して ください。

### 2.4 リソースグループまたは Virtual Server の状態を 確認する

リソースグループのエラー状態は [Cluster Management] ダイアログの [Browse Cluster Status] ページで, Virtual Server のエラー状態は [< Virtual Server >] サブウィンドウで確認 できます。

また,確認したリソースグループまたは Virtual Server の状態ごとに障害を回復する手順については,「4.6 リソースグループまたは Virtual Server のエラー情報を確認して障害を回復する」を参照してください。

システム管理者は、障害が発生した前後のシステムメッセージを確認し、リソースグループは [Browse Cluster Status] ページ, Virtual Server は [< Virtual Server >] サブウィンドウでエ ラー状態を確認することで、フェールオーバー機能に発生した障害要因を特定できます。

リソースグループの状態を確認する場合は, [Browse Cluster Status] ページ([Resource group status] 表示)の [Resource group status] を確認します。リソースグループの状態とエラー情報は、次のとおり表示されます。

<リソースグループ状態>/<エラー情報>

[Browse Cluster Status] ページ([Resource group status] 表示)で表示されるリソースグループ状態と状態が表示される要因について次の表に示します。

|                    |                                                  | 状態が表示される要因       |                  |                  |                  |
|--------------------|--------------------------------------------------|------------------|------------------|------------------|------------------|
| リソースグループ状態         | 説明                                               | 正常               | ハード<br>ウェア障<br>害 | ソフト<br>ウェア障<br>害 | 誤操作              |
| Online             | 正常に稼働しています。                                      | $\bigtriangleup$ | $\bigtriangleup$ | $\bigtriangleup$ | $\bigtriangleup$ |
| Online Maintenance | 監視機能を解除しているので,障害<br>が発生しても自動的にフェールオー<br>バーできません。 | $\bigtriangleup$ | $\bigtriangleup$ | $\bigtriangleup$ | $\bigtriangleup$ |

|                           |                                                                                                    | 状態が表示される要因       |                  |                  |                  |
|---------------------------|----------------------------------------------------------------------------------------------------|------------------|------------------|------------------|------------------|
| リソースグループ状態                | 説明                                                                                                    | 正常               | ハード<br>ウェア障<br>害 | ソフト<br>ウェア障<br>害 | 誤操作              |
| Online Pending            | 開始処理中です。                                                                                                    | 0                | _                | —                | -                |
| Online Ready <sup>*</sup> | クラスタを起動していないので、リ<br>ソースグループを起動できません。<br>または、クラスタの停止処理中に障<br>害が発生したのでサービスが正しく<br>稼働していません。<br>なお、クラスタを起動してもリソー<br>スグループ状態が変わらない場合<br>は、「4.5」の回復方法6に従って<br>OSを再起動してください。 | 0                | _                | 0                | 0                |
| Offline <sup>*</sup>      | 停止しています。                                                                                                    | $\bigtriangleup$ | $\bigtriangleup$ | $\bigtriangleup$ | $\bigtriangleup$ |
| Offline Pending           | 停止処理中です。                                                                                                    | 0                | _                | _                | -                |
| Discovery (exclusivity)   | 開始処理中です。                                                                                                    | 0                | _                | _                | _                |
| Initializing              | 開始処理中です。                                                                                                    | 0                | _                | —                | —                |
| Internal Error            | 内部エラーを検出しています。カス<br>タマーサポートセンターに連絡して<br>ください。                                                                                                    |                  | 0                | 0                |                  |

(凡例) ○:該当する -:該当しない △:リソースグループのエラー情報に対応する

注\*:クラスタの状態が「DISABLE」の場合にも表示されます。「Online Ready」または「Offline」と表示された場合には、[Browse Cluster Status] ページ([Cluster / Node status] 表示) でクラスタの状態もあわせて確認してください。

[Browse Cluster Status] ページ([Resource group status] 表示)で表示されるリソースグループのエラー情報とエラー情報が表示される要因について次の表に示します。

|                                                                                                |                                                             | エラー情報が表示される要因 |                  |                  | 医   |
|------------------------------------------------------------------------------------------------|-------------------------------------------------------------|---------------|------------------|------------------|-----|
| エラー情報                                                                                          | 説明                                                          | 正常            | ハード<br>ウェア障<br>害 | ソフト<br>ウェア障<br>害 | 誤操作 |
| No error                                                                                       | エラーは発生していません。                                               | 0             | —                | —                | -   |
| Internal error - not<br>recoverable                                                            | 回復できない内部エラーが発生して<br>います。                                    | _             | 0                | 0                | _   |
| Monitor activity<br>unknown                                                                    | 監視または監視除外の処理中に障害<br>が発生しています。                               | _             | _                | 0                | _   |
| No available nodes ま<br>たは No available<br>nodes in failure<br>domain after monitor<br>failure | 障害が発生しましたが,すでに<br>フェールオーバーしている状態のた<br>め,フェールオーバーできません。      | 0             | _                | _                | 0   |
| Node unknown                                                                                   | ノードの [Node status] が<br>「UNKNOWN」のため, リソースグ<br>ループを起動できません。 | _             | 0                | 0                | 0   |

表 2-4: リソースグループのエラー情報とエラー情報が表示される要因

|                                       |                                                                                       | T, | ラー情報が弱           | 長示される要因          |     |  |
|---------------------------------------|---------------------------------------------------------------------------------------|----|------------------|------------------|-----|--|
| エラー情報                                 | 説明                                                                                    | 正常 | ハード<br>ウェア障<br>害 | ソフト<br>ウェア障<br>害 | 誤操作 |  |
| Split resource group<br>(exclusivity) | クラスタ内で同一のリソースが重複<br>して稼働しています。<br>クラスタを強制停止したあと,両方<br>のノードの <b>OS</b> を再起動してくださ<br>い。 | _  | _                | 0                | 0   |  |
| srmd executable error                 | 起動または停止処理中にエラーが発<br>生しています。                                                           | _  | 0                | 0                | _   |  |

(凡例)○:該当する-:該当しない

[< Virtual Server >] サブウィンドウで表示される Virtual Server 状態と状態が表示される要因 について次の表に示します。

|                            |                                                                                                    |    | 状態が表示される要因       |                  |                  |
|----------------------------|----------------------------------------------------------------------------------------------------|----|------------------|------------------|------------------|
| Virtual Server 状態          | 説明                                                                                                    | 正常 | ハード<br>ウェア障<br>害 | ソフト<br>ウェア障<br>害 | 誤操作              |
| Online                     | 正常に稼働しています。                                                                                                    | 0  | _                | _                | _                |
| Partial online             | Virtual Server は稼働状態ですが,<br>一部のサービスが停止しています。                                                                                                    | _  | $\bigtriangleup$ | $\bigtriangleup$ | _                |
| Online pending $^{*1}$     | 起動処理中です。                                                                                                    | 0  | _                | _                | -                |
| Online ready <sup>*2</sup> | クラスタを起動していないので,<br>Virtual Server が起動できません。<br>または、クラスタの停止処理中に障<br>害が発生したのでサービスが正しく<br>稼働していません。<br>なお、クラスタを起動しても<br>Virtual Server 状態が変わらない場<br>合は、「4.5」の回復方法 6 に従って<br>OS を再起動してください。 | 0  | _                | 0                | 0                |
| $Offline^{*2}$             | 停止しています。                                                                                                    | 0  | _                | —                |                  |
| Offline pending            | 停止処理中です。                                                                                                    | 0  | _                | _                | _                |
| Dump                       | <b>Virtual Server</b> の <b>OS</b> に障害が発生<br>しています。                                                                                                    | _  | $\bigtriangleup$ | $\bigtriangleup$ | —                |
| Error                      | エラーが発生している場合に表示さ<br>れます。エラー情報を参照して対処<br>してください。                                                                                                    | _  | $\bigtriangleup$ | $\bigtriangleup$ | $\bigtriangleup$ |

#### 表 2-5: Virtual Server 状態と状態が表示される要因

(凡例) ○:該当する -:該当しない △: Virtual Server のエラー情報に対応する

注\*1:フェールオーバーの開始から終了までの間にも表示されます。Virtual Server の操作中ま たはフェールオーバー中に OS が障害で停止して、Virtual Server が正常なノード側にフェール オーバーする場合は、通常と比べて 15 分程度長く表示されることがあります。

注\*2: クラスタの状態が「DISABLE」の場合にも表示されます。「Online Ready」または「Offline」と表示された場合には、[Browse Cluster Status] ページ([Cluster / Node status] 表示) でクラスタの状態もあわせて確認してください。

[< Virtual Server >] サブウィンドウで表示される Virtual Server のエラー情報とエラー情報が 表示される要因について次の表に示します。

|                      |                                                        | エラー情報が表示される要因 |                  |                  | 医因         |
|----------------------|--------------------------------------------------------|---------------|------------------|------------------|------------|
| エラー情報                | 説明                                                     | 正常            | ハード<br>ウェア障<br>害 | ソフト<br>ウェア障<br>害 | 誤操作        |
| No error             | エラーは発生していません。                                          | 0             | _                | _                | —          |
| Internal error       | 回復できない内部エラーが発生して<br>います。                               | _             | 0                | 0                | —          |
| Monitor setup error  | 監視または監視除外の処理中に障害<br>が発生しています。                          | _             | 0                | 0                | _          |
| No available nodes   | フェールオーバー先のノードの状態<br>が UP でないため,フェールオー<br>バーできません。      | _             | 0                | 0                | <b>°</b> * |
| Node not available   | 障害が発生しましたが,すでに<br>フェールオーバーしている状態のた<br>め,フェールオーバーできません。 | _             | 0                | 0                | _          |
| Node unknown         | ノードの状態が UNKNOWN のた<br>め, Virtual Server が起動できませ<br>ん。  | _             | 0                | 0                | _          |
| Execution error      | 起動または停止処理中にエラーが発<br>生しています。                            | _             | 0                | 0                | —          |
| OS error             | Virtual Server が起動,停止,再起<br>動,またはフェールオーバーできま<br>せん。    |               | 0                | 0                | _          |
| Status unknown       | 情報の取得に失敗しました。                                          | _             | 0                | 0                | -          |
| Operation incomplete | 電源遮断などによって、Virtual<br>Server の処理が完了していません。             | _             | 0                | 0                | _          |

| 表 2-6:Virtual Server のエラ | ー情報とエラー | ·情報が表示され | ,る要因 |
|--------------------------|---------|----------|------|
|--------------------------|---------|----------|------|

(凡例)○:該当する-:該当しない

注\*:片方のノードだけでの運用中に,ネットワーク障害によってリンクの Down 状態が検出された場合です。

フェールオーバー機能で発生する障害は、次のとおり大別できます。

- ・ Virtual Server の起動処理中または停止処理中に発生した障害
- フェールオーバーする契機となった障害
- ・ フェールオーバーが失敗したときの障害

障害が発生した状況に応じて、障害要因を特定する手順が異なります。それぞれの対処を次に示します。

### 2.4.1 Virtual Server の起動処理中または停止処理中に発生した障害 の特定

Virtual Server の起動処理中または停止処理中に障害が発生した場合, [< Virtual Server >] サ ブウィンドウでエラー状態を確認し、ノード上のシステムメッセージおよび Virtual Server のシ ステムメッセージを確認して, 障害要因を特定してください。
Virtual Server の起動処理中または停止処理中に障害が発生すると、ノード上のシステムメッセージに次のメッセージが出力されていることがあります。

- KAQG72018-E
- KAQG72019-E
- KAQG72020-E
- KAQM34nnn

また, Virtual Server のシステムメッセージには, 次のメッセージが出力されていることがあります。

• KAQM35nnn

システム管理者は、メッセージを確認して障害要因を特定してください。

OS が起動してサービスが開始されると、すべてのファイルシステムのマウント処理が実行されま す。ファイルシステムの数が多いと、OS が起動してサービスが開始されるまでに時間が掛かりま す。システム管理者は、OS が起動してサービスが開始されるまでの標準時間を事前に計測してお くことで、障害が発生していることを早期に発見できます。

OS が起動したあと,標準時間を超えてもサービスが開始されない場合,[Browse Cluster Status] ページ([Cluster / Node status] 表示)でクラスタやノードの状態を確認して,障害要因を特定してください。

ノードの電源を遮断して計画的に HVFP を全面停止した場合,再度電源を入れると,自動的に サービスが開始されます。しかし,次の状態でノードを計画停止(電源遮断)した場合には,再度 電源を入れても,サービスは自動的に開始されません。

- ・ クラスタまたはノードが停止している状態
- ・ リソースグループが停止している状態

#### 2.4.2 フェールオーバーする契機となった障害の特定

フェールオーバーが成功した場合でも、障害を回復しないでフェールオーバーしたまま運用を続けると、アクセス性能が低下したり、障害が再発したときにサービスが停止したりします。フェール オーバーする契機となった障害要因を早急に回復して、通常運用に戻す必要があります。

ノード上のシステムメッセージに KAQG70000-E が出力されている場合,フェールオーバーする 契機となった要因として,主に次のことが考えられます。

- ・ 管理 LAN またはフロントエンド LAN での障害が発生している
- ・ もう一方のノードの OS が停止するような障害が発生している
- もう一方のノードで電源障害が発生しているか、ハートビート LAN および管理 LAN 両方で 障害が発生している
- もう一方のノードで直接接続しているキーボードから OS 再起動操作(CTRL+ALT+DEL) が行われた

KAQG70000-Eが出力されている場合は、前後のメッセージを確認して障害を特定してください。

なお, KAQG72026-E が出力されている場合は,もう一方のノードで電源遮断の障害が発生して いるか,ハートビート LAN および管理 LAN 両方で障害が発生しているおそれがあります。この 場合,一方のノードで OS が再起動して,リソースグループがもう一方のノードに強制的にフェー ルオーバーされてサービスを継続しています。カスタマーサポートセンターに連絡して,障害を回 復してください。

#### 2.4.3 フェールオーバーが失敗したときの障害の特定

フェールオーバーで障害が発生すると、フェールオーバーが失敗して、提供しているサービスが停止します。このとき、フェールオーバーで発生した障害を回復する前に、フェールオーバーする契機となった障害を回復してサービスを再開する必要があります。フェールオーバーする契機となった障害の特定については、「2.4.2 フェールオーバーする契機となった障害の特定」を参照してください。

ノード上のシステムメッセージに、フェールオーバーの失敗を通知するメッセージ (KAQG71000-E)が出力されている場合、次のメッセージを確認することで障害要因を特定でき ます。

- KAQG72000-E
- KAQG72001-E
- KAQG72002-E
- KAQG72003-E
- KAQG72004-E
- KAQG72005-E

さらに、次のメッセージがノード上のシステムメッセージに出力されていることがあります。

- KAQG72006-E
- KAQG72007-E
- KAQG72009-E
- KAQG72018-E
- KAQG72019-E
- KAQG72020-E
- KAQM34nnn

また, Virtual Server のシステムメッセージには, 次のメッセージが出力されていることがあります。

KAQM35nnn

システム管理者は、メッセージを確認して障害要因を特定してください。

### 2.5 ファイルシステムのエラー状態を確認する

ファイルシステムに障害が発生した場合,システム管理者は[< Physical Node >] または[< Virtual Server >] サブウィンドウの [ファイルシステム] タブでファイルシステムの状態を確認し,必要な対処を実施してください。

ファイルスナップショット機能を運用している場合は,差分スナップショットの状態も表示されま す。

「Online (RW)」が表示された場合

読み取りと書き込みが許可された状態でマウントされています。

「Online (RO)」が表示された場合

読み取り専用でマウントされています。

「Unmounted」が表示された場合

アンマウントされています。

「Expanding」が表示された場合

ファイルシステムを拡張する処理を実行中か,処理でエラーが発生しています。しばらくたってから, Processing Node または Virtual Server の情報を更新してください。状態が変わらない場合は、処理でエラーが発生しているおそれがあります。全ログデータを取得して、カスタマーサポートセンターに連絡してください。

「Reclaiming」が表示された場合

ファイルシステムが使用している仮想 LU の未使用領域を解放中です。

「Data corrupted」が表示された場合

OSの障害またはプールの容量不足によってファイルシステムが閉塞しています。 「4.8 ファイルシステムの障害を回復する」を参照して対処してください。

「Device error」が表示された場合

LUの障害(ドライブの多重障害)によってファイルシステムが閉塞しています。 「4.8 ファイルシステムの障害を回復する」を参照して対処してください。

「File snapshots error」が表示された場合

差分格納デバイスに障害が発生しています。 差分格納デバイスの状態を確認し,「4.9 差分格納デバイスの障害を回復する」を参照して対 処してください。

「File snapshots out of capacity」が表示された場合

差分格納デバイスの容量不足によって,差分スナップショットが無効になっています。 差分格納デバイスの状態を確認し,「4.9 差分格納デバイスの障害を回復する」を参照して対 処してください。

「Blocked」が表示された場合

差分格納デバイスの容量不足によって、ファイルシステムがブロックされています。 差分格納デバイスの状態を確認し、「4.9 差分格納デバイスの障害を回復する」を参照して対 処してください。

「Blocked and ready」が表示された場合

差分格納デバイスの容量不足によってファイルシステムがブロックされた際の対処として,差 分格納デバイスの空き容量を確保したあと,ファイルシステムの回復処理が完了していません。

差分格納デバイスの容量不足によってファイルシステムがブロックされた際の対処について は、「4.9 差分格納デバイスの障害を回復する」を参照してください。

システム管理者は、障害が発生した前後のシステムメッセージを [Check for Errors] ダイアログの [List of RAS Information] ページ ([List of messages] 表示) で確認し、要因を特定します。 要因に応じて、「4.8 ファイルシステムの障害を回復する」に従って対処してください。

### 2.6 差分格納デバイスのエラー状態を確認する

差分格納デバイスに障害が発生した場合, [差分格納デバイスの状態]を参照して, 差分格納デバ イスの状態を確認し, 必要な対処を実施してください。

「Busy (<進捗>% processed)」が表示された場合

バックグラウンド処理を実行しています。 バックグラウンド処理が完了してから,操作を再度実行してください。

#### 「Purging」が表示された場合

すべての差分スナップショットを削除する処理を実行中か,処理でエラーが発生しています。 しばらくたってから,ファイルスナップショットの情報を更新してください。状態が変わらな い場合は,処理でエラーが発生しているおそれがあります。処理でエラーが発生している場合 は、すべての差分スナップショットを削除する処理を再実行してください。

「Expanding」が表示された場合

差分格納デバイスを拡張する処理を実行中か、処理でエラーが発生しています。 しばらくたってから、ファイルスナップショットの情報を更新してください。状態が変わらな い場合は、処理でエラーが発生しているおそれがあります。処理でエラーが発生している場合 は、syncexpand コマンドを実行して、差分格納デバイスの拡張処理のリカバリーを実施し てください。

「In processing or error」が表示された場合

差分格納デバイスの設定または解除の処理を実行中か,処理でエラーが発生しています。 しばらくたってから,ファイルスナップショットの情報を更新してください。状態が変わらな い場合は,処理でエラーが発生しているおそれがあります。処理でエラーが発生している場合 は,差分格納デバイスを解除してください。HFRRペアとして定義したファイルシステムの 場合,HFRRペアを解除してから差分格納デバイスを解除してください。

「Warning」が表示された場合

差分格納デバイスの使用量が警告閾値以上になっています。 「4.9.3 差分格納デバイスの容量が不足した場合(状態が Warning のとき)」の手順に従って対 処してください。

「Overflow」が表示された場合

差分格納デバイスの容量が不足したため、ファイルシステムに対して作成されたすべての差分 スナップショットが無効になっています。 「4.9.1 差分格納デバイスの容量が不足した場合(状態が Overflow のとき)」の手順に従って対 処してください。

「Blocked」が表示された場合

差分格納デバイスの容量が不足したため、差分格納デバイスを設定したファイルシステムがブ ロックされています。 「4.9.2 差分格納デバイスの容量が不足した場合(状態が Blocked のとき)」の手順に従って対 処してください。

「Blocked and busy (<進捗>% processed)」が表示された場合

ファイルシステムがブロックされている状態で,バックグラウンド処理を実行しています。 バックグラウンド処理が完了してから,操作を再度実行してください。

「Blocked and expanding」が表示された場合

ファイルシステムがブロックされている状態で,差分格納デバイスを拡張する処理を実行中 か,処理でエラーが発生しています。

しばらくたってから,ファイルスナップショットの情報を更新してください。状態が変わらない場合は,処理でエラーが発生しているおそれがあります。処理でエラーが発生している場合

は、syncexpand コマンドを実行して、差分格納デバイスの拡張処理のリカバリーを実施してください。

「Not available」が表示された場合

ファイルシステムまたは差分格納デバイスの論理ボリュームに障害が発生しています。また, クラスタ,ノード,リソースグループまたは Virtual Server が正常に稼働していない場合に, 「Not available」が表示されることもあります。

[Cluster Management] ダイアログの [Browse Cluster Status] ページでクラスタ,ノード およびリソースグループの状態を確認してください。または、[< Virtual Server >] サブ ウィンドウで Virtual Server の状態を確認してください。状態に問題がない場合は、カスタ マーサポートセンターに連絡して、ファイルシステムまたは差分格納デバイスを構成するデバ イスファイルにアクセス障害が発生していないか確認してください。障害の要因がデバイス ファイルのアクセス障害にあるとカスタマーサポートセンターが判断した場合は、「4.9.4 デバ イスファイルにアクセス障害が発生した場合 (Virtual Server 未使用時)」または「4.9.5 デバイ スファイルにアクセス障害が発生した場合 (Virtual Server 使用時)」の手順に従って対処して ください。

「Offline」が表示された場合

クラスタ、ノードまたはリソースグループが正常に稼働していません。 [Cluster Management] ダイアログの [Browse Cluster Status] ページでクラスタ、ノード およびリソースグループの状態を確認して、対処してください。

「I/O error」が表示された場合

ファイルシステムまたは差分格納デバイスを構成するデバイスファイルに障害が発生している おそれがあります。

デバイスファイルにアクセス障害が発生しているかどうかカスタマーサポートセンターに確認 してください。障害の要因がデバイスファイルのアクセス障害にあるとカスタマーサポートセ ンターが判断した場合は、「4.9.4 デバイスファイルにアクセス障害が発生した場合(Virtual Server 未使用時)」または「4.9.5 デバイスファイルにアクセス障害が発生した場合(Virtual Server 使用時)」の手順に従って対処してください。

「System error」が表示された場合

全ログファイルを採取して、カスタマーサポートセンターに連絡してください。

上記以外の差分格納デバイスの状態については、「ユーザーズガイド」(IF305)を参照してください。

障害の要因を特定できない場合は、「3.2 ノードおよび Virtual Server のログファイルの採取方法」の手順に従って全ログファイルを一括で採取したあと、カスタマーサポートセンターに連絡してください。

### 2.7 ユーザーマッピングの情報を確認する

ユーザーマッピングを使用しているときに,エンドユーザーが CIFS サービスを利用できない場合,ユーザー ID やグループ ID が正しく割り当てられていないおそれがあります。この場合,シ ステム管理者は次のことを確認してください。

- CIFS サービスの構成定義が両ノードで同じである
   [Access Protocol Configuration] ダイアログの [CIFS Service Maintenance] ページで、適用されている CIFS サービスの構成定義が両ノードで同じであることを確認します。
- ・ CIFS サービスが正しく稼働している

[Access Protocol Configuration] ダイアログの [List of Services] ページで, CIFS サービスの [Status] に「Running」と表示されていることを確認します。

- ノードまたは Virtual Server がドメインコントローラーに接続されている [Access Protocol Configuration] ダイアログの [CIFS Service Maintenance] ページで、 [DC server connection status] に「Connectable」と表示されていることを確認します。
- ドメイン間に信頼関係が構築されている
   登録したドメイン間に信頼関係が構築されているか検証します。例えば、ドメインコントロー
   ラーで、Windowsの管理ツールを使用して信頼関係を確認できます。
- ・最新のユーザー情報が適用されている ドメインコントローラーで管理しているユーザー情報やグループ情報を変更したあとすぐに、 エンドユーザーが CIFS 共有にアクセスすると、古いユーザー情報やグループ情報が適用され ることがあります。
  ユーザーを再作成したり、ユーザーが所属するグループを変更したりするなど、ドメインコン トローラーで管理しているユーザー情報やグループ情報を変更した場合は、それらの情報を更 新するために、cifscachectl コマンドで resolved\_negative\_cache を破棄するか、5 分\*経過後に再接続(すでに接続している場合は切断したあとに再接続)してから CIFS 共有 にアクセスするようエンドユーザーに連絡してください。
  resolved\_negative\_cache を破棄する方法については、「コマンドリファレンス」を参照 してください。
  注\*:resolved\_negative\_cache の有効期間とドメインコントローラーへの問い合わせ結 果に関するキャッシュの有効期間のうち、長い方の時間です。これらの有効期間は、 cifsoptlist コマンドで確認できます。

特に問題がない場合、システム管理者は次の作業を実施してください。

- [Access Protocol Configuration] ダイアログの [CIFS Service Maintenance] ページで, キャッシュされているユーザーマッピング情報を削除する
- cifscachectl コマンドで resolved\_negative\_cache および unresolved\_negative\_cache を破棄する resolved\_negative\_cache および unresolved\_negative\_cache を破棄する方法に ついては、「コマンドリファレンス」を参照してください。
- 5分\*程度待ってから再度 CIFS 共有にアクセスするよう、エンドユーザーに連絡する 注\*:resolved\_negative\_cache の有効期間と unresolved\_negative\_cache の有効 期間とドメインコントローラーへの問い合わせ結果に関するキャッシュの有効期間のうち、長 い方の時間です。これらの有効期間は、cifsoptlist コマンドで確認できます。

このほか、使用しているユーザーマッピングの方式に応じて、次のことを確認してください。

### 2.7.1 RID 方式のユーザーマッピングを使用している場合

RID 方式のユーザーマッピングを使用している場合,次のことを確認してください。

 CIFS サービスを利用するユーザーが所属しているドメインが、File Services Manager に設 定されている

ノードまたは Virtual Server が参加しているドメインと直接信頼関係を結んでいるが File Services Manager に設定されていないドメインに所属しているユーザーは, HVFP が提供する CIFS サービスを利用できません。

[Access Protocol Configuration] ダイアログの [CIFS Service Maintenance] ページの [User mapping information] で、ドメインが設定されていることを確認してください。

 CIFS サービスを利用するユーザーやグループの ID が、ドメインごとに設定したユーザー ID やグループ ID の範囲内にある ユーザー ID やグループ ID が [Access Protocol Configuration] ダイアログの [CIFS Service Management] ページ (Setting Type : User mapping) の [User mapping setup] で設定し た範囲に含まれないユーザーは、CIFS サービスを利用できません。
 File Services Manager のコマンドを使用して、ユーザーやグループの名称から RID 方式で マッピングされた ID に変換できることを確認してください。

### 2.7.2 LDAP 方式のユーザーマッピングを使用している場合

LDAP 方式のユーザーマッピングを使用している場合,次のことを確認してください。

• LDAP サーバが正しく稼働している

[Access Protocol Configuration] ダイアログの [CIFS Service Management] ページ (Setting Type : User mapping) で設定した LDAP サーバが正しく稼働しているか確認しま す。

割り当てられたユーザー ID やグループ ID の最大値が、設定したユーザー ID やグループ ID の範囲内にある(自動的に割り当てている場合)

[Check for Errors] ダイアログの [List of RAS Information] ページ ([Batch-download] 表示) で、ユーザーマッピング情報ロググループを一括ダウンロードし、CIFS サービスを利用 できないエンドユーザーに対してユーザー ID やグループ ID が割り当てられているか確認し てください。CIFS サービスを利用できないエンドユーザーに ID が割り当てられていない場 合、[Access Protocol Configuration] ダイアログの [CIFS Service Maintenance] ページの [Largest currently used UID] および [Largest currently used GID] に表示されている ID の最大値が、[Range of UIDs] および [Range of GIDs] に表示されている ID の範囲の最大 値と同じ値となっていないか確認してください。

ユーザー ID およびグループ ID が正しく割り当てられている(手動で割り当てている場合)
 [Check for Errors] ダイアログの [List of RAS Information] ページ([Batch-download] 表示)で、ユーザーマッピング情報ロググループを一括ダウンロードし、CIFS サービスを利用できないエンドユーザーに対して、200~2147483147の範囲でユーザー ID やグループ ID が割り当てられているか確認してください。

### 2.7.3 Active Directory スキーマ方式のユーザーマッピングを使用し ている場合

Active Directory スキーマ方式のユーザーマッピングを使用している場合,次のことを確認してください。

- ドメインコントローラーの Active Directory が正しく稼働している 冗長化されたものを含む、すべてのドメインコントローラーで使用している Active Directory スキーマおよび設定ファイルが正しいことを確認します。
- ユーザー ID およびグループ ID が正しく割り当てられている
   ドメインコントローラーに、CIFS サービスを利用できないエンドユーザーに対して、200~
   2147483147の範囲でユーザー ID やグループ ID が割り当てられているか確認してください。
- ノードが参加しているドメインと信頼関係を結んでいるドメインが定義されている
   信頼関係を結んでいるドメインの一覧を確認し、ドメインが表示されていない場合は再定義してください。

# 2.8 管理サーバの稼働状態を確認する

管理サーバの稼働状態,管理サーバに出力されているログファイル,ネットワークの状態などを確認します。管理サーバで障害が発生している場合は,Command Suite 共通コンポーネントおよび File Services Manager のログファイルを確認して,要因を特定します。

Command Suite 共通コンポーネントおよび File Services Manager のログファイルを次に示します。

| ログファイル                       |               | 出力先                                                | 説明                            |  |
|------------------------------|---------------|----------------------------------------------------|-------------------------------|--|
| Command                      | Command Suite | <システムドライブ>                                         | File Services Manager のトレースログ |  |
| Suite 共通コ                    | 共通トレースロ       | ¥Program                                           | のうち、重要度が高いものが出力され             |  |
| ンポーネント                       | グ             | Files¥Hitachi¥HNTRLib2¥s                           | ます。                           |  |
| のログ                          | 1             | pool¥hntr2 $< n >$ .log                            |                               |  |
|                              | イベントログ        | イベントビューアー                                          | File Services Manager のメッセージロ |  |
|                              | 1             | 1                                                  | グのうち、重要度が高いものが出力さ             |  |
|                              | 1             |                                                    | れます。                          |  |
| File Services                | メッセージログ       | $<$ File Services Manager $\mathcal{O}\mathcal{A}$ | File Services Manager のメッセージが |  |
| Manager $\mathcal{O}\square$ | 1             | ンストールフォルダ>                                         | 出力されます。システム管理者の操作             |  |
| グ                            | 1             | <code>¥logs¥HFSM_Message</code> $<$ ${ m n}$ $>$   | 履歴が記録されます。                    |  |
| 1                            | 1             | .log                                               |                               |  |

#### 表 2-7:Command Suite 共通コンポーネントおよび File Services Manager のログファイル

統合トレースログファイルおよび File Services Manager のメッセージログは次の形式で出力されます。

<通番> <日付> <時刻> <プログラム名> <プロセスID> <スレッドID> <メッセージID> <イ ベント種別> <メッセージテキスト>

統合トレースログファイルおよび File Services Manager のメッセージログに出力される情報を次 に示します。

| 表 2-8: | 管理サーバ上の統 | 合トレースログファ・ | イルおよび File S | ervices Manager | のメッセージロ |
|--------|----------|------------|--------------|-----------------|---------|
| グに出え   | カされる情報   |            |              |                 |         |

| 項目        | 内容                                                          |  |  |
|-----------|-------------------------------------------------------------|--|--|
| 通番        | メッセージログファイル内のメッセージの通番が出力されます。                               |  |  |
| 日付        | メッセージが出力された日付が「YYYY/MM/DD」の形式で出力されます。                       |  |  |
| 時刻        | メッセージが出力された時刻が「hh:mm:ss.sss」の形式で出力されます。                     |  |  |
| プログラム名    | コンポーネント名やコマンド名が出力されます。                                      |  |  |
|           | File Services Manager に関するログには「FileServicesManager」と出力されます。 |  |  |
| プロセス ID   | ログを出力したプロセスの ID が 16 進数で出力されます。                             |  |  |
| スレッド ID   | ログを出力したスレッドの ID が 16 進数で出力されます。                             |  |  |
| メッセージ ID  | メッセージ ID が出力されます。                                           |  |  |
| イベント種別    | トレース出力の契機となったイベント種別が出力されます。                                 |  |  |
| メッセージテキスト | メッセージの内容が出力されます。                                            |  |  |

イベントログは次の形式で出力されます。

<日付> <時刻> <種類> <ユーザー> <コンピュータ> <ソース> <分類> <イベントID> <説 明>

イベントログに出力される情報を次に示します。

表 2-9: イベントログに出力される情報

| 項目      | 内容                                                            |
|---------|---------------------------------------------------------------|
| 日付      | メッセージが出力された日付が「YYYY/MM/DD」の形式で出力されます。                         |
| 時刻      | メッセージが出力された時刻が「hh:mm」の形式で出力されます。                              |
| 種類      | 次の3つの種類があります。 <ul> <li>情報</li> <li>警告</li> <li>エラー</li> </ul> |
| ユーザー    | 「N/A」と出力されます。                                                 |
| コンピュータ  | コンピュータ名が表示されます。                                               |
| ソース     | 「HBase Storage Mgmt Log」と出力されます。                              |
| 分類      | 「なし」と出力されます。                                                  |
| イベント ID | 「1」と出力されます。                                                   |
| 説明      | 次の形式で出力されます。<br>HFSM [ <プロセス ID > ]: <メッセージ ID > <メッセージテキスト>  |

# 2.9 サーバとの接続に問題がないか確認する

HVFP で使用している次のサーバの状況やネットワーク構成を確認し、ノードまたは Virtual Server の接続に問題が発生していないかを確認します。

- DNS サーバ\*
- NIS サーバ\*
- NTP サーバ\*
- ・ LDAP サーバ
- ・ CIFS クライアントの認証サーバ (ドメインコントローラー)
- ・ NFS クライアントの認証サーバ (KDC サーバ)

システム管理者は、[Check for Errors] ダイアログの [List of RAS Information] ページ ([Server check] 表示) で、ノードまたは Virtual Server と各サーバとの接続状況を確認してくだ さい。ノードまたは Virtual Server と各サーバの接続状態を確認する方法については、「付録 B ネットワーク情報」を参照してください。

注\*:ノードまたは Virtual Server とサーバの接続の問題を解決したら、必ずノードの OS を再起動してください。

# 2.10 DNS による名前解決に問題がないか確認する

システム管理者は、dig コマンドを使用して、DNSによる名前解決に問題がないかを確認します。

#### DNSによる名前解決に問題がないかを確認する手順を次に示します。

- 1. ssh コマンドを実行して,対象のノードまたは Virtual Server にログインします。
- dig コマンドを実行して、DNS による名前解決に問題がないか確認します。
   dig コマンドは、次に示すオプションを指定して実行してください。ほかのオプションは指定しないでください。
   正引きの場合:

\$ dig +time=5 +tries=2 @<DNSサーバのIPアドレス> <名前解決するホストの名称>

逆引きの場合:

\$ dig +time=5 +tries=2 @<DNSサーバのIPアドレス> -x <名前解決するホストのIPアドレス>

dig コマンドの実行例を次に示します。システム管理者は、DNS による名前解決に問題がないか、「ANSWER SECTION」を確認してください。 正引きの場合:

```
$ dig +time=5 +tries=2 @10.208.148.103 win104.temp.local
 <>>> DiG 9.2.4 <>>> +time=5 +tries=2 @10.208.148.103 win104.temp.local
;; global options: printcmd
;; Got answer:
;; ->>HEADER<<- opcode: QUERY, status: NOERROR, id: 61734
;; flags: qr aa rd ra; QUERY: 1, ANSWER: 1, AUTHORITY: 0, ADDITIONAL: 0
;; QUESTION SECTION:
;win104.temp.local.
                                     ΤN
                                              Α
;; ANSWER SECTION:
                           3600
                                   ΤN
                                            A 10.208.148.104
win104.temp.local.
;; Query time: 1 msec
;; SERVER: 10.208.148.103#53(10.208.148.103)
;; WHEN: Mon Jul 6 12:26:40 2009
;; MSG SIZE rcvd: 51
```

逆引きの場合:

\$ dig +time=5 +tries=2 @10.208.148.103 -x 10.208.148.104 ; <<>> DiG 9.2.4 <<>> +time=5 +tries=2 @10.208.148.103 -x 10.208.148.104 ;; global options: printcmd ;; Got answer: ;; ->>HEADER<<- opcode: QUERY, status: NOERROR, id: 9459 ;; flags: qr aa rd ra; QUERY: 1, ANSWER: 1, AUTHORITY: 0, ADDITIONAL: 0 ;; QUESTION SECTION: ;104.148.208.10.in-addr.arpa. IN PTR ;; ANSWER SECTION: 104.148.208.10.in-addr.arpa. 3600 IN PTR win104.temp.local. ;; Query time: 0 msec ;; SERVER: 10.208.148.103#53(10.208.148.103) ;; WHEN: Mon Jul 6 12:26:46 2009 ;; MSG SIZE rcvd: 76

DNS サーバが正常に応答していない場合は、DNS サーバのレコード、ゾーン、再帰の設定な どを見直してください。

### 2.11 FC パスの状態を確認する

GUI で FC パスの状態を確認して、FC パスに問題が発生していないかどうかを確認します。 fpstatus コマンドで FC パスの状態を確認することもできます。FC パスに障害が発生している 場合は、「4.12 FC パスの障害を回復する」に従って対処してください。

### 2.12 ハードウェアの状態を確認する

GUI でハードウェアの状態を確認して、ハードウェアに問題が発生していないかどうかを調査します。コマンドを使用する場合は hwstatus コマンドおよび fpstatus コマンドを実行してください。

ハードウェアの状態が正常でない場合は、「4.16 ハードウェアの障害を回復する」に従って対処し てください。

### 2.13 管理ポートおよび BMC ポートの通信を確認する

カスタマーサポートセンターから管理ポートおよび BMC ポートの通信の確認を依頼された場合, 管理ポートおよび BMC ポートに対して ping コマンドを実行します。

確認手順を実行する前に,次の「表 2-10: 管理ポートおよび BMC ポートの通信確認ワークシート」の様式のワークシートを準備してください。各手順で確認した情報をこのワークシートに記入します。

| 表 2-10: | 管理ポー | トおよび BMC | ポートの | の通信確認ワーク | 1シー | ŀ |
|---------|------|----------|------|----------|-----|---|
|---------|------|----------|------|----------|-----|---|

|        | J —   | - ۴ 0   | ノード1  |         |  |
|--------|-------|---------|-------|---------|--|
|        | 管理ポート | BMC ポート | 管理ポート | BMC ポート |  |
| IPアドレス |       |         |       |         |  |
| 実行結果   |       |         |       |         |  |

管理ポートおよび BMC ポートの通信を確認する方法を次に示します。

- 両ノードの管理ポートの IP アドレスおよび BMC ポートの IP アドレスを取得し、ワークシートに記入します。
   GUI で管理ポートの IP アドレス(管理 IP アドレス)を確認します。BMC ポートの IP アドレスは bmcctl コマンドで確認します。
- 手順 1. で取得した IP アドレスを使用して、管理コンソールから両ノードの管理ポートおよび BMC ポートに対して ping コマンドを実行し、結果をワークシートに記入します。 Windows のコマンドプロンプトでの実行結果(成功例および失敗例)を次に示します。 成功例(応答あり):

C:¥>ping 192.168.0.20
Pinging 192.168.0.20 with 32 bytes of data:
Reply from 192.168.0.20: bytes=32 time<1ms TTL=128
Reply from 192.168.0.20: bytes=32 time<1ms TTL=128
Reply from 192.168.0.20: bytes=32 time<1ms TTL=128
Reply from 192.168.0.20: bytes=32 time<1ms TTL=128
Ping statistics for 192.168.0.20:
 Packets: Sent = 4, Received = 4, Lost = 0 (0% loss),
Approximate round trip times in milli-seconds:</pre>

失敗例(応答なし):

C:¥>ping 192.168.0.20 Pinging 192.168.0.20 with 32 bytes of data: Request timed out. Request timed out. Request timed out. Ping statistics for 192.168.0.20: Packets: Sent = 4, Received = 0, Lost = 4 (100% loss), 一度でも「Request timed out.」が出力された場合は、一時的に OS に負荷が掛かっていることも考えられるので、再度実行して同じ結果が出力されるかどうか確認してください。また、結果が出力され続けて終了しない場合は、[Ctrl] + [C] キーを押して中断してください。 結果を確認したあと、ワークシートの実行結果のセルに、成功の場合は「○」、失敗の場合は「×」を記入してください。ワークシートの記入例を次に示します。

表 2-11: 管理ポートおよび BMC ポートの通信確認ワークシートの記入例

|        | J —          | ۲°0          | ノード1         |              |  |
|--------|--------------|--------------|--------------|--------------|--|
|        | 管理ポート        | BMC ポート      | 管理ポート        | BMC ポート      |  |
| IPアドレス | 192.168.0.20 | 192.168.0.22 | 192.168.0.21 | 192.168.0.23 |  |
| 実行結果   | 0            | 0            | ×            | 0            |  |

(凡例)○:成功×:失敗

3. カスタマーサポートセンターから確認を依頼された場合は、確認結果を連絡します。

### 2.14 NTP による時刻同期に問題がないか確認する

NTP による時刻同期に問題がないかを確認する手順を次に示します。

- 1. ssh コマンドを実行して,対象のノードにログインします。
- 2. ntpg コマンドを実行して,NTP サーバの IP アドレスまたはホスト名を確認します。

\$ ntpq -np remote refid st t when poll reach delay offset jitter \*158.214.125.24 133.144.228.126 4 u 623 1024 377 4.256 -0.450 1.061

remote に表示されている IP アドレスまたはホスト名の先頭にアステリスク(\*) が付加さ れていることを確認してください。アステリスク(\*) が付加された IP アドレスまたはホス ト名が表示されない場合,対象のノードは NTP サーバと正常に時刻同期をしていません。次 のことを確認してください。

- 。 ノードと NTP サーバの接続状態が正常であること
- NTP サーバの環境が正しく設定されていること

NTP の時刻同期には最長で8時間程度掛かることがあります。ノードを再起動したあとで時刻同期に問題があると表示された場合は、8時間程度経過してから再度確認してください。

 Virtual Server の時刻は、Virtual Server 起動時のみノード(Physical Node)と時刻同 期を行います。このため、Virtual Server とノード(Physical Node)の時刻には、数秒 程度の差異が生じることがあります。ノード(Physical Node)と常に時刻同期をするに は vnasntpconfig\_vs コマンド、および vnasntpconfig\_pn コマンドにて設定を行います。 コマンドの使用方法については「コマンドリファレンス」(IF311)を参照してください。

ノードとNTP サーバの接続状態を確認する方法については、「B ネットワーク情報」を参照してください。NTP サーバの環境設定については、「システム構成ガイド」(IF302)を参照してください。

### 2.15 バックアップ管理ソフトウェアの状態および設定 を確認する

バックアップまたはリストアを実行できない場合は、障害の要因がバックアップサーバ、メディア サーバ、バックアップ管理ソフトウェアの設定などにあることも考えられます。

バックアップサーバやメディアサーバなどでエラーメッセージやログを確認して,要因を特定して ください。バックアップ管理ソフトウェアでエラーメッセージやログを確認する方法については, バックアップ管理ソフトウェアのドキュメントを参照してください。

### 2.15.1 バックアップサーバおよびメディアサーバでエラーメッセージ やログを確認する

バックアップサーバには、Backup Restore とファイルスナップショットのメッセージも通知され ます。Backup Restore のメッセージのメッセージ ID は「KAQB」で、ファイルスナップショッ トのメッセージのメッセージ ID は「KAQS」で始まります。

#### 2.15.2 バックアップまたはリストアの実行結果を確認する

バックアップまたはリストアの実行結果をバックアップ管理ソフトウェアで確認します。詳細については, HVFP に添付されている Backup Restore の補足資料(IF316)を参照してください。

#### 2.15.3 バックアップ管理ソフトウェアの設定内容を確認する

バックアップサーバおよびメディアサーバに設定した情報が正しいかどうかを確認してください。 バックアップサーバおよびメディアサーバの環境設定については,HVFPに添付されている Backup Restore の補足資料(IF316)を参照してください。

### 2.15.4 テープドライブの状態を確認する

ノードに SAN で接続されたテープ装置を使用する場合,ネットワークや SAN で障害が発生したり,OS の負荷が高くなったりすると,バックアップ管理ソフトウェアでテープドライブが使用できない状態になることがあります。

このような現象が発生した場合には、負荷を軽減するなど、HVFPの運用を見直してください。 テープドライブを使用できる状態にする方法については、HVFPに添付されている Backup Restore の補足資料(IF316)を参照してください。

# 2.16 同じテープ装置を接続しているほかのノードの OS の状態を確認する

バックアップまたはリストア処理がエラー終了した場合は、テープ装置を共有しているほかのノードで、OS が起動または再起動されていないことを確認します。

ノードに SAN で接続されたテープ装置を使用し、ノード間でテープ装置を共有している場合、一方のノードの OS が起動または再起動されると、もう一方のノードで実行されているバックアップ およびリストアがエラー終了するおそれがあります。

ほかのノードで OS が起動または再起動されていた場合は、起動または再起動が完了したあとに、 再度バックアップまたはリストアを実行してください。

# 2.17 ノードに SAN で接続されたテープ装置の状態を 確認する

ノードに SAN で接続されたテープ装置を使用している場合は、次の手順でテープドライブの状態 を確認します。

- 1. オプションを指定しないで tapelist コマンドを実行します。
  - テープドライブの登録状況を確認します。
  - Status の右の項目に「B」と表示された場合

コマンドを実行したノードまたは Virtual Server で、テープドライブとノードの接続が 閉塞状態になっています。閉塞状態を解消してください。閉塞状態を解消する方法につい ては、「4.19.4 テープドライブとノードの接続が閉塞状態になっている場合」を参照して ください。

Status の右の項目に「I」と表示された場合

コマンドを実行したノードまたは Virtual Server で、テープドライブの登録情報が無効 になっています。tapeadd コマンドでテープドライブの登録情報を有効にしてください。 テープドライブの登録情報を有効にする手順については、「コマンドリファレンス」 (IF311)を参照してください。

バックアップ管理ソフトウェアで、ノードに SAN で接続されたテープ装置を使用した バックアップまたはリストア処理が実行中でないことを確認してから、手順 2. に進みま す。

-A, -d および-t WWN:LUN オプションを指定して tapelist コマンドを実行します。
 WWN:LUN に指定したテープドライブの接続状況を確認します。

テープドライブの情報が表示されない場合,または Status の左の項目に「N」と表示された場合

次の要因が考えられます。

- ・テープ装置の電源が入っていない
- ・ノード,FC スイッチおよびテープ装置が正しく接続されていない
- ・FC スイッチのゾーニング設定に誤りがある
- ・FC ケーブルが断線している
- ・FC スイッチまたはテープ装置が故障している

・コマンドを実行したノードまたは Virtual Server 以外で,テープドライブとの接続が閉 塞状態になっているノードまたは Virtual Server が存在する

システム管理者は、SAN 管理者と連携して、必要な対処をしてください。FC スイッチ およびテープ装置については、それぞれのベンダーから提供されたドキュメントを参照し てください。

また、テープドライブとの接続が閉塞状態になっているノードまたは Virtual Server が 存在する場合は、「4.19.4 テープドライブとノードの接続が閉塞状態になっている場合」 を参照して、閉塞状態を解消してください。

これらの問題がない場合は、ノードの FC ポートまたは OS に障害が発生しているおそれ があります。障害が発生した時点の障害情報を取得して、カスタマーサポートセンターに 連絡してください。

Status に「D,D」と表示された場合

テープドライブが NDMP サーバに登録されていません。-t オプションと WWN:LUN を指 定して,テープドライブを個別に NDMP サーバに登録してください。

Model および Type に「Error」と表示された場合

テープ装置に問題があるおそれがあります。ベンダーから提供されたドキュメントを参照 し、必要な対処をしてください。

これらの問題がない場合は、一時的な問題のおそれがあるため、再度バックアップまたはリストア を実行してください。問題が解決しない場合は、障害が発生した時点の障害情報を取得して、カス タマーサポートセンターに連絡してください。

上記以外の場合

# 2.18 HFRR ペアの状態を確認する

ruspairlist コマンドで HFRR ペアの状態に問題が発生していないか確認します。

Pair status に cancel-error, copy-error または restore-error と表示された場合は, File Remote Replicator の機能で障害が発生しています。[Check for Errors] ダイアログの [List of RAS Information] ページ ([List of other log files] 表示) で, File Remote Replicator ログ (/ enas/log/rus.log) の出力内容を確認し,要因を特定してください。

File Remote Replicator ログ (/enas/log/rus.log) に KAQR20742-E メッセージが出力され ている場合,セカンダリーサイトの差分格納デバイスに十分な空き容量がありません。直前の KAQR20750-I メッセージで出力された処理対象の差分データ量を超える空き容量が必要です。 [File Snapshots 編集] ダイアログの [ストレージ] タブで差分格納デバイスを拡張するか,[< ファイルシステム>] サブウィンドウの [File Snapshots] タブで不要な差分スナップショットを 削除して,処理対象の差分データ量を超える空き容量を確保してください。

# 障害情報の収集とカスタマー サポートセンターへの連絡

この章では、ログファイルの採取方法について説明します。

システム管理者は、障害の発生元や要因を特定できなかったり、対処できない障害が 発生したりした場合は、障害情報を採取して、カスタマーサポートセンターへ送付す る必要があります。HVFPの障害要因の解析には、次のログファイルが必要です。

- 管理サーバのログファイル
- ・ノードのログファイル
- ノードの core ファイルおよびダンプファイル
- Virtual Server のログファイル
- Virtual Server の core ファイルおよびダンプファイル
- HW 関連情報ファイル

また, File Services Manager のインストール時またはアンインストール時に発生した障害の要因を解析するには、インストーラーおよび管理サーバのログファイルが必要です。

このほか,ネットワーク障害の要因を解析するにはパケットトレースのログファイル, HVFP の性能低下の要因を解析するには性能統計情報, CIFS サービスの性能を 解析するには CIFS サービスの性能解析用ログファイル, HW の障害を解析するには HW 関連情報ファイルが必要です。

なお、ログファイルや core ファイルの出力時に、障害等によってノードが停止する と、出力情報が文字化けするおそれがあります。

- □ 3.1 管理サーバのログファイルの採取方法
- □ 3.2 ノードおよび Virtual Server のログファイルの採取方法
- □ 3.3 File Services Manager のインストーラーのログファイルの採取方法
- □ 3.4 パケットトレースのログファイルの採取方法
- □ 3.5 性能統計情報の採取方法
- □ 3.6 CIFS サービスの性能解析用ログの採取方法

障害情報の収集とカスタマー サポートセンターへの連絡

#### □ 3.7 HW 関連情報の採取方法

# 3.1 管理サーバのログファイルの採取方法

次のどちらかの方法で、管理サーバ上のログファイルを一括採取できます。

- Windows のメニューから実行する
- コマンドを使用する

注意:

Windows のメニューから実行した場合は、次のログファイルだけが一括採取されます。

- 。 Command Suite 共通コンポーネントのログファイル
- File Services Manager のログファイル

管理サーバ上のログファイルの採取処理は、同時に複数実行しないでください。

なお、ログファイル採取の結果としてメッセージ KAPM05318-I または KAPM05319-E が出力さ れない場合、ログファイルの格納先フォルダに十分な空き容量がないため処理が途中で終了してい ます。ログファイルの格納先フォルダに十分な空き容量を確保したあとで、再度採取してください。

#### 3.1.1 Windows のメニューから実行する場合

Windows のメニューから実行する場合, Command Suite 共通コンポーネントおよび File Services Manager のログファイルが次のフォルダに格納されます。

<File Services Managerのインストールフォルダ>¥log\_archive ログファイルは,次の名称でアーカイブされます。

- HiCommand\_log\_64. jar
- HiCommand\_log\_64.hdb.jar
- HiCommand\_log\_64.db.jar
- HiCommand\_log\_64.csv.jar

# Windows のメニューから実行する場合に、管理サーバ上のログファイルを採取する方法を次に示します。

- 1. Administrator または Administrators グループのユーザーで Windows にログオンします。
- 2. 次のどちらかの方法で、管理サーバ上のログファイルを採取します。
  - 。 [スタート] [プログラム] [Command Suite] [File Services Manager] [Get Logs - HFSM] を選択する
  - スタート画面のアプリー覧から [Get Logs HFSM] を選択する
     コマンドプロンプトに処理経過が表示されます。なお、すでに log\_archive ディレクトリが存在していた場合は、削除を確認するメッセージが表示されます。
- 3. 処理が完了したら、何かキーを押してコマンドプロンプトを閉じます。

#### 3.1.2 コマンドを使用する場合

#### コマンドを使用して、管理サーバ上のログファイルを採取する方法を次に示します。

- 1. Administrator または Administrators グループのユーザーで Windows にログオンします。
- 次のとおりコマンドを実行して、ログを採取します。 hcmds64getlogsコマンドを実行すると、次のアーカイブファイルが作成されます。
   <アーカイブファイル名>.jar

- 。 <アーカイブファイル名> .hdb.jar
- 。 <アーカイブファイル名>.db.jar
- 。 <アーカイブファイル名>.csv.jar

<Command Suite共通コンポーネントのインストールフォルダ>¥bin¥hcmds64getlogs /dir < ログファイルの出力先フォルダ> [/types <製品名>[< 製品名>...]] [/arc <アーカイブ ファイル名>] [/logtypes <ログファイル種別>[< ログファイル種別>...]]

/dir

ログファイルを出力するローカルディスク上のフォルダ(ログファイルの出力先フォル ダ)を指定します。実在するフォルダを指定する場合は、空のフォルダであることを確認 してください。

ログファイルの出力先フォルダは、/types オプションを省略する場合は 41 バイト以内、/types オプションに FileServicesManager を指定する場合は 33 バイト以内のパス で指定してください。

ログファイルの出力先フォルダに指定できる文字は英数字,スペース,感嘆符(!),番号 記号(#),始め丸括弧((),終わり丸括弧()),正符号(+),ハイフン(・),ピリオド (.),等号(=),単価記号(@),始め角括弧([),終わり角括弧(]),アクサンシルコン フレックス(^),アンダーライン(\_),始め波括弧({),終わり波括弧(}),および波 ダッシュ(~)です。パスにスペースが含まれる場合は、パスの前後に引用符(")を指定 してください。パスの区切り文字として、円記号(¥),コロン(:)および斜線(/)が使 用できます。ただし、文字列の末尾には区切り文字を指定できません。

/types <製品名> [ < 製品名> ...]

障害の発生や格納先の容量を確保できないなどの理由で、特定の製品のログファイルしか 採取できない場合に、採取する製品の名称を指定します。Command Suite 共通コンポー ネントおよび File Services Manager のログだけを採取する場合は、

FileServicesManager または HFSM を指定します。

このオプションを省略すると、Command Suite 共通コンポーネントと File Services

Manager のログファイルに加えて、管理サーバ上のすべてのログファイルも採取できます。

/arc

アーカイブファイル名を指定します。指定できる文字は英数字,スペース,感嘆符(!), 番号記号(#),始め丸括弧((),終わり丸括弧()),正符号(+),ハイフン(-),ピリオ ド(.),等号(=),単価記号(@),始め角括弧([),終わり角括弧(]),アクサンシルコ ンフレックス(^),アンダーライン(\_),始め波括弧({),終わり波括弧(}),および波 ダッシュ(~)です。指定を省略した場合には「HiCommand\_log\_64」という名称でファ イルが出力されます。

コマンドを実行すると、/dir オプションで指定したフォルダの直下にアーカイブファイルが作成されます。

/logtypes <ログファイル種別> [ < ログファイル種別> ...]

障害や格納先の容量を確保できないなどの理由で、特定の種別のログファイルしか採取で きない場合に、採取するログファイルの種別を指定します。複数の種別を指定する場合 は、半角スペースで区切ってください。種別として指定する値と作成されるアーカイブ ファイルの関係を次に示します。

表 3-1:種別として指定する値と作成されるアーカイブファイルの関係

| 種別として指定する値 | 作成されるアーカイブファイル      |  |
|------------|---------------------|--|
| log        | .jarおよび.hdb.jarファイル |  |
| db         | .db.jarファイル         |  |
| CSV        | .csv.jarファイル        |  |

このオプションを省略した場合,種別としてすべての値を指定したのと同じ結果になりま す。なお,/typesオプションとともにこのオプションを指定する場合は,種別として指 定する値に必ず log を含めてください。

# 3.2 ノードおよび Virtual Server のログファイルの採 取方法

システム管理者は, File Services Manager の GUI を利用して, ノードおよび Virtual Server の ログファイルをダウンロードできます。

メッセージやカスタマーサポートセンターの指示に従い, [Check for Errors] ダイアログの [List of RAS Information] ページで全ログデータ (All log data) をダウンロードして, カスタマーサポートセンターに送付してください。

#### システムメッセージ,システムログおよびその他のログファイルを一括ダウンロードする手順を次 に示します。

- 1. メイン画面のエクスプローラメニューで [リソース] [Processing Node] を選択します。
- 2. オブジェクトツリーで対象のノードまたは Virtual Server を選択し、表示された画面の [設 定] タブの [ベーシック] サブタブで [エラーチェック] をクリックします。
- 3. [Check for Errors] ダイアログの [List of RAS Information] ページの [Info. type] ドロッ プダウンリストで [Batch-download] を選択して, [Display] ボタンをクリックします。
- 5. WWW ブラウザーのダウンロードダイアログで、ダウンロード先を指定します。 選択したロググループに属するログファイルが、tar でアーカイブされ、gzip で圧縮された形 式で、指定したダウンロード先にダウンロードされます。
- 6. ダウンロードダイアログの [Close] ボタンをクリックします。

なお,一括ダウンロードを実行した際, Internet Explorer および Microsoft Edge の「インター ネットー時ファイル」の格納先フォルダの容量が不足した場合はデータが欠落します。このとき, Internet Explorer および Microsoft Edge ではエラーにはならず,メッセージも通知されません。

### 3.3 File Services Manager のインストーラーのログ ファイルの採取方法

次のどちらかの方法で管理サーバ上のログファイルを一括採取することで,File Services Manager のインストール時またはアンインストール時に障害が発生した場合に必要なログファイ ルを採取できます。

- Windows のメニューから実行する
- コマンドを使用する

管理サーバ上のログファイルを一括採取する手順については、「3.1 管理サーバのログファイルの 採取方法」を参照してください。

管理サーバ上のログファイルを一括採取できない場合は、次のログファイルを格納先のフォルダから採取して、カスタマーサポートセンターに送付してください。

Setup.ilg

次のフォルダに格納されます。なお、 < ID >は、File Services Manager のインストーラー が内部的に付与するプロダクトコードです。

<Windowsのシステムドライブ> : #Program Files #InstallShield Installation Information #  $<{\rm ID}>$ 

hcmds64ist.log

新規インストールの場合は Windows のシステムドライブ,そのほかの場合は File Services Manager がインストールされているドライブの直下に格納されます。

hcmds64rtn.inst

新規インストールの場合は Windows のシステムドライブ,そのほかの場合は File Services Manager がインストールされているドライブの直下に格納されます。

hcmdshdb result

新規インストールの場合は Windows のシステムドライブ,そのほかの場合は File Services Manager がインストールされているドライブの直下に格納されます。

hcmds64uit.log

新規インストールの場合は Windows のシステムドライブ,そのほかの場合は File Services Manager がインストールされているドライブの直下に格納されます。

hcmds64rtn.uit

新規インストールの場合は Windows のシステムドライブ,そのほかの場合は File Services Manager がインストールされているドライブの直下に格納されます。

 $\tt HFSM\_<\!\!\!/ + \!\!\!\!/ + \!\!\!/ + \!\!\!/ + \!\!\!\!/ + \!\!\!/ + \!\!\!\!/ + \!\!\!/ + \!\!\!/ +\!\!\!/ + \!\!\!/ +\!\!\!/ +\!\!\!/ +\!\!\!/ +\!\!\!/ +\!\!\!/ +\!\!\!/ +\!\!\!/ +\!\!\!/\!\!/ +\!\!\!/ +\!\!\!/ +\!\!\!/ +\!\!\!/\!\!/$ 

<インストール種別>には、ログファイルが出力された状況に応じて、「Install」(インストール時)または「Uninstall」(アンインストール時)が出力されます。

ログファイルの格納先は,障害が発生した時点の状況によって異なります。システム管理者 は、インストールまたはアンインストールがエラー終了したときの状況を確認して,障害が発 生した前後のログファイルを採取してください。

表 3-2:インストールまたはアンインストールがエラー終了したときの状況とログファイルの 格納先

|        | エラー終了時の状況       | 格納先                             |
|--------|-----------------|---------------------------------|
| インストール | インストール先のフォルダを決定 | <インストール先のフォルダ>                  |
|        | したあとでエラー終了した場合  | ¥FileServicesManager¥inst       |
|        | インストールフォルダを決定する | 新規インストールの場合                     |
|        | 前にエラー終了した場合     | Windows のシステムドライブの直下            |
|        |                 | そのほかの場合                         |
|        |                 | File Services Manager がインストールされ |
|        |                 | ているドライブの直下                      |

|              | エラー終了時の状況                                             | 格納先                                         |
|--------------|-------------------------------------------------------|---------------------------------------------|
| アンインス<br>トール | File Services Manager の inst<br>フォルダが削除されていない場合       | <インストール先のフォルダ><br>¥FileServicesManager¥inst |
|              | <b>File Services Manager</b> の inst<br>フォルダが削除されている場合 | Windows のシステムドライブの直下                        |

# 3.4 パケットトレースのログファイルの採取方法

システム管理者は、tcpdump コマンドを使用して、ネットワークに障害が発生した場合に必要な パケットトレースのログファイルを採取できます。採取したパケットトレースのログファイルはカ スタマーサポートセンターに送付したあとで削除してください。

システム管理者がパケットトレースのログファイルを採取する手順を次に示します。

- CIFS クライアントまたは NFS クライアントから, HVFP の CIFS 共有または NFS 共有の任 意のディレクトリに空のログファイルを作成します。このログファイルを作成および削除でき る権限を持つアカウントで実行してください。 なお、容量不足によってパケットトレースのログファイルの採取に失敗しないように、空き容 量が 1GB 以上のファイルシステムに空のログファイルを作成してください。事前に空のログ ファイルを作成しないと、採取したパケットトレースのログファイルが root 権限で作成され るため、削除できなくなることがあります。
- 2. 対象のノードまたは Virtual Server に SSH でログインします。
- tcpdump コマンドを実行して、パケットトレースのログファイルを採取します。
   tcpdump コマンドは、次に示すオプションを指定して実行してください。ほかのオプション
   は指定しないでください。

\$ sudo tcpdump -i インターフェース名 -s サイズ -w パケットトレースのログファイル -n -c 採取パケット数 限定子

-i インターフェース名 パケットトレースを採取するために、障害が発生した経路上のインターフェース名を指定 します。このオプションは必ず指定してください。 Physical Node 上で実行する場合は、インターフェース名のあとに -br を付けて指定し てください。例えば, eth1の情報を採取する場合は, eth1-brと指定します。 なお、VLAN が設定されているインターフェースの場合、名称は次の形式で指定してく ださい。 Physical Node 上で実行する場合 <ポート名>.< VLAN ID > -br (例:eth12.0010-br) Virtual Server 上で実行する場合 <ポート名>.< VLAN ID > (例:eth12.0010) インタフェース名が不明、またはすべてのインターフェースのパケットトレースを採取す るときは、インターフェース名を指定せずに any を指定してください。 -s サイズ 採取するパケット内のトレース取得サイズを指定します(単位:バイト)。通常の情報採 取時は、0(サイズ制限なし)を指定してください。ただし、ネットワークに負荷が高 く、解析に十分な情報が採取できない場合に、採取したいデータ長を指定します。 -w パケットトレースのログファイル 手順1で作成したパケットトレースログファイルを絶対パスで指定します。このオプショ ンは、必ず指定してください。 -n 名前解決しない場合に指定します。

障害情報の収集とカスタマー サポートセンターへの連絡

-c 採取パケット数

トレースを採取するパケット数の上限を指定します。

#### 限定子

次のどちらかの形式で指定します。

host IPアドレス

port ポート番号

限定されたホストまたはポートに対する通信のパケットだけを採取する場合に指定しま す。特定のホストやポートに対する通信で障害が発生している場合は、このオプションを 指定してください。複数の限定子を組み合わせる場合は、and または or で区切って指定 します。

システム管理者がパケットトレースのログファイルを採取するときのコマンドの実行例を次に示します。

/mnt/fsl/tcpdump.logにパケットトレースのログファイルを採取する場合(Physical Node 上で実行する場合)

- 。 パケットトレースを採取するインターフェース名は eth12 とする
- 。 採取するパケット内のトレース取得サイズを無制限とする
- 。 トレースを採取するパケット数の上限を 900,000 個とする
- IP アドレスが 10.208.61.8 のホスト,およびポート番号が 139 または 445 のポート に対する通信のパケットを採取する

 $\$  sudo tcpdump -i eth12-br -s 0 -w /mnt/fs1/tcpdump.log -c 900000 host 10.208.61.8 and port 139 or port 445

注意:-sオプションに0(サイズ制限なし)を指定する場合は,ユーザーLUの空き容量が不 足しないよう注意してください。

例えば, MTU 値が 9,000 で,約 900,000 個のパケットトレースを採取すると,パケットトレースのログファイルサイズは 8GB 程度となる可能性があります。

- 4. パケットトレースのログファイルを取得し、カスタマーサポートセンターに送付します。
- 5. CIFS クライアントまたは NFS クライアントからパケットトレースのログファイルを削除し ます。このログファイルを作成および削除できる権限を持つアカウントで実行してください。

### 3.5 性能統計情報の採取方法

HVFPの性能低下の要因を解析するため、性能統計情報を採取するように設定したあと、ログファイルを取得します。毎日0時31分に出力されるログファイルには、前日の0時0分から23時59分まで1分間隔で採取された性能統計情報が含まれています。

性能統計情報を採取する場合の手順を次に示します。

- 1. 対象のノードまたは Virtual Server にログインします。
- 2. perfmonctl コマンドで,性能統計情報の設定内容を確認し,採取しない設定の場合は採取 するよう設定を変更します。また,性能統計情報の転送先ディレクトリ名を設定します。 性能統計情報の採取を開始したあと,翌日からログファイルを取得できます。
- ログファイルを取得します。
   転送先ディレクトリを指定した場合は、ディレクトリにアクセスし、次の名称のログファイル を取得してください。性能統計情報の採取が開始された翌日からログファイルを取得できます。

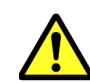

注意

ログファイルの名称は変更しないでください。

ディレクトリ内に、ログファイルと同じ名称のファイルを作成しないでください。

- 転送先ディレクトリを指定していない場合,または転送先ディレクトリの容量不足などによっ て性能統計情報が転送先ディレクトリに格納されていない場合は,[Check for Errors]ダイ アログの[List of RAS Information] ページで全ログデータ(All log data)をダウンロード してください。全ログデータの採取方法は,「3.2 ノードおよび Virtual Server のログファイル の採取方法」を参照してください。
- 4. 送付が完了したら, perfmonctl コマンドで, 性能統計情報の転送先ディレクトリの設定を 解除します。
- 5. 手順2で性能統計情報を採取するよう設定を変更した場合は、perfmonctlコマンドで、採 取しないよう設定を変更します。

### 3.6 CIFS サービスの性能解析用ログの採取方法

CIFS サービスの性能を解析するため、ログを採取する場合の手順を次に示します。

- 1. 対象のノードまたは Virtual Server にログインします。
- 2. cifsinfogetctl コマンドで, CIFS サービスの性能解析用ログを採取するよう設定します。
- ログファイルを取得します。
   出力先ディレクトリを指定した場合は、ディレクトリにアクセスし、「cifsinfoget\_」で始まる
   名称のサブディレクトリに格納されているすべてのファイルを取得してください。

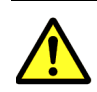

注意

ログファイルの名称は変更しないでください。

ディレクトリ内に、ログファイルと同じ名称のファイルを作成しないでください。
 出力先ディレクトリを指定していない場合、または出力先ディレクトリの容量不足などによって性能解析用ログが出力先ディレクトリに格納されていない場合は、[Check for Errors] ダイアログの[List of RAS Information] ページで全ログデータ(All log data)をダウンロー

ドしてください。全ログデータの採取方法は、「3.2 ノードおよび Virtual Server のログファイルの採取方法」を参照してください。

### 3.7 HW 関連情報の採取方法

障害発生時に、HW 関連情報として、BMC の IPMI 情報を採取します。BMC の IPMI 情報を採 取する手順を次に示します。

#### 3.7.1 BMC 接続

- WWW ブラウザーで次の URL を指定し、EXPRESSSCOPE エンジン 3 の画面を表示します。 https:// < BMC の IP アドレス>
- 2. Administrator 権限のユーザでログインします。デフォルトのユーザ名 / パスワードは, Administrator/Administrator です。

| NEC Empowered by In | novation                                                    |                              |   |
|---------------------|-------------------------------------------------------------|------------------------------|---|
| ĺ                   | サーバ名: BMC448A5B3DF65D (192.168.1.91)                        | 日本語   English   ヘルブ          | 1 |
|                     | Express                                                     | COPE 3                       |   |
|                     | ユーザ名 Administrator<br>パスワード<br>• Secure Mode <sup>で</sup> N | on Secure Mode               |   |
|                     | ログイン                                                        |                              |   |
|                     | Copyright (C) 2011 - 2014 NEC Corpo                         | ration. All rights reserved. |   |

### 3.7.2 IPMI 情報採取

1. [システム] タブの [IPMI 情報] をクリックします。

#### 図 3-2: EXPRESSSCOPE エンジン3 [システム] 画面

| <b>Express</b><br>サーバ名: BMC448A5B3DF                                      | 65D (192.168.1.91) | ,                             |                                                                                                    | ユーザ:Administrator [権限:アドミニストレータ] ログアウト<br>環境 EXPRESSSCOPE エンジン 3について ヘルブ                                                                                                  |
|---------------------------------------------------------------------------|--------------------|-------------------------------|----------------------------------------------------------------------------------------------------|----------------------------------------------------------------------------------------------------|
| システム     概要     ■構成情報     IPM情報     IPM情報     アクセス情報     統計情報     ビデオ録画情報 |                    | 設定<br>SEL<br>SDR<br>FRU<br>MC | アップデート<br>装置のログ情報(System Eve<br>装置のなンサー情報(Sensor<br>装置の保守交換部品情報(Fie<br>装置のマネージズントコントロー<br>装置のIPMI(Intelligent Platfor | nt Log)花表示します。<br>Data Record)を表示します。<br>Id Replaceable Unit Information)花表示します。<br>ラ情報(Management Controller Information)を表示します。<br>m Management Interface)情報をジックアップします。 |
|                                                                           | B2 BIO             | S Version 2008                | D) :                                                                                                    |                                                                                                    |

2. [バックアップ]をクリックするとポップ画面が表示されますので保存先を指定します。

図 3-3: IPMI 情報のバックアップ画面

| 🖹 IP MI | 「報のパックアップ:192.168.1.91                           |     |
|---------|--------------------------------------------------|-----|
| 装置のIF   | PMI情報をバックアップします。                                 |     |
| 保存先し    | ?ォルダに書きこみ権限があるか確認してください。                         |     |
| 場所:     | C:\Documents and Settings\Administrator\ipmi.dat | 参照  |
|         | 保存                                               | 閉じる |

保存先を変更する場合は、[参照]をクリックして保存先とファイル名を指定します。

図 3-4:ファイルの保存先画面

| 🦹 ファイルの保存先         |                       |                  | ×      |
|--------------------|-----------------------|------------------|--------|
| 参照: 🗖 Administr    | ator                  | •                |        |
| 🗖 A                | 📑 Recent              | 🗋 ntuser.dat.LOG |        |
| 📑 Application Data | 📑 SendTo              | 🗋 PUTTY.RND      |        |
| 📑 Favorites        | 📑 Templates           | 🗋 Sti_Trace.log  |        |
| 📑 Local Settings   | 🗂 スタート メニュー           | -                |        |
| 🗂 My Documents     | 📑 デスクトップ              |                  |        |
| 🗂 NetHood          | 🗋 disk_array_list.txt |                  |        |
| 📑 PrintHood        | 🗋 NTUSER.DAT          |                  |        |
| · · · · · ·        |                       |                  |        |
| ファイル名:             |                       |                  |        |
| ファイルタイプ: す         | べてのファイル               |                  | •      |
|                    |                       |                  | OK 取消し |

保存先とファイル名 (ipmi.dat) を指定し、 [OK] をクリックします。

3. 図 3-3: IPMI 情報のバックアップ画面の [保存] をクリックするとダウンロード状況が表示 されます。

図 3-5:ダウンロード状況画面

| ダウンロードも | <b>夫況</b> | × |
|---------|-----------|---|
|         | ダウンロード中   |   |
|         | 20%       |   |
|         | キャンセル(C)  |   |

4. バックアップが終了したら, [了解] をクリックします。

| 凶 3-6: 終 ʃ 画 | 面 |
|--------------|---|
|--------------|---|

| 情報 | ×                     |
|----|-----------------------|
| Ĵ  | IPMI情報のバックアップが終了しました。 |
|    | 了解                    |

5. ipmi.dat が指定したフォルダに保存されていることを確認します。

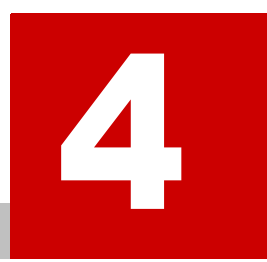

# 障害の回復

この章では、障害を回復する方法について説明します。

システム管理者は, エラーメッセージやシステムメッセージなどで障害要因を特定 し, メッセージテキストやカスタマーサポートセンターの指示に従って障害を回復し ます。

システム管理者が対処できない障害が発生した場合は、カスタマーサポートセンター の指示に従ってフェールオーバーやフェールバックなどの操作を行ってください。

障害を回復する際にリソースグループやクラスタを操作したり、コマンドを使用した りした場合は、GUI上に表示されたファイルシステムやファイル共有の情報を更新 するために、リフレッシュ処理を実行してください。

- □ 4.1 GUIの操作ミスを確認して操作し直す
- □ 4.2 コマンドの操作ミスを確認して操作し直す
- □ 4.3 管理サーバの認証パスワードを登録し直す
- □ 4.4 システムメッセージを確認して障害を回復する
- □ 4.5 クラスタおよびノードのエラー情報を確認して障害を回復する
- □ 4.6 リソースグループまたは Virtual Server のエラー情報を確認して障害を回復す る
- □ 4.7 手動でフェールオーバー・フェールバックする
- □ 4.8 ファイルシステムの障害を回復する
- □ 4.9 差分格納デバイスの障害を回復する
- □ 4.10 差分スナップショットの障害を回復する
- □ 4.11 システム設定情報を回復する
- □ 4.12 FC パスの障害を回復する
- □ 4.13 インターフェースやネットワークのエラー情報を確認して障害を回復する
- □ 4.14 リンク結合のエラー情報を確認して障害を回復する

#### 障害の回復

- □ 4.15 データポートのエラー情報を確認して障害を回復する
- □ 4.16 ハードウェアの障害を回復する
- □ 4.17 OS 起動時に LU が認識できない障害を回復する
- □ 4.18 ほかのファイルサーバからのデータインポートでの障害を回復する
- □ 4.19 Backup Restore の機能に関する障害を回復する
- □ 4.20 File Remote Replicator の機能に関する障害を回復する
- □ 4.21 ファイルスナップショットの処理で発生したタイムアウトを回復する

# 4.1 GUIの操作ミスを確認して操作し直す

File Services Manager の GUI での設定ミスや操作ミスなど, File Services Manager の GUI での 操作に起因する障害が発生した場合,リフレッシュ処理を実行して管理サーバ上のデータベースを 更新したあと,メッセージの指示に従って,操作し直してください。

リフレッシュ処理については、「ユーザーズガイド」(IF305)を参照してください。

# 4.2 コマンドの操作ミスを確認して操作し直す

コマンドの入力ミスが要因の場合は、標準エラー出力に表示されたメッセージの指示に従って、操 作し直してください。

### 4.3 管理サーバの認証パスワードを登録し直す

Processing Node または Physical Node の稼働状態として「Credential error」と表示された場合, GUI で登録した管理サーバの認証パスワードと,実際にノードに設定されている認証パスワード が不一致になっています。[ノード編集]ダイアログで,ノードに設定した管理サーバの認証パス ワードを登録し直してください。

### 4.4 システムメッセージを確認して障害を回復する

システムメッセージが出力されている場合、システムメッセージのメッセージ ID で障害が発生し たプログラムを特定し、メッセージテキストで障害の要因を特定します。

システムメッセージごとの対処方法については、「メッセージリファレンス」(IF313)を参照して ください。該当するメッセージをメッセージ ID から検索し、障害を回復するための対処を確認で きます。

メッセージの出力元のプログラムとメッセージ ID の関係については,「2.2 ノード上のシステム メッセージを確認する」を参照してください。

4.5

### クラスタおよびノードのエラー情報を確認して障 害を回復する

システム管理者は [Cluster Management] ダイアログの [Browse Cluster Status] ページでク ラスタ・ノードのエラー状態を確認し,カスタマーサポートセンターと連携を取って,障害を回復 します。

#### 4.5.1 クラスタおよびノードのエラー情報の確認と回復方法の特定

システム管理者は、フェールオーバー機能に発生した障害を特定するために、[Browse Cluster Status] ページで確認したクラスタ・ノードの状態に対応する回復方法を「表 4-1: [Browse Cluster Status] ページ([Cluster / Node status] 表示)で表示されるクラスタ状態に対応した障害の回復方法」から「表 4-2: [Browse Cluster Status] ページ([Cluster / Node status] 表示)で表示されるノード状態に対応した障害の回復方法」で確認します。また、カスタマーサポートセンターからの指示を確認して、該当する回復方法をこれらの表で特定します。

クラスタの状態を確認する場合は、[Browse Cluster Status] ページ([Cluster / Node status] 表示)の[Cluster status] を確認します。表示されるクラスタ状態に対応した障害の回復方法について次の表に示します。

| クニック学能               | 回復方法                                                                    |       |  |  |  |  |
|----------------------|-------------------------------------------------------------------------|-------|--|--|--|--|
| ソフヘブ仏感               | 回復操作                                                                    | 参照先   |  |  |  |  |
| ACTIVE               | 正常稼働中のため回復の必要なし。                                                        | なし    |  |  |  |  |
| INACTIVE             | 停止しているクラスタを起動する。                                                        | なし    |  |  |  |  |
| UNKNOWN <sup>*</sup> | OSの起動時に発生した障害を回復する。<br>両方のノードを停止して障害を回復する。<br>両方のノードを停止してプログラムをリプレースする。 | 4.5.2 |  |  |  |  |
|                      | クラスタを構成する両方のノードの OS を再起動する。                                             | 4.5.3 |  |  |  |  |
|                      | フェールオーバーによる縮退運用中であるが、クラスタを構成する両方の<br>ノードの OS を再起動する。                    | 4.5.3 |  |  |  |  |
| DISABLE              | カスタマーサポートセンターに連絡する。                                                     | なし    |  |  |  |  |

表 4-1 : [Browse Cluster Status] ページ([Cluster / Node status] 表示)で表示されるクラス タ状態に対応した障害の回復方法

注\*: ノードの停止,またはノードの強制停止を行ったあと,停止した Physical Node (ノード) で[Browse Cluster Status] ページ([Cluster / Node status] 表示)を表示すると,クラスタお よびもう一方のノードの状態として「UNKNOWN」が表示されます。この状態では,クラスタお よびもう一方のノードの状態は確認できません。クラスタともう一方のノードの状態は,稼働中の Physical Node (もう一方のノード) で[Browse Cluster Status] ページ([Cluster / Node status] 表示)を表示して確認してください。

クラスタ起動時にも「UNKNOWN」が表示されます。なお、クラスタ起動時には、クラスタを構成するノード上のすべての OS の起動が完了するまで(最大で10分程度)、「UNKNOWN」が表示されます。

ノードの状態を確認する場合は、[Browse Cluster Status] ページ([Cluster / Node status] 表示)の[Node status] を確認します。表示されるノード状態に対応した障害の回復方法について 次の表に示します。

| 表 4-2 : [Brow | se Cluster Status] | ページ | ([Cluster / Node | status] | 表示) | で表示されるノード |
|---------------|--------------------|-----|------------------|---------|-----|-----------|
| 状態に対応した       | 障害の回復方法            |     |                  |         |     |           |
|               |                    |     |                  |         |     |           |

| / [*++=================================== | 回復方法                                                 |       |  |  |  |
|-------------------------------------------|------------------------------------------------------|-------|--|--|--|
| ノート仏感                                     | 回復操作                                                 | 参照先   |  |  |  |
| UP                                        | 正常稼働中のため回復の必要なし。                                     | なし    |  |  |  |
| INACTIVE                                  | 停止しているノードを起動する。                                      | なし    |  |  |  |
| DOWN                                      | フェールオーバーによる縮退運用を継続しながら、障害が発生したノードの<br>OSを再起動する。      | 4.5.5 |  |  |  |
|                                           | フェールオーバーによる縮退運用を継続しながら,サービスを停止しないで<br>プログラムをリプレースする。 | 4.5.6 |  |  |  |
|                                           | 両方のノードを停止してプログラムをリプレースする。                            | 4.5.7 |  |  |  |

| / [*止於始約 | 回復方法                                                                   |       |  |  |  |
|----------|------------------------------------------------------------------------|-------|--|--|--|
| ノート状態    | 回復操作                                                                   | 参照先   |  |  |  |
| UNKNOWN* | 両方のノードを停止して障害を回復する。                                                    | 4.5.7 |  |  |  |
|          | フェールオーバーによる縮退運用を継続しながら,障害が発生したノードを<br>停止して回復する。                        | 4.5.4 |  |  |  |
|          | フェールオーバーによる縮退運用を継続しながら、障害が発生したノードの<br>OS を再起動する。                       | 4.5.5 |  |  |  |
|          | OSの起動時に両方のノードで発生したハードウェアまたはソフトウェア障害を回復する。<br>両方のノードを停止してプログラムをリプレースする。 | 4.5.7 |  |  |  |
|          | OSの起動時にどちらかのノードで発生したハードウェアまたはソフトウェ<br>ア障害を回復する。                        | 4.5.8 |  |  |  |
|          | クラスタを構成する両方のノードの OS を再起動する。                                            | 4.5.9 |  |  |  |

注\*:クラスタ起動時にも「UNKNOWN」が表示されます。なお、クラスタ起動時には、クラス タを構成するノード上のすべての OS の起動が完了するまで(最大で10分程度)、「UNKNOWN」 が表示されます。

それぞれの障害に対応した回復方法を次に説明します。

#### 4.5.2 回復方法 1

- 1. クラスタを強制停止します。
- クラスタを構成する両方のノードの OS を再起動します。
   障害の回復方法についてカスタマーサポートセンターに相談し、作業を完了してから OS を起動します。
- 3. クラスタを起動します。

#### 4.5.3 回復方法 2

- 1. クラスタを強制停止します。
- 2. クラスタを構成する両方のノードの OS を再起動します。
- 3. クラスタを起動します。

#### 4.5.4 回復方法 3

- 保守作業が完了したノードの OS を起動します。
   障害の回復方法についてカスタマーサポートセンターに相談し、作業を完了してから OS を起 動します。
- 2. リソースグループを元のノードにフェールバックします。

#### 4.5.5 回復方法 4

- 1. 障害が発生したノードの OS を再起動します。
- 2. リソースグループを元のノードにフェールバックします。

#### 4.5.6 回復方法 5

1. 保守作業が完了したノードの OS を起動します。

障害の回復

障害の回復方法についてカスタマーサポートセンターに相談し,作業を完了してから OS を起動します。

- 2. 両方のリソースグループの実行ノードを変更します。
- クラスタ内の別のノードの OS を再起動します。
   障害の回復方法についてカスタマーサポートセンターに相談し、作業を完了してから OS を起 動します。
- 4. リソースグループを元のノードにフェールバックします。

#### 4.5.7 回復方法 6

- 1. クラスタを強制停止します。
- 2. 両方のノードの OS を再起動します。
- 3. クラスタを起動します。

#### 4.5.8 回復方法 7

- 1. 障害が発生したノードを強制停止します。
- 障害が発生したノードの OS を再起動します。
   障害の回復方法についてカスタマーサポートセンターに相談し、作業を完了してから OS を起動します。
- 3. 保守作業が完了したノードを起動します。
- 4. リソースグループを元のノードにフェールバックします。

#### 4.5.9 回復方法 8

- 1. クラスタを強制停止します。
- 2. 稼働しているノードの OS をシャットダウンします。
- クラスタを構成する両方のノードの OS を起動します。 ノード本体の電源を入れます。
- 4. クラスタの状態が「INACTIVE」の場合にクラスタを起動します。

## 4.6 リソースグループまたは Virtual Server のエラー 情報を確認して障害を回復する

システム管理者は [Cluster Management] ダイアログの [Browse Cluster Status] ページでリ ソースグループのエラー状態を確認し, [< Virtual Server >] サブウィンドウで Virtual Server のエラー状態を確認し, カスタマーサポートセンターと連携を取って, 障害を回復します。

#### 4.6.1 リソースグループまたは Virtual Server のエラー情報の確認と 回復方法の特定

システム管理者は、フェールオーバー機能に発生した障害を特定するために、[Browse Cluster Status] ページで確認したリソースグループの状態、または [< Virtual Server >] サブウィン ドウで確認した Virtual Server の状態に対応する回復方法を「表 4-3: [Browse Cluster Status] ページ([Resource group status] 表示)で表示されるリソースグループ状態に対応した障害の回復 方法」から「表 4-6: [< Virtual Server >] サブウィンドウに表示される Virtual Server のエラー 情報に対応した障害の回復方法」で確認します。また、カスタマーサポートセンターからの指示を 確認して、該当する回復方法をこれらの表で特定します。

リソースグループの状態を確認する場合は, [Browse Cluster Status] ページ ([Resource group status] 表示) の [Resource group status] を確認します。リソースグループの状態とエラー情報 は, 次のとおり表示されます。

<リソースグループ状態>/<エラー情報>

表示されるリソースグループ状態に対応した障害の回復方法について次の表に示します。

表 4-3: [Browse Cluster Status] ページ([Resource group status] 表示)で表示されるリ ソースグループ状態に対応した障害の回復方法

| リソースグ         | 回復方法                                                                                                    |         |  |  |  |
|---------------|----------------------------------------------------------------------------------------------------|---------|--|--|--|
| ループ状態         | 回復操作                                                                                                    | 参照先     |  |  |  |
| Online        | リソースグループのエラー情報を参照する。                                                                                                    | 表 4-4:  |  |  |  |
| Online        | リソースグループのエラー情報を参照する。                                                                                                    | 表 4-4:  |  |  |  |
| Maintenance   |                                                                                                    |         |  |  |  |
| Online        | 開始処理中のため回復の必要なし。                                                                                                    | なし      |  |  |  |
| Pending       | ただし,通常運用時に,リソースグループの起動処理時間を超えて「Online                                                                                                    |         |  |  |  |
|               | Pending」から状態が遷移しない場合は、次のどちらかの操作を実行してく                                                                                                    |         |  |  |  |
|               | ださい。                                                                                                    |         |  |  |  |
|               | <ul> <li>クラスタを再起動する</li> <li>「D</li> <li>「D</li></ul> |         |  |  |  |
|               | <ul> <li>[Running node] に衣小されているノートを再起動する</li> </ul>                                                                                                    |         |  |  |  |
| Online Ready  | 停止しているクラスタまたはノードを起動する。                                                                                                    | なし      |  |  |  |
|               | OSのシャットダウン時に、クラスタを停止したため、次に起動するときに                                                                                                    | 4.6.7   |  |  |  |
|               | 発生した障害を回復する。                                                                                                    |         |  |  |  |
|               | 電源を遮断するときにノードを停止したために、次に起動するときに発生し                                                                                                    | 4.6.8   |  |  |  |
|               | た障害を回復する。                                                                                                    |         |  |  |  |
|               | 障害が発生したノードだけ、フェールオーバー機能を冉起動する。                                                                                                    |         |  |  |  |
|               | 障害が発生したノードだけ、再起動する。                                                                                                    | 4.6.9   |  |  |  |
|               | 両方のノードの OS を再起動する。                                                                                                    | 4.6.4   |  |  |  |
|               | クラスタが正常に稼働している場合は、リソースグループを起動する。                                                                                                    | 4.6.20  |  |  |  |
| Offline       | リソースグループのエラー情報を参照する。                                                                                                    | 表 4-4:  |  |  |  |
| Offline       | 停止処理中のため回復の必要なし。                                                                                                    | なし      |  |  |  |
| Pending       |                                                                                                    |         |  |  |  |
| Discovery     | 稼働前のオンライン処理中のため回復の必要なし。                                                                                                    | なし      |  |  |  |
| (exclusivity) |                                                                                                    |         |  |  |  |
| Initializing  | 初期化処理中のため回復の必要なし。                                                                                                    | なし      |  |  |  |
| Internal      | リソースグループのエラー情報を参照する。                                                                                                    | 表 4-4 : |  |  |  |
| Error         |                                                                                                    |         |  |  |  |

表示されるリソースグループのエラー情報に対応した障害の回復方法について次の表に示します。

#### 表 4-4 : [Browse Cluster Status] ページ([Resource group status] 表示)で表示されるリ ソースグループのエラー情報に対応した障害の回復方法

| エラー情報    | 回復方法             |     |  |  |
|----------|------------------|-----|--|--|
|          | 回復操作             | 参照先 |  |  |
| No error | 正常稼働中のため回復の必要なし。 | なし  |  |  |

|                                                           | 回復方法                                                                                                    |        |  |  |  |
|-----------------------------------------------------------|----------------------------------------------------------------------------------------------------|--------|--|--|--|
| エフー情報                                                     | 回復操作                                                                                                    | 参照先    |  |  |  |
| Internal                                                  | OSの起動時にクラスタ内のノードが起動しない障害を回復する。                                                                                                   | 4.6.10 |  |  |  |
| error - not                                               | 保守員がハードウェアをリプレースする。                                                                                                    | 4.6.11 |  |  |  |
| recoverable                                               | 障害が発生したリソースグループを再起動する。                                                                                                    | 4.6.12 |  |  |  |
|                                                           | 障害が発生したリソースグループが稼働しているノードを再起動する。                                                                                                 | 4.6.13 |  |  |  |
|                                                           | リソースグループに障害が発生したノードの OS を再起動する。                                                                                                  | 4.6.14 |  |  |  |
|                                                           | 障害が発生したノードだけを停止してプログラムをリプレースする。                                                                                                  | 4.6.15 |  |  |  |
|                                                           | 両方のノードを停止してプログラムをリプレースする。                                                                                                    | 4.6.16 |  |  |  |
| Monitor                                                   | 両方のノードを停止してプログラムをリプレースする。                                                                                                    | 4.6.16 |  |  |  |
| activity<br>unknown                                       | サービスの再開を優先して障害を回復し、プログラムのリプレースについて<br>は後日対応する。                                                                                   | 4.6.18 |  |  |  |
| No available<br>nodes または<br>No available                 | フェールオーバーによって移動してきたリソースグループに障害が発生した<br>とき,同じノード内に,元から稼働していたリソースグループが継続して稼<br>働していた場合に,障害を回復してサービスを再開する。                           | 4.6.11 |  |  |  |
| nodes in<br>failure<br>domain after<br>monitor<br>failure | フェールオーバーによって移動してきたリソースグループに障害が発生した<br>とき,そのノードで元から稼働していたリソースグループがすでに別のノー<br>ドに移動していた場合に,障害を回復してサービスを再開する。                        | 4.6.20 |  |  |  |
| Node                                                      | 障害が発生したリソースグループが稼働しているノードを再起動する。                                                                                                 | 4.6.13 |  |  |  |
| unknown                                                   | リソースグループに障害が発生したノードの OS を再起動する。                                                                                                  | 4.6.14 |  |  |  |
|                                                           | 障害が発生したノードだけを停止してプログラムをリプレースする。                                                                                                  | 4.6.15 |  |  |  |
|                                                           | 両方のノードを停止してプログラムをリプレースする。<br>両方のノードを停止して障害を回復する。<br>OSの起動時に両方のノードに発生したハードウェア障害を回復する。<br>OSの起動時に障害が発生したノードを停止してプログラムをリプレースす<br>る。 | 4.6.16 |  |  |  |
| Split<br>resource<br>group                                | OSの起動時に発生した障害を回復する。<br>リソースグループで提供しているサービスの再開を優先し、プログラムのリ<br>プレースは後日対応する。                                                        | 4.6.17 |  |  |  |
| (exclusivity)                                             | 両方のノードを停止してプログラムをリプレースする。                                                                                                    | 4.6.16 |  |  |  |
| srmd                                                      | 両方のノードを停止して障害を回復する。                                                                                                    | 4.6.2  |  |  |  |
| executable<br>error                                       | フェールオーバーによる縮退運用を継続しながら、障害が発生したノードの<br>OSを再起動する。                                                                                  | 4.6.3  |  |  |  |
|                                                           | OSの起動時に両方のノードで発生したハードウェアまたはソフトウェア障害を回復する。<br>両方のノードを停止してプログラムをリプレースする。                                                           | 4.6.4  |  |  |  |
|                                                           | OSの起動時にどちらかのノードで発生したハードウェアまたはソフトウェ<br>ア障害を回復する。                                                                                  | 4.6.5  |  |  |  |
|                                                           | クラスタを構成する両方のノードの OS を再起動する。                                                                                                    | 4.6.6  |  |  |  |
|                                                           | KAQM05256-E または KAQM05258-E ~ KAQM05264-E のメッセージ ID<br>のシステムメッセージが出力されているか確認し,各メッセージに従って対<br>処する。                                | なし     |  |  |  |

Virtual Server の状態を確認する場合は、[< Virtual Server >] サブウィンドウで確認します。 表示される Virtual Server 状態に対応した障害の回復方法について次の表に示します。
# 表 4-5 : [< Virtual Server >] サブウィンドウで表示される Virtual Server 状態に対応した障害の回復方法

| Virtual            | 回復方法                                                                                                    |        |  |
|--------------------|----------------------------------------------------------------------------------------------------|--------|--|
| Server 状態          | 回復操作                                                                                                    | 参照先    |  |
| Online             | 正常に稼働しているため、回復の必要なし。                                                                                                    | なし     |  |
| Partial<br>online  | 正常に稼働しているが,一部のサービスが提供されていない。Virtual<br>Server のシステムメッセージを参照して,KAQMnnnnnメッセージを確認<br>し,対処する。                                                                                                    | なし     |  |
| Online<br>pending  | <ul> <li>開始処理中のため回復の必要なし。</li> <li>ただし、通常運用時に、Virtual Server の起動処理時間を超えて「Online Pending」から状態が遷移しない場合は、次のどちらかの操作を実行してください。</li> <li>クラスタを再起動する</li> <li>対象の Virtual Server の稼働ノードを再起動する</li> <li>稼働ノードは、[&lt; Processing Node &gt;] サブウィンドウの [Virtual Servers] タブで参照できます。</li> </ul> | なし     |  |
| Online Ready       | 停止しているクラスタまたはノードを起動する。                                                                                                    | なし     |  |
|                    | OS のシャットダウン時に、クラスタを停止したため、次に起動するときに<br>発生した障害を回復する。                                                                                                    | 4.6.2  |  |
|                    | 電源を遮断するときにノードを停止したために,次に起動するときに発生し<br>た障害を回復する。                                                                                                    | 4.6.8  |  |
|                    | 障害が発生したノードだけ、再起動する。                                                                                                    | 4.6.21 |  |
|                    | 両方のノードの OS を再起動する。                                                                                                    | 4.6.4  |  |
|                    | クラスタが正常に稼働している場合は、Virtual Server を起動する。                                                                                                    | なし     |  |
| Offline            | 正常に停止しているため、回復の必要なし                                                                                                    | なし     |  |
| Offline<br>Pending | 停止処理中のため回復の必要なし。                                                                                                    | なし     |  |
| Error              | Virtual Server のエラー情報を参照する。                                                                                                    | 表 4-6: |  |

表示される Virtual Server のエラー情報に対応した障害の回復方法について次の表に示します。

| 表 4-6 : [< Virtual Server >] | サブウィンドウに表示される Virtual Server のエラー情報に対 | 応 |
|------------------------------|---------------------------------------|---|
| した障害の回復方法                    |                                       |   |

| 十二 体积                  | 回復方法                                                                           |        |
|------------------------|--------------------------------------------------------------------------------|--------|
|                        | 回復操作                                                                           | 参照先    |
| No error               | 正常稼働中のため回復の必要なし。                                                               | なし     |
| Internal<br>error      | ノードおよび Virtual Server のログを取得してカスタマーサポートセンター<br>に連絡する。                          | なし     |
| Monitor<br>setup error | 監視の再開,または監視除外を再度行う。                                                            | 4.6.28 |
|                        | 障害が発生したノードの OS を再起動する。                                                         | 4.6.22 |
| No available<br>nodes  | フェールオーバー先のノードを起動する。                                                            | 4.6.23 |
|                        | 上記の対処を行ったあとも同じエラー状態になる場合は、ノードおよび<br>Virtual Server のログを取得し、カスタマーサポートセンターに連絡する。 | なし     |
| Node not<br>available  | フェールオーバーが発生した要因を取り除く。                                                          | 4.6.24 |
|                        | 上記の対処を行ったあとも同じエラー状態になる場合は、ノードおよび<br>Virtual Server のログを取得し、カスタマーサポートセンターに連絡する。 | なし     |
| Node<br>unknown        | 両ノードの OS を再起動する。                                                               | 4.6.25 |
|                        | 上記の対処を行ったあとも同じエラー状態になる場合は、ノードおよび<br>Virtual Server のログを取得し、カスタマーサポートセンターに連絡する。 | なし     |

| エラー情報                   | 回復方法                                                                                                    |        |  |
|-------------------------|----------------------------------------------------------------------------------------------------|--------|--|
|                         | 回復操作                                                                                                    | 参照先    |  |
| Execution               | Virtual Server のシステムメッセージ KAQM35nnn に対処する。                                                                                  | なし     |  |
| error                   | ノードのシステムメッセージ KAQM34nnn に対処する。                                                                                              | なし     |  |
|                         | ノードのシステムメッセージ KAQG72019-E,または KAQG72020-E に対<br>処する。                                                                        | なし     |  |
|                         | KAQM05256-E または KAQM05258-E ~ KAQM05264-E のメッセージ ID<br>のシステムメッセージが出力されているか確認し,各メッセージに従って対<br>処する。                           | なし     |  |
|                         | Virtual Server が稼働していたノードの OS を再起動する。                                                                                       | 4.6.26 |  |
|                         | KAQM34nnn, KAQM35nnn, KAQG72019-E, KAQG72020-E がシステム<br>メッセージに含まれない場合,ノードおよび Virtual Server のログを取得<br>し,カスタマーサポートセンターに連絡する。 | なし     |  |
| OS error                | Virtual Server のシステムメッセージ KAQM35nnn に対処する。                                                                                  | なし     |  |
|                         | ノードのシステムメッセージ KAQG72019·E, または KAQG72020·E に対<br>処する。                                                                       | なし     |  |
|                         | KAQM05256-E または KAQM05258-E ~ KAQM05264-E のメッセージ ID<br>のシステムメッセージが出力されているか確認し,各メッセージに従って対<br>処する。                           | なし     |  |
|                         | Virtual Server が稼働していたノードの OS を再起動する。                                                                                       | 4.6.26 |  |
|                         | 上記の対処をしても,エラー状態になる場合には,ノードおよび Virtual<br>Server のログを取得してカスタマーサポートセンターに連絡する。                                                 | なし     |  |
| Status                  | 再度,状態の確認を行う。                                                                                                    | なし     |  |
| unknown                 | 再度エラーが発生する場合には,ネットワークの状態を確認し,異常があれ<br>ばそれに対処する。                                                                             | なし     |  |
|                         | ネットワークの状態に異常がなければ、ノードおよび Virtual Server のログ<br>を取得してカスタマーサポートセンターに連絡する。                                                     | なし     |  |
| Operation<br>incomplete | vnaslist コマンドで詳細を確認し, KAQM34070-W メッセージのコマン<br>ド情報によって,不整合を解消する。                                                            | 4.6.27 |  |

それぞれの障害に対応した回復方法を次に説明します。各手順での操作方法については、「ユー ザーズガイド」(IF305)を参照してください。なお、以下の回復方法の中で Virtual Server の強 制停止後の OS の再起動は、両方のノードのシステムメッセージを確認して KAQG72019-E また は KAQG72020-E が出力されている側で行ってください。KAQG72019-E または KAQG72020-E が両方のノードで出力されている場合、より最近にメッセージが出力された側の OS を再起動して ください。KAQG72019-E、KAQG72020-E が出力されていない場合、OS の再起動は不要です。

## 4.6.2 回復方法 1

- 1. クラスタを強制停止します。
- クラスタを構成する両方のノードの OS を再起動します。
   障害の回復方法についてカスタマーサポートセンターに相談し、作業を完了してから OS を起動します。
- 3. クラスタを起動します。

## 4.6.3 回復方法 2

1. 障害が発生したノードの OS を再起動します。

2. リソースグループを元のノードにフェールバックします。

## 4.6.4 回復方法 3

- 1. クラスタを強制停止します。
- 2. 両方のノードの OS を再起動します。
- 3. クラスタを起動します。

## 4.6.5 回復方法 4

- 1. 障害が発生したノードを強制停止します。
- 障害が発生したノードの OS を再起動します。
   障害の回復方法についてカスタマーサポートセンターに相談し、作業を完了してから OS を起動します。
- 3. 保守作業が完了したノードを起動します。
- 4. リソースグループを元のノードにフェールバックします。

## 4.6.6 回復方法 5

- 1. クラスタを強制停止します。
- 2. 稼働しているノードの OS をシャットダウンします。
- 3. クラスタを構成する両方のノードの OS を起動します。 ノード本体の電源を入れます。
- 4. クラスタの状態が「INACTIVE」の場合にクラスタを起動します。

## 4.6.7 回復方法 6

1. クラスタを起動します。

### 4.6.8 回復方法 7

1. ノードを起動します。

#### 4.6.9 回復方法 8

障害が発生したノードの OS を起動します。
 ノード本体の電源を入れます。

## 4.6.10 回復方法 9

- 1. 障害が発生したリソースグループを強制停止します。
- 2. 障害が発生したノードを停止します。
- 3. 障害が発生したノードで稼働していたリソースグループを起動します。
- 4. 保守作業が完了したノードの OS を起動します。
   障害の回復方法についてカスタマーサポートセンターに相談し、作業を完了してから OS を起 動します。
- 5. 保守作業が完了したノードを起動します。
- 6. リソースグループを元のノードにフェールバックします。

## 4.6.11 回復方法 10

- 1. 障害が発生したノードで稼働していたリソースグループを強制停止します。
- 2. 障害が発生したノードの OS を再起動します。
- 3. リソースグループを起動します。

### 4.6.12 回復方法 11

- 1. 障害が発生したリソースグループを強制停止します。
- 2. リソースグループを起動します。

### 4.6.13 回復方法 12

- 1. 障害が発生したリソースグループを強制停止します。
- 2. ノードを停止します。
- 3. ノードを起動します。
- 4. リソースグループを起動します。

## 4.6.14 回復方法 13

- 1. 障害が発生したリソースグループを強制停止します。
- 2. ノードを停止します。
- 3. 停止したノードの OS を再起動します。
- 4. ノードを起動します。
- 5. リソースグループを起動します。

## 4.6.15 回復方法 14

- 1. 障害が発生したリソースグループを強制停止します。
- 2. ノードを停止します。
- 3. 停止したノードの OS を再起動します。 障害の回復方法についてカスタマーサポートセンターに相談し,作業を完了してから OS を起 動します。
- 4. ノードを起動します。
- 5. リソースグループを起動します。
- 6. クラスタ内の別のリソースグループをフェールオーバーします。
- 7. クラスタ内の別のノードを停止します。
- クラスタを構成する別のノードの OS を再起動します。
   障害の回復方法についてカスタマーサポートセンターに相談し、作業を完了してから OS を起動します。
- 9. クラスタ内の別のノードを起動します。
- 10.リソースグループを元のノードにフェールバックします。

## 4.6.16 回復方法 15

- 1. 障害が発生したリソースグループを強制停止します。
- 2. クラスタ内の別のリソースグループを停止します。
- 3. クラスタを停止します。
- クラスタを構成する両方のノードの OS を再起動します。
   障害の回復方法についてカスタマーサポートセンターに相談し、作業を完了してから OS を起動します。
- 5. クラスタを起動します。
- 6. 両方のリソースグループを起動します。

## 4.6.17 回復方法 16

- 1. 障害が発生したリソースグループを強制停止します。
- 2. クラスタ内の別のリソースグループを停止します。
- 3. クラスタを停止します。
- 4. クラスタを構成する両方のノードの OS を再起動します。
- 5. クラスタを起動します。
- 6. 両方のリソースグループを起動します。

## 4.6.18 回復方法 17

- 1. リソースグループを監視します。
- 2. リソースグループを監視対象から除外します。
- 3.1.と2.の操作を繰り返します。

### 4.6.19 回復方法 18

- 1. 障害が発生したリソースグループを強制停止します。
- 2. フェールバック元のノードを停止します。
- 停止したノード(フェールオーバー元)のOSを再起動します。
   障害の回復方法についてカスタマーサポートセンターに相談し、作業を完了してからOSを起動します。
- 4. フェールバック元のノードを起動します。
- 5. 起動中のリソースグループの実行ノードを変更します。
- 6. フェールバック先のノードを停止します。
- 停止したノード(フェールオーバー先)のOSを再起動します。
   障害の回復方法についてカスタマーサポートセンターに相談し、作業を完了してからOSを起動します。
- 8. フェールバック先のノードを起動します。
- 9. リソースグループを起動します。

## 4.6.20 回復方法 19

1. リソースグループを起動します。

## 4.6.21 回復方法 20

- 1. ノードの強制停止を行います。
- 2. OS を停止します。
- 3. ノードに障害が発生したノードの OS を起動します。 ノード本体の電源を入れます。
- 4. ノードを起動します。

## 4.6.22 回復方法 21

- 1. 障害が発生した Virtual Server を強制的に停止します。
- 2. 強制的に停止した Virtual Server が稼働していたノードを停止し、そのノードの OS を再起動します。
   この操作によって、同一ノード上で正常に稼働していた別の Virtual Server は、ほかのノードにフェールオーバーします。
- 3. OS を再起動した側のノードを起動します。
- 4. フェールオーバーした Virtual Server を元のノードにフェールバックします。

## 4.6.23 回復方法 22

- 1. 障害が発生した Virtual Server を強制的に停止します。
- 最初のフェールオーバーが発生した要因をノードおよび Virtual Server のシステムメッセージから特定して取り除きます。 不明点があれば、カスタマーサポートセンターに連絡してください。
- 3. クラスタを停止します。
- 4. 強制的に停止した Virtual Server が稼働していたノードの OS を再起動します。
- 5. もう一方のノードの OS が停止している場合,その OS を起動します。
- 6. クラスタを起動します。
- 7. 停止した Virtual Server を起動します。

## 4.6.24 回復方法 23

- 1. 障害が発生した Virtual Server を強制的に停止します。
- 最初のフェールオーバーが発生した要因をノードおよび Virtual Server のシステムメッセージから特定して取り除きます。 不明点があれば、カスタマーサポートセンターに連絡してください。
- 3. 強制的に停止した Virtual Server が稼働していたノードを停止し、そのノードの OS を再起 動します。
   この操作によって、同一ノード上で正常に稼働していた別の Virtual Server は、ほかのノー ドにフェールオーバーします。
- 4. OS を再起動した側のノードを起動します。

78

5. フェールオーバーした Virtual Server を元のノードにフェールバックします。

6. 停止した Virtual Server を起動します。

## 4.6.25 回復方法 24

- 1. クラスタを強制停止します。
- 2. 両方のノードの OS を再起動します。
- 3. クラスタを起動します。

## 4.6.26 回復方法 25

- 1. 障害が発生した Virtual Server を強制的に停止します。
- 2. Virtual Server が稼働していたノードのシステムメッセージを確認します。 KAQS19002-E が出力されている場合

差分格納デバイスの容量が不足したため、ファイルシステムまたは差分スナップショット がブロックされています。手順6に進んでください。なお、差分格納デバイスの容量不 足による障害は、手順7でVirtual Server を起動したあとに回復してください。

- KAQS19002-E が出力されていない場合 手順3に進んでください。
- Virtual Server 起動で発生した要因またはフェールオーバーした要因を、ノードおよび Virtual Server のシステムメッセージから特定して取り除きます。 不明点があれば、カスタマーサポートセンターに連絡してください。
- 強制的に停止した Virtual Server が稼働していたノードを停止し、そのノードの OS を再起動します。
   この操作によって、同一ノード上で正常に稼働していた別の Virtual Server は、ほかのノードにフェールオーバーします。
- 5. OS を再起動した側のノードを起動します。
- 6. フェールオーバーした Virtual Server を元のノードにフェールバックします。
- 7. 停止した Virtual Server を起動します。

## 4.6.27 回復方法 26

- KAQM34070-W メッセージ,または KAQM34071-E メッセージの出力内容を基に、表 4-7: Virtual Server の処理が完了していない(コマンドが中断した)場合の対処および実行可能なコ マンドに従って、必要に応じて対処します。
- Virtual Server の状態を vnaslist コマンドで確認し、必要に応じて再設定を行います。 KAQM34070-W メッセージは、エラー情報が「Operation incomplete」と表示された Virtual Server に対して、vnaslist コマンドを実行すると出力されます。vnaslist コマン ドの出力結果の例を次に示します。

| \$ sudo vnaslist vs02                                                        |                    |  |  |  |
|------------------------------------------------------------------------------|--------------------|--|--|--|
| ID                                                                           | : 33               |  |  |  |
| Name                                                                         | : vs02             |  |  |  |
| Status                                                                       | : Offline/No error |  |  |  |
| Monitor                                                                      | : -                |  |  |  |
| Startup Node                                                                 | : node0            |  |  |  |
| Active Node                                                                  | :                  |  |  |  |
| KAQM34070-W The virtual server information might not match the system state. |                    |  |  |  |
| Please correct the cause of the mismatch. (virtual server = vs02, process =  |                    |  |  |  |
| assigning LUs, details = lu0B,lu0C,lu0D,lu0E,lu10,lu11,lu12,lu13)            |                    |  |  |  |
|                                                                              |                    |  |  |  |

KAQM34070-W メッセージが出力されても、Status に「Online pending」が表示された場合は、Virtual Server の起動処理中のため対処は必要ありません。しばらくしてから

vnaslist コマンドを再度実行してください。

KAQM34071-E メッセージは、エラー情報が「Operation incomplete」と表示された Virtual Server に対して、コマンドで処理を行うと出力されます。KAQM34071-E メッセージの出力 例を次に示します。

\$ sudo vnaslurelease lu0B,lu0C,lu0D,lu0E vs02 KAQM34031-Q Are you sure you want to release the specified user LU from the virtual server? (y/n) y KAQM34071-E The operation cannot be performed because the virtual server information might not match the system state. Please correct the cause of the mismatch, and then retry the operation. (virtual server = vs02, process = assigning LUs, details = lu0B,lu0C,lu0D,lu0E,lu10,lu11,lu12,lu13)

#### 表 4-7: Virtual Server の処理が完了していない(コマンドが中断した)場合の対処および実 行可能なコマンド

| メッセージ中の「process」<br>の値 | 対処方法                             | 状態を回復させるコマン<br>ド |
|------------------------|----------------------------------|------------------|
| vnascreate             | 処理が未完了の Virtual Server をいったん削    | vnasdelete       |
|                        | 除し,作成し直す。                        |                  |
| vnasdelete             | 再実行する。                           | vnasdelete       |
| vnasedit(-t new-name)  | 処理が未完了の Virtual Server の Virtual | vnasedit -t n    |
|                        | Server 名を設定し直す。このとき,設定し          |                  |
|                        | 直す Virtual Server 名はメッセージ中の「詳    |                  |
|                        | 細情報」の値とする。                       |                  |
| vnasedit(-t startup-   | 処理が未完了の Virtual Server のデフォルト    | vnasedit -t s    |
| node)                  | 起動ノードを設定し直す。このとき、設定し             |                  |
|                        | 直すデフォルト起動ノードはメッセージ中の             |                  |
|                        | 「詳細情報」の値とする。                     |                  |
| vnasluassign           | メッセージ中の「詳細情報」の値の LU を            | vnaslurelease    |
|                        | いったん解放し,割り当てし直す。*                |                  |
| vnaslurelease          | メッセージ中の「詳細情報」の値の LU を解           | vnaslurelease    |
|                        | 放する。*                            |                  |
| vnasifassign           | メッセージ中の「詳細情報」の値の仮想 IP            | vnasifassign     |
|                        | アドレスを割り当てし直す。                    |                  |
| vnasifrelease          | メッセージ中の「詳細情報」の値の仮想 IP            | vnasifrelease    |
|                        | アドレスを解放する。                       |                  |
| vnasinit               | 再実行する。                           | vnasinit         |
| assigning LUs          | GUI の [Virtual Server 編集] ダイアログか | なし               |
|                        | ら、メッセージ中の「詳細情報」に表示され             |                  |
|                        | たすべての LU を [選択された LU] に選ん        |                  |
|                        | だ状態で [OK] ボタンをクリックする。[選          |                  |
|                        | 択された LU] には,障害発生時の操作のと           |                  |
|                        | きと同じ状態のすべての LU を選択する。*           |                  |
| preparing for update   | 処理が未完了の Virtual Server を起動または    | vnasstart        |
|                        | 再起動する。                           | vnasrestart      |
| updating               | 処理が未完了の Virtual Server を回復する。    | vnasinit         |
| unknown                | カスタマーサポートセンターに連絡する。              | _                |

(凡例) -:該当しない

注意: Virtual Server OS LU の障害などの要因で、上記の表の対処を実行して問題が解決しない場合は、「4.11.4 Virtual Server OS LU に障害が発生している場合」の手順で、Virtual Server OS LU の回復操作を実行してください。ただし、process に "vnascreate" または

"vnasdelete" が出力されている場合は、Virtual Server OS LU の回復のすべての手順は必要 ありません。この場合、「4.11.4 Virtual Server OS LU に障害が発生している場合」の手順3ま でを実施して、Virtual Server OS LU の障害を回復させた上で、再び上記の表の対処を実行 してください。 注\*: エラー発生時と同じ操作の再実行が必要であるため、メッセージ中の「詳細情報」に表

注\*:エラー発生時と同じ操作の再実行が必要であるため、メッセージ中の「詳細情報」に表示されたすべての LU を選択して操作を実行してください。

## 4.6.28 回復方法 27

- 1. 障害が発生した Virtual Server を強制的に停止します。
- 2. 強制的に停止した Virtual Server が稼働していたノードを停止し、そのノードの OS を再起動します。
   この操作によって、同一ノード上で正常に稼働していた別の Virtual Server は、ほかのノードにフェールオーバーします。
- 3. OS を再起動した側のノードを起動します。
- 4. フェールオーバーした Virtual Server を元のノードにフェールバックします。
- 5. 停止した Virtual Server を起動します。
- 6. 監視の再開,または監視除外を再度行います。

## 4.7 手動でフェールオーバー・フェールバックする

システム管理者は、ノードの保守作業や障害回復を行うときに、[Cluster Management] ダイア ログの [Browse Cluster Status] ページ ([Resource group status] 表示) から手動でフェール オーバー・フェールバックします。手動でフェールオーバー・フェールバックして障害を回復する 手順については、「4.5 クラスタおよびノードのエラー情報を確認して障害を回復する」を参照し てください。

手動でフェールオーバーするためには、1つのノードに1つのリソースグループが稼働している状態で、リソースグループを別のノードに移動します。この操作は、ノードの保守作業や障害回復を行うときに、リソースグループが提供しているサービスを継続して利用するために行います。

また,手動でフェールバックするためには,1つのノードに2つのリソースグループが稼働している状態で,フェールオーバーしたリソースグループを元のノードに移動します。この操作は,フェールオーバーしたリソースグループを障害回復したノードに戻すために行います。

手動でフェールオーバー・フェールバックしているときに障害が発生し、処理を続行できない場合は、「4.5 クラスタおよびノードのエラー情報を確認して障害を回復する」を参照してください。

Virtual Server を使用している場合は、システム管理者は、ノードの保守作業や障害回復を行うと きに、[Virtual Server] タブの [Virtual Server フェールオーバー/フェールバック] ダイアログ から手動でフェールオーバー・フェールバックします。手動でフェールオーバー・フェールバック して障害を回復する手順については、「4.6 リソースグループまたは Virtual Server のエラー情報を 確認して障害を回復する」および「4.5 クラスタおよびノードのエラー情報を確認して障害を回復 する」を参照してください。

手動でフェールオーバーするためには、ノード上で稼働している Virtual Server を別のノードに 移動します。この操作は、ノードの保守作業や障害回復を行うときに、Virtual Server が提供して いるサービスを継続して利用するために行います。 また,手動でフェールバックするためには,フェールオーバーした Virtual Server を元のノード に移動します。この操作は,フェールオーバーした Virtual Server を障害回復したノードに戻す ために行います。

## 4.8 ファイルシステムの障害を回復する

ここでは、HVFP で運用しているファイルシステムで障害が発生した場合の対処方法について説明します。

HVFP で運用しているファイルシステムに障害が発生した場合,要因によって回復手順が異なり ます。GUIの[マウント状態]を参照するか,fslistコマンドを実行して,ファイルシステム の状態を確認し,対処してください。

GUI の [マウント状態] に「Data corrupted」と表示されている場合,または fslist コマンドの実行結果で [Device Status] に「Normal」, [Mount Status] に「Fatal error」と表示されている場合

ストレージシステムの一時的な障害, OS の障害, またはプールの容量不足によってファイル システムが閉塞しているおそれがあります。ストレージシステムの一時的な障害が発生したか どうか, 仮想 LU を使用しているかどうか,およびファイルシステム閉塞時に自動的にフェー ルオーバーするよう設定されているかどうかを確認してください。

- ストレージシステムの一時的な障害が発生した場合
   「4.8.12 ストレージシステムの一時的な障害によってファイルシステムが閉塞している場合」に従って対処してください。
- ファイルシステムで仮想 LU を使用している場合 ノード上のシステムメッセージに KAQG90009-E が出力されているか確認してください。
   出力されていた場合は、「4.8.6 プールの容量不足によってノード上のファイルシステムが 閉塞している場合」または「4.8.7 プールの容量不足によって Virtual Server 上のファイル システムが閉塞している場合」に従って対処してください。
- ・ 自動的にフェールオーバーするよう設定されている場合
   「4.8.2 OS 障害によってファイルシステムが閉塞している場合(自動フェールオーバー機能を設定しているとき)」に従って対処してください。
- ・ 自動的にフェールオーバーする設定になっていない場合

   「4.8.3 OS 障害によってファイルシステムが閉塞している場合(自動フェールオーバー機能を設定していないとき)」に従って対処してください。

GUI の [マウント状態] に「Device error」と表示されている場合,または fslist コマンドの実 行結果で [Device Status] に「Error」, [Mount Status] に「Fatal error」と表示されている場 合

ストレージシステムの障害によってファイルシステムが閉塞しています。「4.8.4 ストレージシ ステムの障害によってファイルシステムが閉塞している場合」に従って対処してください。 このとき、ストレージシステムの障害と同時に一部の FC パスで障害が発生していることがあ ります。ファイルシステムの閉塞を対処したあと、[<ファイルシステム>] サブウィンドウ で、ファイルシステムで使用している LU のターゲットを確認し、[FC パス] サブタブの [状態] または fpstatus コマンドで、該当するターゲットの FC パスに障害が発生していな いかを確認してください。

FC パスに障害が発生している場合は、「4.12 FC パスの障害を回復する」に従って対処してください。

なお,HVFPでは、障害に備えてバックアップデータを採取する運用を推奨しています。以降では、ストレージシステムとは別のメディアにファイルシステムのデータをバックアップしてあることを前提とした回復手順を示します。

## 4.8.1 64 ビット inode に対応していないファイルシステムでファイ ルおよびディレクトリを作成できない場合

64 ビット inode に対応していないファイルシステムでは、先頭 1TB 分の領域に inode 情報が格納 されます。この inode 領域にはファイルのデータも格納されます。inode 領域の容量が不足する と、ファイルシステムに空き容量があってもファイルやディレクトリを作成できなくなります。 inode 領域の容量不足を解消するためには、次のどれかの方法で対処してください。なお、各コマ ンドの使い方については、「コマンドリファレンス」(IF311)を確認してください。

- ファイルシステムの容量を拡張する 次の条件にすべて該当する場合は、fsexpand コマンドでファイルシステムの容量を拡張す る際に、自動的に inode 領域が再構成され、最大で 10GB のファイルのデータが inode 領域 外に移動します。
  - 容量が1TB未満のファイルシステムを1TB以上に拡張する、または、容量が1TB以上のファイルシステムをさらに拡張する
  - 。 64 ビット inode に対応していない

10GBのファイルのデータを移動する場合は,最大で約50分掛かります。 inode 領域の再構成を開始したときに KAQM04288-I,終了したときに KAQM04289-I のシス テムメッセージが出力されます。fslist コマンドで,inode 領域を再構成する前後の情報を 参照して,「I-node free」(inode の残数)が増えていることを確認してください。なお, ファイルシステムの拡張サイズが10GBを超えている場合は,fsinodespace コマンドも実 行することで,inode 領域の空き容量をさらに増やすことができる可能性があります。

inode 領域を再構成する

次の条件にすべて該当する場合は,fsinodespace コマンドで inode 領域を再構成すると, ファイルのデータが inode 領域外に移動します。

- 。 ファイルシステムの容量が 1TB 以上
- 。 64 ビット inode に対応していない

10GBのデータを移動する場合は、最大で約50分掛かります。10GBを超えるデータを移動 する場合の処理時間については「コマンドリファレンス」(IF311)を参照してください。 inode 領域の再構成を開始したときに KAQM04288-I、終了したときに KAQM04289-I のシス テムメッセージが出力されます。fslist コマンドで、inode 領域を再構成する前後の情報を 参照して、「I-node free」(inode の残数)が増えていることを確認してください。移動す るファイルのデータ量の上限を増やしても、「I-node free」(inode の残数)が増加しない 場合は、ファイルシステムの拡張を検討する必要があります。

 64 ビット inode に対応するように設定を変更する fsinodectl コマンドで、64 ビット inode に対応するようにファイルシステムの設定を変更 します。なお、いったん設定を変更すると、元に戻せません。64 ビット inode に対応すると きの注意事項については、「システム構成ガイド」(IF302)を参照してください。

# 4.8.2 OS 障害によってファイルシステムが閉塞している場合(自動 フェールオーバー機能を設定しているとき)

OS 障害によって閉塞したファイルシステムの回復手順を次に示します。

- 1. リソースグループまたはフェールオーバーしたすべての Virtual Server を元のノードに フェールバックします。
- ファイルシステムを削除します。
   閉塞したファイルシステムを削除します。
   Virtual Server を使用している場合

手順3に進んでください。

Virtual Server を使用していない場合 手順 8 に進んでください。

- Virtual Server の稼働状況とエラー情報を確認します。
   稼働状況とエラー情報が Error/OS error の場合 手順4に進んでください。
   稼働状況とエラー情報が Error/OS error でない場合 手順8に進んでください。
- 4. Virtual Server を強制的に停止します。
- 5. Virtual Server が稼働していたノードの OS を再起動します。
- 6. フェールオーバーした Virtual Server を元のノードにフェールバックします。
- 7. 停止した Virtual Server を起動します。
- 8. ファイルシステムを再構築します。
- 9. 再構築したファイルシステムにバックアップデータを回復します。
- 10.ファイル共有を再作成します。

バックアップデータを使用して回復しているため,[共有追加]ダイアログの[共有ディレクトリの所有者]で,必ず[既存ディレクトリをそのまま使用]を選択してください。

**11.Virtual Server** を使用している場合は、Virtual Server の稼働状況を確認し、「Online/No error」でなければ Virtual Server を再起動します。

監査ログを出力しているファイルシステムを回復した場合は,ALog ConVerter との連携を再設定 する必要があります。alogetlコマンドで,ALog ConVerter との連携を無効にしたあと有効にして ください。両ノードでコマンドを実行してください。

## 4.8.3 OS 障害によってファイルシステムが閉塞している場合(自動 フェールオーバー機能を設定していないとき)

#### OS 障害によって閉塞したファイルシステムの回復手順を次に示します。次の手順に従って、カス タマーサポートセンターと連携して対処してください。

- ダンプファイルを,nncreset コマンドを実行して採取します。 ただし、ダンプファイル取得の設定がoffになっている場合は採取できません。 ダンプファイル取得の設定は、dumpset コマンドで確認・設定が可能です。 ダンプファイルの採取に伴って、リソースグループまたは Virtual Server のフェールオー バーが発生します。
- 2. リソースグループまたはフェールオーバーしたすべての Virtual Server を元のノードに フェールバックします。
- ファイルシステムを削除します。 閉塞したファイルシステムを削除します。
   Virtual Server を使用している場合 手順4に進んでください。
   Virtual Server を使用していない場合 手順9に進んでください。
- Virtual Server の稼働状況とエラー情報を確認します。
   稼働状況とエラー情報が Error/OS error の場合 手順5 に進んでください。

稼働状況とエラー情報が Error/OS error でない場合 手順9に進んでください。

- 5. Virtual Server を強制的に停止します。
- 6. Virtual Server が稼働していたノードの OS を再起動します。
- 7. フェールオーバーした Virtual Server を元のノードにフェールバックします。
- 8. 停止した Virtual Server を起動します。
- 9. ファイルシステムを再構築します。

10.再構築したファイルシステムにバックアップデータを回復します。

11.ファイル共有を再作成します。

バックアップデータを使用して回復しているため,[共有追加]ダイアログの[共有ディレクトリの所有者]で,必ず[既存ディレクトリをそのまま使用]を選択してください。

**12.Virtual Server** を使用している場合は、Virtual Server の稼働状況を確認し、「Online/No error」でなければ Virtual Server を再起動します。

監査ログを出力しているファイルシステムを回復した場合は、ALog ConVerter との連携を再設定 する必要があります。alogetl コマンドで、ALog ConVerter との連携を無効にしたあと有効にして ください。両ノードでコマンドを実行してください。

## 4.8.4 ストレージシステムの障害によってファイルシステムが閉塞し ている場合

#### ストレージシステムの障害によってファイルシステムが閉塞している場合の回復手順を次に示しま す。次の手順に従って,カスタマーサポートセンターと連携して対処してください。

- 1. 閉塞したファイルシステムで使用している LU を確認します。
  - [<ファイルシステム>] サブウィンドウで次の情報を確認します。
  - 。 LU へのパスが属するターゲット
  - 。 LU が存在するストレージシステムのモデルおよびシリアル番号
  - 。 LUのLDEV番号
- ファイルシステムを継続して使用できるかカスタマーサポートセンターに確認します。 ストレージシステムの障害によってファイルシステムが閉塞しても、ファイルシステムを継続 使用できることがあります。
  - Virtual Server 使用時にファイルシステムを継続使用できる場合
    - 手順3~5の操作を実行してください。
  - Virtual Server 未使用時にファイルシステムを継続使用できる場合 手順 6 に進みます。
  - ファイルシステムを継続使用できない場合 バックアップデータを使用してファイルシステムを回復します。ここで手順を終了し、続 けて「4.8.5 ファイルシステムを継続使用できない場合」に従って対処してください。
- 3. 障害が発生した LU を使用していない Virtual Server を,手動でフェールオーバーします。 障害が発生した Virtual Server が稼働していたノードで,障害が発生した LU を使用してい ない Virtual Server をすべてフェールオーバーします。
- 障害が発生した Virtual Server が稼働しているノードのダンプファイルを, nncreset コマンドを実行して採取します。
   ただし、ダンプファイル取得の設定が off になっている場合は採取できません。
   ダンプファイル取得の設定は、dumpset コマンドで確認・設定が可能です。
  - ダンプファイルの採取に伴って、Virtual Server のフェールオーバーが発生します。

- Virtual Server を元のノードにフェールバックします。
   これで手順は完了です。以降の手順は読み飛ばしてください。
- 6. 保守員に依頼して、ストレージシステムの障害を取り除きます。
- 7. 障害が発生していたリソースグループの状態を確認します。
   フェールオーバーしていた場合
   手順9に進みます。
   フェールオーバーしていなかった場合
   手順8に進みます。
- 8. ノード上のリソースグループを手動でフェールオーバーします。
- 9. ノードを停止します。

10.OS を再起動します。

11.ノードを起動します。

12.リソースグループを元のノードにフェールバックします。

13.クラスタ内の別のノードで手順8~手順12の操作を実行します。

## 4.8.5 ファイルシステムを継続使用できない場合

「4.8.4 ストレージシステムの障害によってファイルシステムが閉塞している場合」で、ファイルシ ステムを継続使用できない場合、バックアップデータを使用してファイルシステムを回復する必要 があります。

#### バックアップデータを使用してファイルシステムを回復する手順を次に示します。

- 1. lumapctl コマンドを使用して,LUの自動割り当ての設定を保守モードに変更します。
- 2. 保守員に依頼して、ストレージシステムの障害を取り除きます。
- ファイルシステムを削除します。 閉塞したファイルシステムを削除します。
   Virtual Server を使用している場合 手順4に進みます。
   Virtual Server を使用していない場合 手順7に進みます。
- 障害が発生した LU を使用していない Virtual Server を、手動でフェールオーバーします。
   障害が発生した Virtual Server が稼働していたノードで、障害が発生した LU を使用していない Virtual Server をすべてフェールオーバーします。
- 障害が発生した Virtual Server が稼働しているノードのダンプファイルを, nncreset コマンドを実行して採取します。ただし、ダンプファイル取得の設定が off になっている場合は採取できません。ダンプファイル取得の設定は, dumpset コマンドで確認・設定が可能です。ダンプファイルの採取に伴って, Virtual Server のフェールオーバーが発生します。
- 6. Virtual Server を元のノードにフェールバックします。
   手順 14 に進みます。
- 7. もう一方のノードで稼働していたリソースグループがフェールオーバーしている場合は, フェールバックします。
- 8. 操作しているノードのリソースグループがフェールオーバーしていない場合は,手動でフェー ルオーバーします。
- 9. フェールオーバー元のノードを停止します。

10.フェールオーバー元のノードの OS を再起動します。

11.フェールオーバー元のノードを起動します。

12.リソースグループを元のノードにフェールバックします。

13.クラスタ内の別のノードで手順7~手順12の操作を実行します。

14.ファイルシステムを再構築します。

15.再構築したファイルシステムにバックアップデータを回復します。

16.ファイル共有を再作成します。

バックアップデータを使用して回復しているため,[共有追加]ダイアログの[共有ディレク トリの所有者]で,必ず[既存ディレクトリをそのまま使用]を選択してください。

17.1umapct1 コマンドを使用して,LUの自動割り当ての設定を通常モードに変更します。

監査ログを出力しているファイルシステムを回復した場合は、ALog ConVerter との連携を再設定 する必要があります。alogetl コマンドで、ALog ConVerter との連携を無効にしたあと有効にして ください。両ノードでコマンドを実行してください。

## 4.8.6 プールの容量不足によってノード上のファイルシステムが閉塞 している場合

プールの容量不足によってノード上のファイルシステムが閉塞した場合の回復手順を次に示しま す。

- ストレージシステムの管理者に依頼して、プールの容量不足を解決します。 ストレージシステム側でプールのフォーマット処理が動作していると、プールに空き容量が 残っていても一時的に容量不足となる場合があります。ストレージシステムの管理者にフォー マット処理が完了しているか確認してください。
- 2. ノード上のリソースグループを手動でフェールオーバーします。
- 3. ノードを停止します。
- 4. OS を再起動します。
- 5. ノードを起動します。
- 6. リソースグループを元のノードにフェールバックします。
- 7. クラスタ内の別のノードで手順2~手順6の操作を実行します。

# 4.8.7 プールの容量不足によって Virtual Server 上のファイルシステムが閉塞している場合

# プールの容量不足によって Virtual Server 上のファイルシステムが閉塞した場合の回復手順を次に示します。

 ストレージシステムの管理者に依頼して、プールの容量不足を解決します。 ストレージシステム側でプールのフォーマット処理が動作していると、プールに空き容量が 残っていても一時的に容量不足となる場合があります。ストレージシステムの管理者にフォー マット処理が完了しているか確認してください。

2. Virtual Server を再起動します。

## 4.8.8 差分格納デバイスを設定したファイルシステムが閉塞している 場合

障害が発生したファイルシステムに設定された差分格納デバイスを解除したあと、ファイルシステムの障害を回復します。なお、ファイルシステムで仮想 LU を使用している場合は、ノード上のシステムメッセージに KAQG90009-E が出力されているか確認してください。出力されていた場合は、「4.8.9 プールの容量不足によって差分格納デバイスを設定したファイルシステムが閉塞している場合(Virtual Server 未使用時)」に従って対処してください。

#### 次の手順に従って対処してください。

- ユーザーに、障害が発生したファイルシステムの差分スナップショットにアクセスできる場合 は、必要なデータを任意の場所にコピーするように通知します。 ユーザーの作業が完了したら、次の手順に進んでください。
- 2. 障害が発生したファイルシステムに対して作成されたすべての差分スナップショットで, NFS 共有と CIFS 共有を解除します。
- 3. 障害が発生したファイルシステムに対して作成されたすべての差分スナップショットをアンマ ウントします。
- 障害が発生したファイルシステムに設定された差分格納デバイスを解除します。
   HFRRペアとして定義したファイルシステムの場合,HFRRペアを解除してから差分格納デバイスを解除してください。
- ファイルシステムの障害を回復します。
   4.8.1~4.8.7のうち,障害要因に対応した手順に従って障害を回復してください。
- 6. 差分格納デバイスを再設定します。

## 4.8.9 プールの容量不足によって差分格納デバイスを設定したファイ ルシステムが閉塞している場合(Virtual Server 未使用時)

障害が発生したファイルシステムに設定された差分格納デバイスを解除したあと、ファイルシステムの障害を回復します。なお、差分格納デバイスの状態が「Not available」以外の場合は、差分格納デバイスを解除する必要がないため、「4.8.6 プールの容量不足によってノード上のファイルシステムが閉塞している場合」に従って対処してください。

#### 次の手順に従って対処してください。

- ストレージシステムの管理者に依頼して、プールの容量不足を解決します。 ストレージシステム側でプールのフォーマット処理が動作していると、プールに空き容量が 残っていても一時的に容量不足となる場合があります。ストレージシステムの管理者にフォー マット処理が完了しているか確認してください。
- 2. 障害が発生したファイルシステムに対して作成されたすべての差分スナップショットで, NFS 共有と CIFS 共有を解除します。
- 3. 障害が発生したファイルシステムに対して作成されたすべての差分スナップショットをアンマ ウントします。
- 4. 障害が発生したファイルシステムに設定された差分格納デバイスを解除します。 HFRRペアとして定義したファイルシステムの場合、HFRRペアを解除してから差分格納デバイスを解除してください。
- 5. ノード上のリソースグループを手動でフェールオーバーします。
- 6. ノードを停止します。
- 7. OS を再起動します。

8. ノードを起動します。

9. リソースグループを元のノードにフェールバックします。

10.クラスタ内の別のノードで手順5~手順9の操作を実行します。

11.差分格納デバイスを再設定します。

## 4.8.10 プールの容量不足によって差分格納デバイスを設定したファイ ルシステムが閉塞している場合(Virtual Server 使用時)

障害が発生したファイルシステムに設定された差分格納デバイスを解除したあと、ファイルシステムの障害を回復します。なお、差分格納デバイスの状態が「Not available」以外の場合は、差分格納デバイスを解除する必要がないため、「4.8.6 プールの容量不足によってノード上のファイルシステムが閉塞している場合」に従って対処してください。

#### 次の手順に従って対処してください。

- ストレージシステムの管理者に依頼して、プールの容量不足を解決します。 ストレージシステム側でプールのフォーマット処理が動作していると、プールに空き容量が 残っていても一時的に容量不足となる場合があります。ストレージシステムの管理者にフォー マット処理が完了しているか確認してください。
- 2. 障害が発生したファイルシステムに対して作成されたすべての差分スナップショットで, NFS 共有と CIFS 共有を解除します。
- 3. 障害が発生したファイルシステムに対して作成されたすべての差分スナップショットをアンマ ウントします。
- 4. 障害が発生したファイルシステムに設定された差分格納デバイスを解除します。 HFRRペアとして定義したファイルシステムの場合,HFRRペアを解除してから差分格納デ バイスを解除してください。
- 5. Virtual Server を再起動します。
- 6. 差分格納デバイスを再設定します。

## 4.8.11 システム設定情報を回復したときに差分スナップショットが閉 塞した場合

システム設定情報を保存したあと、差分スナップショットをアンマウントして削除すると、システム設定情報を回復してからリソースグループを起動する際に、差分スナップショットのマウント処理に失敗して KAQM35018-E メッセージが出力されます。これは、差分スナップショットが削除されているにも関わらず、システム設定情報としてマウントポイント情報だけが存在しているためです。

存在しない差分スナップショットがマウントされていることを確認してから,次の手順に従って対 処してください。

#### 4.8.11.1 Virtual Server を使用していない場合

- 1. 差分スナップショットをアンマウントします。
- 2. リソースグループの状態を確認します。

 「Online/No error」の場合 対処は不要です。
 「Online/No error」以外の場合 リソースグループを強制停止したあと再起動してください。

#### 4.8.11.2 Virtual Server を使用している場合

- 1. 差分スナップショットをアンマウントします。
- 2. Virtual Server の状態を確認します。

「Online/No error」の場合 対処は不要です。 「Online/No error」以外の場合 Virtual Server を強制停止したあと再起動してください。

# 4.8.12 ストレージシステムの一時的な障害によってファイルシステム が閉塞している場合

ストレージシステムの一時的な障害によってファイルシステムが閉塞している場合の回復手順を次 に示します。次の手順に従って,カスタマサポートセンターと連携して対処してください。

 ファイルシステムを保持しているノードの相手ノードから nncreset コマンドを実行します。 Virtual Server 上のファイルシステムが閉塞している場合は、障害が発生した Virtual Server に対して nncreset コマンドを実行します。

nncreset コマンドの実行に伴って、リソースグループまたは Virtual Server のフェールオー バーが発生します。

2. ファイルシステムを継続して使用できるか,カスタマーサポートセンターに確認します。

ストレージシステムの一時的な障害によってファイルシステムが閉塞しても、ファイルシステ ムを継続使用できることがあります。 ファイルシステムを継続使用できる場合

- 手順1でフェールオーバーしたリソースグループまたは Virtual Server を元のノードに フェールバックします。
- これで手順は完了です。以降の手順は読み飛ばしてください。
- ファイルシステムを継続使用できない場合 手順3に進みます。
- 3. 閉塞したファイルシステムを削除します。
- 4. 手順1でフェールオーバーしたリソースグループまたは Virtual Server を元のノードに フェールバックします。
- 5. ファイルシステムを再構築します。
- 6. 再構築したファイルシステムにバックアップデータを回復します。
- 7. ファイル共有を再作成します。

バックアップデータを使用して回復しているため,[共有追加]ダイアログの[共有ディレク トリの所有者]で,必ず[既存ディレクトリをそのまま使用]を選択してください。

監査ログを出力しているファイルシステムを回復した場合は、ALog ConVerter との連携を再設 定する必要があります。alogctl コマンドで、ALog ConVerter との連携を無効にしたあと有効 にしてください。両ノードでコマンドを実行してください。

## 4.9 差分格納デバイスの障害を回復する

ここでは、差分格納デバイスで障害が発生した場合の対処方法について説明します。

# **4.9.1** 差分格納デバイスの容量が不足した場合(状態が Overflow の とき)

差分格納デバイスの容量が不足した場合は、あふれ時の動作の設定によって、差分格納デバイスの 状態は Overflow または Blocked になります。

差分格納デバイスの状態が Overflow になると,差分格納デバイスを設定したファイルシステム に対して作成されたすべての差分スナップショットは無効になります。ただし,ファイルシステム はそのまま使用できます。

#### 差分格納デバイスの状態が Overflow になった場合の対処方法を次に示します。

- 1. 差分スナップショットを利用しているユーザーに,差分スナップショットのデータが失われた ことを通知します。
- 2. File Remote Replicator を利用している場合, ruspairdelete コマンドに --delete オプ ションを指定して実行し, HFRR ペアを強制解除します。
- 3. 容量が不足した差分格納デバイスに格納されたすべての差分スナップショットで, NFS 共有 と CIFS 共有を解除します。
- 4. 差分格納デバイスの状況に応じて、次のどちらかの方法で対処します。

現在の差分格納デバイスを継続して使用したい場合

設定元のファイルシステムに対して作成されたすべての差分スナップショットをまとめて 削除します。 GUIの[全削除]ボタンを使用してください。コマンドを使用する場合は,設定元の ファイルシステムに対して作成されたすべての差分スナップショットを syncumount コ

マンドでアンマウントしてから, -a オプションを指定して syncdel コマンドを実行し

- てください。 差分格納デバイスの容量を見直したい場合 差分格納デバイスをいったん解除したあと,差分格納デバイスに必要な容量を見直して再 設定します。 差分格納デバイスに必要な容量を設計する方法については,「システム構成ガイド」 (IF302)を参照してください。
- 5. 差分スナップショットの自動作成スケジュールを使用して運用していた場合は,自動作成スケ ジュールが有効になるよう設定を変更します。 なお,この手順は, File Remote Replicator のセカンダリーサイトの場合には不要です。
- File Remote Replicator を利用している場合、セカンダリーサイトから ruspairdefine コマンドを実行して HFRR ペアを再定義し、ruscopy コマンドを実行して File Remote Replicator の運用を再開します。

# **4.9.2** 差分格納デバイスの容量が不足した場合(状態が Blocked の とき)

差分格納デバイスの容量が不足した場合は、あふれ時の動作の設定によって、差分格納デバイスの 状態は Overflow または Blocked になります。ここでは、Blocked になったときの対処につい て説明します。

差分格納デバイスの状態が Blocked になると、ファイルシステムの使用が一時的に制限されま す。ただし、差分スナップショットのデータは無効になりません。

注意:

すべてのファイルシステムに対して差分スナップショットの自動作成が実行されない時間帯 に、この手順を実行してください。また、この手順の実行中は、対象のファイルシステムに対 して、ほかの操作を実行しないでください。

参考:

差分格納デバイスの状態が Blocked になった場合,ファイルシステムの共有内に公開している差分スナップショットは参照できなくなります。下記の手順で回復する前に差分スナップショットを参照するには,差分スナップショットにファイル共有を作成する必要があります。

#### 次の手順に従って対処してください。

- 1. 差分スナップショットを利用しているユーザーに、ファイルシステムへの書き込みが停止され たことを通知します。
- 2. 次のどちらかの方法で,差分格納デバイスの使用量が警告閾値を下回るまで空き容量を増やし ます。
  - 差分格納デバイスを拡張する。
     差分格納デバイスに必要な容量を設計し直し、デバイスファイルを追加してください。
     差分格納デバイスに必要な容量を設計する方法については、「システム構成ガイド」
     (IF302)を参照してください。
  - 不要な差分スナップショットの NFS 共有および CIFS 共有を解除し、アンマウントして から削除する。
- 3. syncrepair コマンドでファイルシステムを回復します。
- 差分スナップショットの自動作成スケジュールを使用して運用していた場合は、自動作成スケジュールが有効になるよう設定を変更します。

# **4.9.3** 差分格納デバイスの容量が不足した場合(状態が Warning の とき)

差分格納デバイスの容量が不足して KAQR25621-E, KAQS11046-E, KAQS11099-E, または KAQS11222-E メッセージが出力された場合,差分格納デバイスの状態が Overflow または Blocked にならないことがあります。この場合,次のどちらかの方法で,差分格納デバイスの使 用量が警告閾値を下回るまで空き容量を増やしてください。

- ・ 差分格納デバイスを拡張する。
   差分格納デバイスに必要な容量を設計し直し、デバイスファイルを追加してください。
   差分格納デバイスに必要な容量を設計する方法については、「システム構成ガイド」(IF302)
   を参照してください。
- 不要な差分スナップショットの NFS 共有および CIFS 共有を解除し,アンマウントしてから 削除する。

なお,あふれ防止動作によって差分格納デバイスの空き容量を確保できた場合,対処は必要ありま せん。

# 4.9.4 デバイスファイルにアクセス障害が発生した場合(Virtual Server 未使用時)

Virtual Server を使用していない場合に、デバイスファイルにアクセス障害が発生したときは、次の手順で障害を回復してください。

GUI または fpstatus コマンドで FC パスの状態を確認します。
 FC パスの状態が正常な場合

ストレージシステムに障害が発生しているかどうかカスタマーサポートセンターに確認し てください。障害が発生していた場合は、「4.9.4.1 ストレージシステムに障害が発生した 場合」の手順を実行してください。

障害が発生していない場合は、保守員に作業完了を伝え、手順2に進んでください。 FCパスの状態が正常でない場合

「4.12 FC パスの障害を回復する」に従って対処してください。そのあと、次の手順に進んでください。

2. 差分格納デバイスの状態を確認します。 差分格納デバイスの状態が「Not available」の場合は,「4.9.4.2 差分格納デバイスの障害の回 復」の手順を実行してください。

#### 4.9.4.1 ストレージシステムに障害が発生した場合

#### 次の操作を実行します。

- 1. lumapctl コマンドを使用して、ユーザーLUの割り当て機能を保守モードに設定します。
- 2. 障害が発生したデバイスファイルを含む差分格納デバイスについて、次の操作を実行します。
  (a) すべての差分スナップショットのファイル共有の解除およびアンマウント
  (b) 差分格納デバイスの解除
  HFRR ペアとして定義したファイルシステムの場合、HFRR ペアを解除してから差分格納デバイスを解除してください。
- 3. クラスタ内の別のノードで手順2の操作を実行します。
- 4. 保守員に依頼して、ストレージシステムの障害を取り除きます。
- 5. ノード上のリソースグループをクラスタ内の別のノードにフェールオーバーします。
- 6. ノードを停止します。
- 7. OS を再起動します。
- 8. ノードを起動します。
- 9. ノード上で元から稼働していたリソースグループをフェールバックします。
- 10.クラスタ内の別のノードで手順5~手順9の操作を実行します。

11.差分格納デバイスを再設定します。

12.lumapctl コマンドを使用して,ユーザーLUの割り当て機能を通常運用モードに設定します。

#### 4.9.4.2 差分格納デバイスの障害の回復

#### 次の手順で差分格納デバイスの障害を回復します。

- 1. ファイルシステムに対して作成されたすべての差分スナップショットで, CIFS 共有を解除し ます。
- 2. ファイルシステムに対して作成されたすべての差分スナップショットをアンマウントします。
- 3. 差分格納デバイスを解除します。 HFRRペアとして定義したファイルシステムの場合, HFRRペアを解除してから差分格納デ バイスを解除してください。
- 4. ノード上のリソースグループをクラスタ内の別のノードにフェールオーバーします。
- 5. ノードを停止します。
- 6. OS を再起動します。
- 7. ノードを起動します。

8. ノード上で元から稼働していたリソースグループをフェールバックします。

9. クラスタ内の別のノードで手順4~手順8の操作を実行します。

10.差分格納デバイスを再設定します。

# 4.9.5 デバイスファイルにアクセス障害が発生した場合(Virtual Server 使用時)

Virtual Server を使用している場合に、デバイスファイルにアクセス障害が発生したときは、次の 手順で障害を回復してください。

- 1. FC パスの状態を確認します。
  - FC パスの状態が正常な場合

ストレージシステムに障害が発生しているかどうかカスタマーサポートセンターに確認し てください。障害が発生していた場合は、「4.9.5.1 ストレージシステムに障害が発生した 場合」の手順を実行してください。

障害が発生していない場合は、保守員に作業完了を伝え、手順2に進んでください。

FC パスの状態が正常でない場合

「4.12 FC パスの障害を回復する」に従って対処してください。そのあと、次の手順に進んでください。

2. 差分格納デバイスの状態を確認します。
 差分格納デバイスの状態が「Not available」の場合は、「4.9.5.2 差分格納デバイスの障害の回復」の手順を実行してください。

#### 4.9.5.1 ストレージシステムに障害が発生した場合

#### 次の操作を実行します。

- 1. lumapctl コマンドを使用して、ユーザーLUの割り当て機能を保守モードに設定します。
- 障害が発生したデバイスファイルを含む差分格納デバイスについて、次の操作を実行します。
   (a) すべての差分スナップショットのファイル共有の解除およびアンマウント
   (b) 差分格納デバイスの解除
   HFRR ペアとして定義したファイルシステムの場合、HFRR ペアを解除してから差分格納デバイスを解除してください。
- 3. すべての Virtual Server で手順2の操作を実行します。
- 4. 保守員に依頼して、ストレージシステムの障害を取り除きます。
- 障害が発生した Virtual Server が稼働しているノードに正常な Virtual Server がある場合, フェールオーバーします。
   障害が発生した Virtual Server はフェールオーバーできません。
- 6. 障害が発生した Virtual Server が稼働しているノードの Dump を取得します。
- 7. Virtual Server をフェールバックします。
- 8. 差分格納デバイスを再設定します。
- 9. lumapctl コマンドを使用して, ユーザーLUの割り当て機能を通常運用モードに設定しま す。

#### 4.9.5.2 差分格納デバイスの障害の回復

#### 次の手順で差分格納デバイスの障害を回復します。

- 1. ファイルシステムに対して作成されたすべての差分スナップショットで, CIFS 共有を解除します。
- 2. ファイルシステムに対して作成されたすべての差分スナップショットをアンマウントします。
- 3. 差分格納デバイスを解除します。 HFRRペアとして定義したファイルシステムの場合, HFRRペアを解除してから差分格納デ バイスを解除してください。
- 障害が発生した Virtual Server が稼働しているノードに正常な Virtual Server がある場合、 フェールオーバーします。
   障害が発生した Virtual Server はフェールオーバーできません。
- 5. 障害が発生した Virtual Server が稼働しているノードの Dump を取得します。
- 6. Virtual Server をフェールバックします。
- 7. 差分格納デバイスを再設定します。

## 4.10 差分スナップショットの障害を回復する

差分スナップショットをファイルシステムの共有内に公開する処理の実行中に障害が発生した場合,差分スナップショットが閉塞することがあります。

## 4.10.1 Virtual Server を使用していない場合

#### Virtual Server を使用していない場合、次の手順に従って対処してください。

- 1. 差分格納デバイスの状態を確認して、障害の要因を特定します。 GUIの[差分格納デバイスの状態]で確認できます。
  - 「Blocked」または「Overflow」が表示されている場合
     差分格納デバイスの容量が不足しています。
  - 「Warning」が表示されている場合
     差分格納デバイスの使用量が警告閾値以上になっています。
  - 。「I/O error」が表示されている場合 デバイスファイルにアクセス障害が発生しているおそれがあります。デバイスファイルに アクセス障害が発生しているかどうかカスタマーサポートセンターに確認してください。
  - 「Not available」が表示されている場合
     [Cluster Management] ダイアログの [Browse Cluster Status] ページでクラスタ,
     ノードおよびリソースグループの状態を確認してください。状態に問題がない場合は、カスタマーサポートセンターに連絡して、ファイルシステムまたは差分格納デバイスを構成 するデバイスファイルにアクセス障害が発生していないか確認してください。
  - 上記以外が表示されている場合
     カスタマーサポートセンターに連絡してください。
- 2. 差分スナップショットがマウントされている場合は、アンマウントします。
- 3. リソースグループをフェールオーバーします。
- 4. ノードを停止します。
- 5. OS を再起動します。
- 6. ノードを起動します。

- 7. リソースグループをフェールバックします。
- 8. 手順1で特定した障害の要因に応じて、必要な対処を実施します。
  - 差分格納デバイスの容量が不足している場合
     差分格納デバイスの状態に応じて、「4.9.1 差分格納デバイスの容量が不足した場合(状態が Overflow のとき)」または「4.9.2 差分格納デバイスの容量が不足した場合(状態が Blocked のとき)」の手順に従って対処してください。
  - 差分格納デバイスの使用量が警告閾値以上になっている場合
     「4.9.3 差分格納デバイスの容量が不足した場合(状態が Warning のとき)」の手順に従って対処してください。
  - デバイスファイルにアクセス障害が発生している場合
     「4.9.4 デバイスファイルにアクセス障害が発生した場合(Virtual Server 未使用時)」の手順に従って対処してください。

## 4.10.2 Virtual Server を使用している場合

#### Virtual Server を使用している場合,次の手順に従って対処してください。

- 差分格納デバイスの状態を確認して、障害の要因を特定します。
   GUIの[差分格納デバイスの状態]で確認できます。
  - 「Blocked」または「Overflow」が表示されている場合 差分格納デバイスの容量が不足しています。
  - 「Warning」が表示されている場合
     差分格納デバイスの使用量が警告閾値以上になっています。
  - 「I/O error」が表示されている場合
     デバイスファイルにアクセス障害が発生しているおそれがあります。デバイスファイルに
     アクセス障害が発生しているかどうかカスタマーサポートセンターに確認してください。
  - 「Not available」が表示されている場合
     [Cluster Management] ダイアログの [Browse Cluster Status] ページでクラスタ, ノードおよびリソースグループの状態を確認してください。または、[< Virtual Server</li>
     >] サブウィンドウで Virtual Server の状態を確認してください。状態に問題がない場合は、カスタマーサポートセンターに連絡して、ファイルシステムまたは差分格納デバイスを構成するデバイスファイルにアクセス障害が発生していないか確認してください。
  - 上記以外が表示されている場合
     カスタマーサポートセンターに連絡してください。
- 2. 差分スナップショットがマウントされている場合は、アンマウントします。
- 障害が発生した Virtual Server が稼働しているノードに正常な Virtual Server がある場合, フェールオーバーします。
   障害が発生した Virtual Server はフェールオーバーできません。
- 4. 障害が発生した Virtual Server を強制停止します。
- 5. 手順4 で強制停止した Virtual Server を起動します。
- 6. Virtual Server をフェールバックします。
- 7. 手順1で特定した障害の要因に応じて、必要な対処を実施します。
  - 差分格納デバイスの容量が不足している場合
     差分格納デバイスの状態に応じて、「4.9.1 差分格納デバイスの容量が不足した場合(状態が Overflow のとき)」または「4.9.2 差分格納デバイスの容量が不足した場合(状態が Blocked のとき)」の手順に従って対処してください。
  - 差分格納デバイスの使用量が警告閾値以上になっている場合
     「4.9.3 差分格納デバイスの容量が不足した場合(状態が Warning のとき)」の手順に従っ て対処してください。

。 デバイスファイルにアクセス障害が発生している場合 「4.9.5 デバイスファイルにアクセス障害が発生した場合 (Virtual Server 使用時)」の手順 に従って対処してください。

#### システム設定情報を回復する 4.11

ここでは、ノードの OS ディスク、Virtual Server OS LU または共有 LU で障害が発生し、シス テム設定情報が無効になった場合の対処方法について説明します。カスタマーサポートセンターと 連携して対処してください。

障害部分によって次のとおり回復手順が異なります。

どちらか一方のノードの OS ディスクに障害が発生した場合

「4.11.1 OS ディスクに障害が発生している場合」を参照してください。

共有 LU に障害が発生した場合

「4.11.2 共有 LU に障害が発生している場合」を参照してください。

両方のノードの OS ディスクおよび共有 LU のうち、複数のディスクに障害が発生した場合

「4.11.3 ノードの OS ディスクおよび共有 LU のうち複数のディスクに障害が発生している場 合」を参照してください。

Virtual Server OS LU に障害が発生した場合

「4.11.4 Virtual Server OS LU に障害が発生している場合」を参照してください。

#### 4.11.1 OS ディスクに障害が発生している場合

ノードの OS ディスクに障害が発生し、システム設定情報が無効になった場合、システム管理者は OSディスクにシステム設定情報を回復します。

ノードの OS ディスクに障害が発生した場合のシステム設定情報の回復手順を次に示します。

1. 保守員にハードウェア障害部分の交換および初期セットアップを依頼します。

注意:

保守員による初期セットアップが完了したあとで、GUIの設定ウィザードを実行しない でください。

設定ウィザードを実行すると、システム設定情報の回復に失敗します。

2. 管理コンソールに SSH 秘密鍵を用意します。

インストールメディア内の次のファイルに格納されている秘密鍵を使用してください。 PuTTY を使用する場合

<インストールメディアのドライブ>:¥system¥ssh¥defaultsetupkeyputty.ppk PuTTY 以外の SSH クライアントを使用する場合

<インストールメディアのドライブ>:¥system¥ssh¥defaultsetupkey この鍵を使用して SSH アカウント (nasroot) で回復対象のノードにログインし,以降の手 順のコマンドを実行してください。なお、対応する公開鍵は、手順4が完了したあと、ノー ド上から自動的に削除されます。

- 3. もう一方のノードの固有 IP アドレスを確認します。
- 4. syslurestore コマンドで、手順3 で確認した固有 IP アドレスを指定して OS ディスクを回 復します。 OS ディスクに障害が発生したノードでコマンドを実行してください。

- 回復したノードを起動します。
   直前のノードの状態によりノードが自動起動する場合があります。既にノードが起動済みの場合は本手順は実施不要です。
- 6. 回復したノードにリソースグループまたは Virtual Server をフェールバックします。
- NDMP サーバを使用していた場合は、NDMP サーバのパスワードを変更します。
   NDMP サーバを使用していた場合、NDMP サーバのパスワードが初期化されます。不正なア クセスを防止するため、パスワードを変更してください。

## 4.11.2 共有 LU に障害が発生している場合

共有 LU に障害が発生し、システム設定情報が無効になった場合、システム管理者は共有 LU にシ ステム設定情報を回復します。

なお,共有 LU の障害が一時的な場合,障害を解消したあと nasreboot --force により OS を再起動 すると共有 LU にアクセスできるようになります。その場合は,以下の回復手順を実行する必要は ありません。

共有 LU に障害が発生した場合のシステム設定情報の回復手順を次に示します。

 保守員にハードウェア障害部分の交換を依頼します。
 注意:
 保守員によるハードウェア交換が完了したあとで、GUIの設定ウィザードを実行しない でください。

設定ウィザードを実行すると、システム設定情報の回復に失敗します。

- 2. syslurestore コマンドで共有 LU を回復します。 どちらか一方のノードでコマンドを実行してください。
- 3. クラスタを再定義します。
- 4. クラスタおよびすべてのリソースグループまたは Virtual Server を起動します。
- 5. NFS サービスおよび仮想 IP アドレスの情報を再設定するよう促す警告メッセージが出力され た場合は、それらの情報を再設定します。

## 4.11.3 ノードの OS ディスクおよび共有 LU のうち複数のディスクに 障害が発生している場合

ノードの OS ディスクまたは共有 LU で障害が発生し、システム設定情報が無効になった場合、シ ステム管理者はノードの OS ディスクおよび共有 LU にすべてのシステム設定情報を回復します。 なお、システム設定情報の回復操作を行っても、ノードに登録されている管理サーバの認証パス ワードは初期パスワードになっています。必要に応じて下記の手順 8 で変更してください。

syslurestore コマンドでシステム設定情報を回復したあと、コマンドを実行するためには、障 害発生前にノードに登録されていた SSH 公開鍵に対応する SSH 秘密鍵が必要です。SSH 秘密鍵 を確認し、使用できるように用意しておいてください。

ノードの OS ディスクまたは共有 LU に障害が発生した場合のシステム設定情報の回復手順を次に示します。

1. 保守員にハードウェア障害部分の交換および初期セットアップを依頼します。 注意:

保守員による初期セットアップが完了したあとで、GUIの設定ウィザードを実行しない でください。

設定ウィザードを実行すると、システム設定情報の回復に失敗します。

2. 管理コンソールに SSH 秘密鍵を用意します。 インストールメディア内の次のファイルに格納されている秘密鍵を使用してください。

PuTTY を使用する場合

<インストールメディアのドライブ>:¥system¥ssh¥defaultsetupkeyputty.ppk PuTTY 以外の SSH クライアントを使用する場合

<インストールメディアのドライブ>:¥system¥ssh¥defaultsetupkey この鍵を使用して, SSH アカウント (nasroot) でノードにログインし以降の手順のコマンドを 実行してください。なお,対応する公開鍵は,手順4が完了したあと,ノード上から自動的 に削除されます。

3. ダウンロードしておいたシステム設定情報ファイルをアップロードします。

どちらか一方のノードでファイルをアップロードしてください。

なお、GUIでアップロードする場合は、管理サーバの初期パスワードを使用してください。 システム設定情報ファイルをアップロードする手順を示します。

a. [< Physical Node >] サブウィンドウで [設定] タブの [アドバンスド] サブタブから, [バックアップ設定] をクリックして, [Backup Configuration] ダイアログの [Save System Settings Menu] ページを起動します。

- b. [Upload Saved Data] ボタンをクリックします。
- c. [Upload Saved Data] ページの [Upload] ボタンをクリックします。

d. [Select Saved Data File] ページの [Saved file] にアップロードするシステム設定情報 ファイルのパスを絶対パスで指定して、システム設定情報ファイルをアップロードします。 [Browse] ボタンをクリックすると、ファイル名を参照して指定できます。

4. syslurestore コマンドで、すべてのシステム LU を回復します。

手順3でシステム設定情報ファイルをアップロードしたノードでコマンドを実行してください。

両ノードの OS ディスクと共有 LU にシステム設定情報が回復されます。障害発生前に登録されていた公開鍵も復元されます。次回ログイン時には、復元された公開鍵に対応する SSH 秘密鍵を使用してください。

- クラスタを再定義します。
   Virtual Server を使用している場合は、クラスタを再定義したあとに OS を再起動してください。
- 6. クラスタおよびリソースグループまたは Virtual Server を起動します。
- ファイルシステムまたはファイル共有に関するエラーメッセージが出力されていないか確認します。
   ファイルシステムまたはファイル共有に関するエラーメッセージが出力されている場合は、システムの接続状態および設定を見直し、エラーメッセージに従って対処してください。対処が完了したら、ファイル共有を再作成します。
- 8. ノードおよび File Services Manager に登録されている管理サーバの認証パスワードを変更します。

ノードに登録されている管理サーバの認証パスワードを変更してから, File Services Manager でも同じパスワードを設定します。ノードに登録されている管理サーバの認証パス ワードは hnasmpasswd コマンドで変更します。

- 9. NFS クライアントにファイル共有をマウントするよう依頼します。
- 10.アップロードしたシステム設定情報ファイルを削除します。
  GUI を使用してアップロードしたシステム設定情報ファイルを削除する手順を示します。
  a. [< Physical Node >] サブウィンドウで [設定] タブの [アドバンスド] サブタブから,
  [バックアップ設定] をクリックして, [Backup Configuration] ダイアログの [Save System Settings Menu] ページを起動します。

- b. [Upload Saved Data] ボタンをクリックします。
- c. [Upload Saved Data] ページの [Delete] ボタンをクリックして、システム設定情報ファ イルを削除します。
- 11.NDMP サーバを使用していた場合は、NDMP サーバのパスワードを変更します。 NDMP サーバを使用していた場合、NDMP サーバのパスワードが初期化されます。不正なア クセスを防止するため、パスワードを変更してください。

## 4.11.4 Virtual Server OS LU に障害が発生している場合

Virtual Server OS LU に障害が発生し、システム設定情報が無効になった場合、システム管理者は Virtual Server OS LU にシステム設定情報を回復します。

Virtual Server OS LU に障害が発生した場合のシステム設定情報の回復手順を次に示します。

注意:手順7,手順8,手順10および手順11は Virtual Server 上で実行してください。そのほかの手順は Physical Node 上で実行してください。

- Virtual Server の稼働状況を確認します。
   vnaslist コマンドで Virtual Server の稼働状況を確認し「Offline」であれば、手順3へ進ん でください。
- 2. Virtual Server を強制的に停止します。
- 3. ハードウェアに障害が発生し、交換が必要な場合は、保守員に交換および初期セットアップを 依頼します。
- 4. vnasinit コマンドを使用して, Virtual Server OS LU を初期化します。
- 5. Virtual Server を起動します。
- Virtual Server に管理 IP アドレスを割り当てていず、固有 IP アドレスが未設定の場合、 Virtual Server に割り当てているネットワークインターフェースにルーティング情報を追加し ます。
- 7. ストレージシステム外に保存しておいた Virtual Server の設定情報ファイルを, Virtual Server にアップロードします。

a. [< Virtual Server >] サブウィンドウで [設定] タブの [アドバンスド] サブタブから, [バックアップ設定] をクリックして, [Backup Configuration] ダイアログの [Settings Backup Management] ページを起動します。

- b. [Restore Settings] ボタンをクリックします。
- c. [Browse Settings Upload Status] ページの [Upload] ボタンをクリックします。
- d. [Select Backup File] ページの [Backup file] にアップロードするシステム設定情報ファ イルのパスを絶対パスで指定して、システム設定情報ファイルをアップロードします。 [Browse] ボタンをクリックすると、ファイル名を参照して指定できます。
- Virtual Server の設定情報を回復します。
   [Backup Management] ダイアログの [Browse Settings Upload Status] ページで、
   [Restore] ボタンから実行します。
- 9. Virtual Server を再起動します。
- 10.アップロードした Virtual Server の設定情報ファイルを Virtual Server 上から削除します。 アップロードした Virtual Server のシステム設定情報ファイルを削除する手順を示します。
  a. [< Virtual Server >] サブウィンドウで [設定] タブの [アドバンスド] サブタブから, [バックアップ設定] をクリックして, [Backup Configuration] ダイアログの [Settings Backup Management] ページを起動します。

- b. [Restore Settings] ボタンをクリックします。
- c. [Browse Settings Upload Status] ページの [Delete] ボタンをクリックして,システム 設定情報ファイルを削除します。
- 11.NDMP サーバを使用していた場合は、NDMP サーバのパスワードを変更します。 NDMP サーバを使用していた場合、NDMP サーバのパスワードが初期化されます。不正なア クセスを防止するため、パスワードを変更してください。

## 4.12 FC パスの障害を回復する

FC パスに障害が発生したおそれがある場合,システム管理者は [ヘルスモニター] サブウィンド ウの [ネットワーク] タブの [FC パス] サブタブ,または fpstatus コマンドで FC パスの状態 を確認し,障害を回復します。

## 4.12.1 同一ターゲットへの片方のパスで「Error」が表示されている 場合

同一ターゲットへの片方のパスに「Error」が表示されている場合、次のことが考えられます。

- (a) FC ケーブルが外れているなどの要因で、対象の FC パスに障害が発生している。
- (b) FC パスの変更または削除を実施したあと、OS を再起動していない。

(c) FC パスに対応づけられたホストグループに LU が割り当てられていないため, FC パスが設 定されていない。

(a) または(b) の場合は次の手順に従って対処してください。(c) の場合は「4.12.5 同一ター ゲットへの両方のパスで「Unknown」が表示されている場合」の手順に従って対処してください。

- 1. 状態が「Error」となっているパスの情報の,モデル名 (Model) とシリアル番号 (Serial) からストレージシステムを特定します。
- 2. このパスのノード側の FC ポート (HostPort), 手順 1. で特定したストレージシステムの FC ポート (ArrayPort) に接続された FC ケーブル,および FC スイッチの状態を確認しま す。
  - 障害が発生していた場合
    - 障害要因を取り除き,対象のFCパスを fponline コマンドでオンラインにしてください。
  - 障害が発生していなかった場合 OSを再起動します。
- 3. fpstatus コマンドで対象の FC パスの状態を確認します。

## **4.12.2** 同一ターゲットへの両方のパスで「Online (LU Error)」が表示 されている場合

同一ターゲットへの両方のパスに「Online (LU Error)」が表示されている場合,一時的なパス障害,または対象のパスでアクセスしている一部のLUに障害が発生していることが考えられます。

一時的なパス障害によって「Online (LU Error)」が表示されている状態を回復する手順を次に示します。

- 1. fponline コマンドで対象の FC パスをオンラインにします。
- 2. fpstatus コマンドで対象の FC パスの状態を確認します。

状態が回復しない場合は、次の手順に従って対処してください。

- カスタマーサポートセンターと連携して、LU障害を回復します。
   障害が発生したLUがファイルシステムで使用されている場合は、「4.8 ファイルシステムの
   障害を回復する」のストレージシステムの障害によるファイルシステム閉塞の場合の手順に 従って対処してください。障害が発生したLUが差分格納デバイスで使用されている場合は、
- 「4.9 差分格納デバイスの障害を回復する」の手順に従って対処してください。
- 2. fponline コマンドで対象の FC パスをオンラインにします。
- 3. fpstatus コマンドで対象の FC パスの状態を確認します。

## 4.12.3 同一ターゲットへの両方のパスで「Error」が表示されている 場合

同一ターゲットへの両方のパスに「Error」が表示されている場合,次のことが考えられます。

(a) 対象の FC パスでアクセスしている全 LU に障害が発生しているか,対象の FC パスに障害が 発生している。

(b) FC パスの変更または削除を実施したあと、OS を再起動していない。

(c) FC パスに対応づけられたホストグループに LU が割り当てられていないため, FC パスが設 定されていない。

(a) または(b) の場合は次の手順に従って対処してください。(c) の場合は「4.12.5 同一ター ゲットへの両方のパスで「Unknown」が表示されている場合」の手順に従って対処してください。

- 1. 状態が「Error」となっているパスの情報の,モデル名 (Model) とシリアル番号 (Serial) からストレージシステムを特定します。
- このパスのノード側の FC ポート (HostPort),手順1で特定したストレージシステムの FC ポート (ArrayPort) に接続された FC ケーブル,および FC スイッチの状態を確認します。 障害が発生していた場合 障害要因を取り除き,手順3に進みます。

障害が発生していなかった場合 OS を再起動し,FC パスの状態が正しく表示されることを確認します。

- 3. パス障害が発生していないノードから、パス障害が発生していたノード上で稼働していたリ ソースグループの状態を確認します。
  - フェールオーバーしていた場合 手順5に進みます。 フェールオーバーしていなかった場合 手順4に進みます。
- 4. パス障害が発生していないノードから、パス障害が発生していたノード上で稼働しているリ ソースグループを強制停止します。
- 5. パス障害が発生していないノードから,パス障害が発生していたノードの状態を確認します。 「UP」または「DOWN」の場合 手順6に進みます。
  - 「UP」または「DOWN」以外の場合 手順7に進みます。
- 6. パス障害が発生していないノードから、パス障害が発生していたノードを強制停止します。
- 7. パス障害が発生していたノードで自ノードの OS を再起動します。
  - --force オプションを指定して nasreboot コマンドを実行してください。

- 8. パス障害が発生していたノードで自ノードを起動します。
  - 次に実行する手順は、手順3で確認したリソースグループの状態によって次のとおり異なり ます。
  - パス障害が発生しているノードにリソースグループがフェールオーバーしていた場合 手順11に進みます。
  - パス障害が発生していないノードにリソースグループがフェールオーバーしていた場合 手順 10 に進みます。
  - フェールオーバーしていなかった場合 手順9に進みます。
- 9. パス障害が発生していたノードで、手順4で停止したリソースグループを起動します。 起動が完了したら、手順11に進んでください。
- 10.パス障害が発生していたノードから、パス障害が発生していないノードにフェールオーバーしているリソースグループをフェールバックします。
- 11.fpstatus コマンドで対象の FC パスの状態を確認します。 FC パスの状態が正常な場合は、ここで回復手順は終了です。FC パスに障害が発生している 状態のままの場合、または障害を回復した FC パスのファイルシステムが閉塞している場合は 手順 12. に進みます。
- 12.カスタマーサポートセンターと連携して、LU障害を回復します。
- 障害が発生した LU がファイルシステムで使用されている場合は、「4.8 ファイルシステムの 障害を回復する」のストレージシステムの障害によるファイルシステム閉塞の場合の手順に 従って対処してください。障害が発生した LU が差分格納デバイスで使用されている場合は、 「4.9 差分格納デバイスの障害を回復する」の手順に従って対処してください。障害が発生し た LU が共有 LU として使用されている場合は、「4.11 システム設定情報を回復する」を参照 してください。障害が発生した LU が Virtual Server OS LU として使用されている場合は、 同一ターゲットへの両方のパスに「Error」が表示されているノードの側の OS を再起動して ください。

13.対象の FC パスの状態を確認します。

## 4.12.4 同一ターゲットへの両方のパスで「Configuration Mismatch」 が表示されている場合

同一ターゲットへの両方のパスで「Configuration Mismatch」が表示されている場合, FC パスに 対応づけられたホストグループへの LU 割り当てが,交替パスの割り当てと異なることが考えられ ます。

次の手順に従って対処してください。

- 1. 状態が「Configuration Mismatch」となっているパスの情報の,モデル名(Model)とシリアル番号(Serial)からストレージシステムを特定します。
- 2. 交替パスが設定されていない場合は、保守員に交替パスを設定するよう依頼します。
- 3. 対象のパスの,手順1で特定したストレージシステムのFCポート(ArrayPort)に設定さ れた各ホストグループに,同じLUが割り当てられているかを確認します。 設定が異なる場合は,設定が同じになるようにLUを割り当ててください。LUを割り当てる 際にLUパスを移動または削除する必要がある場合には,「ユーザーズガイド」(IF305)を参 照してください。
- 4. 対象のFCパスの状態を確認します。

## 4.12.5 同一ターゲットへの両方のパスで「Unknown」が表示されて いる場合

同一ターゲットへの両方のパスで「Unknown」が表示されている場合,ホストポートまたはストレージポートを特定できないことが考えられます。この場合および FC パスに対応づけられたホストグループに LU が割り当てられていないため,FC パスが設定されていない場合は,次の手順に従って対処してください。

- 1. HBA カードが挿入されているか確認します。
- 2. 対象のパスのストレージシステム側の FC ポート (ArrayPort) が正しいか確認します。 正しくない場合は,保守員に FC パスの再設定を依頼します。
- 3. 対象のパスのノード側の FC ポート (HostPort),ストレージシステム側の FC ポート (ArrayPort) に接続された FC ケーブル,および FC スイッチの状態を確認します。
- 4. SAN 管理者に対象のパスのホストセキュリティを確認します。
- SAN 管理者に、対象のパスのストレージシステム側の FC ポート(ArrayPort)に設定され た各ホストグループに同じ LU を割り当てるよう依頼します。
   LU を割り当てる際に LU パスを移動または削除する必要がある場合には、「ユーザーズガイ ド」(IF305)を参照してください。
- 6. 対象の FC パスの状態を確認します。

## 4.12.6 特定の FC パスで「Partially Online」が表示されている場合

特定の FC パスで「Partially Online」が表示されている場合,一部の FC パスが Offline になっているため,LU にアクセスできない状態であること考えられます。

#### 次の手順に従って対処してください。

- 1. fponline コマンドで対象の FC パスをオンラインにします。
- 2. 対象の FC パスの状態を確認します。

## 4.12.7 同一ターゲットへの片方のパスで「Configuration Mismatch」 が表示されている場合

同一ターゲットへの片方のパスで「Configuration Mismatch」が表示され、もう一方のパスには 何も情報が表示されていない場合、交替パスが設定されていないことが考えられます。情報が表示 されていない方のパスを「Error」と見なして、「4.12.1 同一ターゲットへの片方のパスで「Error」 が表示されている場合」に従って対処してください。

### 4.12.8 FC パスの情報が表示されない場合

接続している FC パスが表示されないときは、OS の起動時に FC パス障害が発生していたことが 考えられます。

#### 次の手順に従って対処してください。

- 1. 対象のパスが使用している FC ケーブルや FC スイッチの接続を確認し、障害を取り除きま す。
- 2. FC パスの状態を再度確認します。

## 4.13 インターフェースやネットワークのエラー情報を 確認して障害を回復する

インターフェースやネットワークに障害が発生した場合,システム管理者は [Network & System Configuration] ダイアログの [List of Interfaces] ページでインターフェースやネットワークの エラー状態を確認し,必要に応じてカスタマーサポートセンターと連携を取って,障害を回復します。

## 4.13.1 「Unknown」が表示されている場合

[Network & System Configuration] ダイアログの [List of Interfaces] ページで, クラスタを構成するノードのうち,現在アクセスしていないノードの表示項目に「Unknown」が表示されている場合の対処方法を次に示します。

OS の起動の確認

クラスタを構成するノードのうち,アクセスしていないノードの OS が起動しているか確認し てください。

OS が起動していない場合は、ノード本体の電源を入れて、OS を起動してください。

**OS**を起動したあと,再度 [List of Interfaces] ページでインターフェース情報とネットワー ク情報を確認してください。

管理ポートの IP アドレスの確認

管理ポートの固有 IP アドレスおよびネットマスクが正しく設定されているか確認してください。設定されている値に誤りがある場合,正しい値を設定してください。

管理ポートの固有 IP アドレスおよびネットマスクは [Edit Interface] ページで設定します。 固有 IP アドレスおよびネットマスクを正しく設定したあと,再度 [List of Interfaces] ペー ジでインターフェース情報とネットワーク情報を確認してください。

LAN ケーブルの確認

LAN ケーブルが正しく接続されているか確認してください。LAN ケーブルを再接続したあ と,再度 [List of Interfaces] ページでインターフェース情報とネットワーク情報を確認して ください。

ハブなどの通信機器の確認

ハブなどの通信機器に問題がないか確認してください。ハブなどの通信機器の問題があった場合,問題を取り除いたあと,再度 [List of Interfaces] ページでインターフェース情報とネットワーク情報を確認してください。

管理ポートのネゴシエーションモードの確認

管理ポートとスイッチのネゴシエーションモードの設定が同じであるか確認してください。設 定が異なっている場合は、同じネゴシエーションモードを設定してください。スイッチの種類 によっては、互いにオートネゴシエーションモードを設定している場合でも、通信できなくな ることがあります。この場合は、管理ポートとスイッチの設定が同じになるように固定のネゴ シエーションモードを設定してください。

ネゴシエーションモードは [Negotiation Mode Setup] ページで変更します。

ネゴシエーションモードを設定したあと、再度 [List of Interfaces] ページでインターフェー ス情報とネットワーク情報を確認してください。

なお、上記の対策を実施しても [List of Interfaces] ページに「Unknown」が表示される場合は、 カスタマーサポートセンターに連絡してください。

## 4.13.2 管理ポートに「Invalid」が表示されている場合

[Network & System Configuration] ダイアログの [List of Interfaces] ページで, クラスタを構成するノードのうち,現在アクセスしていないノードの管理ポートの表示項目に「Invalid」が表示されている場合, IP アドレスの設定を確認してください。

固有 IP アドレスおよびネットマスクの表示項目に「Invalid」が表示されている場合,固有 IP ア ドレスおよびネットマスクの設定に誤りがないか確認してください。設定されている値に誤りがあ る場合,正しい値を設定してください。管理ポートの IP アドレスは [Edit Interface] ページで設 定します。

上記の回復作業を実施しても、[List of Interfaces] ページに「Invalid」が表示される場合は、カ スタマーサポートセンターに連絡してください。

## 4.13.3 データポートに「Invalid」が表示されている場合

[Network & System Configuration] ダイアログの [List of Interfaces] ページで, クラスタを構成するノードのうち,現在アクセスしていないノードのデータポートの表示項目に「Invalid」が表示されている場合,「Invalid」が表示されているすべてのインターフェースを削除し,正しい値を設定してインターフェースを再度追加してください。

上記の回復作業を実施しても、[List of Interfaces] ページに「Invalid」が表示される場合は、カ スタマーサポートセンターに連絡してください。

## 4.14 リンク結合のエラー情報を確認して障害を回復す る

リンク結合の設定に障害が発生した場合,システム管理者は [Network & System Configuration] ダイアログの [List of Trunking Configurations] ページでリンク結合のエラー状態を確認し,障 害を回復します。

## 4.14.1 [Link status] に「Down」が表示されている場合

[Network & System Configuration] ダイアログの [List of Trunking Configurations] ページで, [Link status] に「Down」が表示されている場合, リンクが断絶しているおそれがあります。リ ンクが断絶している場合の対処方法を次に示します。

使用しているポートにケーブルが接続されているかどうかの確認

使用しているポートにケーブルが接続されているかどうか確認してください。ポートにケーブ ルが接続されていない場合,ケーブルを正しく接続してください。

ケーブルに障害が発生しているかどうかの確認

ケーブルを正しく接続してもリンクが断絶したままの場合,ケーブルに障害が発生しているお それがあります。障害のないケーブルに交換してください。

スイッチに障害が発生しているかどうかの確認

ケーブルに障害が発生していない場合,スイッチに障害が発生しているおそれがあります。ス イッチの障害を取り除いてください。

ケーブルおよびスイッチに障害が発生していない場合,HVFPのハードウェアに障害が発生しているおそれがあります。保守員に連絡して、障害を回復してください。

## 4.14.2 [LACP] の [Aggregate] に「Not aggregated」が表示され ている場合

[Network & System Configuration] ダイアログの [List of Trunking Configurations] ページで, [LACP] の [Aggregate] に「Not aggregated」が表示されている場合, 10 秒以上待ってから [Refresh] をクリックして, ダイアログに表示されている内容を最新情報に更新してください。 数回 [Refresh] をクリックしても「Not aggregated」が表示されている場合, ポートがリンク集 約に参加できていないおそれがあります。

ポートがリンク集約に参加できていない場合の対処方法を次に示します。

[Link status] に「Up」が表示されている場合

- 。 スイッチが IEEE802.3ad (Dynamic LACP) に対応しているか確認してください。
- ケーブルを接続する個所に誤りがあるおそれがあります。ノードとスイッチの間を接続するケーブルの接続個所を確認してください。接続個所に誤りがある場合,正しく接続してください。
- スイッチの設定に誤りがあるおそれがあります。スイッチ側のリンク集約の設定が、File Services Manager での設定と同じになっているかどうか確認してください。スイッチの リンク集約の設定が File Services Manager での設定と異なっていた場合、スイッチを正 しく設定してください。
- スイッチの種類によっては、リンク集約できるポートの組み合わせに制限がある場合があります。スイッチの仕様を確認してください。
- スイッチの種類によっては、互いにオートネゴシエーションモードを設定した場合でも、
   通信速度が期待値よりも遅くなり、リンク集約に参加できないことがあります。この場合は、互いの設定が同じになるように固定のネゴシエーションモードを設定してください。

[Link status] に「Down」が表示されている場合

リンクが断絶しているおそれがあります。「4.14.1 [Link status] に「Down」が表示されている場合」を参照して対処してください。

## 4.14.3 通常稼働させるポートの [Active port] の [Status] に 「Standby」が表示されている場合

リンク交代を設定している場合,通常稼働させるポート([Network & System Configuration]ダイアログの[Link Alternation Setup] ページの [Default active port] で選択したポート)の [Active port]の[Status]に「Standby」が表示されているときは,通常稼働させるポートに障害が発生しているおそれがあります。通常稼働させるポートに障害が発生している場合の対処方法を次に示します。

[Link status] に「Up」が表示されている場合

[List of Trunking Configurations] ページでリンク交代ポート (rdn <番号>) を選択し, [Change Active Port Status] ボタンをクリックしてください。[Active port] の [Status] に「Active」が表示され,正常に稼働が開始されます。[Active port] の [Status] が 「Active」に変更されない場合,保守員に連絡して,障害を回復してください。

[Link status] に「Down」が表示されている場合

リンクが断絶しているおそれがあります。「4.14.1 [Link status] に「Down」が表示されてい る場合」を参照して対処してください。

## 4.15 データポートのエラー情報を確認して障害を回復 する

データポートに障害が発生した場合,システム管理者は [Network & System Configuration] ダ イアログの [List of Data Ports] ページ,または nasnetstat コマンド, log\_ifconfig ファイルで データポートの通信状態を確認し,障害を回復します。

## 4.15.1 [Link status] に「Down」が表示されている場合

[Network & System Configuration] ダイアログの [List of Data Ports] ページで, [Link status] に「Down」が表示されている場合, リンクが断絶しているおそれがあります。リンクが断絶している場合の対処方法を次に示します。

使用しているポートにケーブルが接続されているかどうかの確認

ポートにケーブルが接続されていない場合、ケーブルを正しく接続してください。

ケーブルに障害が発生しているかどうかの確認

ケーブルを正しく接続してもリンクが断絶したままの場合,ケーブルに障害が発生しているお それがあります。障害のないケーブルに交換してください。

スイッチの設定に誤りがないかどうかの確認

スイッチ側のネゴシエーションモードの設定が, File Services Manager のネゴシエーション モードの設定と同じになっているかどうか確認してください。

スイッチに障害が発生しているかどうかの確認

ケーブルに障害が発生していない場合,スイッチに障害が発生しているおそれがあります。ス イッチの障害を取り除いてください。

ケーブルおよびスイッチに障害が発生していない場合,HVFPのハードウェアに障害が発生して いるおそれがあります。保守員に連絡して、障害を回復してください。ポート障害を回復する際 に、カスタマーサポートセンターまたは保守員から指示を受けてフェールオーバーするときは、フ ロントエンド LAN に設置した管理サーバおよび管理コンソールから HVFP を管理する運用でも、 管理 LAN から操作する必要があります。

## 4.15.2 [Connected status] の [Speed] に誤った通信速度が表示さ れている場合

[Network & System Configuration] ダイアログの [List of Data Ports] ページで, [Connected status] の [Speed] に「10Base」が表示されたり,最適な通信速度は 1,000Mbps であるのに「100Base」が表示されたりするなど,スイッチとの通信速度として誤った値(最適でない値)が 表示されている場合はスイッチの設定に誤りがあるおそれがあります。スイッチ側のネゴシエー ションモードの設定が,File Services Manager での設定と同じになっているかどうか確認してく ださい。スイッチ側のネゴシエーションモードの設定が File Services Manager での設定と異なっ ていた場合,スイッチを正しく設定してください。

また,スイッチの種類によっては,互いにオートネゴシエーションモードを設定した場合でも通信 速度が期待値より遅くなることがあります。この場合は,互いの設定が同じになるように固定のネ ゴシエーションモードを設定してください。
# **4.15.3** nasnetstat コマンド,もしくは log\_ifconfig ファイルで frame 数が増加している場合

nasnetstat コマンドを-i, -e オプション指定で実行するとデータポートの情報を確認することが できます。また、ノードのログファイルに含まれる log\_ifconfig ファイルでもデータポートの情報 を確認することができます。

データポートの RX 行で frame 数が増加している場合, HVFP の当該ポートとスイッチ間の経路 に障害が発生しているおそれがあります。

継続的に frame 数が増加する場合は、「4.15.1 [Link status] に「Down」が表示されている場合」 と同様にケーブル、スイッチ、HVFP のハードウェアの障害を確認してください。

nasnetstat コマンドの出力例を次に示します。

\$ sudo nasnetstat -i -e Kernel Interface table (中略) xgbe8 Link encap:Ethernet HWaddr 00:e0:ed:29:a4:ff UP BROADCAST MULTICAST MTU:1500 Metric:1 RX packets:0 errors:0 dropped:0 overruns:0 frame:0 TX packets:0 errors:0 dropped:0 overruns:0 carrier:0 collisions:0 txqueuelen:1000 RX bytes:0 (0.0 B) TX bytes:0 (0.0 B) xqbe9 Link encap:Ethernet HWaddr 00:e0:ed:29:a4:fe UP BROADCAST MULTICAST MTU:1500 Metric:1 RX packets:0 errors:0 dropped:0 overruns:0 frame:0 TX packets:0 errors:0 dropped:0 overruns:0 carrier:0 collisions:0 txqueuelen:1000 RX bytes:0 (0.0 B) TX bytes:0 (0.0 B)

nasnetstat コマンドの詳細については、「コマンドリファレンス」(IF311)を参照してください。

また, log\_ifconfig ファイルについては、「B.3 log\_ifconfig ファイル」を参照してください。

## 4.16 ハードウェアの障害を回復する

システム管理者は、ハードウェアの状態が正常でないことを確認した場合、正常な状態に回復する 必要があります。

FC パスまたは Ethernet インターフェースの障害については「4.12 FC パスの障害を回復する」ま たは「4.13 インターフェースやネットワークのエラー情報を確認して障害を回復する」に従って 対処してください。

それ以外のハードウェアの障害を回復する場合は、保守員に依頼してください。

## **4.17 OS 起動時に LU が認識できない障害を回復する**

**OS** 起動時に次のどれかの問題があった場合, **OS** が LU を認識できないため, HVFP を操作でき なくなるおそれがあります。

- ストレージシステムへの電源供給が遅れた
- ストレージシステムに電源が供給されていない
- FC ケーブルの接続状態に問題があった

この場合、システムメッセージで KAQG10104-E メッセージが通知されます。

対処を次に示します。

- ノードの電源スイッチを OFF にします。 ノードの Power ランプスイッチの操作方法については、「システム構成ガイド」(IF302) を 参照してください。
- 2. ストレージシステムの電源スイッチを確認し, OFF になっている場合は ON にします。
- 3. FC ケーブルを確認し、問題がある場合は正しく接続します。
- ノードの電源スイッチを ON にします。 OS が起動されます。

上記の手順を実行しても再度エラーが発生する場合は、カスタマーサポートセンターに連絡してく ださい。

なお、停電が発生した場合の電源回復時に、OS がストレージシステムより先に起動を完了する と、LU を認識できないことがあります。特別な理由がないかぎり、ノードとストレージシステム には同じ電源を使用してください。

## 4.18 ほかのファイルサーバからのデータインポートで の障害を回復する

ほかのファイルサーバからのデータインポート中に障害が発生した場合、障害の種類に応じて回復 します。

### 4.18.1 インポート元のファイルサーバとの通信に失敗した場合

インポート元のファイルサーバとの通信に失敗した場合は,次の事項を確認し,問題があった場合 は問題を取り除いてください。

HVFP とインポート元のファイルサーバ間のネットワークの状態

nasping および nastraceroute コマンドを使用して,ネットワークの疎通を確認します。

DNS サーバ, LDAP サーバなどの外部サーバの状態

[Check for Errors] ダイアログの [List of RAS Information] ページ ([Server check] 表示) で、ノードと外部サーバの接続状態を確認します。

インポート元のファイルサーバの稼働状態,ネットワーク設定,共有設定(共有パスの設定)および I/O 状態

datamigrateaccesstest コマンドを使用して,設定した内容でインポート元のファイル サーバにアクセスできるか確認します。また,インポート元のファイルサーバのコンソールな どから状態を確認します。

インポートコマンドの実行時に指定したインポート元のファイルサーバのホスト名, IP アドレス, 共有名, アカウントおよび共有パス

datamigrateconflist コマンドを使用して,設定内容に誤りがないか確認します。また, datamigrateaccesstest コマンドを使用して,設定した内容でインポート元のファイル サーバにアクセスできるか確認します。

インポート元のファイルサーバでサポートする SMB プロトコルのバージョン

CIFS プロトコルを使用してデータをインポートする場合, CIFS サービスがインポート元の ファイルサーバとの通信で使用する SMB プロトコルのバージョンが, インポート元のファイ ルサーバでサポートされていることを確認します。サポートされていない場合は, cifsoptset

コマンドの client\_max\_protocol および client\_min\_protocol オプションで, CIFS サービスが インポート元のファイルサーバとの通信で使用する SMB プロトコルのバージョンの設定を変 更してください。そのあと,ノードを再起動してください。

## 4.18.2 HVFP で I/O 障害が発生した場合

HVFPで I/O 障害が発生した場合は、出力されたメッセージの内容に応じて対処してください。

表 4-8 : ほかのファイルサーバからのデータインポート時に HVFP で I/O 障害が発生した場合の メッセージと対処

| メッセージの内容          | 対処                                                         | 参照先  |
|-------------------|------------------------------------------------------------|------|
| ファイルシステムの容量<br>不足 | 不要なファイルを削除するか,ファイルシステムを拡張して,ファ<br>イルシステムに十分な空き容量を確保してください。 | _    |
| FC パスの障害          | FC パスの障害の回復手順に従って,障害を回復してください。                             | 4.12 |
| LU の障害            | ストレージシステムの障害によるファイルシステム閉塞の回復手順<br>に従って,障害を回復してください。        | 4.8  |
| 差分格納デバイスの容量<br>不足 | 差分格納デバイスの容量が不足した場合の回復手順に従って、障害<br>を回復してください。               | 4.9  |
| ファイルシステムの閉塞       | ファイルシステム閉塞の回復手順に従って,障害を回復してくださ<br>い。                       | 4.8  |

(凡例) -:該当しない

## 4.18.3 一部のファイルのインポートに失敗した場合

データインポートの完了後, --migfailedlist オプションを指定して datamigratestatus コ マンドを実行し,インポート結果を確認します。インポートに失敗したファイルがあった場合は, 表示されているエラーメッセージの対処に従って障害を回復してください。障害の回復後, datamigratestart コマンドの実行から再度手順を実施してください。なお,ファイルの所有者 または ACE に設定されているアカウントが,インポート元のファイルサーバの環境から削除され ていたためインポートに失敗した場合は,HVFP でアカウントのマッピングが設定済みかどうか によって対処が異なります。次の「4.18.3.1 マッピングが設定済みの場合」または「4.18.3.2 マッ ピングが未設定の場合」に従って対処してください。

#### 4.18.3.1 マッピングが設定済みの場合

アカウントのマッピングが設定済みの場合に,アカウントがインポート元のファイルサーバの環境 から削除されていたためインポートに失敗したときの対処を次に示します。

- 1. HVFP で, --mapdef オプションを指定して datamigrateconflist コマンドを実行し, 出力されたマッピング情報をファイルとして保存します。
- インポート元ファイルサーバ上の対象ファイルのプロパティから、削除されたアカウントの SID を確認します。
   SID は、グループ名またはユーザー名の欄に、「S」で始まる半角英数字およびハイフンから 成る文字列として表示されます。表示されているすべての SID を記録してください。
- 手順1で作成したマッピングファイルの末尾に、手順2で取得した SID に対応するマッピン グエントリーを追加します。
   各項目には次のとおり値を指定してください(SRC\_NAME には値を指定しない)。
   [MAPDEF]
   SID=<取得したSIDの値>
   SRC NAME=

```
KIND=<u (ユーザー) またはg (グループ) >
DST_NAME=<インポート先アカウント名>
指定例を次に示します。
```

```
[MAPDEF]
SID=S-1-5-21-2348534987-2915341303-3818173629-10003
SRC_NAME=
KIND=u
DST_NAME=usr10003
```

なお, 文字コードは UTF-8 にしてください。

- 4. 手順 3. で DST\_NAME に指定したアカウントが未登録の場合, HVFP または外部サーバにアカ ウントを登録します。
- 5. マッピングファイルを HVFP に転送します。 SSH アカウントのホームディレクトリ(/home/nasroot)以下に転送してください。
- 6. HVFP で, --mapdef オプションおよびマッピングファイル名を指定して, datamigrateconfedit コマンドを実行し, マッピングを再設定します。
- 7. datamigratestart コマンドの実行から再度インポートの手順を実施します。

上記の手順で解決しない場合は, --migrate-replace-owner オプションを指定して arcconfedit コマンドを実行し, 削除されたアカウントに割り当てるアカウント名を設定したあ と, datamigratestart コマンドの実行から再度インポートの手順を実施してください。イン ポートの完了後, --migrate-replace-owner オプションに空文字列(「""」や「''」など)を 指定して arcconfedit コマンドを実行し, アカウント割り当ての設定を削除してください。

#### 4.18.3.2 マッピングが未設定の場合

アカウントのマッピングが未設定の場合に、アカウントがインポート元のファイルサーバの環境から削除されていたためインポートに失敗したときの対処を次に示します。

- インポート元ファイルサーバ上の対象ファイルのプロパティから、削除されたアカウントの SID を確認します。
   SID は、グループ名またはユーザー名の欄に、「S」で始まる半角英数字およびハイフンから 成る文字列として表示されます。表示されているすべての SID を記録してください。
- 2. 新規にファイルを作成し、手順 1. で取得した SID に対応するマッピングエントリーを追加し ます。

```
各項目には次のとおり値を指定してください (SRC_NAME には値を指定しない)。

[MAPDEF]

SID=<取得したSIDの値>

SRC_NAME=

KIND=<u (ユーザー)またはg (グループ) >

DST_NAME=<インポート先アカウント名>

指定例を次に示します。
```

```
[MAPDEF]
SID=S-1-5-21-2348534987-2915341303-3818173629-10003
SRC_NAME=
KIND=u
DST NAME=usr10003
```

なお, 文字コードは UTF-8 にしてください。

- 3. 手順 2. で DST\_NAME に指定したアカウントが未登録の場合, HVFP または外部サーバにアカ ウントを登録します。
- 4. 作成したマッピングファイルを HVFP に転送します。 SSH アカウントのホームディレクトリ(/home/nasroot)以下に転送してください。

- 5. HVFP で, --mapdef オプションおよびマッピングファイル名を指定して, datamigrateconfedit コマンドを実行し, マッピングを再設定します。
- 6. datamigratestart コマンドの実行から再度インポートの手順を実施します。

上記の手順で解決しない場合は, --migrate-replace-owner オプションを指定して arcconfedit コマンドを実行し, 削除されたアカウントに割り当てるアカウント名を設定したあ と, datamigratestart コマンドの実行から再度インポートの手順を実施してください。イン ポートの完了後, --migrate-replace-owner オプションに空文字列(「""」や「''」など)を 指定して arcconfedit コマンドを実行し, アカウント割り当ての設定を削除してください。

## 4.18.4 インポートが完了する前にインポートの設定を解除した場合

すべてのファイルのインポートが完了する前に,datamigrateconfdel コマンドを使用してイ ンポートの設定を解除した場合,インポートされていないファイルにクライアントがアクセスする とエラーになります。ファイルが必要な場合は,datamigrateconfadd コマンドの実行から再 度手順を実施してください。ファイルが不要な場合は,datamigrateconfadd コマンドを実行 し,--type on-demand オプションを指定して datamigratestart コマンドを実行したあと, ファイルを削除してください。

### 4.18.5 アカウントの名前解決が失敗した場合

アカウントの名前解決が失敗した場合, [Check for Errors] ダイアログの [List of RAS Information] ページ ([Server check] 表示) で, DNS サーバ, LDAP サーバなどの外部サーバ に接続できることを確認してください。また,外部サーバにアカウントが登録されていることを確 認してください。外部サーバに接続でき,アカウントが登録されている場合は, datamigrateconflist コマンドで,マッピングの内容が正しいことを確認してください。マッ ピングを設定していない場合は,datamigrateconfedit コマンドでマッピングを設定してくだ さい。設定後,インポートの手順を続行してください。

## 4.18.6 アカウント名にマルチバイト文字が含まれる場合

インポート元のアカウントの名称にマルチバイト文字が含まれる場合,マッピング生成ツール (sidlist.exe) で出力された情報のうち,対象アカウントのインポート先アカウント名 (DST\_NAME) を,マルチバイト文字を含まない名称に変更してください。そのあと, HVFP また は外部サーバにアカウントを登録し,datamigrateconfedit コマンドでマッピングを再設定し てください。再設定後,インポートの手順を続行してください。

## 4.19 Backup Restore の機能に関する障害を回復する

Backup Restore の機能を使用中に障害が発生した場合のシステム管理者の対応について説明しま す。障害の要因を特定できなかったり、対処できなかったりした場合は、カスタマーサポートセン ターに必ず連絡してください。

エラーメッセージで障害の要因を特定できた場合,対処方法を確認して,障害の要因を取り除いて ください。

## 4.19.1 オンラインバックアップがエラー終了した場合

オンラインバックアップがエラー終了したり、システム管理者が処理を中断したりした場合は、オ ンラインバックアップ用に作成された差分スナップショットが自動的に削除されないことがありま す。GUI または synclist コマンドで、作成されている差分スナップショットを確認します。不

要な差分スナップショットが残っている場合は, syncumount コマンドでアンマウントおよび syncdel コマンドで削除してください。

# 4.19.2 バックアップサーバまたはメディアサーバと NDMP サーバ間 の接続に問題があった場合

バックアップサーバまたはメディアサーバと NDMP サーバ間の接続に問題があった場合は、次の 方法で接続不良や設定ミスがないかを確認し、必要な処置をしてください。

- ・ ネットワークやルーティングの状態を nasping コマンドなどで確認する。
- [Network & System Configuration] ダイアログの [List of Interfaces] ページおよび [List of Routings] ページで、インターフェース情報およびルーティング情報を確認する。
- バックアップサーバに登録されたユーザー名とパスワードが、NDMP サーバおよびメディア サーバに登録されたユーザー名とパスワードと一致しているかどうかをバックアップ管理ソフ トウェアで確認する。
   各バックアップ管理ソフトウェアでの確認方法については、HVFP に添付されている Backup Restore の補足資料(IF316)を参照してください。
- [Network & System Configuration] ダイアログの [Edit System File] ページで, /etc/ hosts ファイルの内容を見直し,登録されているバックアップサーバの情報を修正する。
- [Check for Errors] ダイアログの [List of RAS Information] ページ ([List of other log files] 表示) で、NDMP サーバログ (/enas/log/ndmpserver.log) を確認し、出力され たメッセージに従って対処する。

### 4.19.3 ジョブの実行状態やテープ装置の状態に問題があった場合

ノードに SAN で接続されたテープ装置を使用してバックアップまたはリストアを実行している場合に、フェールオーバーが発生したり、テープ装置との接続やテープ装置に障害が発生したりすると、バックアップまたはリストアのジョブが実行中のままになったり、テープ装置のドライブ内にバックアップメディアが入ったままになったりすることがあります。

この場合は、次の手順でジョブやテープ装置の障害を回復してから運用を再開してください。

- 実行中のままとなっているジョブや、実行待ちのジョブがないかを確認します。
   実行中のままとなっているジョブがある場合は、そのジョブをキャンセルしてください。実行
   待ちのジョブがある場合には、そのジョブもキャンセルするなどの対応を行い、バックアップ
   またはリストアが実行されないようにしてください。
- テープドライブにバックアップメディアが入ったままになっていないか確認します。
   テープドライブにバックアップメディアが入ったままになっている場合は、手順3および手順4を実行してください。
- テープドライブからバックアップメディアを排出します。 バックアップメディアが入ったままとなっているドライブに対して、ドライブのリセットを実 行してください。
- 4. テープドライブからバックアップメディアが排出されたことを確認します。 バックアップメディアがテープドライブから排出されていない場合は、テープ装置を手動で操 作して、バックアップメディアを排出してください。テープ装置の操作方法は、ベンダーのド キュメントを参照してください。
- 5. テープ装置が正常に稼働していることを確認します。 テープ装置に障害が発生している場合は、ベンダーのドキュメントを参照して、必要な対処を してください。

これらの操作を実行しても問題が解決しない場合は、カスタマーサポートセンターに連絡してくだ さい。

## 4.19.4 テープドライブとノードの接続が閉塞状態になっている場合

テープドライブとノードの接続が閉塞状態になっている場合は、次の手順で閉塞状態を解消しま す。

- 1. NDMP サーバを停止します。
- テープ装置に接続されている FC ケーブルを外します。
   テープドライブとノードの接続に使用されている FC ケーブルを外してください。
- 3. テープドライブが接続されていたノードの OS の認識が解除されるのを待ちます。 認識が解除されるまで 30 秒掛かります。
- テープドライブに障害が発生していないかどうかを確認します。
   障害が発生している場合は、ベンダーのドキュメントを参照して、障害を取り除いてください。
- -A, -d および-t WWN:LUN オプションを指定して tapelist コマンドを実行します。 WWN:LUN に指定したテープドライブの Status が N,A であることを確認します。Status に N,A が表示されていない場合は、テープドライブが接続されていたノードの OS を再起動して から、テープドライブの登録情報を有効にしてください。
- 6. 手順2で外した FC ケーブルをテープ装置に接続し直します。
- 7. NDMP サーバを起動します。

#### 4.19.5 Backup Restore の処理でタイムアウトが頻発する場合

同時刻に、ほかの操作が実行されているおそれがあります。同時刻に複数の操作やスケジュールが 実行されていないか確認してください。

horcfreeze コマンドを実行して,ファイルシステムに対するアクセスを抑止している場合にも, タイムアウトが発生するおそれがあります。ファイルシステムに対するアクセスの抑止状況は, fsctl コマンドで確認できます。

運用を見直しても改善しない場合は、タイムアウトが発生した時点の障害情報を取得して、カスタ マーサポートセンターに連絡してください。

### 4.19.6 縮退運用中にバックアップまたはリストアを実行する場合

ここでは、縮退運用中にノードに SAN で接続されたテープ装置を使用したバックアップまたはリ ストアを実行する方法を説明します。

#### 4.19.6.1 縮退運用中にバックアップまたはリストアを実行する場合の注意事項

縮退運用中にバックアップまたはリストアを実行する場合は、次の点に注意してください。

- バックアップまたはリストアの処理中にフェールオーバーが発生すると、ジョブが実行中のままになる、バックアップメディアが排出されないなどの問題が発生することがあります。この場合は、「4.19.3 ジョブの実行状態やテープ装置の状態に問題があった場合」に従って対処してから運用を再開してください。
- 縮退運用中にバックアップまたはリストアを実行すると、エラー終了することがあります。
   「4.5 クラスタおよびノードのエラー情報を確認して障害を回復する」または「4.6 リソースグループまたは Virtual Server のエラー情報を確認して障害を回復する」に従って障害を回復し

てから,バックアップまたはリストアの運用を再開してください。また,必要に応じて,縮退 運用中にバックアップが開始されないよう,定期バックアップを一時的に停止してください。

#### 4.19.6.2 両ノードで同じテープドライブを共有している場合

両ノードで同じテープドライブを共有している場合の手順を次に示します。

- 1. バックアップ管理ソフトウェアで、対象のテープドライブが使用できる状態になっていること を確認します。
- 2. バックアップまたはリストアを実行します。

なお,フェールバックしたあとには,対象のテープドライブが使用できる状態になっていることを バックアップ管理ソフトウェアで確認してください。

#### 4.19.6.3 それぞれのノードで異なるテープドライブを使用している場合

それぞれのノードで異なるテープドライブを使用している場合の手順を次に示します。

- 1. ndmpcontrol コマンドでフェールオーバー先の NDMP サーバを停止します。
- フェールオーバー元のノードで使用していたテープドライブをフェールオーバー先の NDMP サーバに登録します。 tapeadd コマンドに-tオプション, WWN および LUN を指定して、テープドライブを個別に NDMP サーバに登録してください。
- 3. ndmpcontrol コマンドでフェールオーバー先の NDMP サーバを起動します。
- 4. バックアップ管理ソフトウェアで、対象のテープドライブが使用できる状態になっていること を確認します。
- 5. バックアップまたはリストアを実行します。

なお、フェールバックしたあとには、バックアップまたはリストア時に登録したテープドライブの 情報を次の手順で解除し、対象のテープドライブが使用できる状態になっていることをバックアッ プ管理ソフトウェアで確認してください。

- 1. ndmpcontrol コマンドで NDMP サーバを停止します。
- tapedel コマンドでバックアップまたはリストア時に登録したテープドライブの登録情報を 解除します。
- 3. ndmpcontrol コマンドで NDMP サーバを起動します。
- バックアップ管理ソフトウェアで、対象のテープドライブが使用できる状態になっていること を確認します。

#### 4.19.6.4 Virtual Server でテープドライブを使用している場合

Virtual Server でテープドライブを使用している場合の手順を次に示します。

- ndmpcontrol コマンドで稼働ノードが変更になった Virtual Server の NDMP サーバを停止 します。
- tapeadd コマンドでテープドライブの登録情報を有効にします。
   稼働ノードが変更になった場合、テープドライブの登録情報が無効になるため、無効になった
   テープドライブを個別に指定してテープドライブの情報を有効にします。
- 3. ndmpcontrol コマンドで Virtual Server 上の NDMP サーバを起動します。
- 4. バックアップ管理ソフトウェアで、対象のテープドライブが使用できる状態になっていること を確認します。
- 5. バックアップまたはリストアを実行します。

# 4.20 File Remote Replicator の機能に関する障害を回 復する

エラーメッセージで障害の要因を特定できた場合,両サイトのシステム管理者で連携して対処して ください。

### 4.20.1 ネットワークに障害が発生した場合

ネットワークの障害が発生した場合は、次のとおり対処してください。

- 1. HFRR サービスが正常に稼働していることを確認します。
- 2. HVFP のノードの状態を確認します。 HVFP のノードの状態を確認し、次の障害が発生していた場合には、参照先の手順に従って 対処してください。
  - HVFPのノードのインターフェースまたはルーティングで障害が発生している場合 「4.13 インターフェースやネットワークのエラー情報を確認して障害を回復する」を参照 してください。
  - リンク結合でエラーが発生している場合 「4.14 リンク結合のエラー情報を確認して障害を回復する」を参照してください。
  - データポートで障害が発生している場合 「4.15 データポートのエラー情報を確認して障害を回復する」を参照してください。
- ネットワークの状態を確認します。
   ネットワークケーブルやファイアウォール、中継装置などに問題がないか確認します。
   russvrchk コマンドや nasping コマンド、nastraceroute コマンドなどを使って、サイト間やネットワーク内の通信状態を確認して、対処してください。
- HFRR サービスのポート番号と HFRR ペアの定義内容を確認します。 rusportset コマンドと ruspairlist コマンドを使用して、HFRR サービスのポート番号 と HFRR ペア定義の HFRR ポート番号が一致していることを確認します。ポート番号が不一 致だった場合は、HFRR ペアの定義を見直すなどの対処をしてください。
- 5. サイトのホスト名と HFRR ペアの定義内容を確認します。 サイトのホスト名と HFRR ペア定義のホスト名が一致していることを確認します。DNS を利 用して名前解決をしている場合は、DNS サーバが正常に稼働していることを確認します。ホ スト名が不一致だった場合は、HFRR ペアの定義を見直すなどの対処をしてください。

### 4.20.2 サイト間で HFRR ペアの状態が一致していない場合

HVFP の負荷が高い状態で操作を実行した場合には、状態が更新されるまでに時間が掛かること があります。また、File Remote Replicator がペア状態を更新するときにネットワークに問題が発 生した場合、またはコマンド実行中にフェールオーバーが発生した場合にも、HFRR ペアの状態 が一致しないことがあります。

プライマリーサイトとセカンダリーサイトで HFRR ペアの状態が一致していなかった場合には, しばらくしてから再度 ruspairlist コマンドを実行して状態を確認してください。

障害が回復している状態にも関わらず、しばらくしても状態が一致しない場合は、以降の手順に 従って、両サイトの HFRR ペアの状態を pair または nobaseline にするか、HFRR ペアを再 作成してください。 (1)から(6)の対処のうち該当する対処を実行します。複数の対処が該当する場合は,(1)から(6)の順序で先に該当する対処を実行してください。例えば,(2)と(3)が該当する場合は,(2)に示す対処を実行してください。

#### 4.20.2.1 片方のサイトで nobaseline と表示されるとき

片方のサイトだけで HFRR ペアの状態が nobaseline の場合は,相手サイトでの HFRR ペアの 状態に関係なく, HFRR ペアを再作成してください。

# 4.20.2.2 片方のサイトで suspend, cancel-error, restoring, restore-error または disable と表示されるとき

片方のサイトだけで HFRR ペアの状態が suspend, cancel-error, restoring, restoreerror または disable の場合の対応方法を次に示します。

- 1. プライマリーサイトで syncautoset コマンドを実行して,差分スナップショットの自動作 成スケジュールと HFRR コピー用の差分スナップショットの自動作成が無効になるよう設定 を変更します。
- 2. セカンダリーサイトで ruspairauto コマンドを実行して、HFRR ペアの自動コピーを解除 します。 なお、HFRR ペアの状態によってはエラーになることがあります。この場合は、エラーを無

なわ、HFRRへりの状態によってはエリーになることがあります。この場合は、エリーを無 視して、次の手順に進んでください。

- 3. 両サイトで--disable オプションを指定して ruspairdisable コマンドを実行し, HFRR ペアを無効にします。
- 4. セカンダリーサイトで ruspairenable コマンドを実行して, HFRR ペアを再度有効にしま す。
- 5. 必要に応じてセカンダリーサイトで ruspairauto コマンドを実行して, HFRR ペアの自動 コピーを設定します。
- 6. 必要に応じてプライマリーサイトで syncautoset コマンドを実行して, 差分スナップ ショットの自動作成スケジュールと HFRR コピー用の差分スナップショットの自動作成を有 効にします。

#### 4.20.2.3 片方のサイトで copy, fullcopy または copy-error と表示されるとき

片方のサイトだけで HFRR ペアの状態が copy, fullcopy または copy-error の場合の対応方 法を次に示します。

- 1. プライマリーサイトで syncautoset コマンドを実行して,差分スナップショットの自動作 成スケジュールと HFRR コピー用の差分スナップショットの自動作成が無効になるよう設定 を変更します。
- セカンダリーサイトで ruspairauto コマンドを実行して、HFRR ペアの自動コピーを解除 します。
   なお、HFRR ペアの状態によってはエラーになることがあります。この場合は、エラーを無 視して、次の手順に進んでください。
- 3. HFRR ペアの状態が copy または fullcopy となっている場合は,そのサイトで -- copycancel オプションを指定して ruscopycancel コマンドを実行し,コピー処理を中断 します。
- 4. HFRR ペアの状態が copy-error となっている場合は,両サイトで --copycancel オプ ションを指定して ruscopycancel コマンドを実行し,コピー処理を中断します。
- 5. セカンダリーサイトで ruscopy コマンドを実行して, HFRR ペアをコピーします。

- 6. しばらく待ってからセカンダリーサイトで ruspairlist コマンドを実行して, HFRR ペア の状態が pair になることを確認します。
- 7. 必要に応じてセカンダリーサイトで ruspairauto コマンドを実行して, HFRR ペアの自動 コピーを設定します。
- 必要に応じてプライマリーサイトで syncautoset コマンドを実行して、差分スナップ ショットの自動作成スケジュールと HFRR コピー用の差分スナップショットの自動作成を有 効にします。

#### 4.20.2.4 片方のサイトで cancel と表示されるとき

片方のサイトだけで HFRR ペアの状態が cancel の場合の対応方法を次に示します。

- 1. プライマリーサイトで syncautoset コマンドを実行して,差分スナップショットの自動作 成スケジュールと HFRR コピー用の差分スナップショットの自動作成が無効になるよう設定 を変更します。
- セカンダリーサイトで ruspairauto コマンドを実行して、HFRR ペアの自動コピーを解除 します。
   なお、HFRR ペアの状態によってはエラーになることがあります。この場合は、エラーを無 視して、次の手順に進んでください。
- 3. セカンダリーサイトで --cancel オプションを指定して ruscopycancel コマンドを実行 し、コピーを強制的に取り消します。
- 4. 両サイトで --disable オプションを指定して ruspairdisable コマンドを実行し, HFRR ペアをいったん無効にします。
- 5. セカンダリーサイトで ruspairenable コマンドを実行して, HFRR ペアを再度有効にしま す。
- 6. 必要に応じてセカンダリーサイトで ruspairauto コマンドを実行して, HFRR ペアの自動 コピーを設定します。
- 7. 必要に応じてプライマリーサイトで syncautoset コマンドを実行して,差分スナップ ショットの自動作成スケジュールと HFRR コピー用の差分スナップショットの自動作成を有 効にします。

#### 4.20.2.5 片方のサイトで -- と表示されるとき

片方のサイトだけで HFRR ペアの状態が -- の場合に, -- になっているサイトで差分格納デバイスに障害が発生していないときは, HFRR ペアが不正な状態となっているので, HFRR ペアを再作成してください。

#### 4.20.2.6 片方のサイトで HFRR ペアの情報が消失しているとき

Virtual Server の強制削除, HFRR ペアの強制解除などによって, HFRR ペアの情報が片方のサイトにだけ残っている場合は, そのサイトで ruspairdelete コマンドに --delete オプション を指定して実行し, その HFRR ペアを強制解除してください。

### 4.20.3 フェールオーバーの発生によって処理が中断された場合

フェールオーバーが発生すると、その Virtual Server またはリソースグループに属する HFRR ペ アに対する処理が中断されます。フェールオーバー処理が完了したあと、HFRR ペアの状態を ruspairlist コマンドで確認してください。また、必要に応じて、フェールオーバー前に実行し た操作を再度実行してください。

## 4.20.4 リソースグループまたは Virtual Server のリソースが稼働して いない状態で HFRR ペアを解除する場合

リソースグループが正しく稼働していない状況または Virtual Server のリソースの起動に失敗した状態で HFRR ペアを解除する必要がある場合は、次の手順に従って対処してください。

- 1. GUI でリソースグループまたは Virtual Server のリソースが正しく稼働していないことを確認します。rgstatus コマンドでリソースグループの状態を確認する,または vnaslist コマンドで Virtual Server の状態を確認することもできます。
- 2. russervice コマンドを実行して、対象の HFRR ペアが属するリソースグループまたは Virtual Server の HFRR サービスを停止します。
- 3. ruspairlist コマンドを実行して、対象の HFRR ペアが存在することを確認します。
- --delete オプションを指定して ruspairdelete コマンドを実行して、HFRR ペアを強制 解除します。
- 5. ruspairlist コマンドを実行して、対象の HFRR ペアが解除されたことを確認します。
- 6. russervice コマンドを実行して、手順2で停止した HFRR サービスを起動します。

#### 4.20.5 コマンドの処理を途中で終了した場合

コマンドの処理を [Ctrl] + [C] によって途中で終了した場合は、次に示す対処をして、 error(interrupt) 状態を解消してください。

- ruscopycancel コマンドに --cancel オプションを指定して実行した処理(コピーの取り 消し)を途中で終了した場合
   --cancel オプションを指定して ruscopycancel コマンドを再実行してください。または、 ruspairdelete コマンドもしくは ruspairdisable コマンドを実行してください。
- ruspairdelete コマンド (HFRR ペアの解除), ruspairdisable コマンド (HFRR ペア の無効化) または ruspairenable コマンド (HFRR ペアの有効化)の処理を途中で終了し た場合

同じコマンドを再実行してください。

## 4.20.6 HFRR ペアを構成するファイルシステムの容量拡張に関連する 障害が発生した場合

ここでは、HFRRペアを構成するファイルシステムの容量拡張に関連する障害が発生した場合の 対処について説明します。

ファイルシステムの容量を拡張したあと、HFRRペアを有効化する際に KAQR10840-E メッセージが出力された場合は、次の手順に従って対処してください。

1. HFRRペアを構成する両サイトのファイルシステムの容量を確認します。

セカンダリーファイルシステムの容量がプライマリーファイルシステムの容量以上であること を確認してください。この条件を満たしていない場合は、セカンダリーファイルシステムの容 量を拡張する必要があります。

ファイルシステムの容量は, --status オプションを指定して rusfspermit コマンドを実 行することで確認できます。GUI または fsexpand コマンドでファイルシステムの容量を拡 張できます。

2. 両サイトで russvrchk コマンドを実行して,相手サイトの HFRR サービスと通信できることを確認します。

## 4.20.7 両サイトの時刻が同期していない場合

WORM 対応ファイルシステムの HFRR ペアでは、コピー開始時に両サイトの時刻が1時間以上 ずれているとコピーできません。

両サイトの時刻がずれていたためにコピーできなかった場合は、プライマリーサイトまたはセカン ダリーサイトの時刻を設定し直して、コピーを再実行してください。両サイトの時刻は一致させて おくことをお勧めします。

GUI または timeset コマンドで HVFP のノードの時刻を設定できます。

## **4.20.8** ruspairlist コマンドで Baseline と Copying に同じ差分スナッ プショット名が表示される場合

コピー処理中にプライマリーサイトでフェールオーバーが発生したり HFRR サービスが停止した りしたときにセカンダリーサイトで ruspairlist コマンドを実行すると, Baseline と Copying に同じ差分スナップショット名が表示されることがあります。この状態ではコピー処理 を続行できません。次のとおり対処してください。

全コピー中にこの状態になった場合

- a. ruspairdefine コマンドを実行し, HFRR ペアを再作成します。
- b. ruscopy コマンドを再実行して、HFRR ペアをコピーします。

差分コピー中にこの状態になった場合

- a. --cancel オプションを指定して ruscopycancel コマンドを実行し, コピーを強制的 に取り消します。
- b. ruscopy コマンドを再実行して、HFRR ペアをコピーします。

## **4.20.9** セカンダリーサイトで synclist コマンドに copying と表示さ れる場合

コピー処理中にセカンダリーサイトでフェールオーバーが発生したり HFRR サービスが停止した りしたときにセカンダリーサイトで -v オプションを指定して synclist コマンドを実行すると, Differential-data snapshot(s) に copying と表示されることがあります。また, KAQR10820-E メッセージが出力されることがあります。この状態ではコピー処理を続行できま せん。次のとおり対処してください。

- セカンダリーサイトで-fオプションを指定して syncdel コマンドを実行し、-vオプション を指定して synclist コマンドで Differential-data snapshot(s) に copying と表示 された差分スナップショットを削除します。
- 2. ruscopy コマンドを再実行して、HFRR ペアをコピーします。

## 4.20.10 ruspairdelete コマンドまたは ruspairdisable コマンドで KAQR10760-E メッセージが出力される場合

ruspairdelete コマンドまたは ruspairdisable コマンドを実行した際に, KAQR10760-E メッセージが出力された場合の対処について説明します。 ruspairdelete コマンドで KAQR10760-E メッセージが出力された場合は, 次の手順に従って 対処してください。

- 両サイトで ruspairlist コマンドを実行し、対象の HFRR ペアの状態が cancel, copy または fullcopy でないことを確認します。 cancel, copy または fullcopy の場合は、処理が完了してから、次の操作を実行してくだ さい。
- 2. 対象の HFRR ペアに対して、コマンドが実行されていないことを両サイトで確認します。
- 3. どちらかのサイトで ruspairdelete コマンドを実行し、対象の HFRR ペアを解除します。 KAQR10760-E メッセージが出力された場合は、次の手順に進んでください。
- 両サイトで ruspairlist コマンドを実行し、すべての HFRR ペアの状態が cancel, copy または fullcopy でないことを確認します。 cancel, copy または fullcopy の場合は、処理が完了してから、次の操作を実行してくだ さい。
- 5. すべての HFRR ペアに対して、コマンドが実行されていないことを両サイトで確認します。
- 6. 両サイトで restart を指定して russervice コマンドを実行し, HFRR サービスを再起動 します。
- 7. 両サイトで--delete オプションを指定して ruspairdelete コマンドを実行し,対象の HFRR ペアを強制解除します。
- 高サイトで ruspairlist コマンドを実行し、対象の HFRR ペアが解除されていることを確認します。
   また、ほかの HFRR ペアの状態が一致していることを確認します。

ruspairdisable コマンドで KAQR10760-E メッセージが出力された場合は、次の手順に従って 対処してください。

- 両サイトで ruspairlist コマンドを実行し、対象の HFRR ペアの状態が cancel, copy または fullcopy でないことを確認します。 cancel, copy または fullcopy の場合は、処理が完了してから、次の操作を実行してくだ さい。
- 2. 対象の HFRR ペアに対して、コマンドが実行されていないことを両サイトで確認します。
- どちらかのサイトで ruspairdisable コマンドを実行し、対象の HFRR ペアを無効にします。
   KAQR10760-E メッセージが出力された場合は、次の手順に進んでください。
- プライマリーサイトで差分スナップショットの自動作成スケジュールを参照して、セカンダ リーサイトのベースライン差分スナップショットが削除されない設定であることを確認しま す。 削除される可能性がある場合は、自動作成スケジュールをいったん無効にします。

5. 両サイトで ruspairlist コマンドを実行し、すべての HFRR ペアの状態が cancel, copy または fullcopy でないことを確認します。 cancel, copy または fullcopy の場合は、処理が完了してから、次の操作を実行してくだ

- 6. すべての HFRR ペアに対して, コマンドが実行されていないことを両サイトで確認します。
- 7. 両サイトで restart を指定して russervice コマンドを実行し, HFRR サービスを再起動 します。

- 8. 両サイトで--disable オプションを指定して ruspairdisable コマンドを実行し,対象の HFRR ペアをいったん無効にします。
- 9. 両サイトで ruspairlist コマンドを実行し、対象の HFRR ペアが無効になっていることを 確認します。

また,ほかのHFRRペアの状態が一致していることを確認します。

- 10.どちらかのサイトで ruspairenable コマンドを実行し、対象の HFRR ペアを有効にしま す。
- 11.どちらかのサイトで ruspairdisable コマンドを実行し、対象の HFRR ペアを無効にしま す。
- 12.両サイトで ruspairlist コマンドを実行し、HFRR ペアが無効になっていることを確認します。

13.手順4で自動作成スケジュールを無効にした場合は、自動作成スケジュールを有効にします。

## 4.21 ファイルスナップショットの処理で発生したタイ ムアウトを回復する

ファイルスナップショットの処理でタイムアウトが発生した場合,同時刻にほかの操作が実行され ているおそれがあります。同時刻に複数の操作やスケジュールが実行されていないか,運用を見直 してください。運用を見直しても改善しない場合は、タイムアウトが発生した時点の障害情報を取 得して、カスタマーサポートセンターに送付してください。

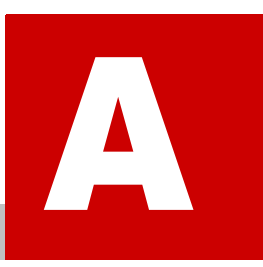

# インストール履歴

ここでは,ソフトウェアのインストール履歴のログファイルおよび出力内容について 説明します。

□ A.1 ソフトウェアのインストール履歴ログファイルの確認

インストール履歴

# A.1 ソフトウェアのインストール履歴ログファイル の確認

[システムソフトウェア] サブウィンドウには最新のインストール情報だけが表示されます。シス テム管理者は、[Check for Errors] ダイアログの [List of RAS Information] ページ([Batchdownload] 表示) でダウンロードしたソフトウェア情報ロググループのインストール履歴ファイ ル (/enas/data/pp/history/product\_install.log) を利用して、ソフトウェアのインス トール履歴を確認できます。

インストール履歴ファイルには、次の形式でインストール情報が出力されます。

I,<操作内容>,<プロダクト名称>,<バージョン>,<操作日時>

インストール履歴ファイルに出力される情報を次に示します。

| 表 A-1:インストー | ル履歴ファイル | に出力される情報 |
|-------------|---------|----------|
|-------------|---------|----------|

| 項目      | 内容                                      |
|---------|-----------------------------------------|
| 操作内容    | 操作内容が出力されます。                            |
|         | 「configure」                             |
|         | 新規インストールを実行した場合に出力されます。                 |
|         | 「upgrade」                               |
|         | 更新インストールを実行した場合に出力されます。                 |
| プロダクト名称 | プロダクトの名称が表示されます。                        |
| バージョン   | プロダクトのバージョンが出力されます。システム内部で管理しているシステムの正  |
|         | 確なバージョンです。GUI などで表示されるバージョンと異なることがあります。 |
| 操作日時    | プロダクトを操作した日時が出力されます。                    |

インストール履歴ファイルの出力例を次に示します。

I, configure, Virtual File Platform, 03-01-00-00-00-00, 2011/06/24 10:15:23 +0000 (UTC)

# ネットワーク情報

ここでは、ネットワーク情報のログファイルおよび出力内容について説明します。

- □ B.1 ネットワーク情報ログファイルの確認
- □ B.2 enas\_routelist.log ファイル
- B.3 log\_ifconfig ファイル
- B.4 log\_interfaces\_check ファイル

ネットワーク情報

# B.1 ネットワーク情報ログファイルの確認

システム管理者は、[Check for Errors] ダイアログの [List of RAS Information] ページ ([Batch-download] 表示) でダウンロードしたネットワーク情報ロググループの情報を利用して、 ルーティングや外部サーバの設定を確認できます。

ネットワーク情報ロググループには次のログファイルが含まれています。

- enas\_routelist.log
- log\_ifconfig
- log\_interfaces\_check

VLAN インターフェースの場合は、ポート名は次の形式で出力されます。

<ポート名>.< VLAN ID > (例:eth12.0010)

また、ログファイルには、ノード間の内部通信に使用するインターフェースの情報も出力されま す。

log\_interfaces\_check ファイルは, [List of RAS Information] ページ ([Server check] 表示) の [Results] で参照できます。

## B.2 enas\_routelist.log ファイル

enas routelist.logファイルの出力例を次に示します。

| node 0(D6P67NBX) | ) 2010/01/20 20 | :57:59       |       |                |
|------------------|-----------------|--------------|-------|----------------|
| Target           | Netmask         | Gateway      | Flags | MSS Iface      |
| 10.208.15.1      | 255.255.255.255 | 0.0.0.0      | UH    | - eth14        |
| 172.19.200.0     | 255.255.255.0   | 172.19.10.1  | UG    | 400 eth12.1000 |
| 172.16.2.0       | 255.255.255.0   | 0.0.0.0      | U     | - eth14        |
| 172.19.10.0      | 255.255.255.0   | 0.0.0.0      | U     | - eth12.1000   |
| 10.0.0.0         | 255.255.255.0   | 0.0.0.0      | U     | - hb0          |
| 192.168.0.0      | 255.255.255.0   | 0.0.0.0      | U     | - pm0          |
| 10.213.88.0      | 255.255.252.0   | 0.0.0.0      | U     | - mng0         |
| default          | 0.0.0.0         | 10.213.88.10 | UG    | - mng0         |

enas routelist.logファイルに出力される情報を次に示します。

#### 表 B-1: enas\_routelist.log ファイルに出力される情報

| 出力行  | 出力内容                                                   |
|------|--------------------------------------------------------|
| 1 行目 | タイトルが次の形式で出力されます。ログファイルを取得する際に操作した環境によっ                |
|      | て、出力される情報が異なります。                                       |
|      | Physical Node 上で操作した場合                                 |
|      | <ノード番号>(<ホスト名>)<出力日時>                                  |
|      | Virtual Server 上で操作した場合                                |
|      | < Virtual Server 名> <出力日時>                             |
|      | なお,出力日時は「YYYY/MM/DD hh:mm:ss」の形式で,2004/11/22 13:14:15の |
|      | ように出力されます。                                             |
| 2 行目 | 3 行目以降に出力される内容の項目名です。                                  |

| 出力行   | 出力内容                                                                                                    |
|-------|----------------------------------------------------------------------------------------------------|
| 3行目以降 | 3 行目以降には、それぞれの項目の内容が出力されます。                                                                                                    |
|       | Target                                                                                                    |
|       | 出力対象のネットワークアドレスが出力されます。デフォルトルートの場合は,                                                                                                    |
|       | defaultと出力されます。                                                                                                    |
|       | Netmask                                                                                                    |
|       | 出力対象のネットワークのネットマスクが出力されます。ホストの場合は                                                                                                    |
|       | 「255.255.255.255」と出力されます。テフォルトルートの場合,「0.0.0.0」と出力                                                                                                    |
|       | されます。<br>Cotouru                                                                                                    |
|       | $\vec{r}$                                                                                                    |
|       |                                                                                                    |
|       | 出力対象のネットワークの状能が出力されます。出力されろのは次に示す状能で                                                                                                    |
|       | The second state of the second state of the se |
|       | υ                                                                                                    |
|       | 通常の経路設定であることを示します。                                                                                                    |
|       | Н                                                                                                    |
|       | ルーティングの宛先の設定方法がホストであることを示します。                                                                                                    |
|       |                                                                                                    |
|       | グートリエイか設定されていることを示します。                                                                                                    |
|       | 「「「」「「「「」」」」」」「「」」」」」」「「」」」」」「「」」」」」                                                                                                    |
|       |                                                                                                    |
|       | デーモンまたは置き換えによる動的な設定であることを示します。                                                                                                    |
|       | М                                                                                                    |
|       | 経路制御デーモンまたは置き換えによる動的な設定であることを示します。                                                                                                    |
|       | А                                                                                                    |
|       | addrconf によって設定されていることを示します。                                                                                                    |
|       | C                                                                                                    |
|       | キャッシュのエントリーに設定されていることを示します。                                                                                                    |
|       | !<br>坂不才ス奴吹弥字でなることな子! ます                                                                                                    |
|       | 担告する推路設定にめることを小します。<br>MSS                                                                                                    |
|       | この経路での TCP 接続でのデフォルトの最大セグメントが出力されます。ルー                                                                                                    |
|       | ティングを追加したときに、この項目が設定されていない場合、「-」が出力されま                                                                                                    |
|       | t.                                                                                                    |
|       | Iface                                                                                                    |
|       | ポート名が出力されます。                                                                                                    |

# B.3 log\_ifconfig ファイル

log\_ifconfigファイルの出力例を次に示します。

ネットワーク情報

| hb0    | Link encap:Ethernet HWaddr 00:26:b9:5b:ed:6b<br>inet addr:10.0.0.21 Bcast:10.0.0.255 Mask:255.255.255.0<br>UP BROADCAST RUNNING MULTICAST MTU:1500 Metric:1<br>RX packets:376753 errors:0 dropped:0 overruns:0 frame:0<br>TX packets:376655 errors:0 dropped:0 overruns:0 carrier:0<br>collisions:0 txqueuelen:1000<br>RX bytes:31957682 (30.4 MiB) TX bytes:31818224 (30.3 MiB)<br>Interrupt:36 Memory:d4000000-d4012700            |
|--------|----------------------------------------------------------------------------------------------------|
| 10     | Link encap:Local Loopback<br>inet addr:127.0.0.1 Mask:255.0.0.0<br>UP LOOPBACK RUNNING MTU:16436 Metric:1<br>RX packets:915538 errors:0 dropped:0 overruns:0 frame:0<br>TX packets:915538 errors:0 dropped:0 overruns:0 carrier:0<br>collisions:0 txqueuelen:0<br>RX bytes:81211031 (77.4 MiB) TX bytes:81211031 (77.4 MiB)                                                                                                    |
| mng0   | Link encap:Ethernet HWaddr 00:26:b9:5b:ed:6f<br>inet addr:10.213.89.117 Bcast:10.213.89.255 Mask:255.255.255.0<br>UP BROADCAST RUNNING MULTICAST MTU:1500 Metric:1<br>RX packets:2980044 errors:0 dropped:0 overruns:0 frame:0<br>TX packets:243046 errors:0 dropped:0 overruns:0 carrier:0<br>collisions:0 txqueuelen:1000<br>RX bytes:1304242346 (1.2 GiB) TX bytes:185251556 (176.6 MiB)<br>Interrupt:32 Memory:d8000000-d8012700 |
| mng0:1 | Link encap:Ethernet HWaddr 00:26:b9:5b:ed:6f<br>inet addr:10.213.89.118 Bcast:10.213.89.255 Mask:255.255.255.0<br>UP BROADCAST RUNNING MULTICAST MTU:1500 Metric:1<br>Interrupt:32 Memory:d8000000-d8012700                                                                                                    |
| pmO    | Link encap:Ethernet HWaddr 00:26:b9:5b:ed:6d<br>inet addr:10.197.181.50 Bcast:10.197.181.255 Mask:255.255.255.0<br>UP BROADCAST RUNNING MULTICAST MTU:1500 Metric:1<br>RX packets:0 errors:0 dropped:0 overruns:0 frame:0<br>TX packets:0 errors:0 dropped:0 overruns:0 carrier:0<br>collisions:0 txqueuelen:1000<br>RX bytes:0 (0.0 B) TX bytes:0 (0.0 B)<br>Interrupt:48 Memory:d6000000-d6012700                                  |

log\_ifconfig ファイルに出力される情報を次に示します。

表 B-2: log\_ifconfig ファイルに出力される情報

| 出力項目       | 出力内容                                                       |
|------------|------------------------------------------------------------|
| hb0        | ポート名が出力されます。                                               |
| 10         | ループバックの場合は「lo」と表示されます。                                     |
| mng <番号>   | VLAN インターフェースの場合は、番号の部分に「<番号>. < VLAN ID >」と               |
| pm <番号>    | 表示されます。                                                    |
| agr <番号>   | また,仮想 IP アドレス*に対しては,番号の部分に「<番号>:<エイリアス番号                   |
| rdn <番号>   | >」と表示されます。<エイリアス番号>には次の値が出力されます。                           |
| eth <番号>   | 0                                                          |
| xgbe <番号>  | log_ifconfig ファイルを出力したノードのリソースグループに属している仮<br>想 IP アドレスの場合。 |
|            | 1                                                          |
|            | もう一方のノードから, log_ifconfigファイルを出力したノードにフェール                  |
|            | オーバーしているリソースグループに属している仮想 IP アドレスの場合。                       |
| Link encap | リンクメディアの種類が出力されます。                                         |
| HWaddr     | MAC アドレスが出力されます。                                           |
| inet addr  | IPv4の場合に, IPアドレスが出力されます。                                   |
| Bcast      | IPv4 の場合に、ブロードキャストアドレスが出力されます。                             |
| Mask       | IPv4の場合に、サブネットマスクが出力されます。                                  |
| inet6 addr | IPv6の場合に、IPアドレスが出力されます。                                    |
| Scope      | IPv6の場合に、IPアドレスのスコープが出力されます。                               |
| UP         | インターフェースが起動している場合に「UP」が出力されます。                             |
| BROADCAST  | ブロードキャストを使用している場合に「BROADCAST」が出力されます。                      |
| RUNNING    | インターフェースが準備状態の場合に「RUNNING」が出力されます。                         |

| 出力項目         | 出力内容                              |
|--------------|-----------------------------------|
| MULTICAST    | マルチキャストが有効な場合に「MULTICAST」が出力されます。 |
| MTU          | MTUのサイズが出力されます。                   |
| Metric       | メトリック値が出力されます。                    |
| RX, TX       | インターフェースの統計値が出力されます。              |
| Interrupt    | インターフェースが使用する割り込み番号が出力されます。       |
| Base address | ドライバーモジュールがロードされるベースアドレスが出力されます。  |
| Memory       | ドライバーモジュールがロードされるメモリーアドレスが出力されます。 |

注\*:リソースグループがフェールオーバーしていたり,停止していたりすると,log\_ifconfig ファイルに仮想 IP アドレスの情報が出力されないことや,両ノードの情報が出力されることがあ ります。例えば,Node-01ノードとNode-02ノードでクラスタが構成されている場合は,条件 によって,出力される情報が次のように異なります。

Node-01 のリソースグループが停止している場合

Node-01の仮想 IP アドレスの情報は log ifconfig ファイルに出力されません。

Node-02 のリソースグループが Node-01 にフェールオーバーしている場合

Node-01の仮想 IP アドレスの情報として Node-01 と Node-02 の情報が log\_ifconfig ファイルに出力されます。

# B.4 log\_interfaces\_check ファイル

log interfaces checkファイルに出力される情報を次に示します。

| メッセージ                                                            | 説明                                                          | 参照先     |
|------------------------------------------------------------------|-------------------------------------------------------------|---------|
| Checking DNS configuration                                       | DNS サーバとの接続状態が出力されます。                                       | 表 B-4:  |
| Checking NIS configuration                                       | NIS サーバとの接続状態が出力されます。                                       | 表 B-5 : |
| Checking NTP<br>configuration                                    | NTP サーバとの接続状態が出力されます。Virtual Server 上<br>で操作している場合は出力されません。 | 表 B-6:  |
| Checking<br>authentication server<br>configuration (for<br>CIFS) | CIFS クライアントの認証サーバとの接続状態が出力されます。                             | 表 B-7 : |
| Checking<br>authentication server<br>configuration (for<br>NFS)  | NFS クライアントの認証サーバとの接続状態が出力されます。                              | 表 B-8:  |
| Checking LDAP<br>configuration (for<br>user mapping)             | ユーザーマッピング用の LDAP サーバとの接続状態が出力さ<br>れます。                      | 表 B-9:  |

| 表 B-3: log | _interfaces_ | _check | ファイ | ルに出力 | される項目 |
|------------|--------------|--------|-----|------|-------|
|------------|--------------|--------|-----|------|-------|

注:複数の外部サーバとの接続状態を取得できない場合は、「Aborted: More than 1 errors occurred」と出力され、外部サーバとの接続状態が出力されないことがあります。

log\_interfaces\_check ファイルに出力される情報について表 B-4: DNS サーバとの接続状態として 出力される情報~表 B-9: ユーザーマッピング用の LDAP サーバとの接続状態として出力される

| 表 B-4: DNS サーバとの接続状態として出り |
|---------------------------|
|---------------------------|

| 出力内容                                                                                                    | 説明                                                    | 対処                                                                                                    |  |  |
|----------------------------------------------------------------------------------------------------|-------------------------------------------------------|----------------------------------------------------------------------------------------------------|--|--|
| ок                                                                                                    | DNS サーバは正しく設定されてい<br>ます。                              | なし。                                                                                                    |  |  |
| unusing DNS                                                                                                    | DNS サーバが File Services<br>Manager に設定されていません。         | DNS サーバを使用する場合は,<br>[Network & System<br>Configuration] ダイアログの<br>[DNS, NIS, LDAP Setup] ページ<br>で DNS サーバの情報を設定して<br>ください。                                                                                             |  |  |
| Warning: DNS server does<br>not respond.<br>No respond servers: < File<br>Services Manager で設定した<br>DNS サーバの IP アドレス> | File Services Manager で設定した<br>DNS サーバから応答がありませ<br>ん。 | <ul> <li>次のことを確認してください。</li> <li>ノードまたは Virtual Server<br/>と使用する DNS サーバとの<br/>経路上の機器が正常に稼働し<br/>ているか</li> <li>File Services Manager に設<br/>定した DNS サーバの IP アド<br/>レスが正しいか</li> <li>DNS サーバが正常に稼働し<br/>ているか</li> </ul> |  |  |
| Error: cannot access DNS<br>server. <エラー要因>                                                                           | そのほかのエラーが発生しました。                                      | カスタマーサポートセンターに連<br>絡してください。                                                                                                    |  |  |

#### 表 B-5: NIS サーバとの接続状態として出力される情報

| 出力内容                                                                                                    | 説明                                                       | 対処                                                                                                    |  |  |
|----------------------------------------------------------------------------------------------------|----------------------------------------------------------|----------------------------------------------------------------------------------------------------|--|--|
| ок                                                                                                    | NIS サーバが正しく設定されてい<br>ます。                                 | なし。                                                                                                    |  |  |
| unusing NIS                                                                                                    | NIS サーバが設定されていません。                                       | NIS サーバを使用する場合は,<br>[Network & System<br>Configuration] ダイアログの<br>[DNS, NIS, LDAP Setup] ペーシ<br>で NIS サーバの情報を設定してく<br>ださい。                                                                                                  |  |  |
| Warning: NIS server does<br>not respond.<br>No respond servers: < File<br>Services Manager に設定した NIS<br>サーバの名称または IP アドレス*<br>>      | File Services Manager に設定した<br>NIS サーバから応答がありません。        | <ul> <li>次のことを確認してください。</li> <li>ノードまたは Virtual Server<br/>と使用する NIS サーバとの経<br/>路上の機器が正常に稼働して<br/>いるか</li> <li>File Services Manager に設<br/>定した NIS サーバの名称また<br/>は IP アドレスが正しいか</li> <li>NIS サーバが正常に稼働して<br/>いるか</li> </ul> |  |  |
| Warning: The specified NIS<br>server name cannot be<br>resolved.<br>NIS server name: < File<br>Services Manager に設定した NIS<br>サーバの名称> | File Services Manager に設定した<br>NIS サーバを名前解決できません<br>でした。 | NIS サーバの名称を正しく名前解<br>決できるか確認してください。                                                                                                    |  |  |

| 出力内容                          | 説明                          | 対処                         |
|-------------------------------|-----------------------------|----------------------------|
| Warning: The specified NIS    | File Services Manager に設定した | NIS ドメイン名が正しく設定され          |
| domain is invalid.            | NIS ドメイン名に誤りがあります。          | ているかを [Network & System    |
| NIS domain name: $<{ m File}$ |                             | Configuration] ダイアログの      |
| Services Manager に設定した NIS    |                             | [DNS, NIS, LDAP Setup] ページ |
| サーバの NIS ドメイン名>               |                             | で確認してください。                 |
| Error: cannot access NIS      | そのほかのエラーが発生しました。            | カスタマーサポートセンターに連            |
| server. <エラー要因>               |                             | 絡してください。                   |

注\*ブロードキャストを使用している場合は、「Broadcast」と出力されます。

表 B-6: NTP サーバとの接続状態として出力される情報

| 出力内容                                                                                                    | 説明                                                       | 対処                                                                                                    |  |  |
|----------------------------------------------------------------------------------------------------|----------------------------------------------------------|----------------------------------------------------------------------------------------------------|--|--|
| OK                                                                                                    | NTP サーバは正しく設定されてい<br>ます。                                 | なし。                                                                                                    |  |  |
| unusing NTP                                                                                                    | NTP サーバが設定されていません。                                       | NTP サーバを使用する場合は,<br>[Network & System<br>Configuration] ダイアログの<br>[Time Setup] ページで NTP サー<br>バを設定してください。                                                                   |  |  |
| Warning: NTP server does<br>not respond.<br>No respond servers: < File<br>Services Manager に設定した<br>NTP サーバの名称または IP アド<br>レス>       | File Services Manager に設定した<br>NTP サーバから応答がありませ<br>ん。    | <ul> <li>次のことを確認してください。</li> <li>ノードと使用する NTP サーバとの経路上の機器が正常に稼働しているか</li> <li>File Services Manager に設定した NTP サーバの名称または IP アドレスが正しいか</li> <li>NTP サーバが正常に稼働しているか</li> </ul> |  |  |
| Warning: The specified NTP<br>server name cannot be<br>resolved.<br>NTP server name: < File<br>Services Manager に設定した<br>NTP サーバの名称> | File Services Manager に設定した<br>NTP サーバを名前解決できません<br>でした。 | NTP サーバの名称を正しく名前解<br>決できるか確認してください。                                                                                                    |  |  |
| Error: cannot access NTP<br>server. <エラー要因>                                                                                          | そのほかのエラーが発生しました。                                         | カスタマーサポートセンターに連<br>絡してください。                                                                                                    |  |  |

#### 表 B-7: CIFS クライアントの認証サーバとの接続状態として出力される情報

| 出力内容                             | 説明                                                                                    | 対処                                                                                                    |
|----------------------------------|---------------------------------------------------------------------------------------|----------------------------------------------------------------------------------------------------|
| ОК                               | CIFS クライアントの認証サーバ<br>は正しく設定されています。                                                    | なし。                                                                                                    |
| unusing authentication<br>server | File Services Manager で CIFS ク<br>ライアントを認証しています。<br>Active Directory 認証は使用して<br>いません。 | Active Directory 認証を使用する<br>場合は, [Access Protocol<br>Configuration] ダイアログの<br>[CIFS Service Management]<br>ページ (Setting Type : Basic) で<br>使用するサーバの情報を設定して<br>ください。 |

| 出力内容                                                                                     | 説明                                                                               | 対処                                                                                                    |
|------------------------------------------------------------------------------------------|----------------------------------------------------------------------------------|----------------------------------------------------------------------------------------------------|
| Error: rpc error. Server:<br>< File Services Manager に設定<br>した認証サーバの名称>                  | File Services Manager に設定した<br>CIFS クライアントの認証サーバ<br>から応答がありません。                  | <ul> <li>次のことを確認してください。</li> <li>ノードまたは Virtual Server<br/>と使用する CIFS クライアン<br/>トの認証サーバとの経路上の<br/>機器が正常に稼働しているか</li> <li>File Services Manager に設<br/>定した CIFS クライアントの<br/>認証サーバの名称または IP<br/>アドレスが正しいか</li> <li>CIFS クライアントの認証<br/>サーバが正常に稼働している<br/>か</li> </ul> |
| Error: timeout. Server: <<br>File Services Manager に設定した<br>認証サーバの名称>                    | File Services Manager に設定した<br>CIFS クライアントの認証サーバ<br>の接続チェック処理でタイムアウ<br>トが発生しました。 | <ul> <li>次のことを確認してください。</li> <li>ノードまたは Virtual Server<br/>と使用する CIFS クライアン<br/>トの認証サーバとの経路上の<br/>機器が正常に稼働しているか</li> <li>File Services Manager に設<br/>定した CIFS クライアントの<br/>認証サーバの名称または IP<br/>アドレスが正しいか</li> <li>CIFS クライアントの認証<br/>サーバが正常に稼働している<br/>か</li> </ul> |
| Error: name resolution<br>failure. Server: < File<br>Services Manager に設定した認証<br>サーバの名称> | CIFS クライアントの認証サーバ<br>を名前解決できませんでした。                                              | CIFS サーバの名称を正しく名前<br>解決できるか確認してください。                                                                                                    |
| Error: <エラー要因> .<br>Server: < File Services<br>Manager に設定した認証サーバの<br>名称>                | そのほかのエラーが発生しました。                                                                 | カスタマーサポートセンターに連<br>絡してください。                                                                                                    |
| Warning: The SRV DNS records<br>might not be created for a domain<br>controller.         | DNS サーバに, Active Directory<br>サービスを展開するための SRV レ<br>コードが登録されていないおそれ<br>があります。    | DNS サーバに, Active Directory<br>サービスを展開するための SRV レ<br>コードが登録されているか確認し,<br>登録されていない場合は登録して<br>ください。                                                                                                    |

#### 表 B-8: NFS クライアントの認証サーバとの接続状態として出力される情報

| 出力内容               | 説明                | 対処                              |  |
|--------------------|-------------------|---------------------------------|--|
| OK                 | KDC サーバは正しく設定されてい | なし。                             |  |
|                    | ます。               |                                 |  |
| unusing KDC server | KDC サーバが設定されていませ  | Kerberos 認証を使用する場合は,            |  |
|                    | h.                | [Access Protocol Configuration] |  |
|                    |                   | ダイアログの [NFS Service             |  |
|                    |                   | Management] ページで使用する            |  |
|                    |                   | KDC サーバの情報を設定してくだ               |  |
|                    |                   | さい。                             |  |

| 出力内容                                                                                       | 説明                                                                 | 対処                                                                                                    |  |  |
|--------------------------------------------------------------------------------------------|--------------------------------------------------------------------|----------------------------------------------------------------------------------------------------|--|--|
| Error: KDC error. Server:<br>< File Services Manager に設定<br>した KDC サーバの名称>                 | File Services Manager に設定した<br>KDC サーバから応答がありませ<br>ん。              | <ul> <li>次のことを確認してください。</li> <li>ノードまたは Virtual Server<br/>と使用する KDC サーバとの<br/>経路上の機器が正常に稼働し<br/>ているか</li> <li>File Services Manager に設<br/>定した KDC サーバの名称ま<br/>たは IP アドレスが正しいか</li> <li>KDC サーバが正常に稼働し<br/>ているか</li> </ul> |  |  |
| Error: timeout. Server: <<br>File Services Manager に設定した<br>KDC サーバの名称>                    | File Services Manager に設定した<br>KDC サーバの接続チェック処理で<br>タイムアウトが発生しました。 | <ul> <li>次のことを確認してください。</li> <li>ノードまたは Virtual Server<br/>と使用する KDC サーバとの<br/>経路上の機器が正常に稼働し<br/>ているか</li> <li>File Services Manager に設<br/>定した KDC サーバの名称ま<br/>たは IP アドレスが正しいか</li> <li>KDC サーバが正常に稼働し<br/>ているか</li> </ul> |  |  |
| Error: name resolution<br>failure. Server: < File<br>Services Manager に設定した<br>KDC サーバの名称> | KDC サーバを名前解決できません<br>でした。                                          | KDC サーバの名称を正しく名前解<br>決できるか確認してください。                                                                                                    |  |  |
| Error: <エラー要因>.<br>Server: < File Services<br>Manager に設定した KDC サーバ<br>の名称>                | そのほかのエラーが発生しました。                                                   | カスタマーサポートセンターに連<br>絡してください。                                                                                                    |  |  |

#### 表 B-9: ユーザーマッピング用の LDAP サーバとの接続状態として出力される情報

| 出力内容                           | 説明                                                     | 対処                                                                                                    |  |  |
|--------------------------------|--------------------------------------------------------|----------------------------------------------------------------------------------------------------|--|--|
| ОК                             | ユーザーマッピング用の LDAP<br>サーバは正しく設定されています。                   | なし。                                                                                                    |  |  |
| unusing LDAP                   | ユーザーマッピング用の LDAP<br>サーバが設定されていません。                     | LDAP 方式のユーザーマッピング<br>を使用する場合は, [Access<br>Protocol Configuration] ダイアロ<br>グの [CIFS Service<br>Management] ページ (Setting<br>Type : User mapping) で LDAP<br>サーバの情報を設定してください。                         |  |  |
| Error: LDAP search<br>timeout. | File Services Manager に設定した<br>LDAP サーバから応答がありませ<br>ん。 | <ul> <li>次のことを確認してください。</li> <li>使用する LDAP サーバとノードまたは Virtual Server との経路上の機器が正常に稼働しているか</li> <li>File Services Manager に設定した LDAP サーバの名称または IP アドレスが正しいか</li> <li>LDAP サーバが正常に稼働しているか</li> </ul> |  |  |

ネットワーク情報

| 出力内容                                                                                                    | 説明                                                                                                    | 対処                                                                                                    |
|----------------------------------------------------------------------------------------------------|----------------------------------------------------------------------------------------------------|----------------------------------------------------------------------------------------------------|
| Error: LDAP server is down,<br>LDAP server name is<br>invalid, or LDAP server<br>port number is invalid. | File Services Manager に設定した<br>LDAP サーバの名称またはポート<br>番号が誤っているか,サーバが停<br>止しています。                                                            | <ul> <li>次のことを確認してください。</li> <li>使用する LDAP サーバとノー<br/>ドまたは Virtual Server との<br/>経路上の機器が正常に稼働し<br/>ているか</li> <li>File Services Manager に設<br/>定した LDAP サーバの名称ま<br/>たは IP アドレスが正しいか</li> <li>LDAP サーバが正常に稼働し<br/>ているか</li> </ul> |
| Error: LDAP suffix is not<br>specified.                                                                  | LDAP サーバのルート識別名が,<br>File Services Manager に設定され<br>ていません。                                                                                | [Access Protocol Configuration]<br>ダイアログの [CIFS Service<br>Management] ページ (Setting<br>Type : User mapping) で LDAP<br>サーバのルート識別名を設定して<br>ください。                                                                                  |
| Error: LDAP administrator<br>DN is not specified.                                                        | LDAP サーバの管理者の識別名が,<br>File Services Manager に設定され<br>ていません。                                                                               | [Access Protocol Configuration]<br>ダイアログの [CIFS Service<br>Management] ページ (Setting<br>Type : User mapping) で LDAP<br>サーバの管理者の識別名を設定し<br>てください。                                                                                 |
| Error: LDAP administrator<br>password is not specified.                                                  | LDAP サーバの管理者のパスワー<br>ドが, File Services Manager に設<br>定されていません。                                                                            | [Access Protocol Configuration]<br>ダイアログの [CIFS Service<br>Management] ページ (Setting<br>Type : User mapping) で LDAP<br>サーバの管理者のパスワードを設<br>定してください。                                                                               |
| Error: LDAP user map DN or<br>LDAP server root DN is<br>invalid.                                         | <ul> <li>File Services Manager に設定した<br/>次のどちらかの情報に誤りがあり<br/>ます。</li> <li>ユーザーマッピングアカウン<br/>トを追加する識別名</li> <li>LDAP サーバのルート識別名</li> </ul> | [Access Protocol Configuration]<br>ダイアログの [CIFS Service<br>Management] ページ (Setting<br>Type : User mapping) で, それ<br>ぞれの識別名が正しく設定されて<br>いるかを確認してください。                                                                           |
| Error: LDAP administrator<br>password is invalid.                                                        | File Services Manager に設定した<br>LDAP サーバの管理者のパスワー<br>ドに誤りがあります。                                                                            | LDAP サーバに設定されたパス<br>ワードを確認して, [Access<br>Protocol Configuration] ダイアロ<br>グの [CIFS Service<br>Management] ページ (Setting<br>Type : User mapping) で再設定<br>してください。                                                                   |
| Error: LDAP server root DN<br>or LDAP administrator DN or<br>LDAP administrator<br>password is invalid.  | File Services Manager に設定した<br>LDAP サーバのルート識別名,管<br>理者の識別名,または管理者のパ<br>スワードに誤りがあります。                                                      | [Access Protocol Configuration]<br>ダイアログの [CIFS Service<br>Management] ページ (Setting<br>Type: User mapping) で, LDAP<br>サーバのルート識別名, 管理者の<br>識別名, および管理者のパスワー<br>ドが正しく設定されているかを確<br>認してください。                                       |

| 出力内容                                                      | 説明                                                            | 対処                                                                                                    |  |  |
|-----------------------------------------------------------|---------------------------------------------------------------|----------------------------------------------------------------------------------------------------|--|--|
| Error:<br>objectClass=sambaUnixIdPoo<br>l does not exist. | LDAP サーバの初期設定に失敗し<br>ました。ユーザーマッピングで使<br>用するエントリーが更新できませ<br>ん。 | <ul> <li>次のことを確認し、CIFS サービ<br/>スを再起動してください。</li> <li>作成した LDAP サーバのス<br/>キーマファイルが正しく読み<br/>込まれているか</li> <li>ユーザーマッピングで使用す<br/>るエントリーに、書き込み権<br/>限が設定されているか</li> <li>[Access Protocol<br/>Configuration] ダイアログ<br/>の [CIFS Service<br/>Management] ページ<br/>(Setting Type : User<br/>mapping) で、LDAP サーバ<br/>の管理者の識別名に設定され<br/>たユーザーに管理者権限があ<br/>るかどうか</li> </ul> |  |  |
| Error:<br>objectClass=sambaUnixIdPoo<br>l is multiple.    | LDAP サーバの初期設定に問題が<br>あります。                                    | 指定された LDAP サーバに LDAP<br>ユーザーマッピングアカウントで<br>使用したエントリーが複数存在し<br>ます。それらのエントリーのうち,<br>[Access Protocol Configuration]<br>ダイアログの [CIFS Service<br>Management] ページ (Setting<br>Type : User mapping) で指定し<br>た LDAP ユーザーマッピングアカ<br>ウントのエントリー以外は削除し<br>てください。                                                                                                    |  |  |
| Error: open CIFS.conf<br>failed.                          | OS に障害が発生したため, /<br>etc/cifs/CIFS.conf ファイル<br>を開けませんでした。     | カスタマーサポートセンターに連<br>絡してください。                                                                                                    |  |  |
| Error: open cifs.conf<br>failed.                          | OS に障害が発生したため, /<br>enas/conf/cifs.conf ファイ<br>ルを開けませんでした。    | カスタマーサポートセンターに連<br>絡してください。                                                                                                    |  |  |
| Error: cannot access LDAP<br>server. <エラー要因>              | そのほかのエラーが発生しました。                                              | カスタマーサポートセンターに連<br>絡してください。                                                                                                    |  |  |

ネットワーク情報

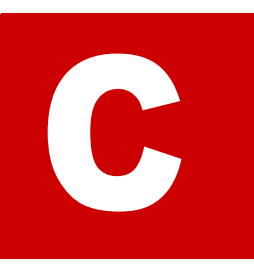

# ネットワークの通信状況の確認方法

システム管理者は、HVFP とクライアントの間のネットワークで通信できるかどう か確認します。ここでは、File Services Manager のネットワーク設定に問題がある ために HVFP とクライアントの間で通信できない場合の対処方法について説明しま す。

- □ C.1 ネットワークの通信状況を確認する前に
- □ C.2 ネットワーク構成ごとの通信の確認
- □ C.3 通信できない場合の対処
- □ C.4 ネットワークの通信確認の実行例

# C.1 ネットワークの通信状況を確認する前に

ネットワークでハードウェア障害やリンク障害が発生していないこと、および HVFP でフェール オーバーが発生していないことを確認して、File Services Manager のネットワーク設定に問題が あることを特定します。次の手順で確認してください。

- HVFP と同じネットワークに属するほかのマシンや、経由するルーターに対してクライアントから ping コマンドを実行します。
   クライアントが HVFP 以外のマシンと通信でき、HVFP とだけ通信できないことを確認します。HVFP 以外のマシンと通信できない場合、スイッチ、ルーターなど中継機器の電源が入っているか、ケーブルが抜けていないかなど、中継機器が正常に稼働しているか確認してください。
- [Check for Errors] ダイアログの [List of RAS Information] ページ ([List of messages] 表示) で、Warning レベルのリンクダウンのメッセージが出力されていないことを確認します。 リンクダウンのメッセージが出力されていた場合、カスタマーサポートセンターに連絡してください。
- 3. [List of RAS Information] ページ([List of messages] 表示)で, KAQG70000-E メッセー ジが出力されていないこと(フェールオーバーが発生していないこと)を確認します。 フェールオーバーが発生している場合,カスタマーサポートセンターに連絡してください。

## C.2 ネットワーク構成ごとの通信の確認

ネットワークの通信の確認を行う前に, HVFP とクライアントが同一ネットワークに属している かどうかを確認します。

HVFP とクライアントが同一ネットワークに属している場合の例を次の図に示します。

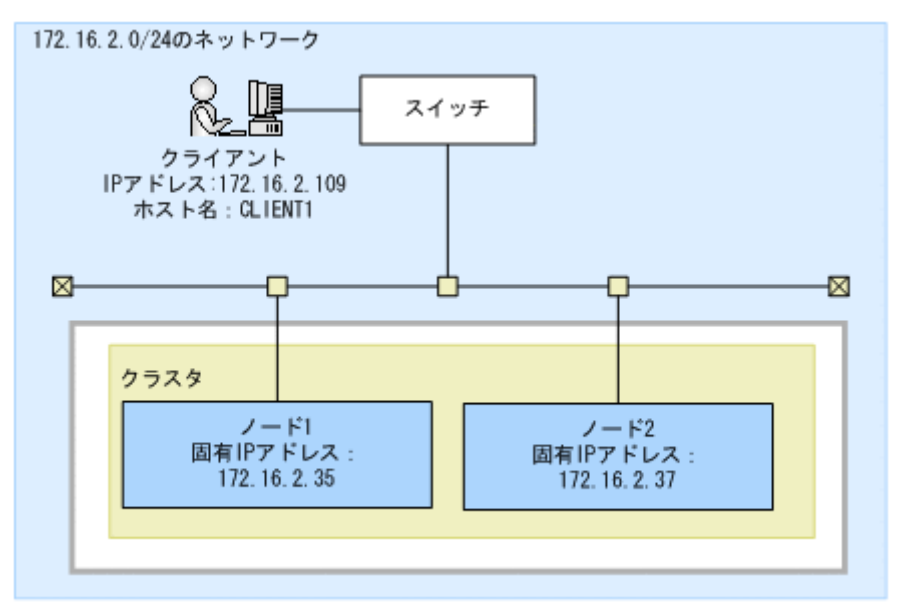

#### 図 C-1: HVFP とクライアントが同一ネットワークに属している場合の構成例

HVFP とクライアントが異なるネットワークに属している場合の例を次の図に示します。

図 C-2: HVFP とクライアントが異なるネットワークに属している場合の構成例

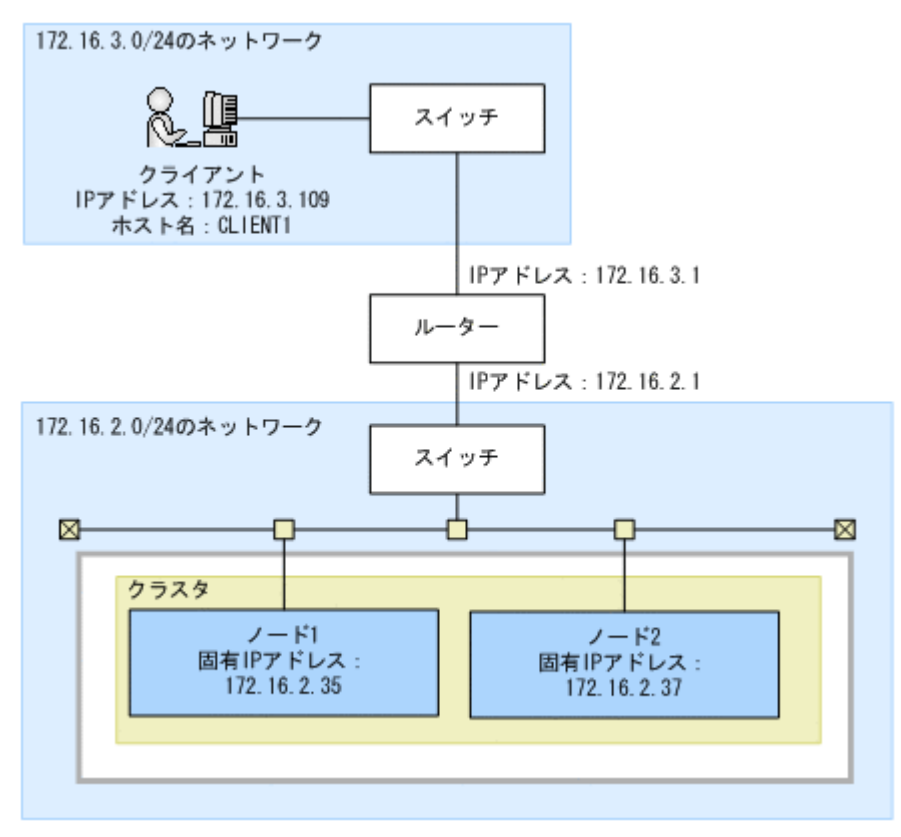

## C.2.1 ネットワーク内での通信を確認する

HVFP とクライアントが同一ネットワークに属している場合,次の手順でネットワーク内での通信を確認します。なお、HVFP とクライアントが異なるネットワークに属している場合,ルーターをクライアントと仮定して,次の手順でネットワーク内での通信を確認します。

- 一方のノードから、もう一方のノードの固有 IP アドレスを指定して、nasping コマンドを 実行します。 通信できない場合、HVFP の IP アドレス、ネットマスクの設定に不正があるか、HVFP また はスイッチの VLAN の設定に不正があります。対処については「C.3.1 IP アドレス、ネット マスクの確認」および「C.3.2 VLAN ID の確認」を参照してください。
- 一方のノードから、もう一方のノードに対して、nasping コマンドを-s オプションを指定 して実行します。
   通信できない場合、HVFP またはスイッチの MTU 値の設定に不正があります。対処につい ては「C.3.3 MTU 値の確認」を参照してください。
- クライアントに対して nasping コマンドを実行します。
   通信できない場合、クライアントの IP アドレス、ネットマスクの設定に不正があるか、ス イッチまたはクライアントの VLAN の設定に不正があります。対処については「C.3.1 IP ア ドレス、ネットマスクの確認」および「C.3.2 VLAN ID の確認」を参照してください。
- クライアントに対して, nasping コマンドを -s オプションを指定して実行します。
   通信できない場合,スイッチまたはクライアントの MTU の設定に不正があります。対処については「C.3.3 MTU 値の確認」を参照してください。

## C.2.2 異なるネットワーク間の通信を確認する

HVFP とクライアントが異なるネットワークに属している場合,次の手順で異なるネットワーク 間の通信を確認します。

1. クライアント側のネットワークのゲートウェイアドレスを指定して, nasping コマンドを実行します。

「Network is unreachable」が出力された場合, HVFP のルーティングの設定に不正がありま す。また,通信できない場合は,ルーターのルーティングの設定に不正があります。対処につ いては「C.3.4 ルーティングの確認」を参照してください。

 nastraceroute コマンドを -n オプション,およびクライアントの IP アドレスを指定して 実行します。 通信できない場合,ルーターからクライアントまでのネットワークに異常があります。ルー ターからクライアントまでの間を確認してください。

## C.3 通信できない場合の対処

ネットワークの疎通を確認した結果,通信できない場合には,設定の内容を確認します。設定に不 正があった場合は,正しい設定に変更し,再度動作を確認します。

### C.3.1 IP アドレス,ネットマスクの確認

HVFP およびクライアントでネットワークアドレスを確認します。

HVFP

[Network & System Configuration] ダイアログの [List of Interfaces] ページで固有 IP ア ドレス,仮想 IP アドレス,ネットマスクを確認します。

クライアント

IP アドレスおよびネットマスクの設定を確認します。

HVFP とクライアントのネットワークアドレスが異なる場合は、同じネットワークアドレスになるよう設定を変更してください。

#### C.3.2 VLAN ID の確認

VLAN を設定している場合は, HVFP, スイッチ, およびクライアントで VLAN の設定を確認します。

#### HVFP

[Network & System Configuration] ダイアログの [List of Interfaces] ページで VLAN ID を確認します。

スイッチ

HVFP およびクライアントを接続しているポートの VLAN の設定を確認します。複数のス イッチを経由している場合は、スイッチ間を接続しているポートの VLAN の設定を確認しま す。また、Tagged, Untagged の設定も確認します。

クライアント

Tagged VLAN を設定している場合は、その VLAN ID を確認します。

HVFP, スイッチ,およびクライアントで VLAN ID の設定が異なる場合は,同じ VLAN ID になるよう設定を変更してください。また,スイッチの Tagged または Untagged の設定に誤りがある場合,正しく設定してください。

#### C.3.3 MTU 値の確認

Jumbo Frame を使用する場合など,MTUの設定を変更しているときは,HVFP,スイッチ,お よびクライアントのMTU 値の設定を確認します。

#### HVFP

[Network & System Configuration] ダイアログの [List of Interfaces] ページで MTU 値を 確認します。

#### スイッチ

HVFP およびクライアントを接続しているポートの MTU 値の設定を確認します。複数のス イッチを経由している場合は、スイッチ間を接続しているポートの MTU 値の設定を確認しま す。

クライアント

MTU 値を確認します。

スイッチの MTU 値が, HVFP およびクライアントに設定されている MTU 値よりも小さい場合, HVFP およびクライアントに設定されている MTU 値よりも大きい値になるよう設定を変更して ください。

## C.3.4 ルーティングの確認

HVFP, ルーター, スイッチ, およびクライアントに適切なゲートウェイが設定されていることを 確認します。

#### HVFP

[Network & System Configuration] ダイアログの [List of Routings] ページでクライアン トに到達できるゲートウェイ (ルーター,スイッチ) が指定されているか確認します。

ルーター, スイッチ

クライアントに到達できるゲートウェイ,および HVFP に到達できるゲートウェイが設定さ れていることを確認します。

クライアント

HVFP に到達できるゲートウェイが設定されていることを確認します。

HVFP, ルーター, スイッチ, およびクライアントに適切なゲートウェイが設定されていない場合, それぞれのゲートウェイの設定を変更してください。

なお、ルーティング情報を追加する際にホスト名で指定をした場合は、そのホスト名を名前解決が できない状態で次のどれかの操作を実行すると、システム管理者が設定したルーティング情報と、 ノードまたは Virtual Server 上で有効になっているルーティング情報とに差異が生じるおそれが あります。

- OS の再起動
- ・ リンク結合の解除
- ・ インターフェースの変更または削除

・ ルーティング情報の削除

この場合は、次の手順に従って対処してください。

ここでは、図 C-2: HVFP とクライアントが異なるネットワークに属している場合の構成例を例 に、次のルーティングが設定されていることを想定して説明します。

| \$ sudo routelis | t       |            |             |     |       |
|------------------|---------|------------|-------------|-----|-------|
| Target           | Netmask | Gateway    | Method Type | MSS | Iface |
| CLIENT1          | -       | 172.16.2.1 | Allow host  | -   | eth14 |

有効になっているルーティングの確認

[List of Routings] ページおよび routelist コマンドでは、システム管理者が設定したルー ティング情報が表示されます。

設定したルーティング情報が有効になっていることを確認するためには,-1オプションを指 定して routelist コマンドで実行する必要があります。

| \$ sudo routelist | t -l            |            |       |     |       |
|-------------------|-----------------|------------|-------|-----|-------|
| Target            | Netmask         | Gateway    | Flags | MSS | Iface |
| 172.16.3.109      | 255.255.255.255 | 172.16.2.1 | UGH   | -   | eth14 |
| 172.16.2.0        | 255.255.255.0   | 0.0.0.0    | U     | -   | eth14 |
| 10.0.0.0          | 255.255.255.0   | 0.0.0.0    | U     | -   | hb0   |
| 192.168.0.0       | 255.255.255.0   | 0.0.0.0    | U     | -   | pm0   |
| 10.213.88.0       | 255.255.252.0   | 0.0.0.0    | U     | -   | mng0  |

注:IPアドレス形式で出力されます。また、OSで設定されたルーティングも表示されます。

設定したルーティング情報が有効になっていない場合の対処

ホスト名を使用してルーティング情報を追加したあとに、ホスト名の名前解決ができない状態 で OS または Virtual Server を再起動すると、システム管理者が設定したルーティング情報 がノード上で有効にならないことがあります。

このような場合の確認・対処手順を次に示します。

a. システム管理者が設定したルーティング情報と、ノード上で有効になっているルーティング情報を比較します。

| \$ sudo | routelist |            |             |     |       |
|---------|-----------|------------|-------------|-----|-------|
| Target  | Netmask   | Gateway    | Method Type | MSS | Iface |
| CLIENT1 | . –       | 172.16.2.1 | Allow host  | -   | eth14 |

| \$ sudo routelis | st -l                                                                                              |                                                                                                    |                                                                                                    |                                                                                                    |                                                                                                    |                                                                                                    |
|------------------|----------------------------------------------------------------------------------------------------|----------------------------------------------------------------------------------------------------|----------------------------------------------------------------------------------------------------|----------------------------------------------------------------------------------------------------|----------------------------------------------------------------------------------------------------|----------------------------------------------------------------------------------------------------|
| Target           | Netmask                                                                                            | Gateway                                                                                                    | Flags                                                                                                    | MSS                                                                                                    | Iface                                                                                                    |                                                                                                    |
| 172.16.2.0       | 255.255.255.0                                                                                      | 0.0.0.0                                                                                                    | U                                                                                                    | -                                                                                                    | eth14                                                                                                    |                                                                                                    |
| 10.0.0.0         | 255.255.255.0                                                                                      | 0.0.0.0                                                                                                    | U                                                                                                    | -                                                                                                    | hb0                                                                                                    |                                                                                                    |
| 192.168.0.0      | 255.255.255.0                                                                                      | 0.0.0.0                                                                                                    | U                                                                                                    | -                                                                                                    | pm0                                                                                                    |                                                                                                    |
| 10.213.88.0      | 255.255.252.0                                                                                      | 0.0.0.0                                                                                                    | U                                                                                                    | -                                                                                                    | mng0                                                                                                    |                                                                                                    |
|                  | <pre>\$ sudo routelis<br/>Target<br/>172.16.2.0<br/>10.0.0.0<br/>192.168.0.0<br/>10.213.88.0</pre> | <pre>\$ sudo routelist -1 Target Netmask 172.16.2.0 255.255.255.0 10.0.0 255.255.255.0 192.168.0.0 255.255.255.0 10.213.88.0 255.255.252.0</pre> | \$ sudo routelist -1       Gateway         Target       Netmask       Gateway         172.16.2.0       255.255.255.0       0.0.0.0         10.0.0.0       255.255.255.0       0.0.0.0         192.168.0.0       255.255.255.0       0.0.0.0         10.213.88.0       255.255.252.0       0.0.0.0 | \$ sudo routelist -1       Target       Netmask       Gateway       Flags         172.16.2.0       255.255.255.0       0.0.0.0       U         10.0.0.0       255.255.255.0       0.0.0.0       U         192.168.0.0       255.255.255.0       0.0.0.0       U         10.213.88.0       255.255.252.0       0.0.0.0       U | \$ sudo routelist -1       Target       Netmask       Gateway       Flags       MSS         172.16.2.0       255.255.255.0       0.0.0.0       U       -         10.0.0.0       255.255.255.0       0.0.0.0       U       -         192.168.0.0       255.255.255.0       0.00.0       U       -         10.213.88.0       255.255.252.0       0.00.00       U       - | \$ sudo routelist -1       Target       Netmask       Gateway       Flags       MSS       Iface         172.16.2.0       255.255.255.0       0.0.0.0       U       -       eth14         10.0.0.0       255.255.255.0       0.0.0.0       U       -       hb0         192.168.0.0       255.255.255.0       0.0.0.0       U       -       pm0         10.213.88.0       255.255.252.0       0.0.0.0       U       -       mng0 |

この例では, routelist コマンドの結果が, -1 オプションを指定して実行した routelist コマンドの結果に存在しません。

b. ホスト名(CLIENT1)を名前解決できる状態にして、ルーティング情報をいったん削除 します。

 $\$  sudo routedel -d CLIENT1 -g 172.16.2.1 eth14 KAQM05099-Q Do you want to delete the specified routing information? (y/n) y

c. ルーティング情報を再度追加します。

\$ sudo routeadd -t host -d CLIENT1 -g 172.16.2.1 eth14

削除したルーティング情報が有効になっている場合の対処
ホスト名を使用してルーティング情報を追加したあとでそのホスト名に対応する IP アドレス を変更した場合,そのルーティング情報を削除すると,設定ファイルからは削除されますが, ノード上には有効な状態のままルーティング情報が残ってしまうことがあります。 このような場合の確認・対処手順を次に示します。

a. システム管理者が設定したルーティング情報と、ノード上で有効になっているルーティング情報を比較します。

| \$ sudo | routelist |         |           |        |       |
|---------|-----------|---------|-----------|--------|-------|
| Target  | Netmask   | Gateway | Method Ty | pe MSS | Iface |

| \$ sudo routelis | t -1            |            |       |     |       |
|------------------|-----------------|------------|-------|-----|-------|
| Target           | Netmask         | Gateway    | Flags | MSS | Iface |
| 172.16.3.109     | 255.255.255.255 | 172.16.2.1 | UGH   | -   | eth14 |
| 172.16.2.0       | 255.255.255.0   | 0.0.0.0    | U     | -   | eth14 |
| 10.0.0.0         | 255.255.255.0   | 0.0.0.0    | U     | -   | hb0   |
| 192.168.0.0      | 255.255.255.0   | 0.0.0.0    | U     | -   | pm0   |
| 10.213.88.0      | 255.255.252.0   | 0.0.0.0    | U     | -   | mng0  |

この例では、システム管理者が追加したルーティング情報のうち、routelist コマンドの結果には存在しないルーティング情報が、-1 オプションを指定して実行した routelist コマンドの結果に存在しています。

**b.** ノード上に有効な状態のまま残っているルーティング情報を削除するために, --nochk オプションを指定して routedel コマンドを実行します。

注意:OS が自動的に設定したルーティング情報は削除しないでください。

 $\$  sudo routedel -d 172.16.3.109 -g 172.16.2.1 --nochk eth14 KAQM05099-Q Do you want to delete the specified routing information? (y/n) y

疎通対象のホストのネットワークセグメントの送出インターフェースおよびゲートウェイが正しい ことを確認します。

ルーティングテーブルを確認し、疎通対象ホストのパケットがどのネットワークインターフェース から送受信されるかを確認します。routelist -1 コマンドで表示される経路を上から順に調べ ていき、疎通対象ホストの IP アドレスおよびネットマスクに合致する経路を確認します。経路に設 定されているネットワークインターフェースが、宛先ホストと通信できるネットワークインター フェースであることを確認してください。該当経路にゲートウェイが設定されている場合は、その ゲートウェイと通信できることを nasping コマンドで確認してください。

なお,疎通対象ホストに合致する経路が複数ある場合は,より上に表示されている経路が送受信に 適用されます。HVFPは,送受信に適用されない経路からパケットを受信した場合,パケットを 破棄するので注意してください。

routelist -1 コマンドで同じセグメントの経路が複数表示される場合は、どちらかの経路の設 定が誤っているおそれがあります。ルーティング設定を再確認してください。

外部のネットワークセグメントへのゲートウェイが複数存在する場合の対処

HVFP はゲートウェイからの ICMP リダイレクト要求(別のゲートウェイへの経路変更要求) に対応できないことがあるため,ICMP リダイレクトが発生しないようネットワークを設計す る必要があります。HVFP のポートが接続するネットワークセグメント上に,外部のネット ワークセグメントへのゲートウェイが複数存在する環境では,該当するポートから HVFP が 通信する必要のある外部ネットワーク上のすべての宛先に対してそれぞれ適切なゲートウェイ を使用するように,ルーティング情報を設定してください。対処手順を次に示します。

a. クライアントが属しているネットワークのゲートウェイを特定します。b. 手順 a で特定したゲートウェイをルーティング情報に追加します。

ネットワークの通信状況の確認方法

クライアントのターゲットネットワークが172.16.3.0, クライアントが属している ネットワークのゲートウェイの IP アドレスが172.16.2.1, クライアントが接続する HVFP のインターフェースが eth0 の場合のコマンドの実行例を次に示します。

\$ sudo routeadd -t net -d 172.16.3.0 -n 255.255.255.0 -g 172.16.2.1 eth0

#### 図 C-3: 外部のネットワークセグメントへのゲートウェイが複数存在する場合の構成例

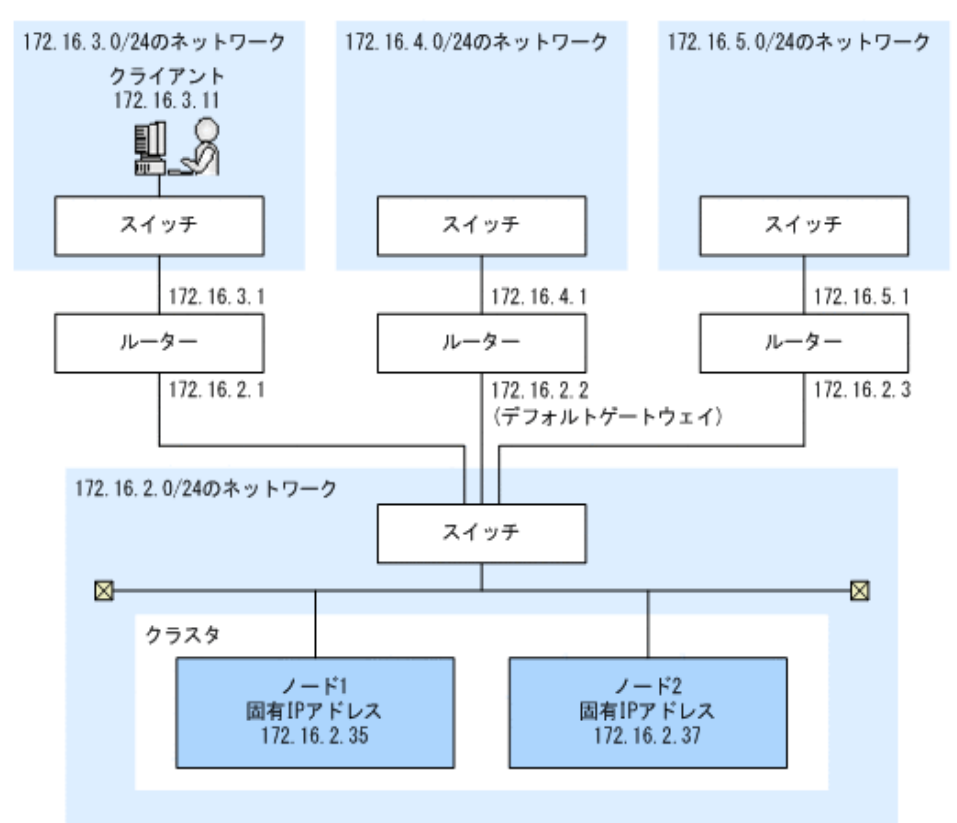

## C.3.5 ネゴシエーションモードの確認

ノードのデータポートとスイッチのネゴシエーションモードの設定が同じであることを確認しま す。オートネゴシエーションモードが設定されている場合は,通信状態も確認します。

ノードのデータポート

[Network & System Configuration] ダイアログの [List of Data Ports] ページで, ネゴシ エーションモードの設定がスイッチ側の設定と同じであるか確認します。オートネゴシエー ションモードが設定されている場合は, [Connected status] の [Speed] および [Duplex] に, スイッチとの通信状態として最適な状態が表示されていることを確認します。

スイッチ

ノードのデータポートに接続しているポートのネゴシエーションモードの設定がノード側の設 定と同じであるか確認します。

スイッチの種類によっては、互いにオートネゴシエーションモードを設定している場合でも、通信 速度が期待値よりも遅くなったり、通信できなくなったりすることがあります。この場合は、ノー ドとスイッチの設定が同じになるように固定のネゴシエーションモードを設定してください。

ネットワークの通信状況の確認方法

## C.4 ネットワークの通信確認の実行例

ネットワークの通信を確認するときの例を次に示します。

## C.4.1 nasping コマンドを使用した通信の確認の実行例

nasping コマンドを使用して通信を確認する場合の例を次に示します。

成功例

通信が成功した場合の実行例と解説を次に示します。

```
$ sudo nasping -c 3 192.168.0.20
PING 192.168.0.20 (192.168.0.20) 56(84) bytes of data.
64 bytes from 192.168.0.20: icmp_seq=1 ttl=64 time=0.069 ms
64 bytes from 192.168.0.20: icmp_seq=2 ttl=64 time=0.058 ms
64 bytes from 192.168.0.20: icmp_seq=3 ttl=64 time=0.058 ms
--- 192.168.0.20 ping statistics ---
3 packets transmitted, 3 received, 0% packet loss, time 2000ms
rtt min/avg/max/mdev = 0.058/0.061/0.069/0.010 ms
$ sudo nasping -c 3 -s 9000 192.168.0.20
PING 192.168.0.20 (192.168.0.20) 9000 (9028) bytes of data.
9008 bytes from 192.168.0.20: icmp_seq=1 ttl=64 time=5.74 ms
9008 bytes from 192.168.0.20: icmp_seq=2 ttl=64 time=0.981 ms
9008 bytes from 192.168.0.20: icmp_seq=3 ttl=64 time=1.18 ms
--- 192.168.0.20 ping statistics ---
3 packets transmitted, 3 received, 0% packet loss, time 2001ms
rtt min/avg/max/mdev = 0.981/2.636/5.742/2.198 ms
5
```

最初の nasping コマンドでは、「192.168.0.20」に 56 バイトの ICMP パケットを 3 回送信して、 3 回とも受信しています。つまり、通信が正しく行われていることがわかります。次の nasping コマンドでは、9,000 バイトの ICMP パケットを送信し、パケットの損失は 0% です。こちらも正しく通信できています。

失敗例1

同じネットワーク内のマシンと通信できない場合の実行例と解説を次に示します。

\$ sudo nasping -c 3 192.168.0.11 PING 192.168.0.11 (192.168.0.11) 56(84) bytes of data. From 192.168.0.10 icmp\_seq=1 Destination Host Unreachable From 192.168.0.10 icmp\_seq=2 Destination Host Unreachable From 192.168.0.10 icmp\_seq=3 Destination Host Unreachable --- 192.168.0.11 ping statistics ---3 packets transmitted, 0 received, +3 errors, 100% packet loss, time 2007ms, pipe 3 \$

nasping コマンドで「192.168.0.11」に 56 バイトの ICMP パケットを 3 回送信しています が、1 回も受信できていません。このため、指定した IP アドレスを持つマシンと通信できて いないことがわかります。HVFP、スイッチおよびクライアントで、IP アドレス、ネットマ スクおよび VLAN ID の設定を確認し、必要に応じて変更します。

失敗例2

スイッチの MTU 値が正しく設定されていない場合の実行例と解説を次に示します。 HVFP のインターフェースでは MTU 値を 9,000 に設定しているが,スイッチでは MTU 値に 9,000 が設定されていない場合の実行例です。

```
$ sudo nasping -c 3 192.168.0.20
PING 192.168.0.20 (192.168.0.20) 56(84) bytes of data.
64 bytes from 192.168.0.20: icmp_seq=1 ttl=64 time=0.074 ms
64 bytes from 192.168.0.20: icmp_seq=2 ttl=64 time=0.060 ms
64 bytes from 192.168.0.20: icmp_seq=3 ttl=64 time=0.070 ms
--- 192.168.0.20 ping statistics ---
3 packets transmitted, 3 received, 0% packet loss, time 1998ms
rtt min/avg/max/mdev = 0.060/0.068/0.074/0.005 ms
$ sudo nasping -c 3 -s 9000 192.168.0.20
PING 192.168.0.20 (192.168.0.20) 9000(9028) bytes of data.
--- 192.168.0.20 ping statistics ---
3 packets transmitted, 0 received, 100% packet loss, time 2015ms
5
```

最初の nasping コマンドでは「192.168.0.20」に 56 バイトの ICMP パケットを 3 回送信し て、3 回とも受信しています。つまり、通信が正しく行われていることがわかります。しか し、次の nasping コマンドでは、9,000 バイトの ICMP パケットを送信していますが、パ ケットの損失が 100% となっており、通信できていません。HVFP、スイッチ、クライアント の MTU 値の設定を確認し、必要に応じて変更します。

失敗例3

異なるネットワークのマシンと通信できない場合の実行例と解説を次に示します。別のネット ワークのゲートウェイアドレスを指定して, nasping コマンドを実行した場合の実行例です。

|                            |                                  |                | · · · · · · · · · · · · · · · · · · · |            |            |  |
|----------------------------|----------------------------------|----------------|---------------------------------------|------------|------------|--|
| <pre>\$ sudo nasping</pre> | \$ sudo nasping -c 3 192.168.2.2 |                |                                       |            |            |  |
| connect: Networ            | ck is unreachabl                 | e              |                                       |            | ļ          |  |
| \$ sudo nasnetst           | :at -rn                          |                |                                       |            | ł          |  |
| Kernel IP routi            | ing table                        |                |                                       |            | ł          |  |
| Destination                | Gateway                          | Genmask        | Flags                                 | MSS Window | irtt Iface |  |
| 10.0.1.0                   | 0.0.0.0                          | 255.255.255.22 | 4 U -                                 | 0 0        | 0 hb0      |  |
| 10.208.148.0               | 0.0.0.0                          | 255.255.255.0  | U                                     | 0 0        | 0 eth15-br |  |
| 10.0.1.0                   | 0.0.0.0                          | 255.255.255.0  | U                                     | 0 0        | 0 hb0-br   |  |
| 192.167.0.0                | 0.0.0.0                          | 255.255.255.0  | U                                     | 0 0        | 0 agr0-br  |  |
| 10.197.181.0               | 0.0.0.0                          | 255.255.255.0  | U                                     | 0 0        | 0 pm0      |  |
| 10.213.88.0                | 0.0.0.0                          | 255.255.252.0  | U                                     | 0 0        | 0 mng0-br  |  |
| \$                         |                                  |                |                                       |            | -          |  |
|                            |                                  |                |                                       |            |            |  |

この例では「192.168.2.2」の対象となるゲートウェイが設定されていないこと、およびデフォルトルートも設定されていないことがわかります。指定した IP アドレスに到達するための経路が設定されていないため、「Network is unreachable」が表示されています。HVFPのルーティングの設定を確認して、必要に応じて再設定します。

## C.4.2 nastraceroute コマンドを使用した通信の確認の実行例

nastraceroute コマンドを使用して通信を確認する場合の例を次に示します。

成功例

異なるネットワークにあるマシンまでの通信経路が正しく設定されている場合の実行例と解説 を次に示します。

```
$ sudo nastraceroute -n 10.213.76.124
traceroute to 10.213.76.124 (10.213.76.124), 30 hops max, 40 byte packets
1 10.213.88.10 5.580 ms 5.588 ms 5.583 ms
2 158.214.125.10 7.478 ms 9.683 ms 11.154 ms
3 10.213.1.3 9.653 ms 9.667 ms 9.982 ms
4 10.213.76.124 9.547 ms 9.560 ms 9.557 ms
$
```

この例では、ルーター「10.213.88.10」、「158.214.125.10」および「10.213.1.3」を経由して、 異なるネットワークにあるマシン「10.213.76.124」と通信していることがわかります。

失敗例

| \$ sudo nastraceroute -n 10.10.10.10                                  |  |  |  |
|-----------------------------------------------------------------------|--|--|--|
| traceroute to 10.10.10.10 (10.10.10.10), 30 hops max, 40 byte packets |  |  |  |
| 1 10.213.88.10 5.496 ms 5.490 ms 5.486 ms                             |  |  |  |
| 2 158.214.125.10 9.376 ms 9.403 ms 11.644 ms                          |  |  |  |
| 3 10.213.1.65 7.238 ms 7.258 ms 7.253 ms                              |  |  |  |
| 4 158.214.120.2 7.249 ms 9.324 ms 9.320 ms                            |  |  |  |
| 5 133.145.201.2 13.583 ms 15.147 ms 17.309 ms                         |  |  |  |
| 6 133.144.227.33 13.551 ms 11.658 ms 10.097 ms                        |  |  |  |
| 7 * * *                                                               |  |  |  |
| 8 * * *                                                               |  |  |  |
|                                                                       |  |  |  |
| 29 * * *                                                              |  |  |  |
| 30 * * *                                                              |  |  |  |
| s                                                                     |  |  |  |
|                                                                       |  |  |  |

nastraceroute コマンドの結果から,「133.144.227.33」のゲートウェイまでは通信できて いますが,それ以降は通信できていないことがわかります。ルーターやほかの中継機器,およ びクライアントのルーティング設定が正しいかどうか確認し,必要に応じて設定を変更しま す。

ネットワークの通信状況の確認方法

ネットワークの通信状況の確認方法

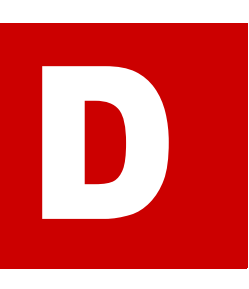

# File Remote Replicator のログの出力内 容

File Remote Replicator ログ (/enas/log/rus.log) および File Remote Replicator 統計情報ログ (/enas/log/russtat.log) で, HFRR ペア数やデータ 転送バイト量, 受信データ量などを確認できます。コマンドの応答速度は正常にも関 わらず, 処理に時間が掛かる場合には, ログを確認することで, 要因を特定できるこ とがあります。

/enas/log/rus.log および /enas/log/russtat.log は, [Check for Errors] ダイアログの [List of RAS Information] ページ ([List of other log files] 表示) か らダウンロードできます。

D.1 File Remote Replicator ログ

□ D.2 File Remote Replicator 統計情報ログ

## D.1 File Remote Replicator ログ

File Remote Replicator ログ (/enas/log/rus.log) には、コピー処理の開始・完了の履歴が出 力されます。この履歴からコピー処理に掛かった時間やコピープロセス数がわかります。

相手サイトが異なる HFRR ペアのすべてで処理に時間が掛かっている場合は、自サイトの処理速 度が遅くなっているおそれがあります。特定の相手サイトと構成している HFRR ペアの処理だけ で時間が掛かっている場合は、その相手サイトとの回線に負荷が掛かっているか、相手サイトの処 理速度が遅くなっているおそれがあります。

## D.2 File Remote Replicator 統計情報ログ

**File Remote Replicator** 統計情報ログ (/enas/log/russtat.log) には、システム統計情報と ペア統計情報が出力されます。

- ・ システム統計情報 自サイトで発生した HFRR ペアに関する事象の統計情報です。
- ペア統計情報
   HFRRペアごとに発生した事象の統計情報です。

File Remote Replicator 統計情報ログは次の形式で出力されます。

```
*** System Statistical information ***
Date,Channel,Process,Process start totals,Pairs,Copies,Copy request totals,Copy
beginning totals
MM DD hh:mm:ss,aa...aa,bbbb,cccccccc,dddd,eeeeeeee,ffffffff,ggggggggg
*** Pair statistical information ***
Date,Pair,Copy request totals,Copy beginning totals,Copy data size
MM DD hh:mm:ss,hh...hh,iiiiiiii,jjjjjjj,kkkkkkkk
...
```

File Remote Replicator 統計情報ログに出力される情報を,次の表に示します。

### 表 D-1: File Remote Replicator のシステム統計情報として出力される内容

| 項目                       | 内容                                                                                   |
|--------------------------|--------------------------------------------------------------------------------------|
| Date                     | 統計情報を取得した日時が「MM DD hh:mm:ss」の形式で出力されます。                                              |
| Channel                  | HVFP のノードのホスト名が出力されます。                                                               |
| Process                  | 現在動作中の処理プロセスの数が出力されます。                                                               |
| Process start<br>totals  | 統計情報の取得間隔の間に起動された処理プロセスの累計が出力されます。                                                   |
| Pairs                    | 現在の HFRR ペアの数が出力されます。                                                                |
| Copies                   | 現在コピー中の HFRR ペアの数が出力されます。                                                            |
| Copy request totals      | 統計情報の取得間隔の間に全 HFRR ペアで発生したコピー要求の累計数が出力<br>されます。条件を満たしていないなどで、コピーが実行されなかった数も含みま<br>す。 |
| Copy beginning<br>totals | 統計情報の取得間隔の間に全 HFRR ペアで開始されたコピーの累計数が出力さ<br>れます。条件を満たしていなくてコピーが開始されなかった数は含みません。        |

### 表 D-2: File Remote Replicator のペア統計情報として出力される内容

| 項目   | 内容                                      |
|------|-----------------------------------------|
| Date | 統計情報を取得した日時が「MM DD hh:mm:ss」の形式で出力されます。 |

| 項目                       | 内容                                                                     |
|--------------------------|------------------------------------------------------------------------|
| Pair                     | HFRR ペアの名称が出力されます。                                                     |
| Copy request totals      | 統計情報の取得間隔の間に発生したコピー要求の累計数が出力されます。条件を<br>満たしていないなどで,コピーが実行されなかった数も含みます。 |
| Copy beginning<br>totals | 統計情報の取得間隔の間に開始されたコピーの累計数が出力されます。条件を満<br>たしていなくてコピーが開始されなかった数は含みません。    |
| Copy data size           | 統計情報の取得間隔の間に送受信されたコピーデータ量が出力されます(単位:<br>バイト)。                          |

これらの情報から,単位時間当たりのコピーデータ量の向上が見込めない場合は,高負荷な状態に なっていると考えられます。

トラブルシューティングの事例について説明します。

- □ E.1 GUI に関するトラブルシューティング事例
- □ E.2 ウイルススキャンに関するトラブルシューティング事例
- □ E.3 CIFS アクセスに関するトラブルシューティング事例
- □ E.4 SNMP に関するトラブルシューティング事例

## E.1 GUIに関するトラブルシューティング事例

GUI 操作に関連して発生した問題のトラブルシューティングの事例を示します。

### 表 E-1: GUI に関するトラブルシューティング事例

| 問題発生個所                               | 問題点                                                    | 要因と対処                                                                                                    |
|--------------------------------------|--------------------------------------------------------|----------------------------------------------------------------------------------------------------|
| File Services<br>Manager のインス<br>トール | インストール中に<br>KAQM30001-E が表示され<br>る。                    | 管理者権限がないユーザーでインストールを実行し<br>ました。<br>管理者権限があるユーザーで管理サーバにログイン<br>し直してから,インストールを再実行してください。                                                                                                    |
|                                      | インストール中に<br>KAQM30002-E または<br>KAQM30007-E が表示され<br>る。 | File Services Manager をインストールする管理サー<br>バの OS または OS のバージョンがサポート対象外で<br>す。<br>サポート対象の OS および OS のバージョンを適用し<br>ている管理サーバを準備してから、インストールを<br>再実行してください。                                                                                                    |
|                                      | インストール中に<br>KAQM30053-E または<br>KAQM30059-E が表示され<br>る。 | File Services Manager をインストールする管理サー<br>バの空きディスク容量が不足しています。<br>管理サーバのディスク容量を見直してから、インス<br>トールを再実行してください。                                                                                                    |
|                                      | インストール中に<br>KAQM30009-E が表示され<br>る。                    | File Services Manager をインストールする管理サー<br>バがマシン要件を満たしていない可能性があります。<br>管理サーバのマシン要件を満たしていることを確認<br>してから、インストールを再実行してください。                                                                                                    |
| 全般                                   | GUI のログイン画面が表示さ<br>れない。                                | <ul> <li>Command Suite 共通コンポーネントが起動していません。</li> <li>次のどちらかの方法で, Command Suite 共通コンポーネントを起動してください。</li> <li>「スタート] - [プログラム] - [Command Suite] - [File Server Manager] - [Start - HFSM] を選択する</li> <li>スタート画面のアプリー覧から [Start - HFSM] を選択する</li> </ul>                                           |
|                                      |                                                        | <ul> <li>管理サーバのディスク容量が不足しているため、</li> <li>Command Suite 共通コンポーネントの起動に失敗しました。</li> <li>管理サーバのディスク容量を見直してから、次のどちらかの方法で、Command Suite 共通コンポーネントを起動してください。</li> <li>[スタート]・[プログラム]・[Command Suite]・[File Server Manager]・[Start - HFSM]を選択する</li> <li>スタート画面のアプリー覧から [Start - HFSM]を選択する</li> </ul> |

| 問題発生個所 | 問題点 | 要因と対処                                                                                                    |
|--------|-----|----------------------------------------------------------------------------------------------------|
|        |     | <ul> <li>Windows の起動が完了する前に Command Suite 共通コンポーネントを起動した場合, Command Suite 共通コンポーネントの起動に失敗することがあります。</li> <li>次のどちらかの方法で, Command Suite 共通コンポーネントを起動してください。</li> <li>[スタート] - [プログラム] - [Command Suite] - [File Server Manager] - [Start - HFSM] を選択する</li> <li>スタート画面のアプリー覧から [Start - HFSM] を選択する</li> </ul>                |
|        |     | SSLの証明書に SHA256withRSA 以外の署名アルゴ<br>リズムが使用されています。「システム構成ガイド」<br>を参照し,SSLの証明書をインポートする手順を実<br>施してください。                                                                                                    |
|        |     | 有効になっている TLS のバージョンが,管理コン<br>ソールの OS または WWW ブラウザーでサポートさ<br>れていません。<br>管理コンソールで使用している OS または WWW ブ<br>ラウザーを見直してください。                                                                                                    |
|        |     | File Services Manager が起動されていない場合があ<br>ります。システム構成ガイドの「6.3.4 File Services<br>Manager の稼働状態を確認する」を参照して、File<br>Services Manager の稼働状態を確認し、起動されて<br>いない場合、File Services Manager を起動してくだ<br>さい。<br>File Services Manager の起動手順については、シス<br>テム構成ガイドの「6.3.2 File Services Manager を起<br>動する」を参照してください。                             |
|        |     | <ul> <li>動する」を参照してくたさい。</li> <li>File Services Manager が起動処理中の場合があります。システム構成ガイドの「6.3.4 File Services</li> <li>Manager の稼働状態を確認する」を参照して、File Services Manager の稼働状態を確認し、起動処理中の場合、しばらく待ってから(*1)再度稼働状態を確認し、起動が完了するのを待ってください。</li> <li>(*1):時間は管理サーバの性能や負荷状態に依存しますので、起動操作から稼働状態の確認までの時間</li> <li>(通常は 10 分程度)お待ちください。</li> </ul> |
|        |     | File Services Manager の起動処理が完了していない<br>場合があります。しばらく待ってから (*1)File<br>Services Manager の GUI にアクセスしてください。<br>(*1):時間は管理サーバの性能や負荷状態に依存しま<br>すので,起動操作から稼働状態の確認までの時間<br>(通常は 10 分程度) お待ちください。                                                                                                    |

| 問題発生個所 | 問題点                                                                                                    | 要因と対処                                                                                                    |
|--------|----------------------------------------------------------------------------------------------------|----------------------------------------------------------------------------------------------------|
|        | 1回の操作でダイアログが 2<br>つ表示された(1つは白画面、<br>もう 1 つは [閉じる] ボタン<br>が動作しない)<br>表示された画面で次の事象が<br>発生する。<br>・ 一部の画面が正しく表示<br>されない。<br>・ ボタンの表示が乱れる<br>(カーソルを合わせたり、<br>離したりしたときにボタ<br>ン表示が乱れる)。<br>・ JavaScript エラーが発<br>生する。 | File Services Manager で何らかの問題が発生してい<br>る恐れがあります。バックアップからデータベース<br>をリストアしてください。データベースのリストア<br>の手順については、システム構成ガイドの「6.6.1 管<br>理サーバのデータベースをバックアップ・リストア<br>する」を参照してください。バックアップがない場<br>合、File Services Manager を一旦アンインストール<br>して、再インストールしてください。インストール・<br>アンインストールの手順については、システム構成<br>ガイドの「6.1 File Services Manager をインストー<br>ル・アンインストールする」を参照してください。<br>File ServicesManager の再インストールが完了した<br>ら、ノードを再登録してください。ノードの登録に<br>ついては、ユーザーズガイドの「C.17 [Processing<br>Node 追加] ダイアログ」を参照してください。<br>WWW ブラウザーのウィンドウ制御によって発生す<br>ることがあります。File Services Manager の管理対<br>象システムの障害ではありません。<br>[X] ボタンでこれらのウィンドウを閉じ、ダイアロ<br>グを表示する操作を再実行してください。<br>WWW ブラウザーまたはプロキシサーバのキャッ<br>シュに、異なるバージョンの File Services Manager<br>の画面の情報が残っているため、画面が正しく表示<br>されないことがあります。この問題は、更新インス<br>トールを実行した場合に発生しやすくなります。<br>WWW ブラウザーのキャッシュをクリアし、再実行<br>してください。<br>また、プロキシサーバを経由して、クライアントマ<br>シン(WWW ブラウザー)から管理サーバにアクセ<br>スしている場合、プロキシサーバの管理者に依頼し |
|        |                                                                                                    | <ul> <li>て、フロキシサーバのキャッシュをクリアし、再実行してください。</li> <li>プロキシサーバのキャッシュがクリアできない場合、</li> <li>プロキシサーバを経由しないで実行する設定に変更し、再実行してください。</li> </ul>                                                                                                    |
|        | ボタンをクリックし,サブ<br>ウィンドウ表示時に,ウィン<br>ドウ上に「ページを表示でき<br>ない」が表示された。                                                                                                    | <ul> <li>次の要因が考えられます。</li> <li>クライアントマシンとノード間のネットワーク<br/>に問題がある。</li> <li>ノードが起動していない。</li> <li>「1.3」を参照し、対処してください。</li> </ul>                                                                                                    |
|        |                                                                                                    | <ul> <li>次の要因が考えられます。</li> <li>管理コンソールの OS が管理コンソールのマシン要件を満たしていないおそれがあります。</li> <li>管理コンソールの OS が, SSL 証明書の検証に失敗しているおそれがあります。</li> <li>「システム構成ガイド」(IF302)の管理コンソールの環境設定について説明している個所を参照し,管理コンソールのマシン要件を確認してください。</li> </ul>                                                                                                    |

| 問題発生個所 | 問題点                                      | 要因と対処                                                                 |
|--------|------------------------------------------|-----------------------------------------------------------------------|
|        | 実行中のダイアログが,30分                           | WWW ブラウザーのウィンドウ制御によって発生す                                              |
|        | 以上経過しても結果ダイアロ                            | ることがあります。File Services Manager の管理対                                   |
|        | クに遷移しない。                                 | 象システムの障害ではありません。<br>  実行中のダイアログを「X] ボタンで閉じてくださ                        |
|        |                                          | い。そのあとに、リフレッシュ処理を実行して最新                                               |
|        |                                          | の状態を確認してください。                                                         |
|        |                                          | バージョン 9.0 以降の Internet Explorer で再度この                                 |
|        |                                          | 問題か発生する場合は、「インターネットオノンョ<br>ン]の「詳細設定]で「GPU レンダリングでなく」                  |
|        |                                          | ソフトウェア レンダリングを使用する]を適用して                                              |
|        |                                          | ください。適用しても問題が解決しない,または                                                |
|        |                                          | バージョン 9.0 より前の Internet Explorer を使用し                                 |
|        |                                          | ている場合は、[インターネットオフション]の[詳<br>細設定]で設定をリセットしたあと、「システム構成                  |
|        |                                          | ガイド」(IF302)を参照して、管理コンソールで                                             |
|        |                                          | Internet Explorer を使用する場合の設定を実施して                                     |
|        |                                          | ください。                                                                 |
|        | File Services Manager の操                 | 画面表示が完了する前に操作をしたおそれがありま<br>オ                                          |
|        | 作中に KAPM108201-E が表<br>示される。             | <sup>7</sup> 。<br>画面表示が完了したあとで,再度操作をしてくださ                             |
|        |                                          | い。問題が解消されない場合は、管理サーバのログ                                               |
|        |                                          | を取得して、カスタマーサボートセンターに連絡し<br>てください                                      |
|        | File Services Manager の操                 | 対象の Processing Node は、File Services Manager                           |
|        | 作中に KAQM23101-E が表                       | サーバでサポートしていないおそれがあります。                                                |
|        | 示される。                                    | File Services Manager サーバのバージョンを確認                                    |
|        |                                          | し, 適切なバージョン(Processing Node と同じか,<br>またはそれよりあとのバージョン)をインストール          |
|        |                                          | してください。                                                               |
|        |                                          | 適切なバージョンがインストールされている場合は,                                              |
|        |                                          | メッセーシに従って対処してくたさい。<br>また File Services Manager と Processing Node の    |
|        |                                          | バージョンの組み合わせによっては、Processing                                           |
|        |                                          | Node のシノトリエノを更新する必要がめります。<br>ノードのソフトウェアを更新する方法については                   |
|        |                                          | 「ユーザーズガイド」を参照してください。                                                  |
|        | 実行中のダイアログで                               | WWW ブラウザーのウィンドウ制御によって発生す                                              |
|        | KAQM19114-E または<br>KAQM19115 E がまニさわ     | ることがあります。File Services Manager の管理対                                   |
|        | KAQM19115-Eかる小され                         | 家ンステムの障害ではめりません。<br>表示されたメッセージに従って対処してください。                           |
|        | Firefox で File Services                  | Firefox のウィンドウ制御によって発生することがあ                                          |
|        | Manager にログインしたあ                         | ります。File Services Manager の管理対象システム                                   |
|        | と,[閉じる]ボタンをク                             | の障害ではありません。                                                           |
|        | リックしても画面が閉じな<br>い-                       | Firefox $\mathcal{O}$ about: config $\sim - \mathcal{V}\mathcal{C}$ , |
|        | • •                                      | dom.allow_scripts_to_close_windows に<br>「true」を設定してください。              |
|        | 操作がエラー終了したときに                            | File Services Manager のログファイルで問題が発生                                   |
|        | 衣示された画面を闭してしま<br>い、発生したエラーの内容を           | した日時に出力されたメッセージログを参照し,<br>メッセージ ID およびメッヤージテキストからエラー                  |
|        | 確認できなかった。                                | の内容を確認してください。File Services Manager                                    |
|        |                                          | のログファイルについては,「2.8」を参照してくださ                                            |
|        |                                          |                                                                       |
|        | 画面に「500 Internal Server<br>Error」と表示される。 | サービスが停止しているか、または開始処理中であ<br>る可能性があります。                                 |

| 問題発生個所 | 問題点                                                                       | 要因と対処                                                                                                    |
|--------|---------------------------------------------------------------------------|----------------------------------------------------------------------------------------------------|
|        |                                                                           | サービスの稼働状態を確認してください。サービス<br>が停止している場合は起動してください。サービス<br>が起動している場合はしばらく待ってから, File<br>Services Manager にログインし直してください。                                                                                                    |
|        | File Services Manager と,<br>HVFP のノードまたは<br>Virtual Server との通信に失<br>敗する。 | ノードまたは Virtual Server に設定されている公開<br>鍵証明書の署名アルゴリズムに SHA1 が使用されて<br>います。「ユーザーズガイド」を参照し、公開鍵証明<br>書を設定する手順を実施することで、署名アルゴリ<br>ズムに SHA256withRSA を使用した証明書を設定で<br>きます。                                                                                                    |
|        | セッションエラーが発生す<br>る。                                                        | <ul> <li>ブラウザーで Cookie が許可されていない可能性があ<br/>ります。ブラウザーの設定の Cookie を許可するサイ<br/>トに、以下の URL を登録してください。</li> <li>https://<physical ip="" node="" の管理ポートの固有="" アド<br="">レス &gt;</physical></li> <li>https://<physical ip="" node="" の管理ポートの仮想="" アド<br="">レス &gt;</physical></li> <li>https://<virtual ip="" server="" の管理="" アドレス=""></virtual></li> </ul> |
|        | GUI 上のリンクをクリックす<br>ると,利用しているブラウ<br>ザーとは異なるブラウザーが<br>起動される。                | Windows の既定アプリの設定で,Web ブラウザー,<br>または,ファイルの種類ごとの関連付けの html ファ<br>イルに,利用するブラウザー以外を関連付けしてい<br>る可能性があります。Windows の既定アプリの設定<br>で,Web ブラウザーと html ファイルの関連付けに,<br>利用するブラウザーを指定してください。                                                                                                    |
| ログイン画面 | ログインできない。                                                                 | 指定した値が正しいことを確認してください。また,<br>使用しているアカウントがロックされていないこと<br>を,ユーザー管理の Admin 権限を持つシステム管理<br>者に確認してください。<br>確認結果に問題がないにも関わらずログインできな<br>い場合は, Command Suite 共通コンポーネントの起<br>動中に管理サーバの時刻が変更されたため, File<br>Services Manager が正しく動作していないおそれが<br>あります。<br>管理サーバを再起動してからログインし直してくだ<br>さい。                                                                         |

| 問題発生個所                                                     | 問題点                     | 要因と対処                                   |
|------------------------------------------------------------|-------------------------|-----------------------------------------|
| $[\operatorname{Processing}\operatorname{Node}\mathcal{O}$ | [Processing Node の状態] が | Processing Node を構成する [Physical Node の状 |
| 状態], [Physical                                             | 「Online」以外の状態になっ        | 態]が「Online」以外になっています。                   |
| Node の状態],また                                               | ている。                    | [Physical Node の状態] に表示される項目に対応し        |
| は [ハードウェアの                                                 |                         | て、対処してください。                             |
| 状態]の表示内容                                                   | [Physical Node の状態] が   | 管理サーバとノード間のネットワークに問題があり                 |
|                                                            | 「Unknown error」と表示さ     | ます。                                     |
|                                                            | れる。                     | ping コマンドを実行するなどしてネットワークを見              |
|                                                            |                         | 直してください。                                |
|                                                            |                         | ノードが起動していません。                           |
|                                                            |                         | ノードを起動してください。                           |
|                                                            |                         | ノード側で Primary Server Base が動作していませ      |
|                                                            |                         | $\mathcal{K}_{\circ}$                   |
|                                                            |                         | 全ログデータを取得して,カスタマーサポートセン                 |
|                                                            |                         | ターに連絡してください。                            |
|                                                            |                         | Processing Node の追加や編集,または Processing   |
|                                                            |                         | Nodeの更新操作時に、フェールオーバー中などクラ               |
|                                                            |                         | スタの状態遷移が理由で、エラーが返りました。                  |
|                                                            |                         | 詳細は, [Cluster Management] ダイアログでノー      |
|                                                            |                         | ドおよびリソースグループの状態を確認してくださ                 |
|                                                            |                         | い。また, [Check for Errors] ダイアログでエラー      |
|                                                            |                         | メッセージが出力されていないか確認してください。                |
|                                                            |                         | ダイアログを表示できない場合は、「1.3」を参照し、              |
|                                                            |                         | 対処してください。対処したあと、Processing Node         |
|                                                            |                         | を更新してください。                              |
|                                                            |                         | 改善しない場合は、全ログデータを取得して、カス                 |
|                                                            |                         | タマーサポートセンターに連絡してください。                   |

| 問題発生個所 | 問題点                                                       | 要因と対処                                                                   |
|--------|-----------------------------------------------------------|-------------------------------------------------------------------------|
|        | [Physical Node の状態] に<br>[Credential error」と表示さ           | ノードと File Services Manager のパスワードが不一<br>茹です                             |
|        | na.                                                       | スてう。<br>ノード側のパスワードを変更したあと、Processing                                    |
|        |                                                           | Node に関する情報を更新してください(パスワード                                              |
|        |                                                           | はクラスタ内のノードで一致させておく必要かあり<br>ます)。                                         |
|        |                                                           | または, [ノード編集] ダイアログで, File Services                                      |
|        |                                                           | Manager 側のパスワードを変更してください。                                               |
|        | [Physical Node の状態] に<br>「Maintenance required」と<br>まニさわる | ユーザー操作(クラスタ停止/ノード停止/リソー<br>スグループ停止/リソースグループ監視除外)に<br>トって次のどれかの状態になっています |
|        | <b>ズ小される。</b>                                             | <ul> <li>フェールオーバー</li> <li>カライアントサービスが停止している</li> </ul>                 |
|        |                                                           | <ul> <li>クラスタ未構築</li> </ul>                                             |
|        |                                                           | [Cluster Management] ダイアログでノードの状態<br>た確認して、以声でたわげサービスたお動してくだ            |
|        |                                                           | を確認して、必要での40はりービスを起動してくた<br>さい。クラスタ未構築の場合は、クラスタを構築し<br>てください。           |
|        |                                                           | また,回復操作後に, Processing Node に関する情報<br>を更新してください                          |
|        | [Physical Node の状態]に<br>「Transitional state」と表示           | リソースグループが起動中,または停止中の状態で<br>す。しばらくすると別の状態に遷移します。ただし,                     |
|        | される。                                                      | この状態が長く続く場合は障害のおそれがあります。<br>しばらく待って,Processing Node に関する情報を更            |
|        |                                                           | 新すると回復します。回復しない場合は,再実行し,<br>回復するまで待ってください。                              |
|        |                                                           | 長時間待っても回復しない場合は、[Cluster                                                |
|        |                                                           | Management」ダイアログでノードの状態を確認し<br>てください。                                   |
|        | [Physical Node の状態] に                                     | 該当する Physical Node で稼働する予定のリソース                                         |
|        | 「Ready for failback」と表示<br>される。                           | クルーフかフェールオーハーしている状態です。こ<br>の状態の場合,相手側のノードでサービスが稼働し<br>ています              |
|        |                                                           | [Cluster Management] ダイアログでノードの状態<br>を確認してください                          |
|        |                                                           | また、障害要因を取り除いたあと、手動でフェール<br>バックしてください。                                   |
|        | [Physical Node の状態] に<br>「Shutdown」が表示される。                | Processing Node が停止中の状態になっています。                                         |
|        | [Physical Node の状態] に<br>「Starting」が表示される。                | Processing Node が起動中の状態になっています。<br>しばらく待って, Processing Node に関する情報を更    |
|        |                                                           | 新すると回復します。両方の Physical Node の状態                                         |
|        |                                                           | が回復したのを確認してください。<br>複数回 Processing Node の情報を更新しても、 単能                   |
|        |                                                           | が回復しない場合, OSの起動中にエラーが発生して                                               |
|        |                                                           | いるおそれがあります。起動している Physical Node                                         |
|        |                                                           | 側の [Cluster Management] ダイアログでノードの                                      |
|        |                                                           | 状態を確認してください。<br>両方の Physical Node が起動していない場合は、カ                         |
|        |                                                           | スタマーサボートセンターに運絡してください。                                                  |

| 問題発生個所 | 問題点                                                                 | 要因と対処                                                                                                    |
|--------|---------------------------------------------------------------------|----------------------------------------------------------------------------------------------------|
|        | Processing Node の [ハード<br>ウェアの状態] で,状態が<br>「Normal」以外の状態になっ<br>ている。 | Processing Node を構成する Physical Node の [ハー<br>ドウェアの状態] が「Normal」以外になっていま<br>す。<br>[ハードウェアの状態] を構成する要素の中で,<br>「Normal」以外のステータスのものがあります。[設<br>定] タブの [ヘルスモニター] から,状態を確認し<br>てください。<br>それぞれの状態と,障害要因については,「ユーザー<br>ズガイド」(IF305) のハードウェアの情報を参照す<br>る方法について説明している個所を参照してください。 |
|        | ツリーのストレージシステム<br>を選択すると,サブウィンド<br>ウが白く点滅する。                         | ブラウザーで Cookie が許可されていない可能性があ<br>ります。Microsoft Edge の [Cookie データの保存と<br>読み取りをサイトに許可する]を ON にしてくださ<br>い。                                                                                                    |

| 問題発生個所               | 問題点                                                        | 要因と対処                                                                                                    |
|----------------------|------------------------------------------------------------|----------------------------------------------------------------------------------------------------|
| ファイルシステムの<br>状態の表示内容 | ファイルシステムの状態に<br>「File snapshots out of<br>capacity」が表示される。 | 差分格納デバイスの容量が不足している場合に表示<br>されます。<br>対処方法については、「4.9」を参照してください。                                                                                                    |
|                      | ファイルシステムの状態に<br>「File snapshots error」が表<br>示される。          | 差分格納デバイスに障害が発生している場合に表示<br>されます。<br>対処方法については、「4.9」を参照してください。                                                                                                    |
|                      | ファイルシステムの状態に<br>「Data corrupted」が表示さ<br>れる。                | OSの障害によってファイルシステムが閉塞している<br>場合に表示されます。<br>対処方法については、「4.8」を参照してください。                                                                                                    |
|                      | ファイルシステムの状態に<br>「Device error」が表示され<br>る。                  | LUの障害(ドライブの多重障害)によってファイル<br>システムが閉塞している場合に表示されます。<br>対処方法については、「4.8」を参照してください。                                                                                                    |
|                      | ファイルシステムの状態に<br>「Blocked」が表示される。                           | 差分格納デバイスの容量不足によって、ファイルシ<br>ステムがブロックされている場合に表示されます。<br>[<ファイルシステム>] サブウィンドウの [File<br>Snapshots] タブで差分格納デバイスの状態を確認                                                                                        |
|                      | ファイルシステムの状態に<br>「Blocked and ready」が表示<br>される。             | し、「4.9」を参照して対処してください。<br>差分格納デバイスの容量不足によってファイルシス<br>テムがブロックされた際の対処として、差分格納デ<br>バイスの空き容量を確保したあと、ファイルシステ<br>ムの回復処理が完了していない場合に表示されます。<br>差分格納デバイスの容量不足によってファイルシス<br>テムがブロックされた際の対処については、「4.9」を<br>参照してください。 |
|                      | ファイルシステムの状態に<br>「Expanding」が表示される。                         | ファイルシステムを拡張する処理を実行中か,処理<br>でエラーが発生している場合に表示されます。<br>しばらくたってから, Processing Node または<br>Virtual Server の情報を更新してください。状態が変<br>わらない場合は、処理でエラーが発生しているおそ<br>れがあります。<br>全ログデータを取得して、カスタマーサポートセン<br>ターに連絡してください。  |
|                      | ファイルシステムの状態に<br>「Reclaiming」が表示される。                        | ファイルシステムに割り当てられている仮想 LU の<br>未使用領域を解放する処理を実行している場合に表<br>示されます。<br>しばらくたってから, Processing Node の情報を更新<br>してください。状態が変わらない場合は、処理でエ<br>ラーが発生しているおそれがあります。全ログデー<br>タを取得して、カスタマーサポートセンターに連絡<br>してください。          |

| 問題発生個所                          | 問題点                                                                        | 要因と対処                                                                                                    |
|---------------------------------|----------------------------------------------------------------------------|----------------------------------------------------------------------------------------------------|
| ファイルスナップ<br>ショットの [状態]<br>の表示内容 | ファイルスナップショットの<br>[状態] に「Purging」と表示<br>される。<br>ファイルスナップショットの               | ファイルシステムに対して作成されたすべての差分<br>スナップショットをまとめて削除する処理でエラー<br>が発生しています。<br>しばらくたってから、ファイルスナップショットの<br>情報を更新してください。状態が変わらない場合は、<br>処理でエラーが発生しているおそれがあります。す<br>べての差分スナップショットをまとめて削除する操<br>作を再実行してください。<br>差分格納デバイスを拡張する処理でエラーが発生し |
|                                 | 【状態」に「Expanding」と<br>表示される。                                                | ています。<br>しばらくたってから、ファイルスナップショットの<br>情報を更新してください。状態が変わらない場合は、<br>処理でエラーが発生しているおそれがあります。<br>「ユーザーズガイド」(IF305)に記載されている手順<br>に従って、差分格納デバイスの拡張処理のリカバ<br>リーを実行してください。                                                         |
|                                 | ファイルスナップショットの<br>[状態] に「In processing or<br>error」と表示される。                  | 差分格納デバイスの設定または解除の処理でエラー<br>が発生しています。<br>しばらくたってから、ファイルスナップショットの<br>情報を更新してください。状態が変わらない場合は、<br>処理でエラーが発生しているおそれがあります。差<br>分格納デバイスを解除してください。HFRRペアと<br>して定義したファイルシステムの場合、HFRRペア<br>を解除してから差分格納デバイスを解除してください。             |
|                                 | ファイルスナップショットの<br>[状態] に「Overflow」と表<br>示される。                               | 差分格納デバイスの容量が不足し,差分スナップ<br>ショットが無効になっています。<br>対処方法については,「4.9.1」を参照してください。                                                                                                    |
|                                 | ファイルスナップショットの<br>[状態] に「Blocked」と表示<br>される。                                | 差分格納デバイスの容量が不足し、ファイルシステ<br>ムがブロックされています。<br>対処方法については、「4.9.2」を参照してください。                                                                                                    |
|                                 | ファイルスナップショットの<br>[状態] に「Blocked and<br>busy ( <進捗> %<br>processed)」と表示される。 | ファイルシステムがブロックされている状態で,<br>バックグラウンド処理を実行中です。<br>バックグラウンド処理が完了してから,次の操作を<br>実行してください。                                                                                                    |
|                                 | ファイルスナップショットの<br>[状態] に「Blocked and<br>expanding」と表示される。                   | ファイルシステムがブロックされている状態で,差<br>分格納デバイスを拡張する処理を実行中か,処理で<br>エラーが発生しています。<br>しばらくたってから,ファイルスナップショットの<br>情報を更新してください。状態が変わらない場合は,<br>処理でエラーが発生しているおそれがあります。<br>対処方法については,「2.6」を参照してください。                                        |
|                                 | ファイルスナップショットの<br>[状態] に「Not available」<br>と表示される。                          | <ul> <li>次のどれかの場合に表示されます。</li> <li>ファイルシステムまたは差分格納デバイスの論<br/>理ボリュームに障害が発生している</li> <li>クラスタ、ノードまたはリソースグループが正<br/>常に稼働していない</li> <li>対処方法については、「2.6」を参照してください。</li> </ul>                                                |
|                                 | ファイルスナップショットの<br>[状態] に「Offline」と表示<br>される。                                | クラスタ,ノードまたはリソースグループが正常に<br>稼働していません。<br>クラスタ,ノードおよびリソースグループの状態を<br>確認してください。                                                                                                    |

| 問題発生個所                             | 問題点                                                                                                    | 要因と対処                                                                                                    |
|------------------------------------|----------------------------------------------------------------------------------------------------|----------------------------------------------------------------------------------------------------|
|                                    | ファイルスナップショットの<br>[状態] に「I/O error」と表<br>示される。<br>ファイルスナップショットの<br>[状態] に「System error」<br>と表示される。                                                                                                    | ファイルシステムまたは差分格納デバイスを構成す<br>るLUにアクセス障害が発生しています。<br>対処方法については、「2.6」を参照してください。<br>システムエラーが発生しています。<br>対処方法については、「2.6」を参照してください。                                                                                                    |
|                                    | ファイルスナップショットの<br>[状態] に「Warning」と表<br>示される。                                                                                                    | 差分格納デバイスの使用量が警告閾値以上になって<br>います。<br>対処方法については,「4.9.3」を参照してください。                                                                                                    |
| システムソフトウェ<br>アインストールウィ<br>ザードの表示内容 | [インストールの実行] ペー<br>ジの更新インストールのス<br>テップで KAQM20046・E が<br>表示される。                                                                                                    | <ul> <li>次の要因が考えられます。</li> <li>対象の Processing Node のバージョンが、File<br/>Services Manager サーバでサポートされていない。</li> <li>管理サーバとノード間のネットワーク接続に問題がある。<br/>(例:管理サーバとノードのmng0が接続できない)</li> <li>File Services Manager サーバのバージョンを確認し、適切なバージョンに更新してください。</li> <li>OS が停止している場合はノード本体のスイッチを押して OS を起動してください。</li> <li>OS が起動したあと、ダイアログを表示できない場合は、「1.3」を参照し、対処してください。</li> <li>OS が起動したあと、ダイアログを表示できない場合は、「1.3」を参照し、対処してください。</li> <li>さた、routefilterctl コマンドでリバースパスフィルタリング機能を無効にし、管理サーバとノードとの通信でmg0を経由しないネットワーク構成になっている場合は、構成を見直してください。</li> <li>その後、インストールファイルを再度転送してから更新インストールをやり直してください。繰り返しエラーが発生する場合は全ログデータを取得して、カスタマーサポートセンターに連絡してください。</li> </ul> |
|                                    | <ul> <li>[確認] ページに表示される</li> <li>インストール元ディレクトリ</li> <li>に、指定していないファイル</li> <li>パス</li> <li>「C:¥fakepath¥install_files_</li> <li>バージョン番号 &gt;.tar.gz」が</li> <li>表示される。</li> <li>[3. インストール元の選択]</li> <li>もしくは [8. 完了] ページで</li> <li>KAOM23101-F が表示され</li> </ul> | <ul> <li>WWW ブラウザーのセキュリティ機能の影響で、<br/>ファイルパスの取得に失敗しているおそれがあります。</li> <li>管理クライアントで使用している WWW ブラウザーで、管理サーバの URL を信頼済みサイトに登録してください。</li> <li>システムバージョンが 6.4.2-00 より前のノードから<br/>ソフトウェアを更新する場合、管理サーバの TLS</li> </ul>                                                                                                    |
|                                    | AQM23101-E が 柔小 され<br>る。                                                                                                    | ハーションの設定が必要です。フードのソフトワェ<br>アを更新する方法については「ユーザーズガイド」<br>を参照してください。                                                                                                    |
| ダイアログ                              | KAQM21100-E が表示され<br>る。                                                                                                    | File Services Manager とノードの情報が不一致で<br>す。Settings で構成情報変更を実行したあとにリフ<br>レッシュを実行していないおそれがあります。また<br>は、ほかの File Services Manager や CLI でノード<br>の操作が実行されたおそれがあります。<br>[Processing Node 更新] ボタンをクリックして、リ<br>フレッシュ処理を実行してください。                                                                                                    |

| 問題発生個所                                              | 問題点                                                     | 要因と対処                                                                                                    |
|-----------------------------------------------------|---------------------------------------------------------|----------------------------------------------------------------------------------------------------|
| [共有追加] ダイアロ<br>グ<br>[ファイルシステム構<br>築と共有作成] ダイ<br>アログ | ローカルユーザや外部サーバ<br>に設定したユーザー/グルー<br>プ名が表示されない。            | File Services Manager とノードの情報が不一致で<br>す。<br>[ユーザーとグループ更新] ボタンをクリックして,<br>リフレッシュ処理を実行してください。                                                                                                    |
| [ファイルシステム構<br>築と共有作成] ダイ<br>アログ                     | ノードにストレージシステム<br>を登録している場合に,<br>KAQM23537-E が表示され<br>る。 | RAID グループを作成しましたが、LUを作成するために必要なディスク容量が不足しています。<br>ディスクを増設するか、使用できるLUのサイズを<br>指定して再実行してください。                                                                                                    |
| バックアップ/リス<br>トア                                     | リストアに失敗する。                                              | File Services Manager で何らかの問題が発生してい<br>る恐れがあります。File Services Manager を一旦ア<br>ンインストールして,再インストールしてから,再<br>度リストアしてください。<br>インストール・アンインストールの手順については,<br>システム構成ガイドの「6.1 File Services Manager<br>をインストール・アンインストールする」を参照し<br>てください。 |

# E.2 ウイルススキャンに関するトラブルシューティン グ事例

リアルタイムスキャン機能の使用中に発生した問題に関するトラブルシューティングの事例を示します。

| 表 E-2:ウ | イルススキャン | に関するトラブ | ルシューティング事例 |
|---------|---------|---------|------------|
|---------|---------|---------|------------|

| 問題点                                 | 要因と対処                                            |
|-------------------------------------|--------------------------------------------------|
| [List of Scanner Servers] ページの      | スキャンサーバに CIFS 共有アクセス用ユーザーの情報が登録さ                 |
| [Server status] ≀⊂ 「Blocked (Access | れていません。                                          |
| user info. is not registered)」と表示   | スキャンサーバで, Server Protect Agent Manager の [登録ノー   |
| される。                                | ド一覧]に対象のHVFPのホスト名があるかを確認してください。                  |
|                                     | 対象のホスト名がない場合は, Server Protect Agent Manager で    |
|                                     | ノードの情報を指定して [追加] ボタンをクリックしたあと,                   |
|                                     | [OK] ボタンをクリックしてください。対象のホスト名がある場                  |
|                                     | 合は, Server Protect Agent Manager の [OK] ボタンをクリック |
|                                     | してください。                                          |
|                                     | スキャンサーバでの設定が完了したあと、HVFP で再度リアルタ                  |
|                                     | イムスキャンを有効にして,CIFS サービスを再起動してくださ                  |
|                                     | ₩.                                               |
| [List of Scanner Servers] ページの      | 一定時間が経過してもスキャンサーバからの応答がありませんで                    |
| [Server status] に「Blocked           | した。ネットワークに障害が発生していないか,スキャンサーバ                    |
| (Timeout)」と表示される。                   | が高負荷になっていないかを確認し、問題がある場合は対処して                    |
|                                     | ください。                                            |
|                                     | また、トレンドマイクロ社のスキャンソフトを使用している場合                    |
|                                     | で、CIFS ユーザーの認証方式にローカル認証以外を選択している                 |
|                                     | ときは、外部認証サーバに障害が発生していないかを確認してく                    |
|                                     | ださい。障害が発生している場合は,障害を回復してください。                    |

## E.3 CIFS アクセスに関するトラブルシューティング 事例

CIFS クライアントからのアクセス中に発生した問題に関するトラブルシューティングの事例を示します。

### 表 E-3:CIFS アクセスに関するトラブルシューティング事例

| 問題発生個所 | 問題点                                                      | 要因と対処                                                                                                    |
|--------|----------------------------------------------------------|----------------------------------------------------------------------------------------------------|
| 全般     | 新しく追加された CIFS 共有が,<br>CIFS 共有にログインしているクラ<br>イアントで表示されない。 | CIFS サービスの構成定義で CIFS 共有の設定<br>を自動的にリロードしないよう設定している可<br>能性があります。<br>[Access Protocol Configuration] ダイアログの<br>[List of Services] ページで CIFS サービスを再<br>起動するか, クライアントから CIFS 共有に再<br>ログインまたは再接続してください。CIFS<br>サービスを再起動する方法については、「ユー |
|        |                                                          | ザーズガイド」(IF305) を参照してください。                                                                                                    |

| 問題発生個所 | 問題点                                                                                  | 要因と対処                                                                                                    |
|--------|--------------------------------------------------------------------------------------|----------------------------------------------------------------------------------------------------|
|        | CIFS クライアント認証時にHVFP<br>からドメインコントローラーへの<br>接続処理によって頻繁にタイムア<br>ウトが発生している。              | HVFP と通信できないドメインコントローラー<br>がドメイン内に存在しているため、CIFS クラ<br>イアント認証の処理が遅延しているおそれがあ<br>ります。<br>[List of RAS Information] ページ([List of<br>other log files] 表示)で /var/log/cifs/<br>log.winbindd を参照して、HVFP と通信<br>できないドメインコントローラーがドメイン内<br>に存在していないか確認してください。<br>log.winbindd に出力されるメッセージと<br>その対処については、「ファイルアクセス<br>(CIFS/NFS) ユーザーズガイド」を参照してく<br>ださい。<br>問題点が解消されない場合は、<br>cifstrustinfo.log(「Find DNS domain<br>server」から「ENDofTrustDomainInfo」ま<br>での間)に出力されているドメインコントロー<br>ラーのホスト名 FQDN を確認して、それらの<br>ドメインコントローラーが HVFP と通信でき<br>るかを確認してください。<br>cifstrustinfo.log は、[List of RAS<br>Information] ページ([Batch-download] 表<br>示)で「OS log」グループのログファイルをダ<br>ウンロードし、cifslog.tar.gz を解凍する<br>ことで取得できます。<br>通信できないドメインコントローラーがある場<br>合は、cifsoptset コマンドで対象のドメイ<br>ンコントローラーへの通信を抑止するように設 |
|        | ドメインコントローラーでサポー<br>トする SMB プロトコルの設定を<br>変更したあと, CIFS クライアント<br>からの共有アクセスができなくな<br>る。 | 定してください。<br>CIFS サービスがドメインコントローラーとの<br>通信で使用する SMB プロトコルのバージョン<br>が、ドメインコントローラーでサポートされて<br>いないおそれがあります。<br>ドメインコントローラーでサポートされている<br>SMB プロトコルのバージョンを確認してくだ<br>さい。CIFS サービスがドメインコントロー<br>ラーとの通信で使用する SMB プロトコルの<br>バージョンが、ドメインコントローラーでサ<br>ポートされていない場合は、cifsoptset コマ<br>ンドの client_ipc_max_protocol および<br>client_ipc_min_protocol オプションで、<br>CIFS サービスがドメインコントローラーとの<br>通信で使用する SMB プロトコルのバージョン<br>の設定を変更してください。                                                                                                    |

# E.4 SNMP に関するトラブルシューティング事例

SNMP を使用中に発生した問題に関するトラブルシューティング事例を示します。

### 表 E-4: SNMP に関するトラブルシューティング事例

| 問題点                               | 要因と対処                                                                                                    |
|-----------------------------------|----------------------------------------------------------------------------------------------------|
| SNMP マネージャーに障害通<br>知のトラップが通知されない。 | <ul> <li>[Check for Errors] ダイアログの [List of RAS Information] ページ</li> <li>([List of other log files] 表示) で、SNMP エージェントログ (/var/log/snmpd.log) に「表 E-5:」に示すメッセージが出力されていないか確認し、必要な対処を実施してください。</li> <li>「表 E-5:」に示すメッセージが出力されていない場合は、snmpd.conf<br/>ファイルおよび SNMP マネージャーの設定を確認してください。</li> <li>トラップの通知設定で trap2sink を指定している場合、<br/>trap2sink で指定したコミュニティ名と SNMP マネージャーで設<br/>定したコミュニティ名と SNMP マネージャーで設</li> </ul> |
|                                   | 定したコミュニティ名が一致しているか<br>・ トラップの通知設定で trapsess を指定している場合, trapsess<br>で指定したユーザー名, 認証種別, 認証パスワード, 暗号化種別お<br>よび暗号用パスワードと, SNMP マネージャーで設定したユーザー<br>名, 認証種別, 認証パスワード, 暗号化種別および暗号用パスワー<br>ドが一致しているか<br>・ SNMP マネージャーのファイアウォールの設定を確認し, HVFP の<br>ノードからのアクセスがブロックされていないか                                                                                                    |
| SNMP マネージャーからの                    | ユーザー LU 数が多い環境(512 個以上のユーザー LU を使用している環                                                                                                    |
| MIB の get 要求がタイムアウ                | 境)や,差分格納デバイス数が多い環境(128 個以上の差分格納デバイス                                                                                                    |
| トする。                              | を設定している環境)の場合,情報の取得に時間が掛かるため,SNMP                                                                                                    |
|                                   | マネージャーからの MIB の get 要求がタイムアウトしていることがあり                                                                                                    |
|                                   | ます。                                                                                                    |
|                                   | 次のとおり対処してください。                                                                                                    |
|                                   | <ol> <li>Network &amp; System Configuration]ダイアログの [Edit System<br/>File] ページで, /etc/snmp/snmpd.conf ファイルを選択し,<br/>SNMPエージェントのキャッシュ保持期間を設定します。</li> </ol>                                                                                                    |
|                                   | /etc/snmp/snmpd.conf ファイルでキャッシュ保持期間を設定す<br>る方法については、「ユーザーズガイド」を参照してください。キャッ<br>シュ保持期間を設定すると、次の MIB オブジェクトへの get 要求の<br>応答が改善します。なお、ほかの MIB オブジェクトの get 要求応答<br>には影響しません。                                                                                                    |
|                                   | ・stdExMibHFRR (10) グループ                                                                                                    |
|                                   | ・stdExMibFileSystem (11) グループ                                                                                                    |
|                                   | • stdExMibHDPPool (12) $\mathcal{P}\mathcal{W}-\mathcal{T}$                                                                                                    |
|                                   | 谷 MIB オノンエクトについては、「ユーサースカイド」を参照してく<br>ださい。                                                                                                    |
|                                   | / CCV'。<br>2 SNMP マネージャーのタイムアウト時間の設定を変更します                                                                                                    |
|                                   | SNMP エージェントのキャッシュ保持期間を参考にして、タイムアウ                                                                                                    |
|                                   | ト時間を設定してください。SNMP マネージャーのタイムアウト時間                                                                                                    |
|                                   | の設定方法については、使用する SNMP マネージャーのドキュメン                                                                                                    |
|                                   | トを参照してください。                                                                                                    |

| メッセージ                                                                                    | 要因                                                                                                    | 対処                                                                                                    |
|------------------------------------------------------------------------------------------|----------------------------------------------------------------------------------------------------|----------------------------------------------------------------------------------------------------|
| trap2sink syntax error[<br><保守情報>]. line=[ <<br>snmpd.confでエラーを検出し<br>た行番号> ]            | < snmpd.conf でエラーを検出した<br>行番号>に表示された trap2sink<br>の設定行に構文エラーがあります。<br>次の設定を見直してください。<br>・ trap2sinkの設定に過不足が<br>ないか<br>・「コミュニティ名」,「SNMPマ<br>ネージャーのホスト名またはIP<br>アドレス」または「ポート番                                                                                                    | 「ユーザーズガイド」(IF305)の<br>trap2sinkの設定について記載<br>されている個所を参照して,設定<br>を見直してください。                                                                                                    |
| trapsess syntax error[<<br>保守情報>]. line=[ <<br>snmpd.confでエラーを検出し<br>た行番号> ]             | <ul> <li>号」の設定に誤りがないか</li> <li>&lt; snmpd.conf でエラーを検出した</li> <li>行番号&gt;に表示された trapsess の</li> <li>設定行に構文エラーがあります。</li> <li>次の設定を見直してください。</li> <li>trapsess の設定に過不足がないか</li> <li>「ユーザー名」、「SNMP マネージャーのホスト名または IP アドレス」または「ポート番号」</li> </ul>                                                               | 「ユーザーズガイド」(IF305)の<br>trapsessの設定について記載さ<br>れている個所を参照して,設定を<br>見直してください。                                                                                                    |
| Error: passphrase chosen<br>is below the length<br>requirements of the USM               | の設定に誤りがないか<br>trapsess または createUser の設<br>定行に、7 文字以下の「認証パス<br>ワード」または「暗号用パスワード」<br>が指定されています。                                                                                                    | trapsess または createUser<br>に指定する「認証パスワード」ま<br>たは「暗号用パスワード」を8文<br>字以上で指定してください。                                                                                                    |
| /etc/snmp/<br>snmpd.conf:line <<br>snmpd.conf でエラーを検出し<br>た行番号>: Error: <エラー<br>を検出した項目> | < snmpd.conf でエラーを検出し<br>た行番号>に表示された rouser,<br>rwuser または createUser の設定<br>行に構文エラーがあります。<br>次の設定を見直してください。 <ul> <li>rouser または rwuser に設定<br/>する「ユーザー名」,「セキュリ<br/>ティレベル」または「OID」に<br/>誤りがないか</li> <li>createUser に設定する「ユー<br/>ザー名」,「認証種別」,「認証パ<br/>スワード」,「暗号化種別」また<br/>は「暗号用パスワード」に誤り<br/>がないか</li> </ul> | 「ユーザーズガイド」(IF305)の<br>rouser, rwuserまたは<br>createUserの設定について記載<br>されている個所を参照して,設定<br>を見直してください。                                                                                                    |
| fail to send Trap                                                                        | trap2sink または trapsess の設<br>定行に指定した「SNMP マネー<br>ジャーのホスト名または IP アドレ<br>ス」に誤りがある可能性があります。                                                                                                    | <ul> <li>trap2sink または trapsess に<br/>指定した「SNMP マネージャーの<br/>ホスト名または IP アドレス」が<br/>正しいか確認してください。</li> <li>指定に誤りがない場合は,次のこ<br/>とを確認してください。</li> <li>ホスト名を指定した場合,名<br/>前解決に問題がないか</li> <li>ノードと SNMP マネー<br/>ジャーとの接続に問題がない<br/>か</li> </ul> |

### 表 E-5: SNMP エージェントログ(/var/log/snmpd.log)の出力内容

| メッセージ                     | 要因            | 対処              |
|---------------------------|---------------|-----------------|
| get error EngineID        | 内部エラーが発生しました。 | 全ログデータを採取してカスタ  |
|                           |               | マーサポートセンターに連絡して |
| invalid Trap type TYPE=XX |               | ください。           |
|                           |               |                 |
| too few arguments         |               |                 |

| iStorage M シリーズ       |
|-----------------------|
| NAS オプション ソフトウェア      |
| Virtual File Platform |
| トラブルシューティングガイド        |
|                       |
| IF 308-15             |
| 2016年 5月 初 版          |
| 2023年12月15 版          |
| 日本電気株式会社              |
| 東京都港区芝五丁目7番1号         |
| TEL(03)3454-1111(大代表) |
|                       |

©NEC Corporation 2016-2023

日本電気株式会社の許可なく複製・改変などを行うことはできません。 本書の内容に関しては将来予告なしに変更することがあります。